# LaserWriter Pro Do Manuals Chapters |? |«

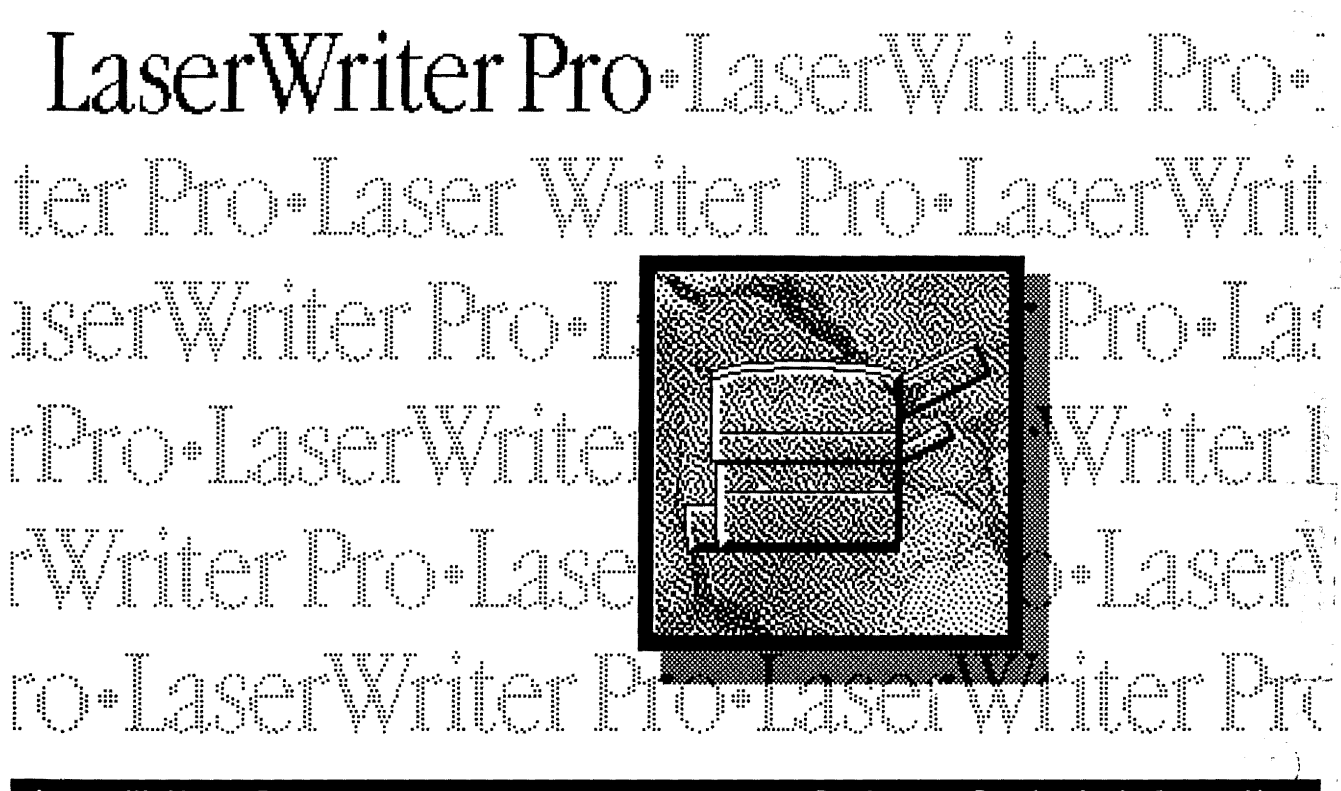

LaserWriter Pro Do Manuals Chapters ? « Basics - Product Information

1 of 1 🕨

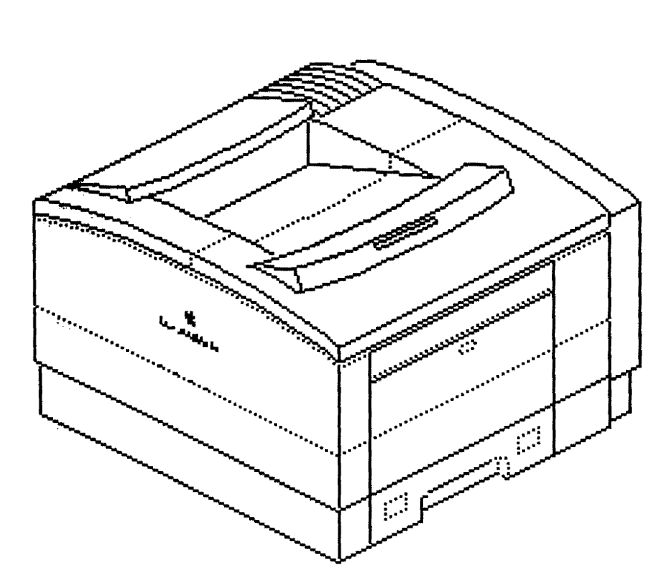

The printers covered in this manual are

LaserWriter Pro 600 LaserWriter Pro 630

**Compatibility**: Except for the I/O boards, all parts are identical between the two models.

**Note:** Refer to the following chapters in the LW Pro Envelope Feeder and LW Pro Si . Feeder manuals for additional information on feeder options.

- Take-Apart
- Additional Procedures
- Adjustments
- Illustrated Parts

Service Source

#### LaserWriter Pro Do

Manuals Chapters || ? || «

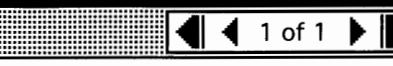

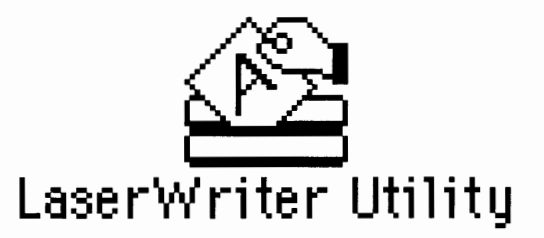

Animation

#### LaserWriter Utility

Note: Refer to the user's guide for complete information regarding LaserWriter Utility. This application gives you software control over the LaserWriter Pro that is essential to its operation. Some of features of LaserWriter Utility include:

- Naming the printer
- Setting default printer resolution
- Turning on FinePrint
- Turning on PhotoGrade (if available)
- Setting default paper-handling options
- · Setting print density
- Setting communication protocols
- Printing configuration page
- Turning off the startup test page

Note: You must use LaserWriter Utility version 7.4 or later. You can override some default settings through the Print dialog (LaserWriter driver version 7.2 or later).

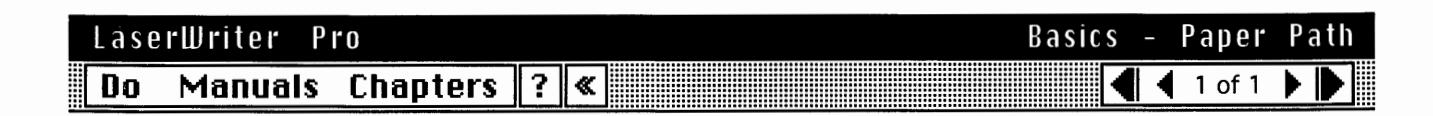

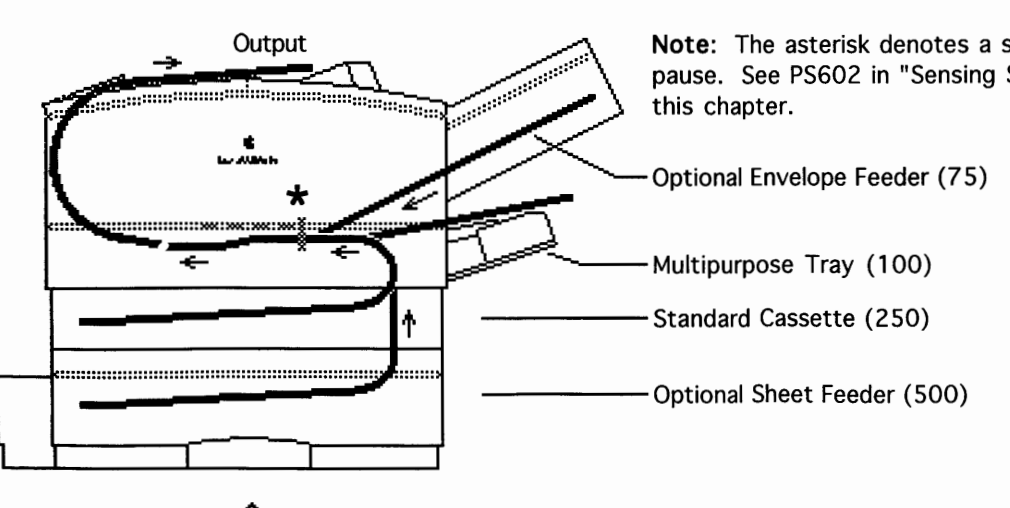

There are four paper sources and one output tray in a complete system.

Note: The asterisk denotes a synchronization pause. See PS602 in "Sensing System Theory" in

| Laser | Writer P | ľ0       |   |   | Basic | S | - | Mechanical |   | )riı | Je   | T | 10 | ori | J |
|-------|----------|----------|---|---|-------|---|---|------------|---|------|------|---|----|-----|---|
| Do    | Manuals  | Chapters | ? | « |       |   |   | Ι          | • | 1    | l of | 5 | ▶  |     |   |

There are four motors and four separate drive trains in a complete system. Two are in the printer engine and one is in each of the optional feeders.

- M1 Main Motor
- M2 Pickup Block Motor
- M3 Sheet Feeder Motor
- M4 Envelope Feeder Motor

**Note:** The DC controller board synchronizes mechanical drive speed with laser scan rate so that the image is positioned squarely on the page without any vertical distortion.

# LaserWriter Pro Basics - Mechanical Drive Theory Do Manuals Chapters ? «

F

G

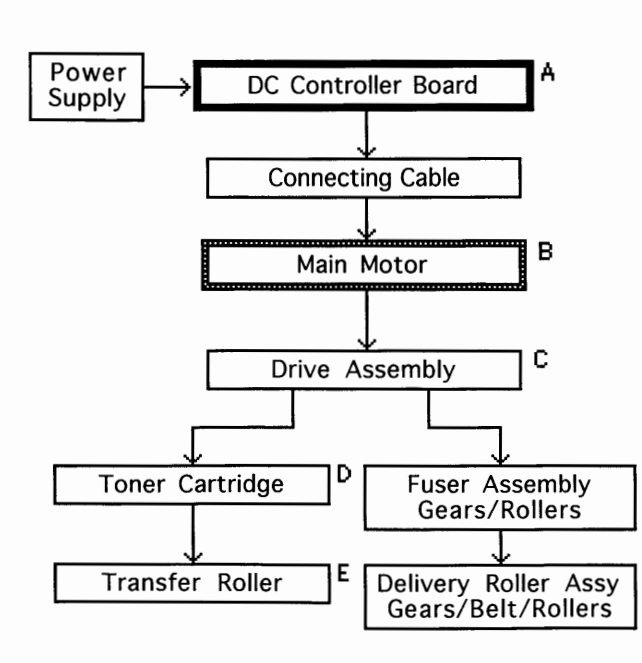

## M1 Main Motor Drive

The main motor powers the system that transports paper from the toner cartridge to the delivery tray on top of the printer.

**Note:** The letters next to the boxes correspond to the labels in the QuickTime movie.

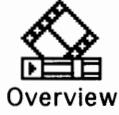

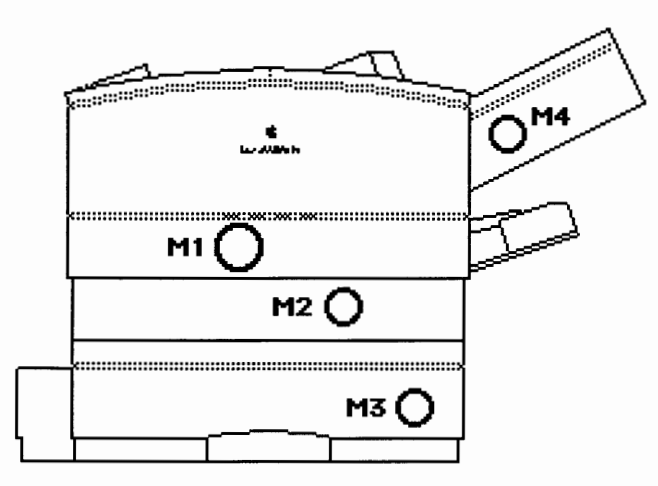

 LaserWriter
 Pro
 Basics - Mechanical Drive Theory,

 Do
 Manuals
 Chapters
 ? ≪

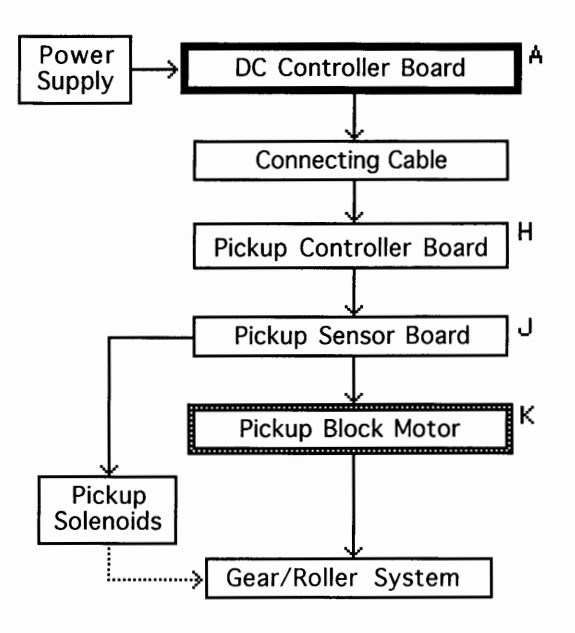

# M2 Pickup Block Motor Drive

The pickup block motor powers the system that transports paper into the engine, through the pickup block, and up to the toner cartridge.

**Note:** The DC controller board does not connect directly to the pickup block motor. Make sure to troubleshoot the three intermediate blocks if there is a failure in pickup block drive. All three blocks are available separately from Apple.

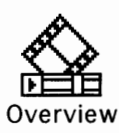

# LaserWriterProBasics - Mechanical Drive TheoryDoManualsChapters?Image: Chapters

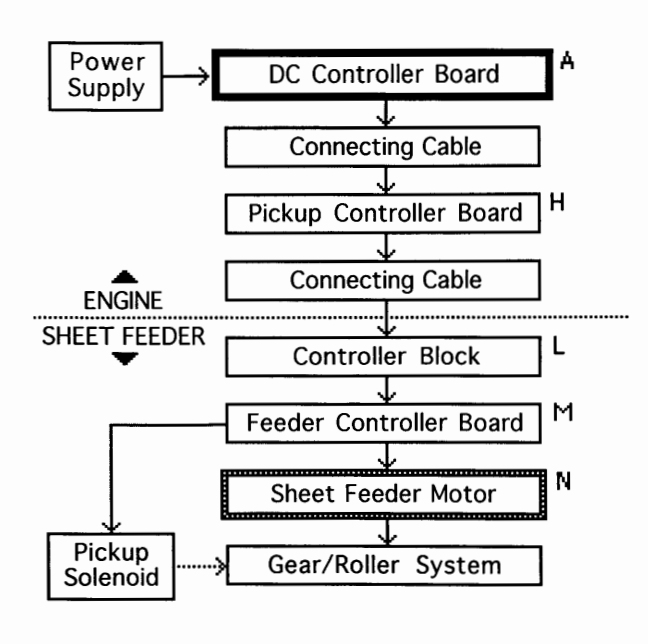

## M3 Sheet Feeder Motor Drive

The sheet feeder motor powers the system that transports paper from the 500-sheet cassette upward into the printer engine.

**Note:** Once the paper reaches the lower feed roller in the pickup block, engine components supply mechanical drive.

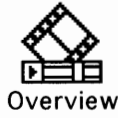

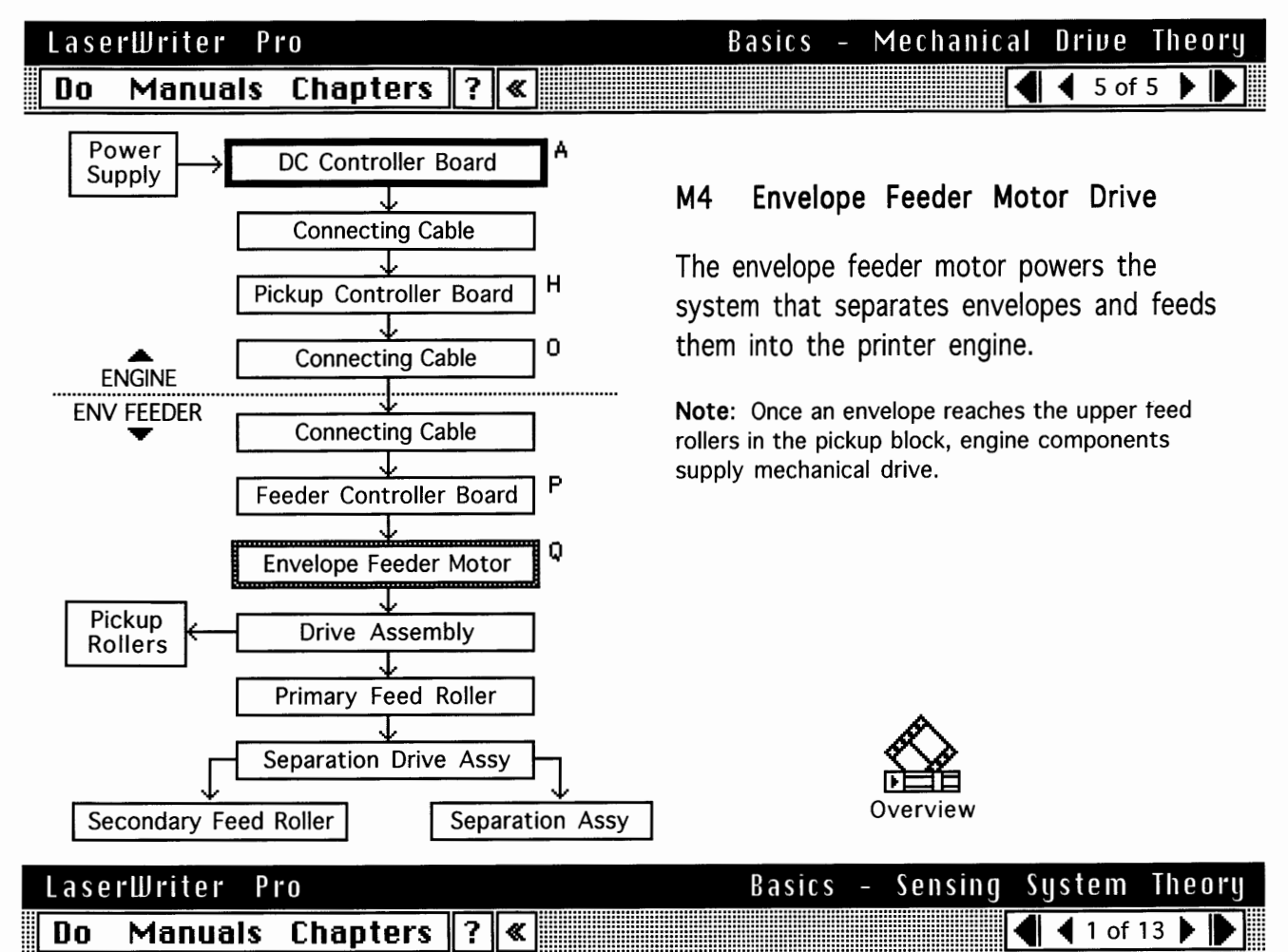

There are six paper sensors, one dualaction sensor, and seven sensing switches in a LaserWriter Pro system:

### Paper Sensors

- PS601: Cassette Paper Sensor
- PS602: Registration Paper Sensor (see "Registration Adjustment" in Adjustments)
- PS701: Multipurpose Paper-End Sensor
- PS702: Multipurpose Paper-Present Sensor
- PS851: Sheet Feeder Paper-Present Sensor
- PS931: Envelope Paper-Present Sensor
- PS201: Delivery/Interlock Sensor

### Sensing Switches

- •SW601: Top Cover Interlock Switch
- •SW603: Upper Cassettr Size Sensing Switch
- •SW604: Upper Cassette Size Sensing Switch
- •SW605: Upper Cassette Size Sensing Switch
- •SW851: Lower Cassette Size Sensing Switch
- •SW852: Lower Cassette Size Sensing Switch
- •SW853: Lower Cassette Size Sensing Switch

Page 5

# LaserWriter Pro Do Manuals Chapters ? «

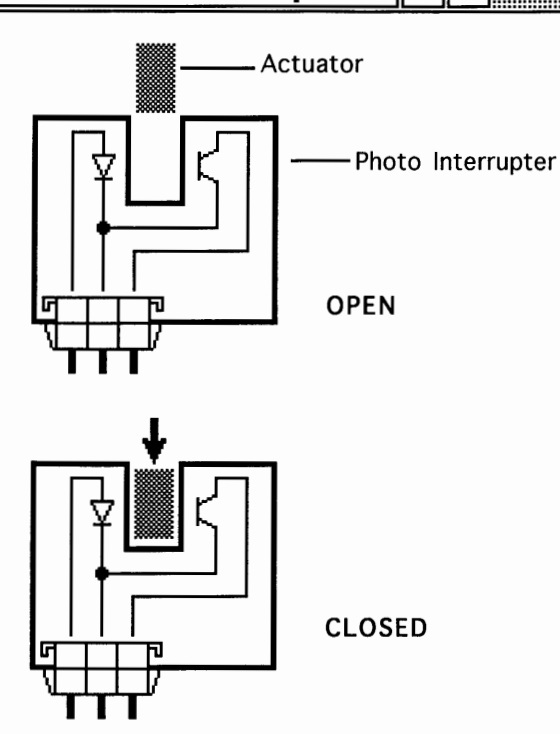

# Basics - Sensing System Theory

# Paper Sensors

Paper sensors consist of an actuator, a U-shaped photo interrupter, and circuitry. Sensors are tripped as the actuator swings against movement of paper and blocks the gap of the U. An actuator can be passive (governed by gravity) or spring-loaded.

**Note:** Sensor failure can be either mechanical or electrical. When troubleshooting sensors, first confirm that the arm or lever moves freely without snagging, that any springs are applying correct resistance, and that the actuator is not broken. Then check that all cable connections are secure. If you have eliminated mechanical issues, proceed with electrical troubleshooting.

# LaserWriter Pro Basics - Sensing System Theory Do Manuals Chapters ? ≪ ✓ ✓ ✓ ✓ ✓ ✓ ✓ ✓ ✓ ✓ ✓ ✓ ✓ ✓ ✓ ✓ ✓ ✓ ✓ ✓ ✓ ✓ ✓ ✓ ✓ ✓ ✓ ✓ ✓ ✓ ✓ ✓ ✓ ✓ ✓ ✓ ✓ ✓ ✓ ✓ ✓ ✓ ✓ ✓ ✓ ✓ ✓ ✓ ✓ ✓ ✓ ✓ ✓ ✓ ✓ ✓ ✓ ✓ ✓ ✓ ✓ ✓ ✓ ✓ ✓ ✓ ✓ ✓ ✓ ✓ ✓ ✓ ✓ ✓ ✓ ✓ ✓ ✓ ✓ ✓ ✓ ✓ ✓ ✓ ✓ ✓ ✓ ✓ ✓ ✓ ✓ ✓ ✓ ✓ ✓ ✓ ✓ ✓ ✓ ✓ ✓ ✓ ✓ ✓ ✓

# PS601 Cassette Paper Sensor

Actuator: A passive lever in the sensor holder assembly is tripped by insertion of a loaded cassette tray.

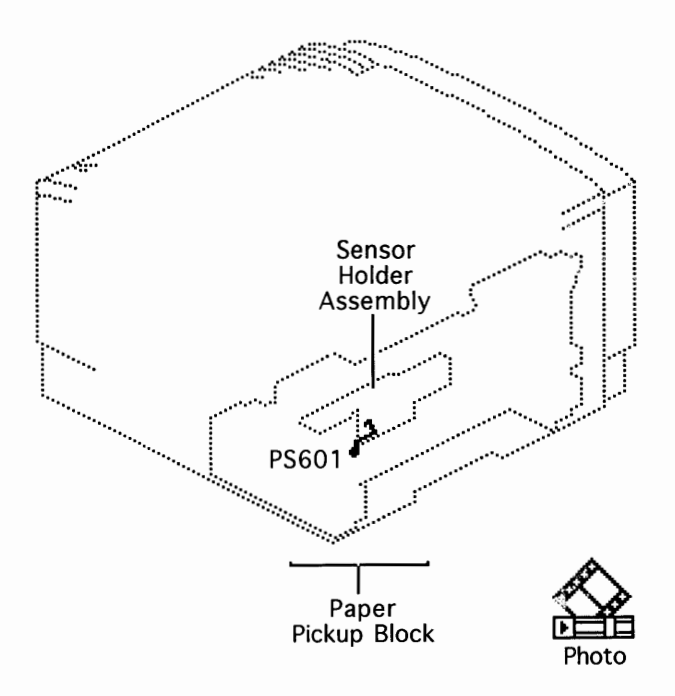

# LaserWriter Pro

# Do Manuals Chapters ? «

PS602 Registration Paper Sensor

Actuator: A spring-loaded lever in the sensor holder assembly is tripped by arriving paper.

All paper stops at PS602 and waits for proper synchronization with drum rotation and mechanical drive.

**Note:** If paper does not reach sensor PS602 within the prescribed time after the pickup signal is issued, a pickup unit delay jam exists and the controller stops printing.

If paper reaches the sensor but does not clear it within the correct time, a pickup unit stationary jam exists. The time allowed for paper to clear is a function of paper size, which is detected by PS701 (for manually fed paper) and by sensing switches (for cassette-fed paper).

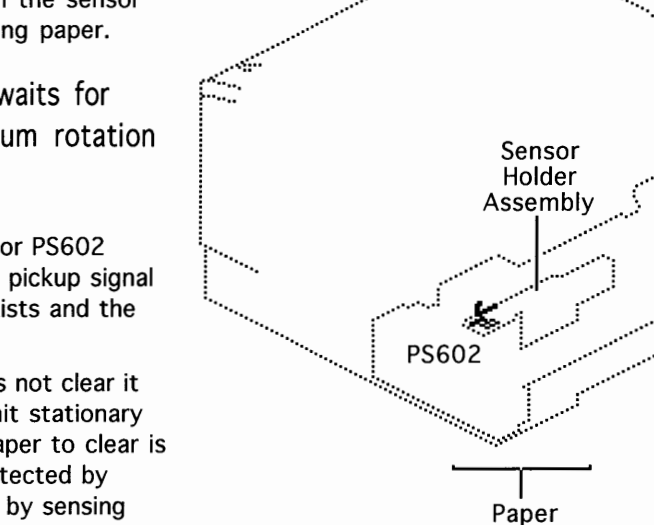

Pickup Block

Basics - Sensing System Theory

4 of 13 🕨

|          |   |   |        |   | •       |          | Pho |
|----------|---|---|--------|---|---------|----------|-----|
| "0       |   |   | Basics | - | Sensing | System   | Th  |
| Chapters | ? | « |        |   |         | 🖣 🖣 5 of | 13  |

# PS702

Do

LaserWriter

Manuals

## Multipurpose Paper-Present Sensor

Actuator: A spring-loaded lever in the paper pickup block is tripped by the leading edge of paper as it is loaded in the multipurpose tray.

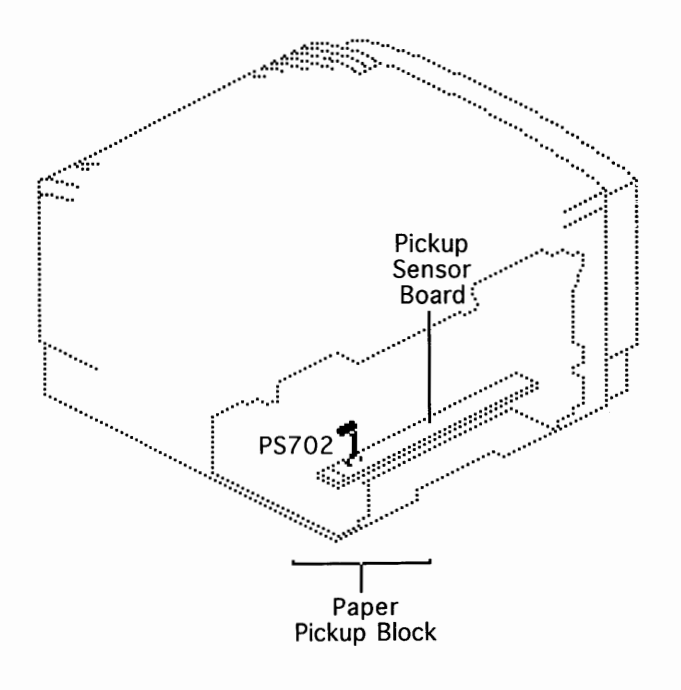

eoru

# LaserWriter Pro Do Manuals Chapters ? «

Basics - Sensing System Theory ▲ 6 of 13 ▲ ●

### PS701 Multipurpose Par

Multipurpose Paper-End Sensor

Actuator: A passive lever in the paper pickup block is tripped by the trailing edge of paper leaving the multipurpose tray.

Sensor PS701 detects the size of paper fed from the multipurpose tray.

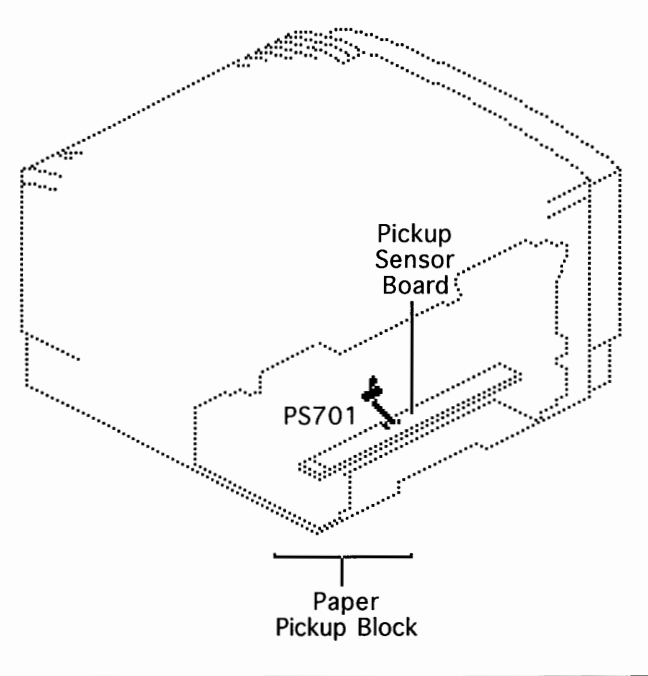

| Lase | rWriter P | ľ0       |   |   | Basics | - Sensing | System   | Theory |
|------|-----------|----------|---|---|--------|-----------|----------|--------|
| Do   | Manuals   | Chapters | ? | « |        |           | 🖣 🖣 7 of | 13 🕨 🕨 |

# PS201 Delivery/Interlock Sensor

Actuator: A plastic tab on the fuser door and a sensing lever in the fuser assembly act independently to trip a photo interrupter.

PS201 detects two things: paper exiting the fuser and closure of the fuser door.

**Note:** If paper does not reach sensor PS201 within 5.2 seconds after it reached registration sensor J602, a delivery unit delay jam exists and the controller stops printing.

If paper reaches the sensor but does not clear it within the correct time, a delivery unit stationary jam exists. The time allowed for paper to clear is a function of paper size, which is detected by PS701 (for manually fed paper) and by sensing switches (for cassette-fed paper).

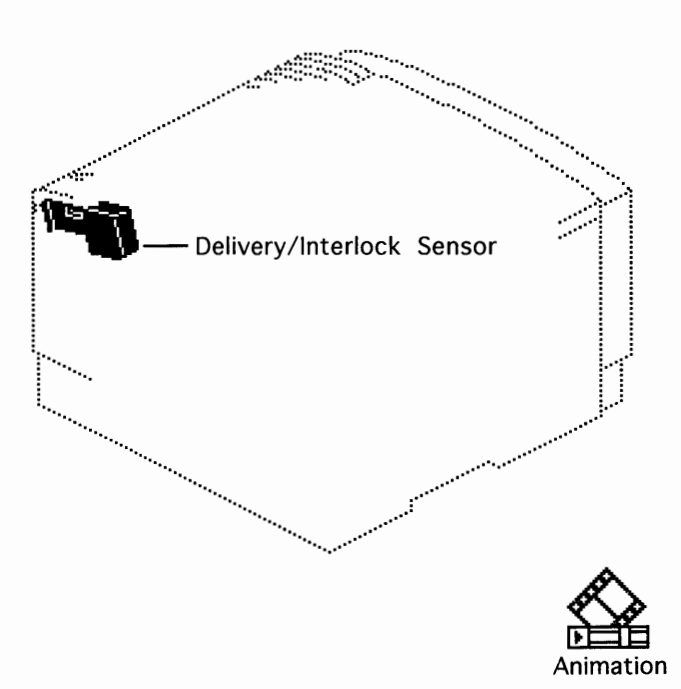

# LaserWriter Pro Do Manuals Chapters ? «

Basics - Sensing System Theory ◀ ◀ 8 of 13 ▶ ▶

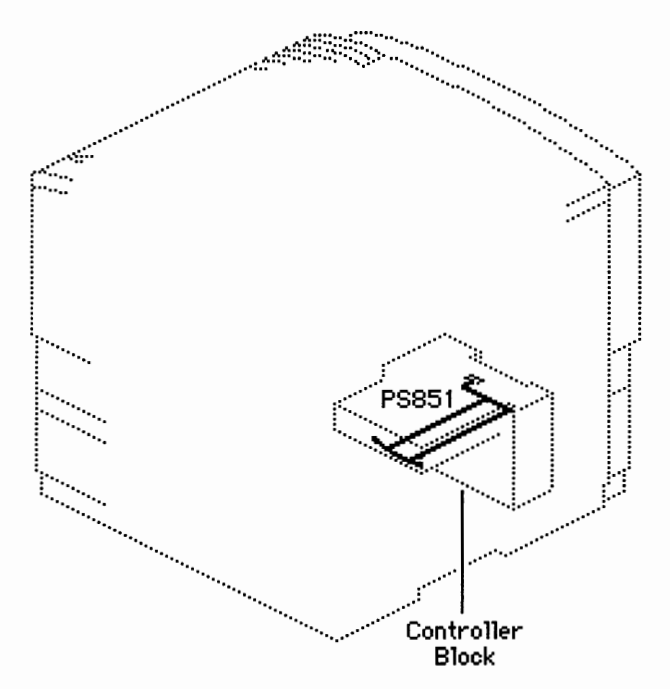

# PS851

Sheet Feeder Paper-Present Sensor

Actuator: A passive lever in the controller block is tripped by insertion of a loaded cassette tray.

| LaserWriter Pro     | Basics – Sensing | System Theory   |
|---------------------|------------------|-----------------|
| Do Manuals Chapters | ? «              | ◀ ◀ 9 of 13 ▶ ▶ |

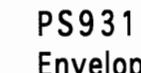

Envelope Feeder Paper-Present Sensor

Actuator: A spring-loaded lever is tripped by placement of envelopes into the feeder.

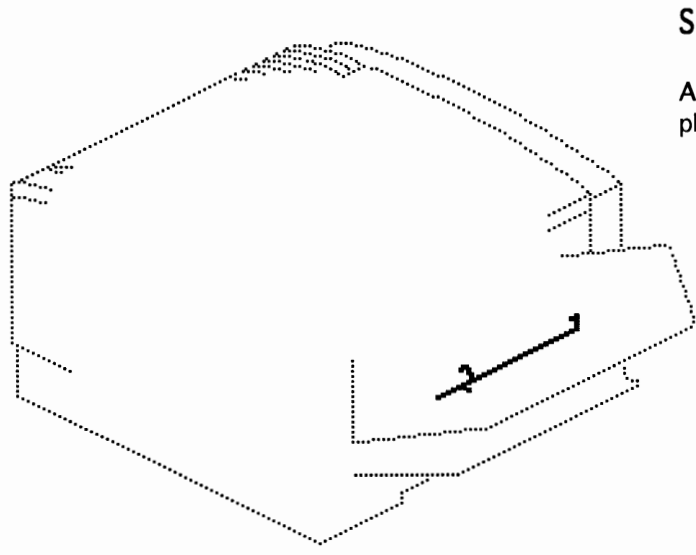

## Sensing Switches

Sensing switches attach to a circuit board and do not use photo interrupters.

Switches are actuated by leaf springs that press inward as you insert a cassette tray or close the top cover.

**Note:** Failure in sensing switches can be either mechanical or electrical. When troubleshooting switches, first confirm that the actuator has not broken off and then confirm that the leaf springs are not bent or misshapen. You should be able to press the leaf spring with your finger and hear the clicking of the microswitch.

If you have eliminated mechanical issues, proceed with electrical troubleshooting.

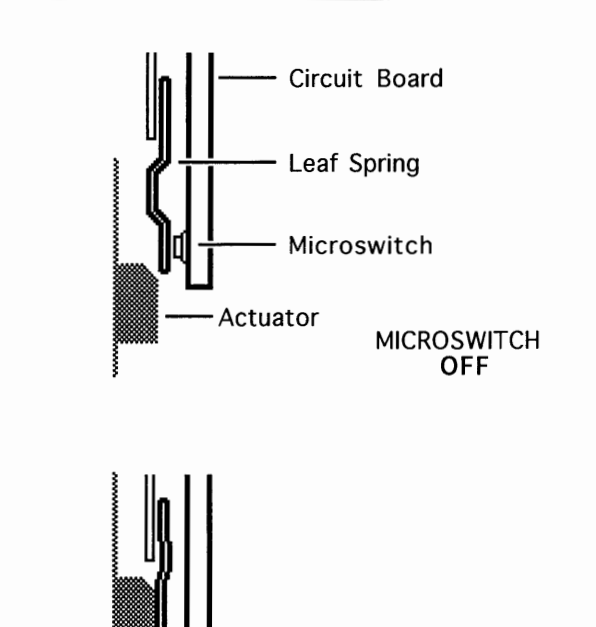

Sensing

Basics –

System

**4**10 of 13**▶** 

MICROSWITCH ON

# LaserWriter Pro Basics - Sensing System Theory Do Manuals Chapters ?

# SW601

Top Cover Interlock Switch

Actuator: A tab on the top cover actuates a leaf spring and pin, which press the microswitch on the pickup controller board. See "Troubleshooting Tips" in this chapter for information on defeating the top cover interlock switch.

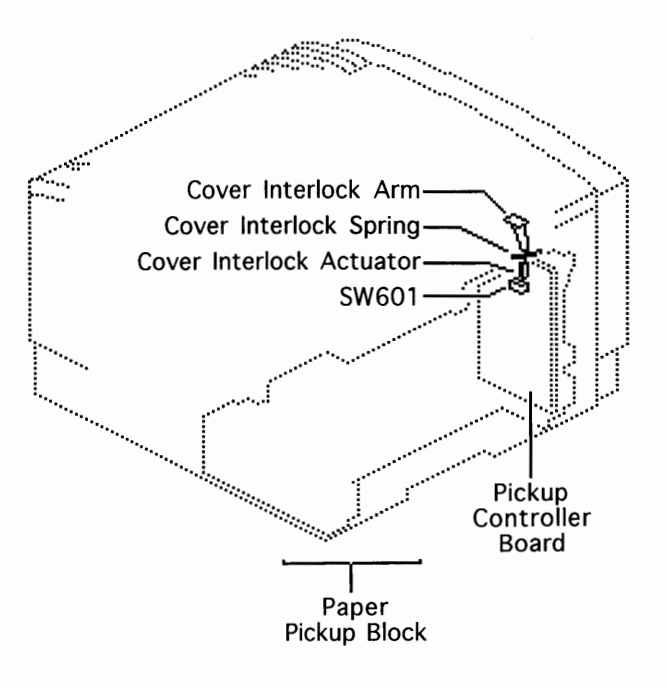

Theory

# LaserWriter Pro Do Manuals Chapters ? «

Basics - Sensing System Theory ▲ 12 of 13 ►

# SW603, SW604, SW605 Cassette Size Sensing Switches (Upper)

Actuator: Plastic tabs on the side of the cassette trays actuate leaf springs, which press microswitches on the pickup controller board. The tab/switch configurations are shown below:

| Cassette Type | SW603 | SW604 | SW605 |
|---------------|-------|-------|-------|
| (no cassette) | OFF   | OFF   | OFF   |
| Legal         | ON    | ON    | OFF   |
| Letter        | ON    | OFF   | ON    |
| A4            | OFF   | OFF   | ON    |
| Executive     | OFF   | ON    | ON    |
| B5            | OFF   | ON    | OFF   |

**Note:** See the next card for a note regarding the 250-sheet universal cassette.

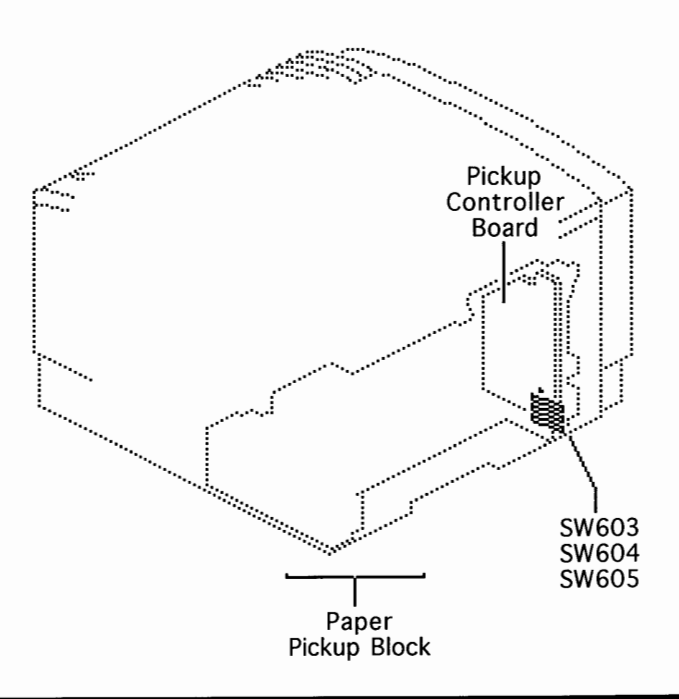

# LaserWriter Pro Basics - Sensing System Theory Do Manuals Chapters ? «

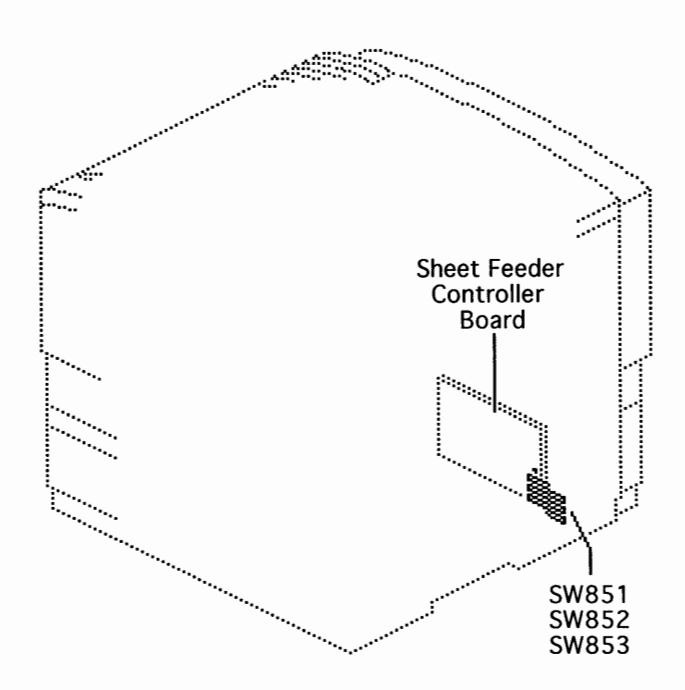

# SW851, SW852, SW853 Cassette Size Sensing Switches (Lower)

Actuator: Plastic tabs on the side of a cassette tray actuate leaf springs, which press micro-switches on the sheet feeder controller board.

**Note:** The sheet feeder uses a 500-sheet universal cassette. As with the upper 250-sheet universal cassette, the tabs are set manually by adjusting a selection dial on the cassette. When you are troubleshooting, be aware that human error can be a factor in paper-size sensing for these universal cassettes.

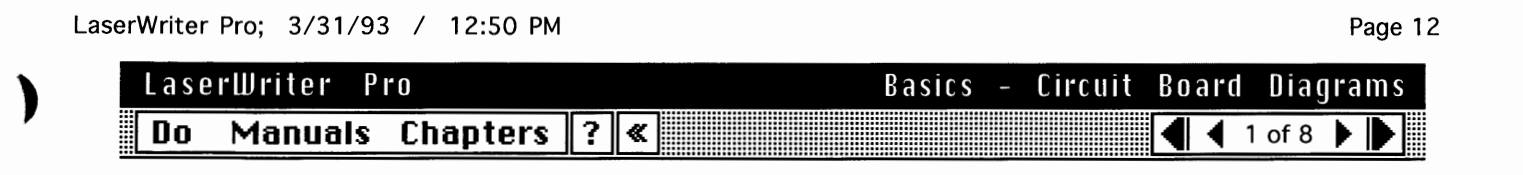

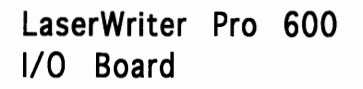

**Note:** Refer to the user's guide for configuration settings. LaserWriter Utility settings override the configuration switch.

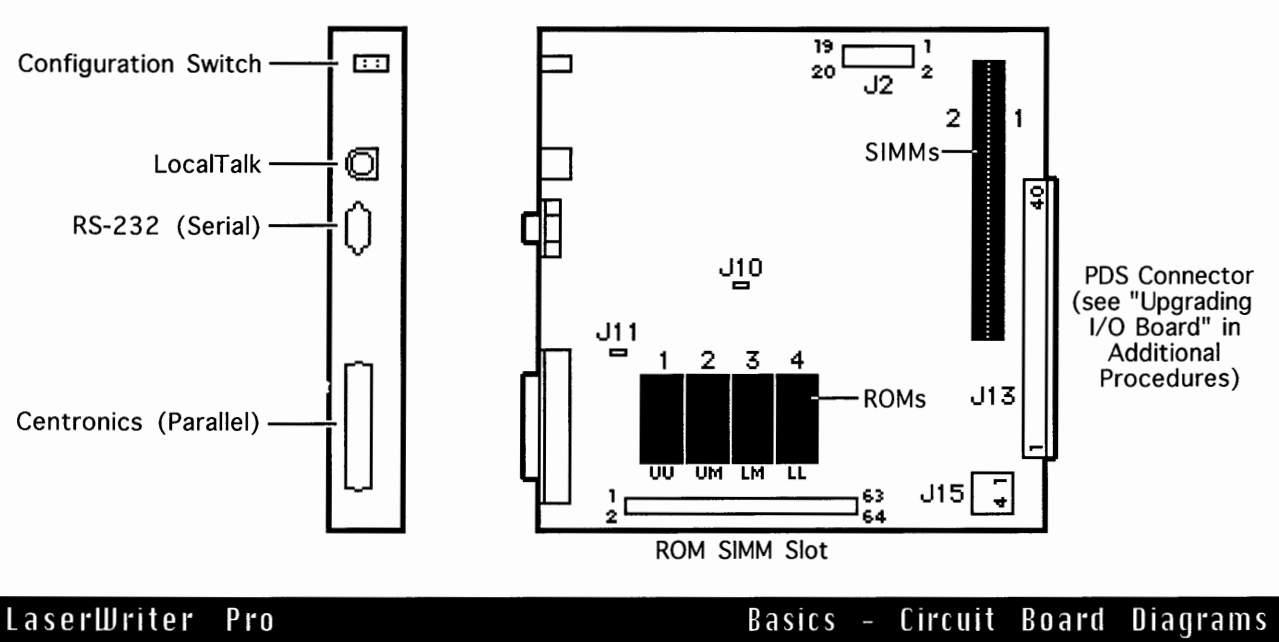

| Do Manuals Chapters ? « |            | •••          | 2 of 8 🕨 🕨  |
|-------------------------|------------|--------------|-------------|
|                         | Dasits - L | IICUIC DUAIC | ւ հեզմենութ |

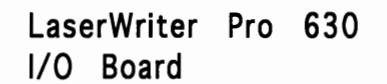

**Note:** Refer to the user's guide for configuration settings. LaserWriter Utility settings override the configuration switch.

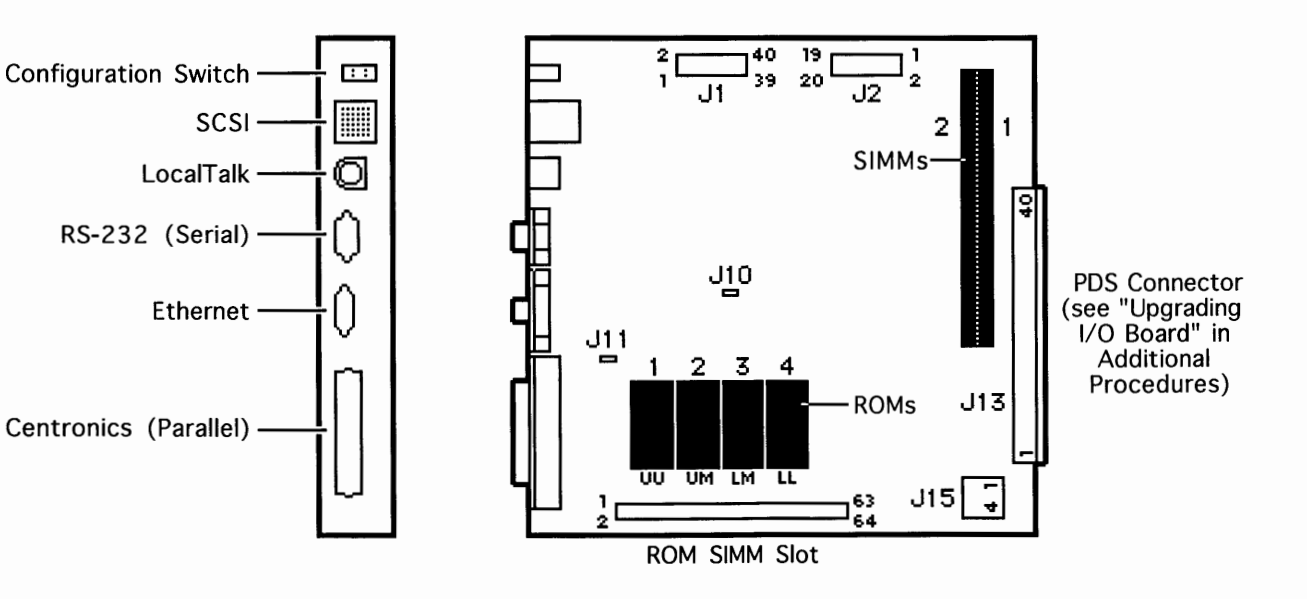

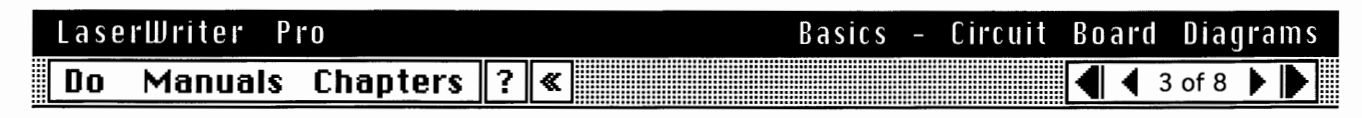

DC Controller Board

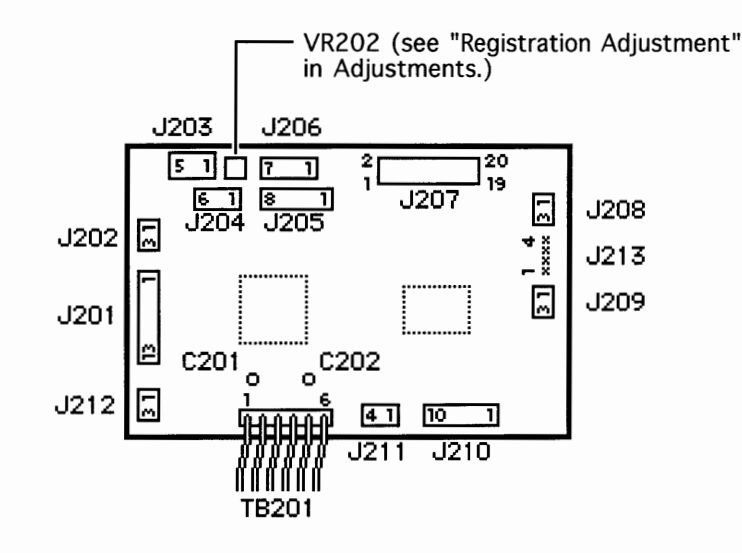

 LaserWriter
 Pro
 Basics - Circuit Board Diagrams

 Do
 Manuals Chapters
 ? ≪

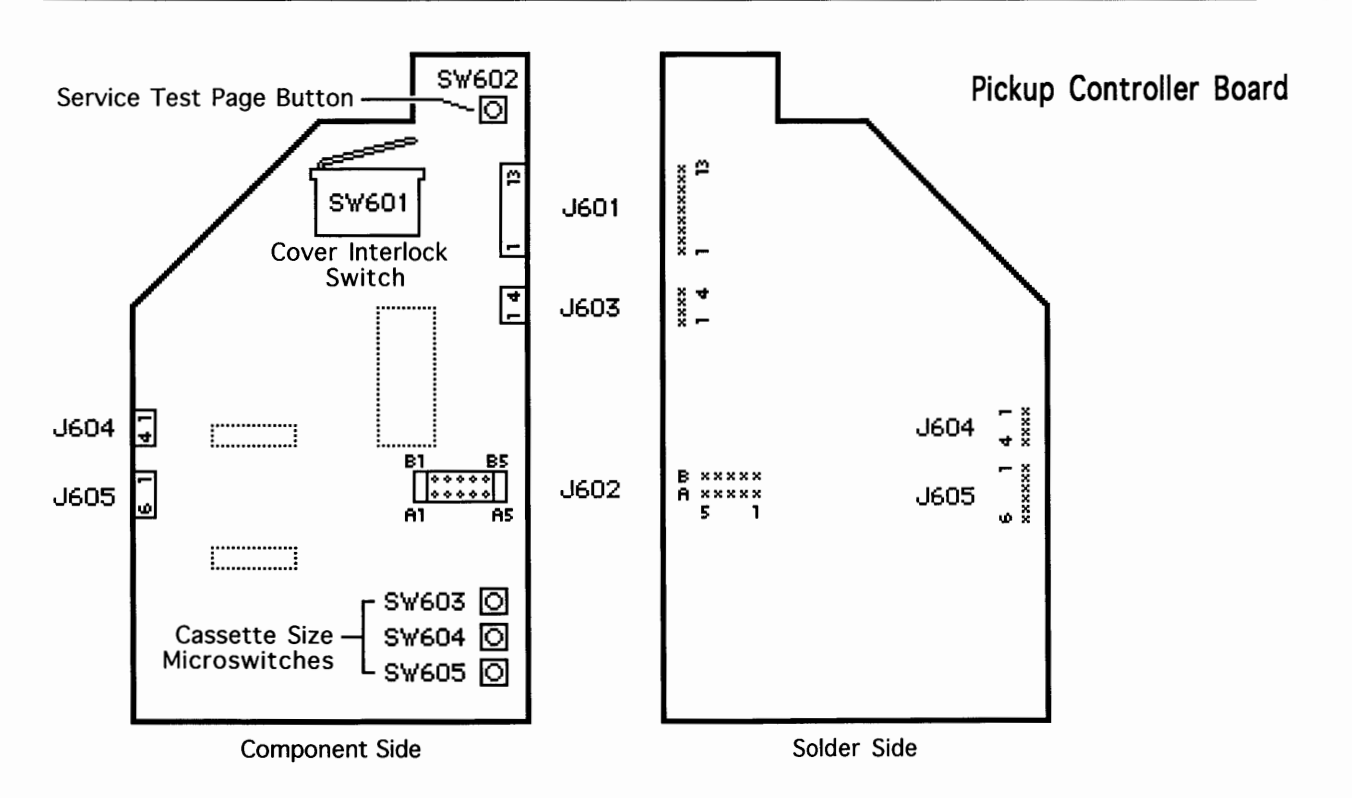

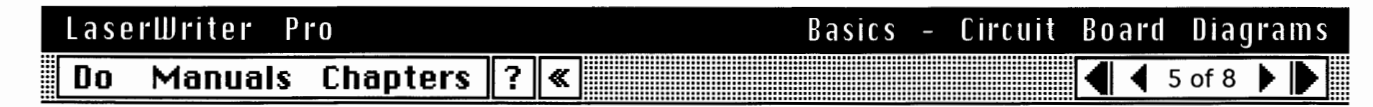

Pickup Sensor Board

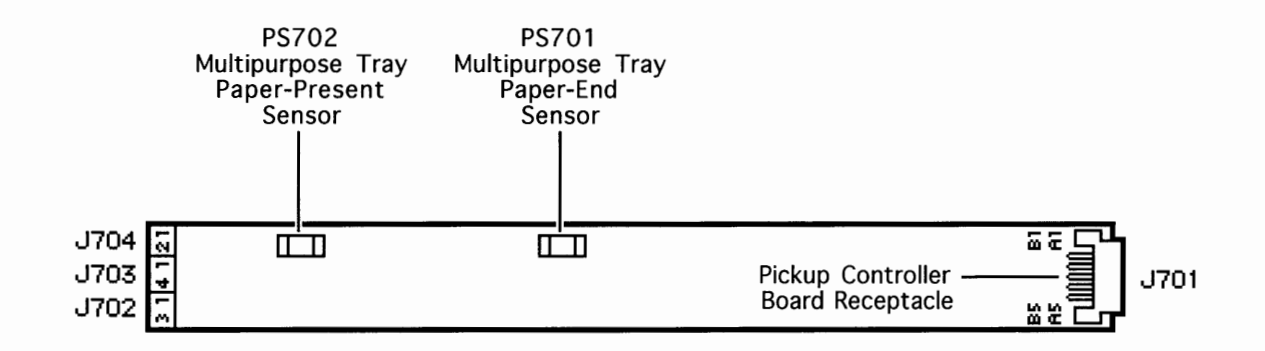

| Lase | rWriter P | 1.0      |   |   | Basics | - | Circuit | Boa | rd | Di   | agr | •a m | S  |
|------|-----------|----------|---|---|--------|---|---------|-----|----|------|-----|------|----|
| Do   | Manuals   | Chapters | ? | « |        |   |         |     | 6  | i of | 8   |      | •] |

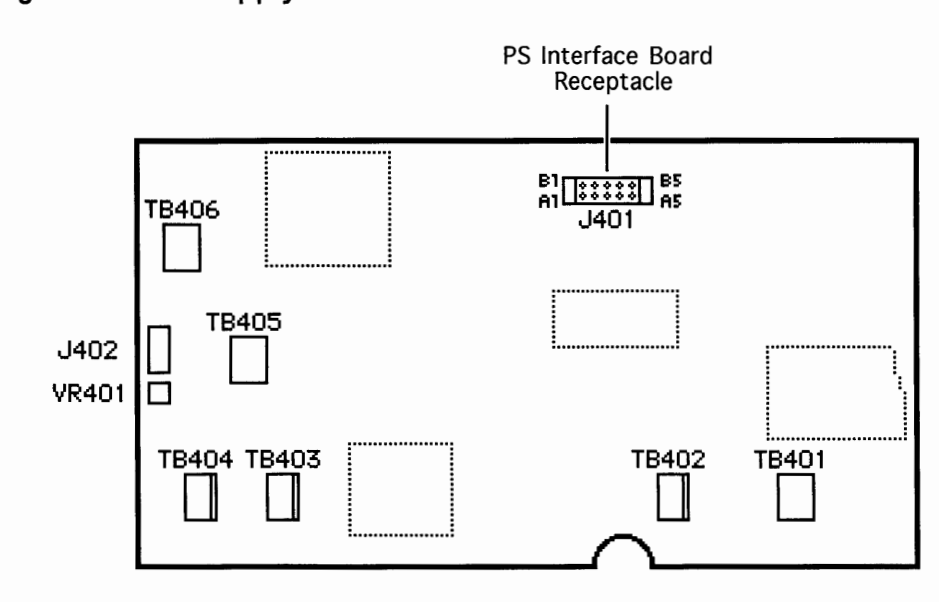

High-Voltage Power Supply

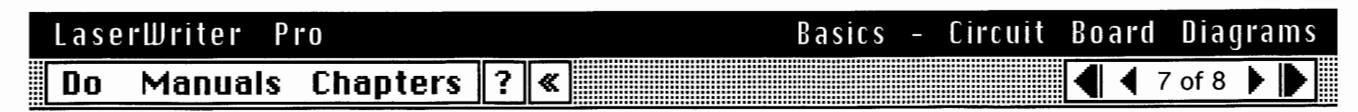

Page 15

Envelope Feeder Controller Board

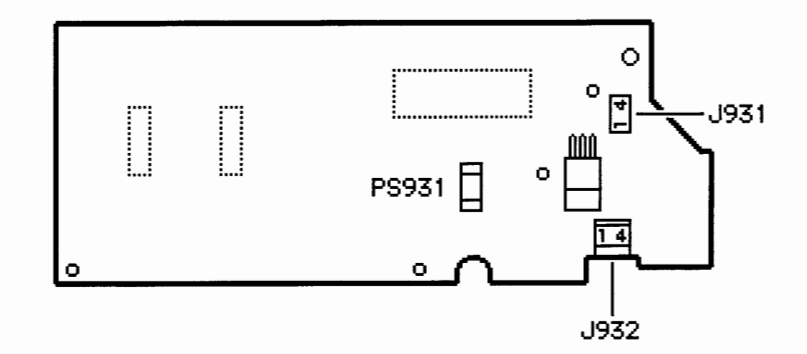

| Lase | rWriter P | 1'0      |   | Basics - Circuit | Board      | Diagrams   |
|------|-----------|----------|---|------------------|------------|------------|
| Do   | Manuals   | Chapters | ? |                  | <b>4 4</b> | 3 of 8 🕨 🌔 |

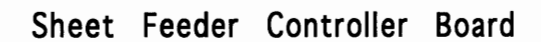

)

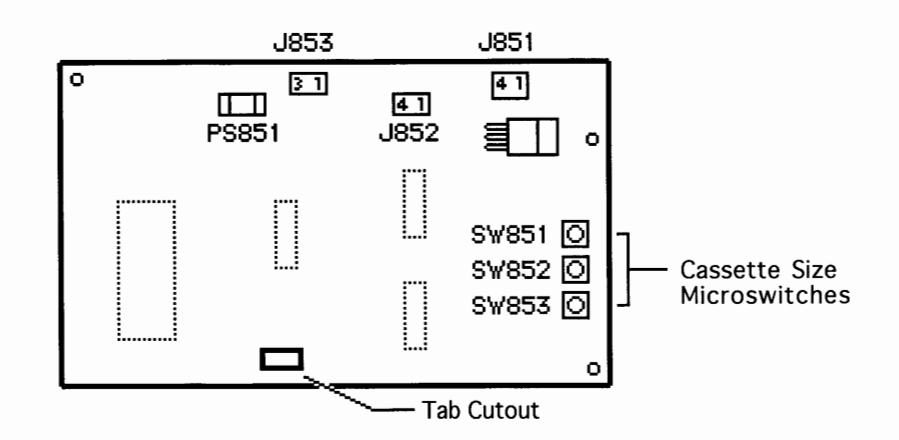

# LaserWriter Pro

Do Manuals Chapters 🛛 🕷

# Wiring Diagram

The LaserWriter Pro wiring diagram is available on-line in an interactive QuickTime window.

**Note:** The on-line wiring diagram will be available at any point within Flowcharts. If you would like to reference the diagram at any other time you can return to this topic in Basics.

A non-interactive version of the wiring diagram is provided on cards 2-10 of this topic for those who are not QuickTime-compatible. If you want to print the wiring diagram, select "Print" from the Do menu, and click on the button next to "Topic."

**Note:** A partial list of controller input/output signals and abbreviations used in the diagram appears at the end of this topic.

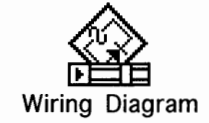

 LaserWriter
 Pro
 Basics - Wiring Diagram

 Do
 Manuals Chapters
 ? ≪

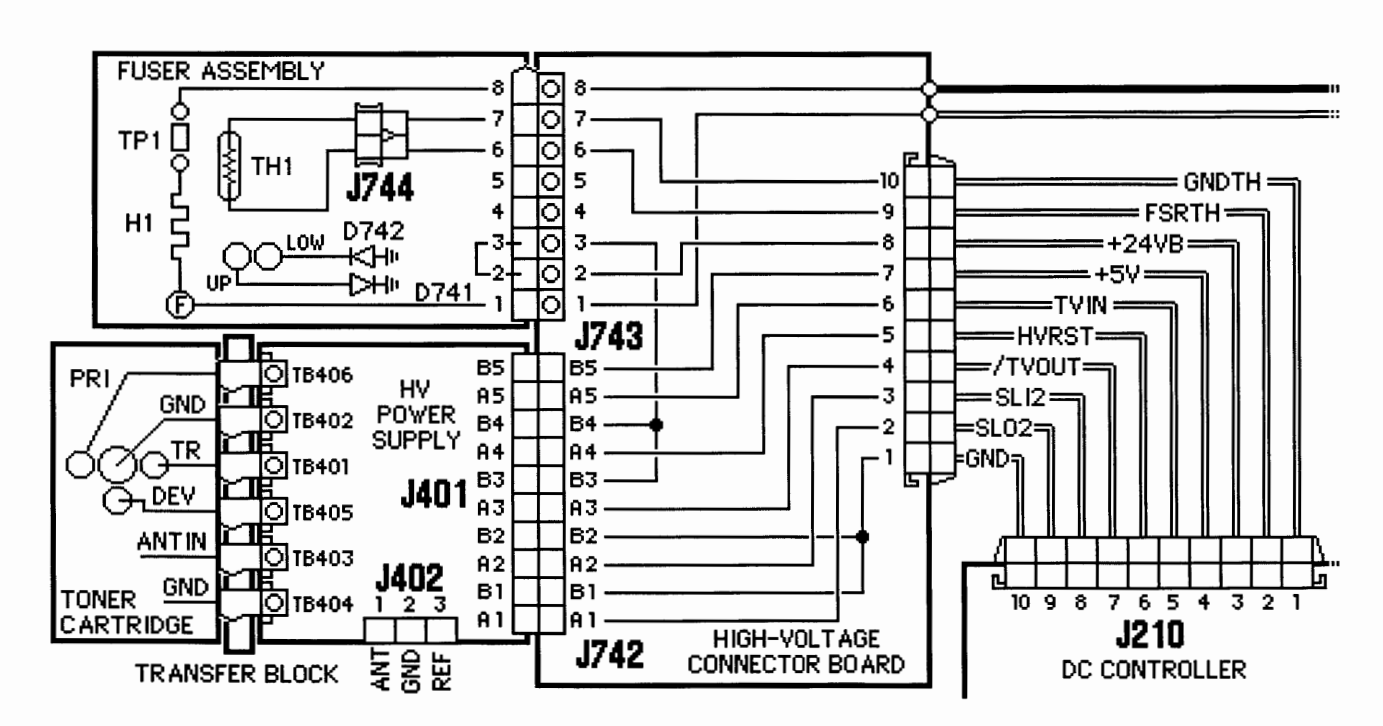

Basics – Wiring Diagram

#### LaserWriter Pro Do Manuals Chapters ||? || « ||

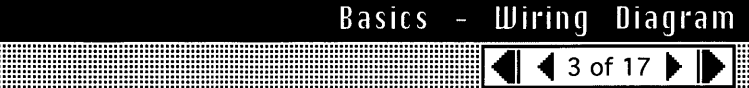

Main Power :00 LINE INPUT Switch S¥101 LASERWRITER PRO 1/0 BOARD 00 0 0 100 ত০া 2 1 б ď J13 J101 J102 002 2 0 O J15 003 J105 3 00 POWER SUPPLY 40 ାଠା≁ 4 00 J2 **J104** 3 2 1 J103 3 4 5 6 9 10 11 12 13 14 15 16 17 18 19 20 5 6 78 2 3 4 1 2 1 6 0 0 000 0 /USYNC = VSREQ == =/вр == /PPRDY= : /PCLK = /CBSY = /SBSΥ: /FSRD= П = /PRNT /STS= +24VA= /RDY: дЧÖ ,ccrk 200 <u>GND</u> ÿ ÖN9 =THOUT gg QNO QNO =RLD ÖN9 =GND ĝ ភ្នំ =+5 || 1 I Ш нĩ Ш 1 1 h ТĪ Б h տ 진 234 5 6 123 10 11 12 13 14 15 16 17 18 19 20 2 3 4 56 7 8 9 TB201 J212 J207 DC CONTROLLER

| Lase | erWriter P | <b>I'</b> 0 |   | Basics | - | Wiring | Diagr   | am |
|------|------------|-------------|---|--------|---|--------|---------|----|
| Do   | Manuals    | Chapters    | ? | «      |   | 4 4 0  | of 17 🕨 |    |

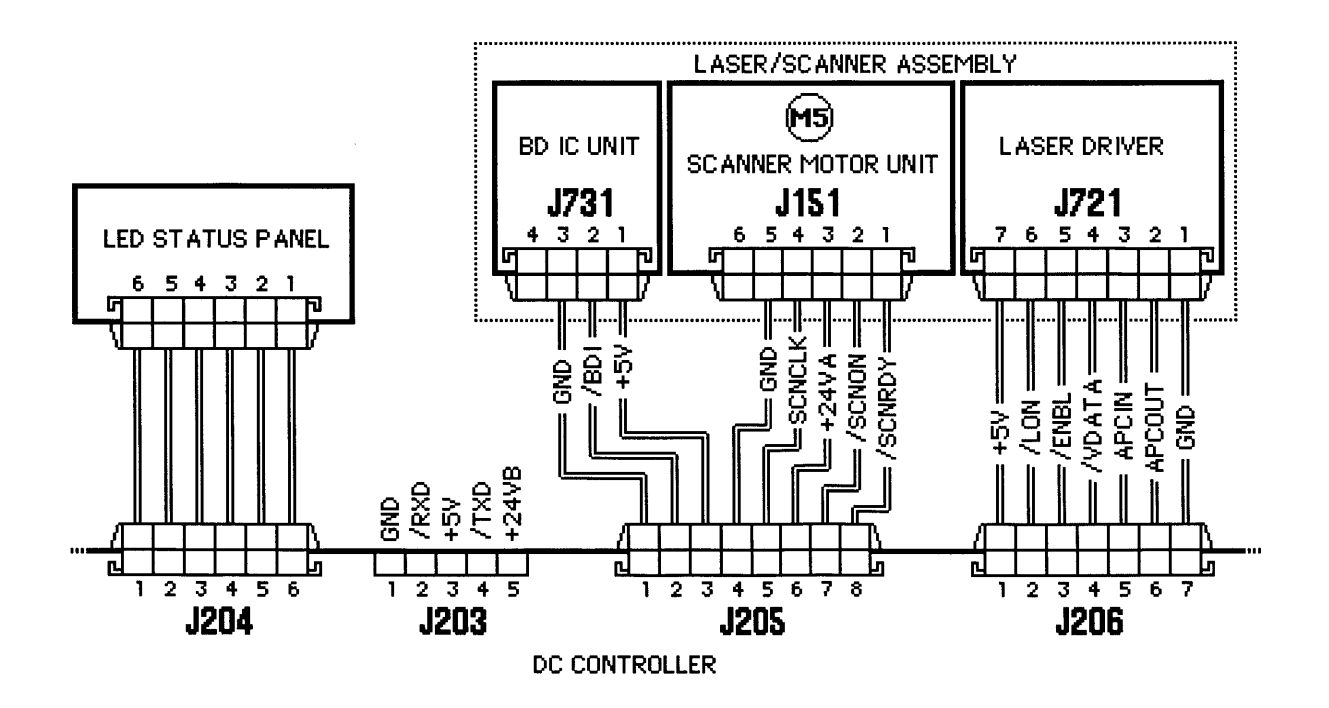

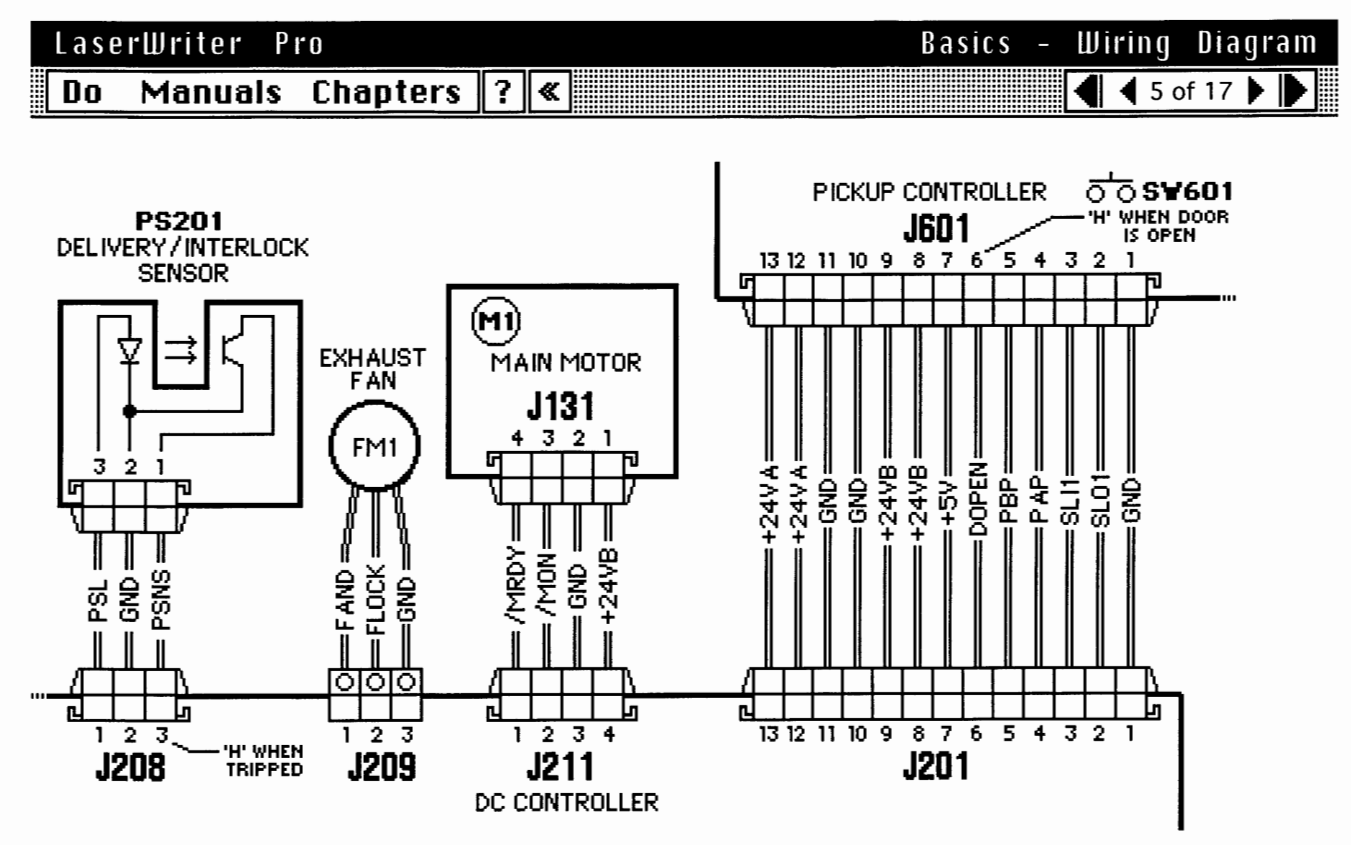

| Laserl | Jriter P | 1.0      |   | Basic | - 6 | Wiring       | Diagram   |
|--------|----------|----------|---|-------|-----|--------------|-----------|
| Do N   | 1anuals  | Chapters | ? | «     |     | <b>4 6</b> c | of 17 🕨 🕨 |

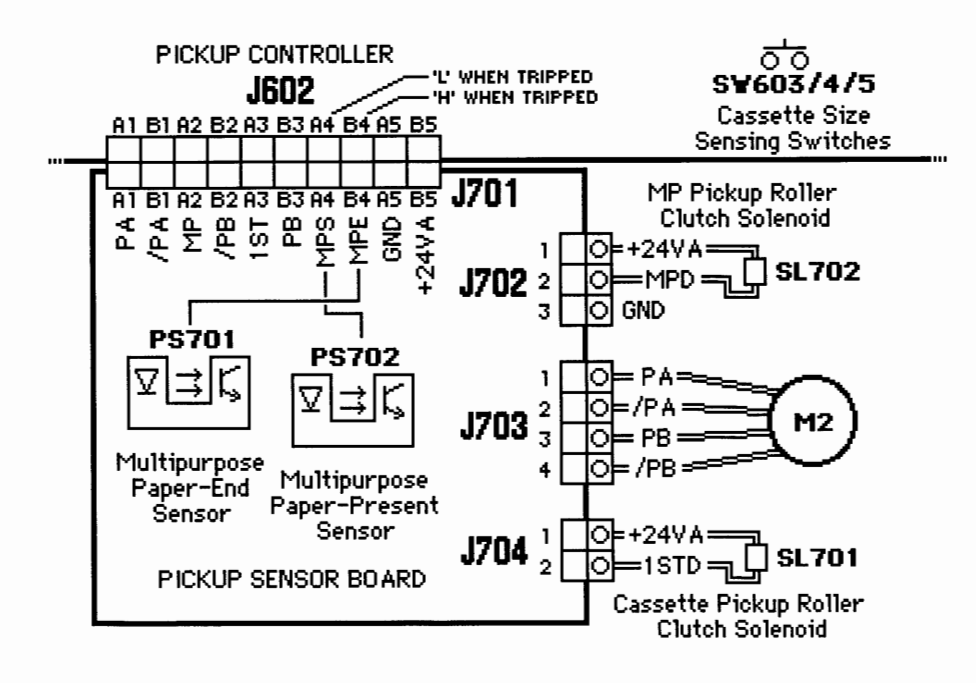

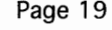

Diagram

Basics -

Wiring

🖣 🖣 7 of 17 🕨

#### LaserWriter Pro ? Chapters \* Do Manuals

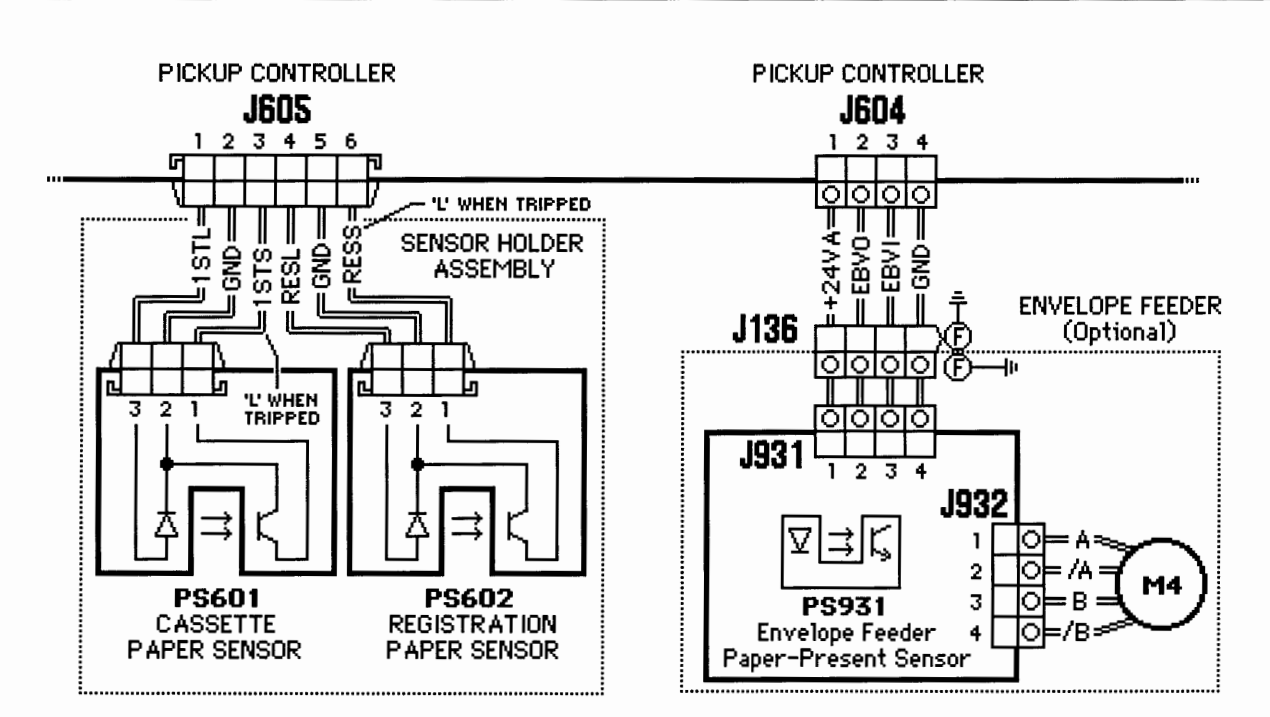

| Laser | Writer f | <b>° I' O</b> |   |   | Basics | _ | Wir | ing | Di   | ag  | ram |  |
|-------|----------|---------------|---|---|--------|---|-----|-----|------|-----|-----|--|
| Do    | Manuals  | Chapters      | ? | « | 3      |   | •   | 80  | of 1 | 7 🕨 |     |  |

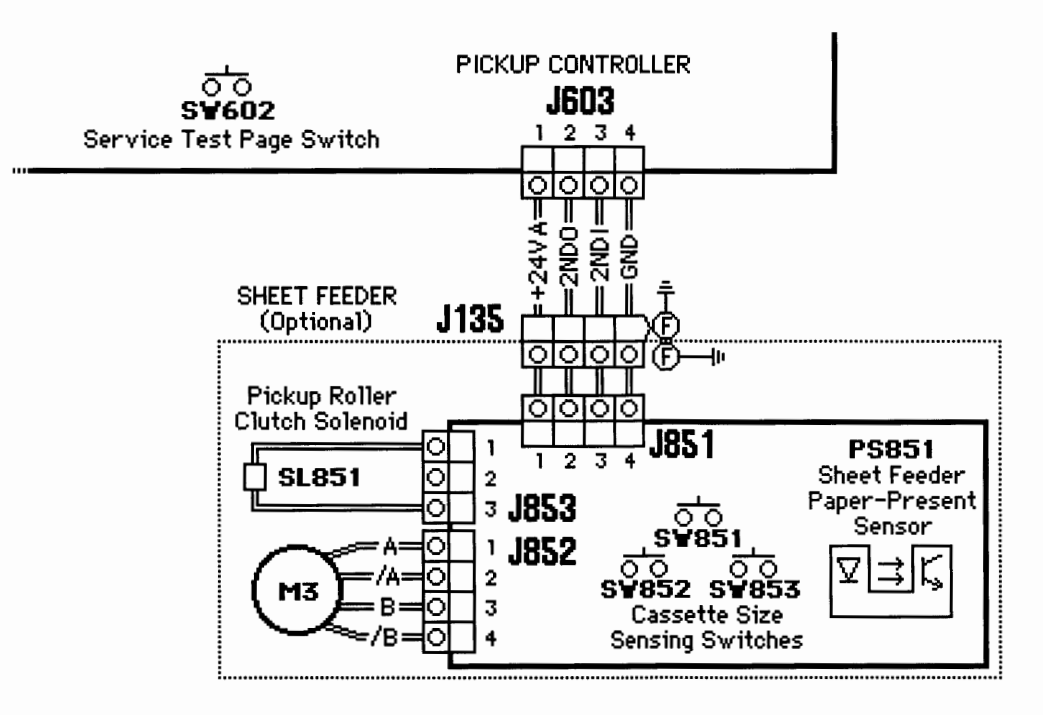

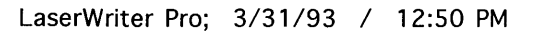

١

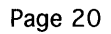

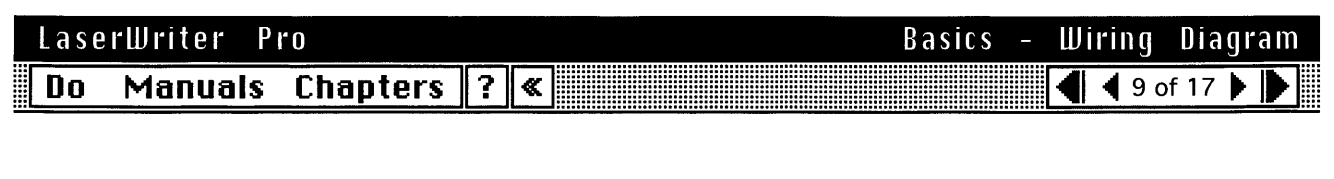

### DC CONTROLLER BOARD

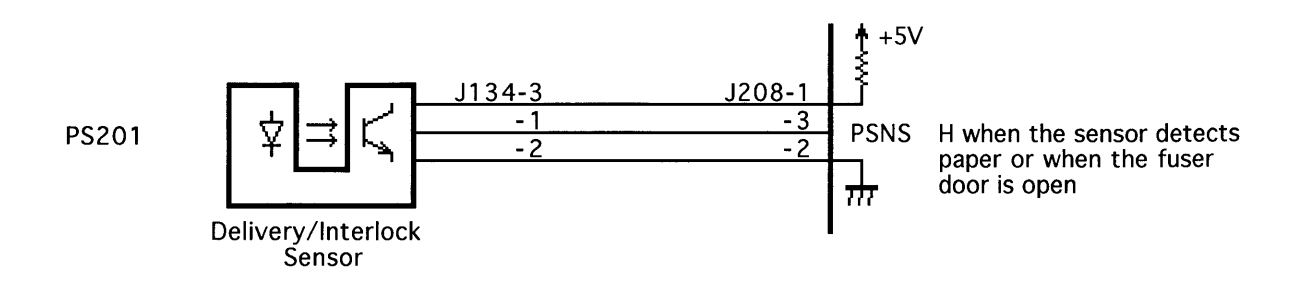

| Lase | rWriter P | "0       |   |   | Basics | _ | Wirin | g   | Diag    | ram |  |
|------|-----------|----------|---|---|--------|---|-------|-----|---------|-----|--|
| Do   | Manuals   | Chapters | ? | « |        |   | 4 41  | 0 c | of 17 🕽 |     |  |

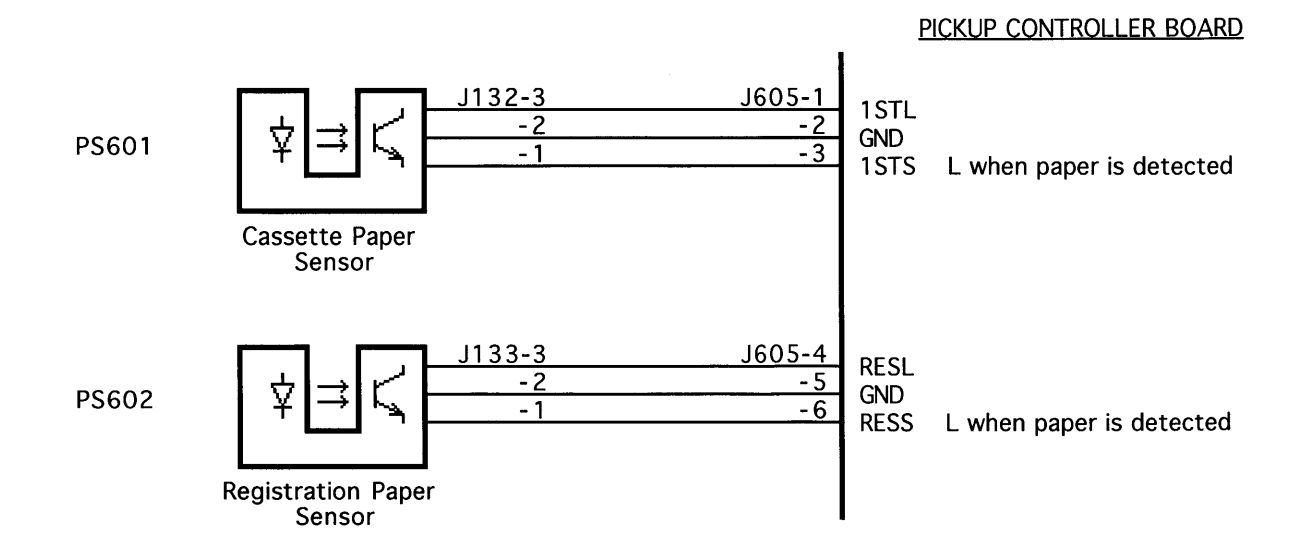

)

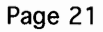

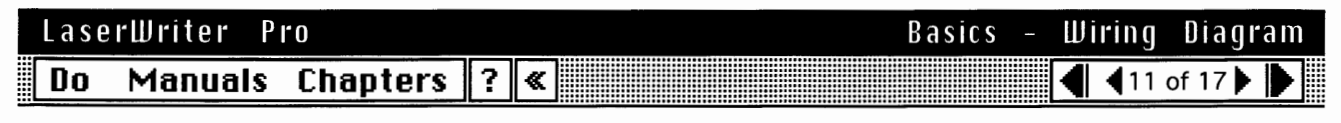

### PICKUP CONTROLLER BOARD

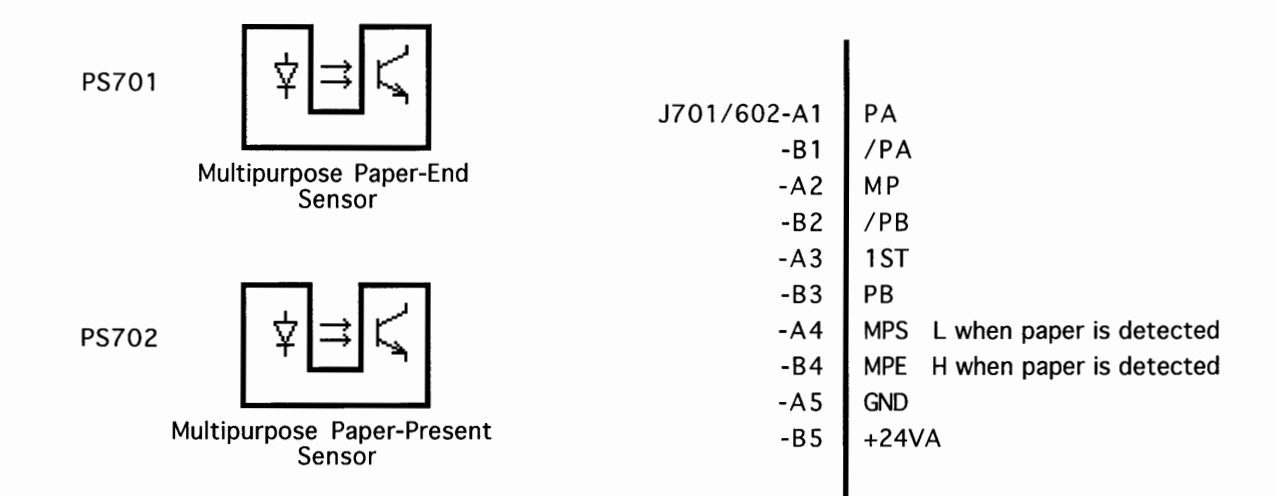

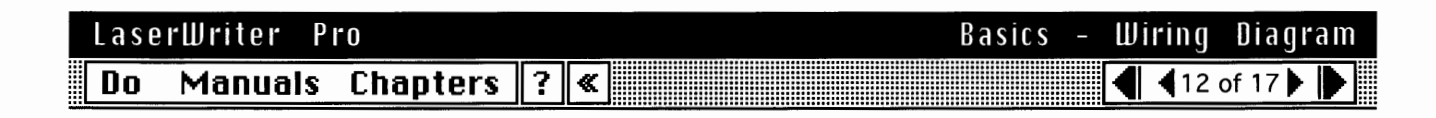

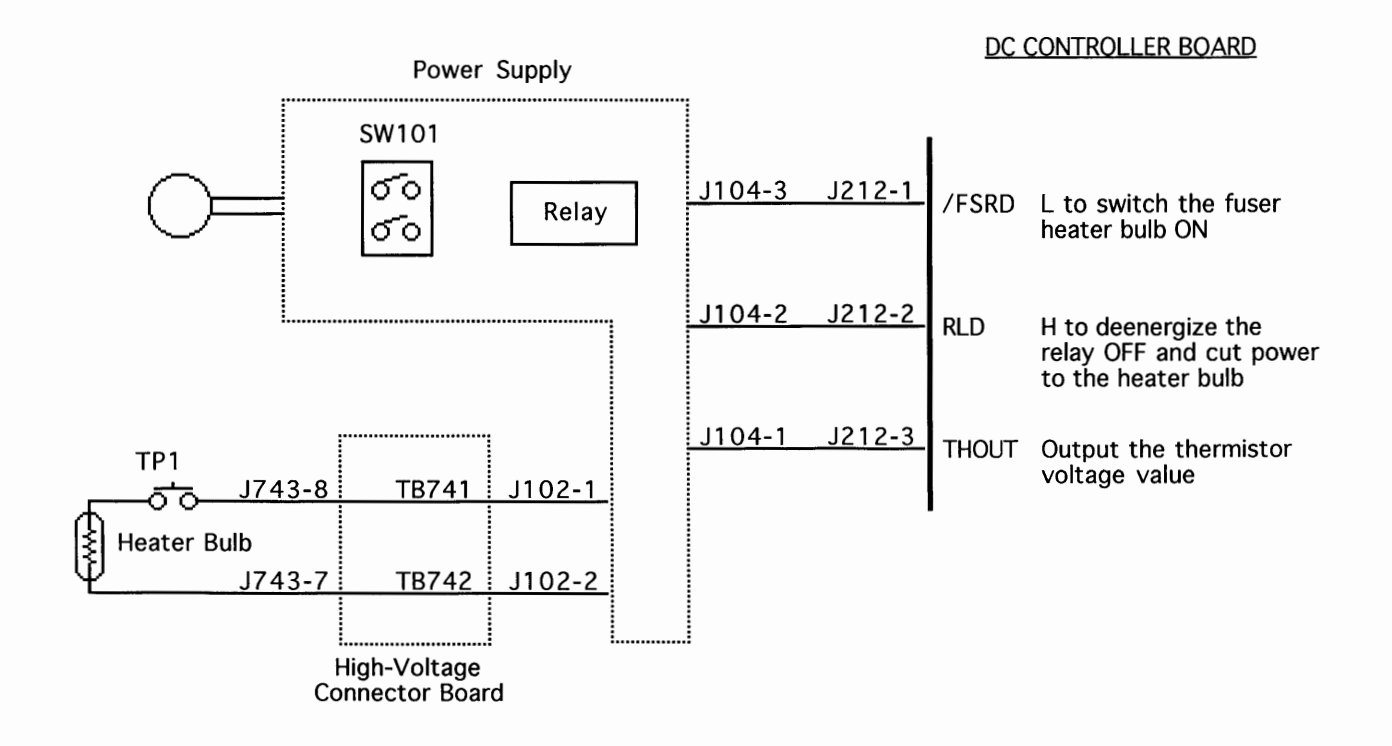

)

)

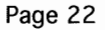

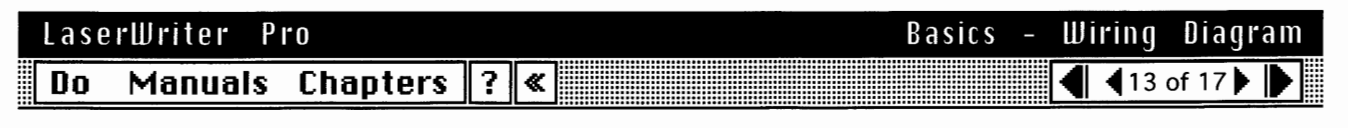

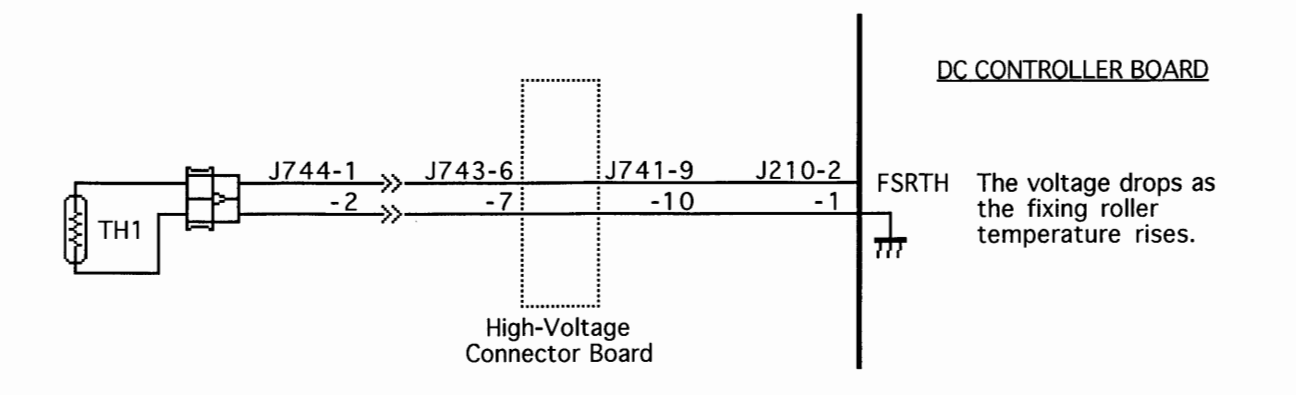

| Lase | rWriter P | ľ0       |   |   | Basics | - | Wiring       | Diag  | ram |
|------|-----------|----------|---|---|--------|---|--------------|-------|-----|
| Do   | Manuals   | Chapters | ? | « |        |   | <b>4 1</b> 4 | of 17 |     |

| <b></b>          | J721-7                           | J206-1                           | <b>∳</b> +5V                               | DC CONTROLLER BOARD                                                                                                    |
|------------------|----------------------------------|----------------------------------|--------------------------------------------|----------------------------------------------------------------------------------------------------|
| LASER<br>DRIVER  | -6<br>-5<br>-4<br>-3<br>-2<br>-1 | -2<br>-3<br>-4<br>-5<br>-6<br>-7 | /LON<br>/ENBL<br>/VDATA<br>APCIN<br>APCOUT | L to switch the laser ON forcibly<br>L to switch the ON accg. to the /VDATA signal<br>Laser switches ON when /VDATA & /ENBL are L<br>Voltage proportional to laser beam intensity is input<br>Analog signal output to adjust laser beam intensity |
|                  | J731-3                           | J205-1                           | ""                                         |                                                                                                    |
| BEAM             | -2                               | -2                               |                                            | Ream detect input signal (nulse)                                                                                                    |
| BOARD            | - 1                              | -3                               | 1 +5V                                      | Beam detect input signal (pulse)                                                                                                    |
|                  | J151-5                           | J205-4                           |                                            |                                                                                                    |
|                  | - 4                              | -5                               |                                            | Seanner motor reference clock signal                                                                                                    |
| SCANNER<br>MOTOR | - 3                              | -6                               | +24V                                       | Scallier motor reference clock signal                                                                                                    |
|                  | -2                               | -7                               | /SCNON                                     | L to drive the scanner motor                                                                                                    |
|                  | -1                               | -8                               | /SCNRDY                                    | L when scanner motor reaches prescribed speed                                                                                                    |
| Laser/Scanner    | Assembly                         | 1                                |                                            |                                                                                                    |

# LaserWriter Pro

Do Manuals Chapters ? «

# List of Signals

| APCIN  | AUTOMATIC POWER CONTROL INPUT signal (analog)  |
|--------|------------------------------------------------|
| APCOUT | AUTOMATIC POWER CONTROL OUTPUT signal (analog) |
| /BD    | BEAM DETECTION (horizontal sync pulse) signal  |
| /BDI   | BD INPUT signal                                |
| /CBSY  | COMMAND BUSY signal                            |
| /CCLK  | CONTROLLER CLOCK signal                        |
| /CMD   | COMMAND signal                                 |
| /CPRDY | CONTROLLER POWER READY ready                   |
| /DOPEN | DOOR OPEN DETECT signal                        |
| /ENBL  | VIDEO DATA ENABLE signal                       |
| FAND   | EXHAUST FAN DRIVE signal                       |
| FLOCK  | EXHAUST FAN LOCK DETECT signal                 |
| /FSRTH | FIXING ROLLER SURFACE TEMPERATURE signal       |
| HVRST  | HVT RESET signal                               |
|        |                                                |

# LaserWriterProBasics -DoManualsChapters?

List of Signals (continued)

)

| INTR    | INITIAL ROTATIONS              |
|---------|--------------------------------|
| /LON    | FORCIBLE LASER ON signal       |
| LSTR    | LAST ROTATION                  |
| /MON    | MAIN MOTOR DRIVE signal        |
| /MRDY   | MAIN MOTOR READY signal        |
| /PCLK   | PRINTER CLOCK signal           |
| /PPRDY  | PRINTER POWER READY signal     |
| /PRNT   | PRINT signal                   |
| PSNS    | DELIVERY PAPER SENSOR signal   |
| /RDY    | READY signal                   |
| RLD     | RELAY DRIVE signal             |
| SCNCLK  | SCANNER REFERENCE CLOCK signal |
| /SCNON  | SCANNER MOTOR DRIVE signal     |
| /SCNRDY | SCANNER MOTOR READY signal     |
|         |                                |

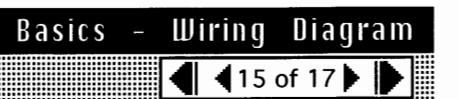

| Basics - | W | iring         | Diagr   | am |
|----------|---|---------------|---------|----|
|          | 4 | <b>4</b> 16 c | of 17 🕨 |    |

Do Manuals Chapters ? «

```
List of Signals (continued)
```

| /SBSY | STATUS BUSY signal          |
|-------|-----------------------------|
| STBY  | STANDBY                     |
| /STS  | STATUS signal               |
| SLI1  | INPUT SERIAL LINE 1         |
| SLI2  | INPUT SERIAL LINE 2         |
| SL01  | OUTPUT SERIAL LINE 1        |
| SLO2  | OUTPUT SERIAL LINE 2        |
| THOUT | THERMOSWITCH MONITOR signal |
| TVIN  | HVT MONITOR signal          |

- /TVOUT CONSTANT VOLTAGE OUTPUT signal
- /VDATA LASER DRIVE signal
- /VDO VIDEO signal
- /VSREQ VERTICAL SYNC REQUEST signal
- /VSYNC VERTICAL SYNC signal

# LaserWriter Pro

Do Manuals Chapters ? «

**Note:** Refer to the user's guide for initialization requirements for previously used hard drives.

## **External Hard Drives**

You can connect up to seven external hard drives to the LaserWriter Pro 630. You cannot connect a SCSI device to the LaserWriter Pro 600.

**Note:** The SCSI ID assigned to the LaserWriter Pro 630 is 6. Any SCSI device connected to the printer must have a different number.

**Caution**: The push button switch is for configuring communication parameters. It is not a SCSI ID switch.

## Internal Hard Drives

Internal hard drives are currently available only through third-parties. They should come with mounting bracket, data cable, and documentation.

Basics –

Hard Drives

**1** of 1

**Note:** The data cable for an internal hard drive connects into J1 on the LaserWriter Pro 630 I/O board. Connector J1 is a 40 pin connector with non-standard 2 mm pin spacing.

| Basics - | Wi | ring        | Dia   | grai | n |
|----------|----|-------------|-------|------|---|
|          | ◀  | <b>4</b> 17 | of 17 |      |   |

#### LaserWriter Pro Manuals Chapters 🛛 🕷 Do

#### Test/Configuration Pages

There are three special pages that an operational LaserWriter Pro can print. Each indicates information that can isolate problems and/or identify the configuration of the printer.

Startup Test Page: The printer generates a startup test page 2-3 minutes after you switch on the printer. Successful printing of this page indicates that the I/O board is operational.

Note: The startup test page may not print due to software disabling (see "LaserWriter Utility" in Basics).

```
Basics - Test/Configuration
                  4 1 of 4
```

Service Test Page: The printer generates a service test page when you press the service test page button. Successful printing of this page indicates that the printer engine is operational.

Configuration Page: The printer generates a configuration page when you issue the "Print Configuration Page" command with LaserWriter Utility.

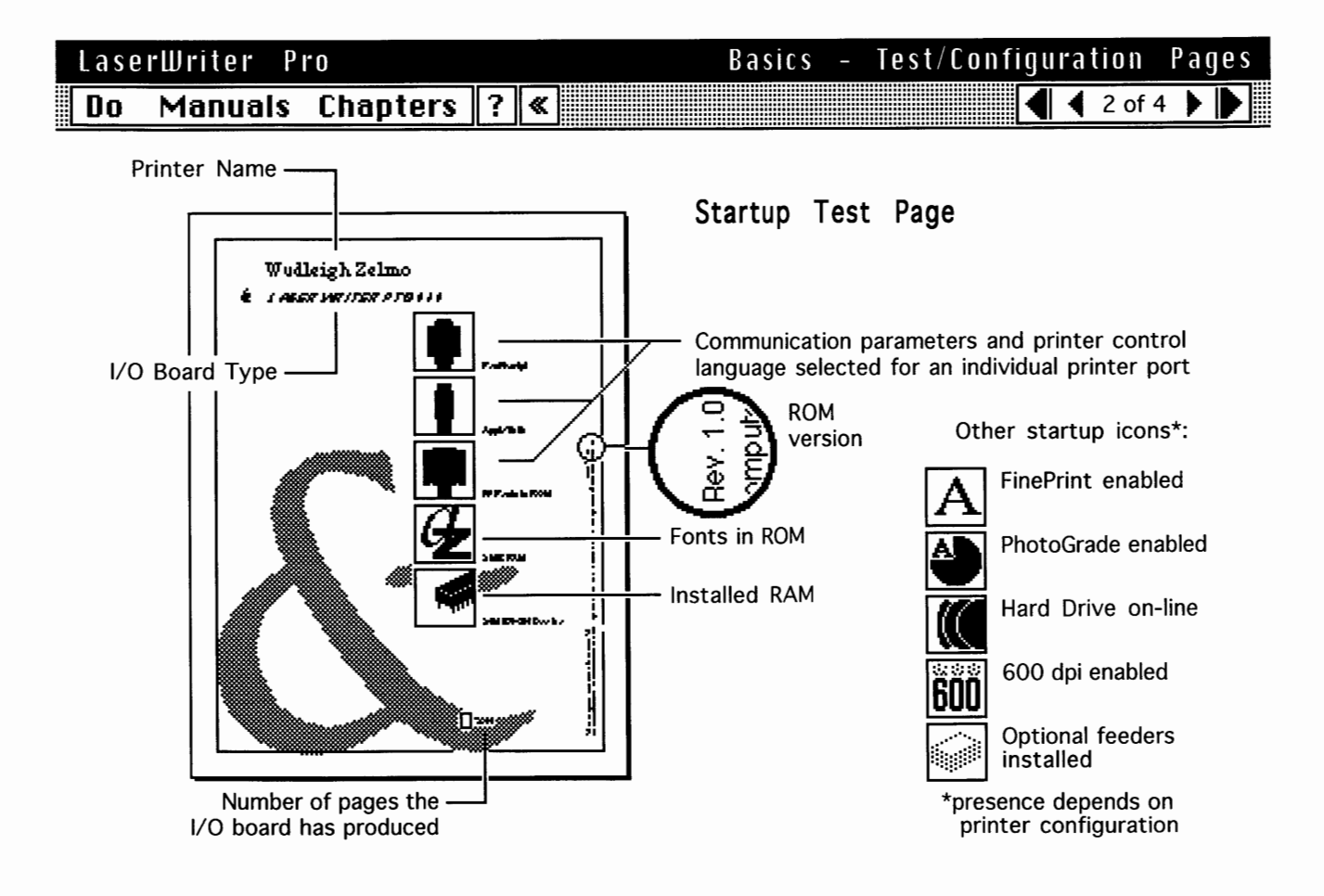

Pages

# LaserWriter Pro Basics - Test/Configuration Pages Do Manuals Chapters ? ≪

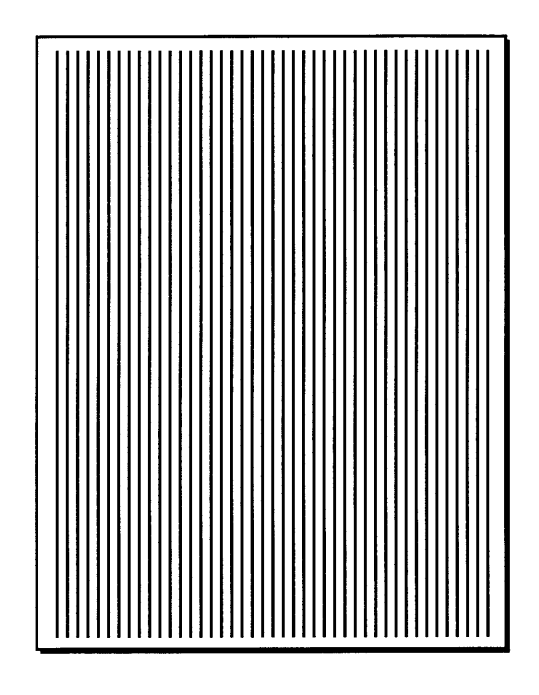

# Service Test Page

**Note:** To access the service test page button, open the multipurpose tray. The button is located in the upper right corner of the opening near the envelope feeder receptacle (the multipurpose closure panel might conceal the receptacle). The button is small and difficult to see against the black plastic. Use a paper clip or similar tool to press the button.

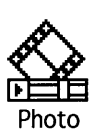

 LaserWriter
 Pro
 Basics
 - Test/Configuration
 Pages

 Do
 Manuals
 Chapters
 ?
 ≪

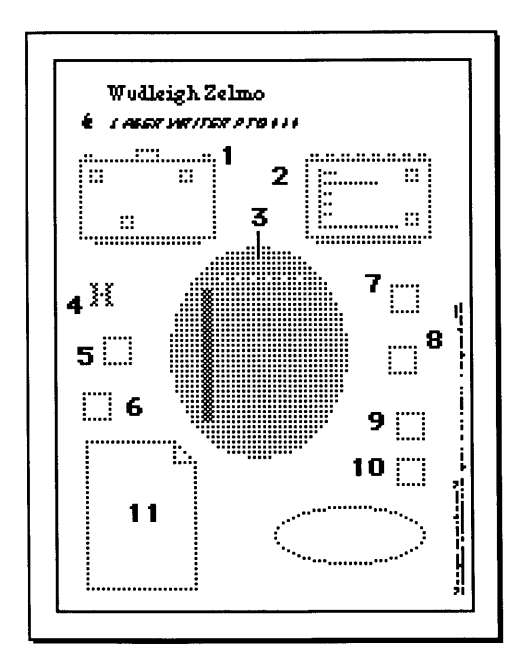

# Configuration Page

**Note:** This page provides the following valuable information to the service technician.

- 1 Network address settings
- 2 Amount and allocation of RAM memory and readout of EEROM integrity.
- 3 Switch configurations
- 4 HP LaserJet® emulator version
- 5 Startup page setting (on or off)
- 6 LaserWriter serial number
- 7 Timeout settings
- 8 System administrator password
- 9 SCSI ID (LaserWriter Pro 630 only)
- 10 Halftone screen settings
- 11 Default margin offsets

If possible, always print a configuration page before calling Apple Technical Assistance Center. Do Manuals Chapters ? «

### Multimeter Probes

The connectors within the LaserWriter Pro are very small and require sharp needlepoint probes to make good contact. Do not use probes that do not make proper contact.

**Note:** To see whether a set of probes works properly, test resistance at connector J210 on the DC controller board in the following manner (the cable must connected to the board):

Set your multimeter to resistance and insert the probes at pins 1 and 10. If the reading indicates continuity then the probes are making good contact. If the reading indicates infinite resistance, then the probes do not make contact and should not be used with the LaserWriter Pro.

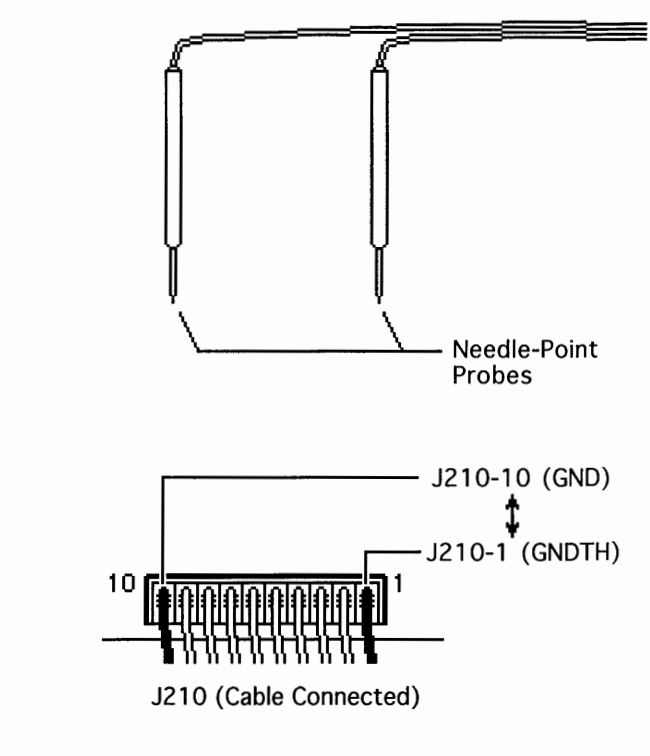

# LaserWriter Pro Basics - Troubleshooting Tips Do Manuals Chapters ? ≪

## Forcing a Feed Cycle

If you want to print from anything other than the standard 250-sheet cassette tray, you must be connected to a CPU and select the feed option that you want.

**Note:** It is not possible to print a service test page from any source other than the standard cassette.

# Interrupting a Print Cycle

**Note:** Interrupting a print cycle and inspecting the photosensitive drum can help isolate the cause of print quality problems.

If the image on the surface of the drum exhibits the same problem as the printed page, the fault is before the drum, probably somewhere in the imaging system.

If the image on the drum is OK, the fault is after the drum, probably in the fuser assembly, transfer block, or high-voltage power supply.

To inspect the drum, run a print and wait until the paper clears the synchronization pause at the registration paper sensor. Open the toner access door, remove the toner cartridge, and pull back the shield to inspect the drum.

Basics – Troubleshooting Tips

Tips

Tips

# LaserWriter Pro Do Manuals Chapters ? «

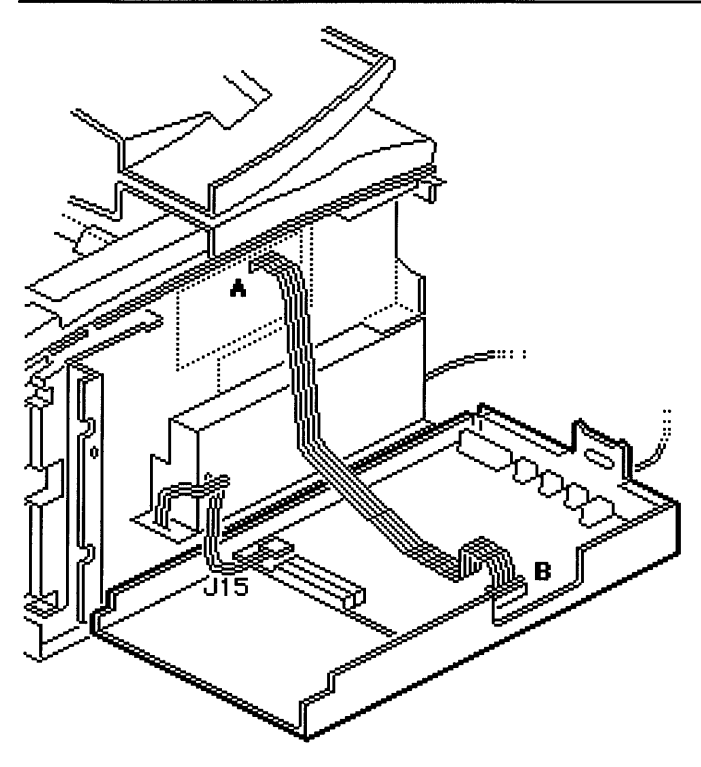

# Maintaining I/O Connectivity

Basics -

Remove the printer interface cable and temporarily install a Quadra 900/950 floppy drive 20-pin cable between A and B. This cable has the extra length needed for the I/O shield to rest flat on the work surface.

Troubleshooting

**4** 3 of 7

**Note:** Do not disconnect power supply cable J15, the I/O-CPU cabling, or the AC power cable.

# LaserWriter Pro Do Manuals Chapters ? «

# Basics - Troubleshooting

# Maintaining Pickup Connectivity

**Note:** This technique enables you to take voltage readings from the paper pickup block, and allows you to visually inspect a pickup cycle.

First disable the startup test page (see "LaserWriter Utility" in Basics). Then remove the pickup block, set it at an angle to the printer, and perform these steps:

- Reconnect cables J601 and J603.
- Insert the cassette tray into the pickup block.
- Press down the top cover interlock actuator and force the interlock switch closed by wedging in the hooked end of the green cleaning brush.
- Reinstall the top cover and cover liner and close the lid.

• You may install the envelope feeder or multipurpose tray if you need to test feed from those sources.

**Note:** If you want to test pickup from the multipurpose tray or the envelope feeder, you must maintain I/O connectivity (see previous card). You cannot run a service test page from any source other than the standard 250-sheet cassette. Make sure to enable the startup test page before returning the printer to the customer.

**Caution**: Do not let the pickup controller board brush up against the metal chassis when performing this procedure.

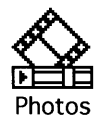

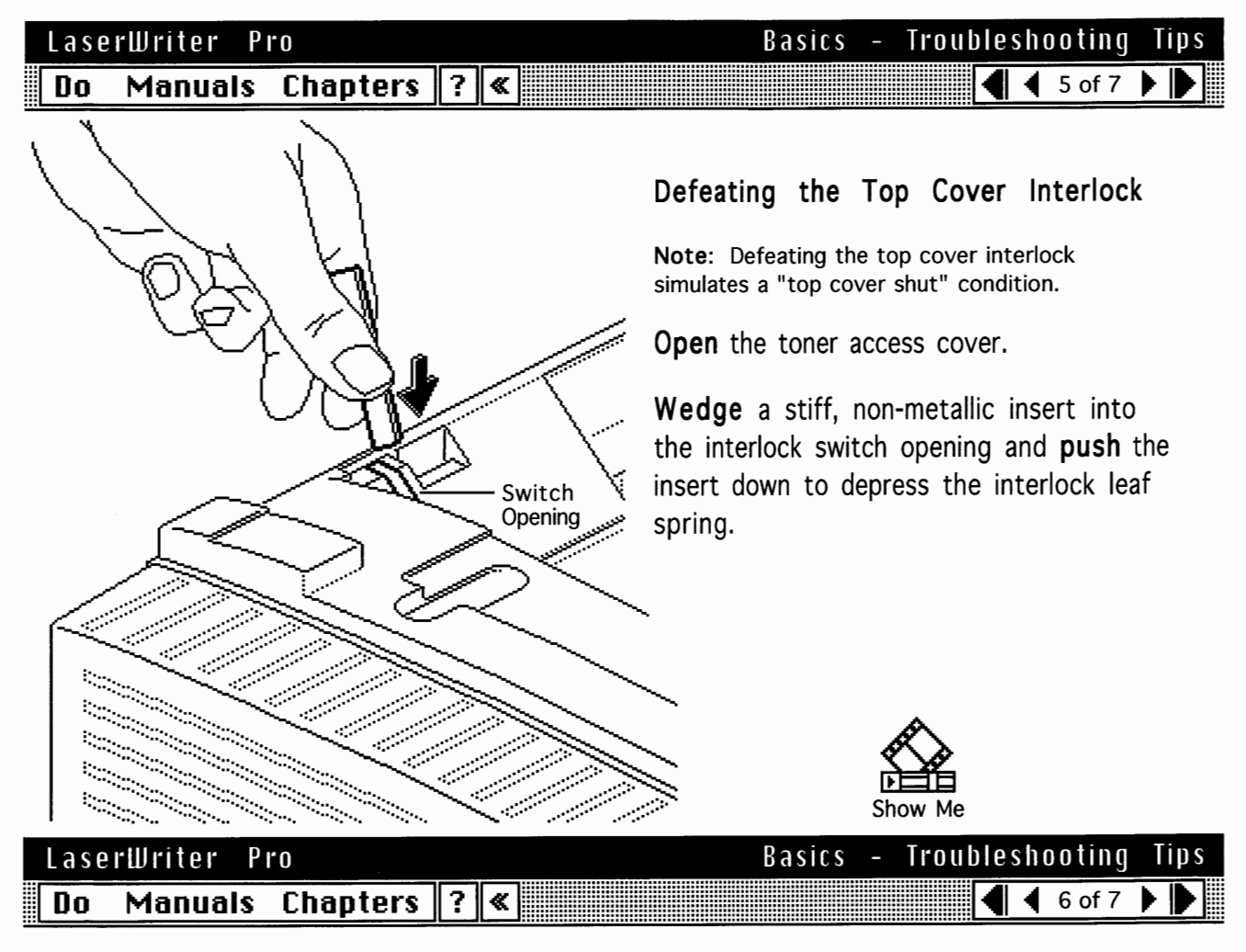

# Defeating the Fuser Door Interlock

**Note:** Defeating the fuser door interlock simulates a "fuser door shut" condition and allows you to view paper as it exits the fuser rollers. Review "Sensing System Theory" in this chapter for more information on delivery/interlock sensor PS201.

**Open** the fuser access door and **wedge** the brush end of the green cleaning brush into the delivery/interlock sensor.

**Caution:** Do not insert the brush too far into the sensor. After removing the brush, make sure that the delivery sensing arm moves freely and is not snagged.

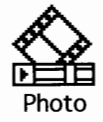

# Sheet Feeder Bypass

**Note:** This procedure allows you to troubleshoot a functioning stand-alone sheet feeder. The procedure requires an extra sheet feeder interface cable (P/N 922-0219). First remove the top cover, rear panel, and right corner panel, and disable the startup test page.

**Disconnect** J603 from the exposed edge of the pickup controller board and **reconnect** the extra sheet feeder interface cable.

**Plug** the opposite end of the interface cable into the sheet feeder receptacle.

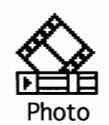

# LaserWriter Pro Do Manuals Chapters ?

Basics - Troubleshooting Tips

# Observing Envelope Feed

**Note:** This procedure allows you to visually inspect and/or take multimeter readings from a fully functioning envelope feeder.

\*

**Remove** the left, right, and bottom covers of the envelope feeder and **replace** the envelope weight.

**Install** the envelope feeder into the printer and **load** it with envelopes.

**Note:** The envelope feeder will operate in normal fashion.

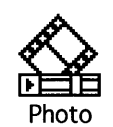

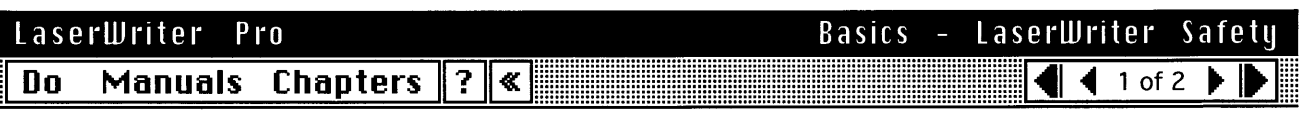

**Note:** Refer also to "Safety Information" under the Do menu for general safety information.

## Unplug Printer

LaserWriter printers operate at high voltages. To prevent serious injury, always switch off the printer and unplug the AC power cord before servicing the printer.

# Laser Beam Safety

Never disconnect the beam-detect cabling or laser shutter when the printer is switched on. Also be careful not to place screwdrivers or other shiny objects in the path of the laser beam. The reflected laser beam, though invisible, can permanently damage your eyes.

Never remove the cover of a laser/scanner assembly, whether the printer is powered on or not.

### Fuser Heat

The fuser assembly rollers become very hot during printer operation. Before servicing the fuser assembly, switch off the printer for at least 5 minutes to allow the fuser assembly roller to cool.

# LaserWriter Pro

Do Manuals Chapters ? «

# Toner Safety

Toner is a nontoxic substance composed of plastic, iron, and a small amount of pigment. Clean skin and clothing by removing as much toner as possible with a dry tissue, then washing with cold water. Hot water causes toner to jell and permanently fuse into clothing. Toner attacks vinyl materials, so avoid contact with vinyl.

# Weight

LaserWriter printers are heavy. When lifting or moving the printer, be careful not to strain your back.

| LaserWriter        | Pro Specifications - Engine                                                                           |
|--------------------|----------------------------------------------------------------------------------------------------|
| Do Manua           | Is Chapters ? ≪                                                                                       |
| Engine             | Canon LBP engine                                                                                      |
| Printing<br>Method | Electrophotography using single-component microfine toner                                             |
| Optical<br>System  | Semiconductor laser and a rotating six-faced prism scanning mirror                                    |
| Resolution         | LaserWriter Pro 600: 600 dpi*<br>LaserWriter Pro 630: 600 dpi (300 dpi when PhotoGrade is enabled)    |
|                    | *The LaserWriter Pro 600 requires 8 MB of RAM in order to print in PhotoGrade or to print at 600 dpi. |
|                    |                                                                                                    |

Basics - LaserWriter Safety ◀ ◀ 2 of 2 ▶ ▶

١

| Lacarilluitor Dr            | c Chasifications Engine                            |
|-----------------------------|----------------------------------------------------|
| Do Manuals                  | Chapters ? «                                       |
|                             | <u></u>                                            |
| Dimensions                  | Height: 11.61 in. (295 mm)                         |
|                             | Width: 16.69 in. (424 mm)                          |
|                             | Depth: 16.37 in. (416 mm)                          |
| Clearance                   | 50.4" x 24.25" x 19.75" high (1282 x 616 x 501 mm) |
| equired                     |                                                    |
| Veight                      | Printer with cassette: 40.7 lb. (18.5 kg):         |
| •                           | Toner cartridge: 3.3 lb. (1.5 kg)                  |
|                             |                                                    |
|                             |                                                    |
|                             |                                                    |
|                             |                                                    |
|                             |                                                    |
| 111 · L D                   | for a siding time to a single                      |
| aserwriter Pr<br>Do Manualo | O Specifications - Engine                          |
|                             |                                                    |
| Operating                   | Temperature: 50-90.5° E (10-32.5° C)               |
| invironment                 | Humidity: 20-80% relative humidity                 |
|                             | Atmospheric Pressure: 570-760 mmHg                 |
| ower                        | Approximately 0.66 kW at 71° F (20° C)             |
| Consumption                 |                                                    |
|                             |                                                    |
|                             |                                                    |
|                             |                                                    |
|                             |                                                    |
|                             |                                                    |
|                             |                                                    |
|                             |                                                    |

.

)

)

)

| LaserWriter Pro             |                                                                                                    | Specifications - En                                       | gine |
|-----------------------------|----------------------------------------------------------------------------------------------------|-----------------------------------------------------------|------|
| Do Manuals                  | Chapters ? «                                                                                                    | 🖣 🖣 4 of 5 🕨                                              |      |
| Printing Speed              | 8 pages per minute (letter or A4)<br>6 envelopes per minute (optional envelope                                                                                                    | e feeder)                                                 |      |
| Duty Cycle                  | No limit in pages per month                                                                                                    |                                                           |      |
| Consumables<br>Service Life | Pickup Rollers: 200,000 pages<br>Separation Pad: 200,000 pages<br>Fuser Assembly: 200,000 pages<br>Transfer Roller: 200,000 pages<br>Exhaust Fan: 25,000 hours<br>Replace the multipurpose pickup roller and<br>separation pad is contained in the multipu | separation pad together. T<br>Irpose tray guide assembly. | he   |

| LaserWriter Pr                       | 0                         |     |           |          | Speci | ficatio | ons | _    | Eng | ine |
|--------------------------------------|---------------------------|-----|-----------|----------|-------|---------|-----|------|-----|-----|
| Do Manuals                           | Chapters                  | ?   | <b>«</b>  |          |       |         | ◀   | 5 of | 5 🕨 |     |
| Macintosh<br>Requirement             | System Sof                | twa | ire 6.0.5 | or later |       |         |     |      |     |     |
| <b>Printable Area</b><br>(in inches) | US Letter<br>8.11 by 10.  | 79  |           |          |       |         |     |      |     |     |
|                                      | US Legal<br>8.11 by 13.   | 79  |           |          |       |         |     |      |     |     |
|                                      | <b>A 4</b><br>7.89 by 11. | 44  |           |          |       |         |     |      |     |     |
|                                      | <b>B 5</b><br>6.72 by 9.8 | 1   |           |          |       |         |     |      |     |     |

١

)

| LaserWriter Pr        | 0                                           |                     |                                     | Specifications -                                                                                                    | I/O Board                                   |
|-----------------------|---------------------------------------------|---------------------|-------------------------------------|----------------------------------------------------------------------------------------------------|---------------------------------------------|
| Do Manuais            | Chapters                                    | ?                   | <b>«</b>                            |                                                                                                    | 1 of 2 🕨 🕨                                  |
| CPU                   | Motorola 68                                 | 303                 | 0 (25 MH                            | )                                                                                                    |                                             |
| RAM                   | LaserWrite<br>LaserWrite                    | r P<br>r Pi         | 'ro 600:<br>ro 630:                 | 8 MB, expandable to 32 MB *<br>8 MB, expandable to 32 MB                                                               |                                             |
| ROM                   | 2 MB stand                                  | ard                 |                                     |                                                                                                    |                                             |
| Expansion             | 40-pin proc                                 | ess                 | or direct                           | slot (PDS) provided                                                                                                    |                                             |
|                       | In early 199<br>a free upgr<br>Pro in the r | )3 s<br>ade<br>narl | some Lase<br>kit that<br>ketplace v | rWriter Pro 600's shipped with 4 MB<br>dealers were instructed to install. No<br>as to have been sold with less than { | of RAM and<br>5 LaserWriter<br>3 MB of RAM. |
| LaserWriter <u>Pr</u> | 0                                           |                     |                                     | Specifications -                                                                                                    | 1/O Board                                   |
| Do Manuals            | Chapters                                    | ?                   | «                                   |                                                                                                    | 2 of 2 🕨                                    |

| Pinouts                           | LaserWriter Pro 600:<br>LocalTalk, RS-232, Centronics<br>LaserWriter Pro 630:<br>LocalTalk, RS-232, Centronics, SCSI, Ethernet                                                                                  |
|-----------------------------------|----------------------------------------------------------------------------------------------------|
| Settings                          | Use configuration switch or LaserWriter Utility to set communication protocols. The setting of the configuration switch affects the configuration of all the pinouts. See the user's guide for switch settings. |
| lmaging<br>Languages<br>Supported | QuickDraw, PostScript Level 1 and 2, a subset of the Diablo 630 printer,<br>and HP PCL 4                                                                                                    |

)

|                      | , 12.00                                                                               |                  |                    |
|----------------------|---------------------------------------------------------------------------------------|------------------|--------------------|
| LaserWriter Pro      | )                                                                                     | Specifications   | - Sheet Feeder     |
| Do Manuals           | Chapters ? «                                                                          |                  | ◀ ◀ 1 of 1 ▶ ▶     |
| Dimensions           | Height: 5.19 in. (132 mm)<br>Width: 16.38 in. (416 mm)<br>Depth: 18.50 in. (470 mm)   | )                |                    |
| Weight               | 12.98 lb. (5.9 kg) with cas                                                           | ssette           |                    |
| Power<br>Consumption | 24 VDC<br>supplied by printer                                                         |                  |                    |
|                      |                                                                                       |                  | Sheet Feeder       |
| LaserWriter Pro      |                                                                                       | Specifications - | Envelope Feeder    |
| Do Manuals           | Chapters ? «                                                                          |                  | 🖣 🖣 1 of 1 🕨 🕨     |
| Dimensions           | Height: 5.03 in. (127.8 mm<br>Width: 12.04 in. (306.5 mi<br>Depth: 11.53 in. (293 mm) | n)<br>m)<br>)    |                    |
| Weight               | 5.72 lb. (2.6 kg)                                                                     |                  | ·····              |
| Power<br>Consumption | 24 VDC<br>supplied by printer                                                         |                  | Envelope<br>Feeder |

Page 35

)

)

)

| LaserWriter Pr                  | o Specifications - Pa                                                                                                    |
|---------------------------------|----------------------------------------------------------------------------------------------------|
| Do Manuals                      | Chapters ? « 1 of 2 >                                                                                                    |
| Input Sources<br>and Capacities | Standard cassette (250)<br>Multipurpose tray (100)<br>Lower cassette (500)<br>Envelope feeder (75)                                                                                                    |
| Output Source                   | Face-down delivery tray                                                                                                    |
|                                 |                                                                                                    |
|                                 |                                                                                                    |
|                                 |                                                                                                    |
|                                 |                                                                                                    |
| aserWriter Pro<br>Do Manuals    | o Specifications - Pa                                                                                                    |
| Paper Sizes                     |                                                                                                    |
|                                 | Standard Cassette:<br>A4, B5, legal, letter, or executive plain paper (16-24 lb.)<br>Cassettes available: letter, A4, or universal                                                                                                    |
|                                 | Standard Cassette:<br>A4, B5, legal, letter, or executive plain paper (16-24 lb.)<br>Cassettes available: letter, A4, or universal<br>Multipurpose Tray<br>Plain paper from 7.16 in. by 10.1 in. to 8.5 in. by 14 in. (16-32 lb.),<br>envelopes, and fuser-compatible labels and film<br>Lower Cassette                                                                                                    |
|                                 | Standard Cassette:A4, B5, legal, letter, or executive plain paper (16-24 lb.)Cassettes available: letter, A4, or universalMultipurpose TrayPlain paper from 7.16 in. by 10.1 in. to 8.5 in. by 14 in. (16-32 lb.),envelopes, and fuser-compatible labels and filmLower CassetteA4, B5, legal, letter, or executive plain paper (16-24 lb.)Cassette available: universalEnvelope Feeder                                                                                                    |
|                                 | <ul> <li>Standard Cassette:</li> <li>A4, B5, legal, letter, or executive plain paper (16-24 lb.)</li> <li>Cassettes available: letter, A4, or universal</li> <li>Multipurpose Tray</li> <li>Plain paper from 7.16 in. by 10.1 in. to 8.5 in. by 14 in. (16-32 lb.),</li> <li>envelopes, and fuser-compatible labels and film</li> <li>Lower Cassette</li> <li>A4, B5, legal, letter, or executive plain paper (16-24 lb.)</li> <li>Cassette available: universal</li> <li>Envelope Feeder</li> <li>COM-10, DC, Monarch, C5, B5 (recommended envelope); from</li> <li>3.54 in. by 7.44 in. to 7.0 in. by 10.0 in.</li> <li>Do not use envelopes with clasps, snaps, windows, or synthetic</li> </ul> |
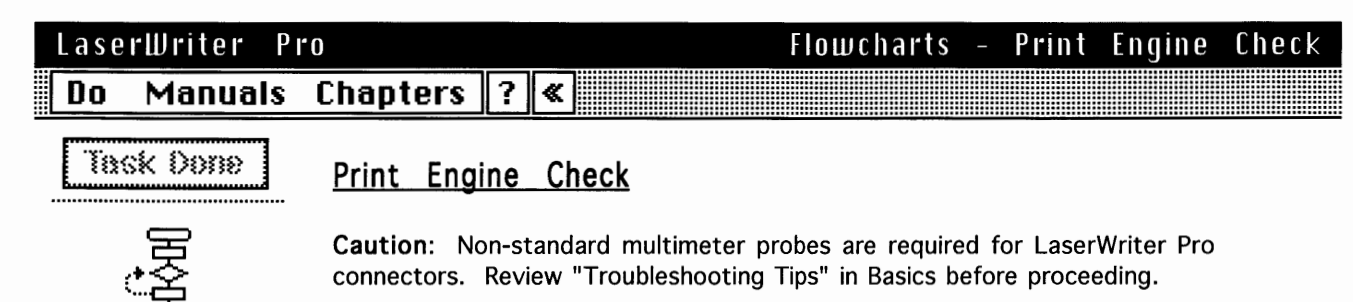

Connect the printer to a known-good computer, install a toner cartridge, and fill the cassette tray. Place your hand over the fan vent on the top of the printer and switch on the printer.

Does the fan come on when you switch on the printer?

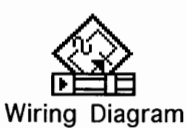

Back Up

## 128536

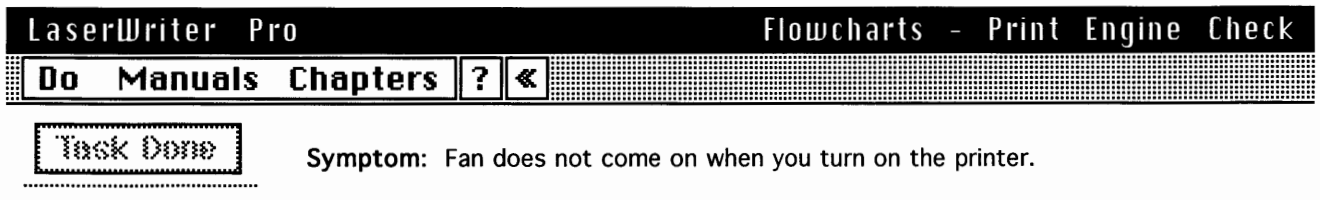

Note: Confirm that line voltage is good, and that the main power cable is intact.

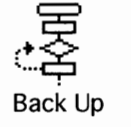

Remove the rear panel and I/O shield and restart the printer.

Do any of the motors rotate after printer startup?

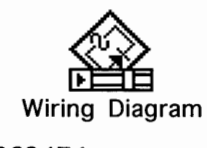

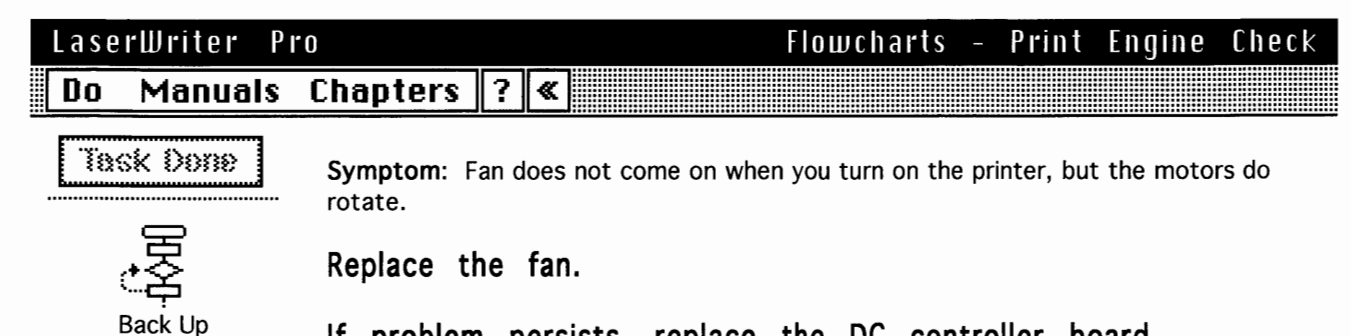

If problem persists, replace the DC controller board.

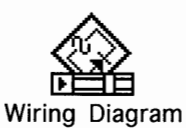

## 264347

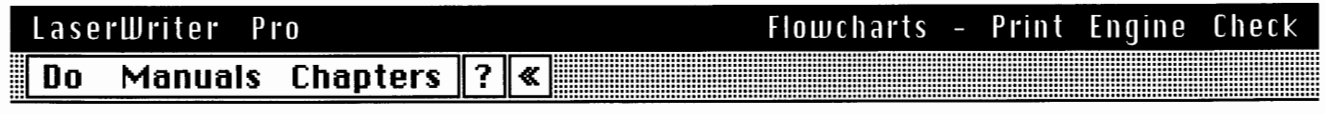

# Task Done

**Symptom:** Fan does not come on when you turn on the printer, and the motors do not rotate.

Back Up

**Note:** Make sure that J103 is connected at the power supply. If TB201 is detached from the DC controller then replace the DC controller board. Otherwise perform the following tasks.

Replace power supply.

If problem persists, replace DC controller board.

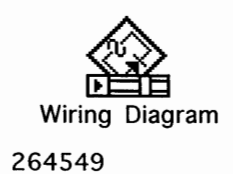

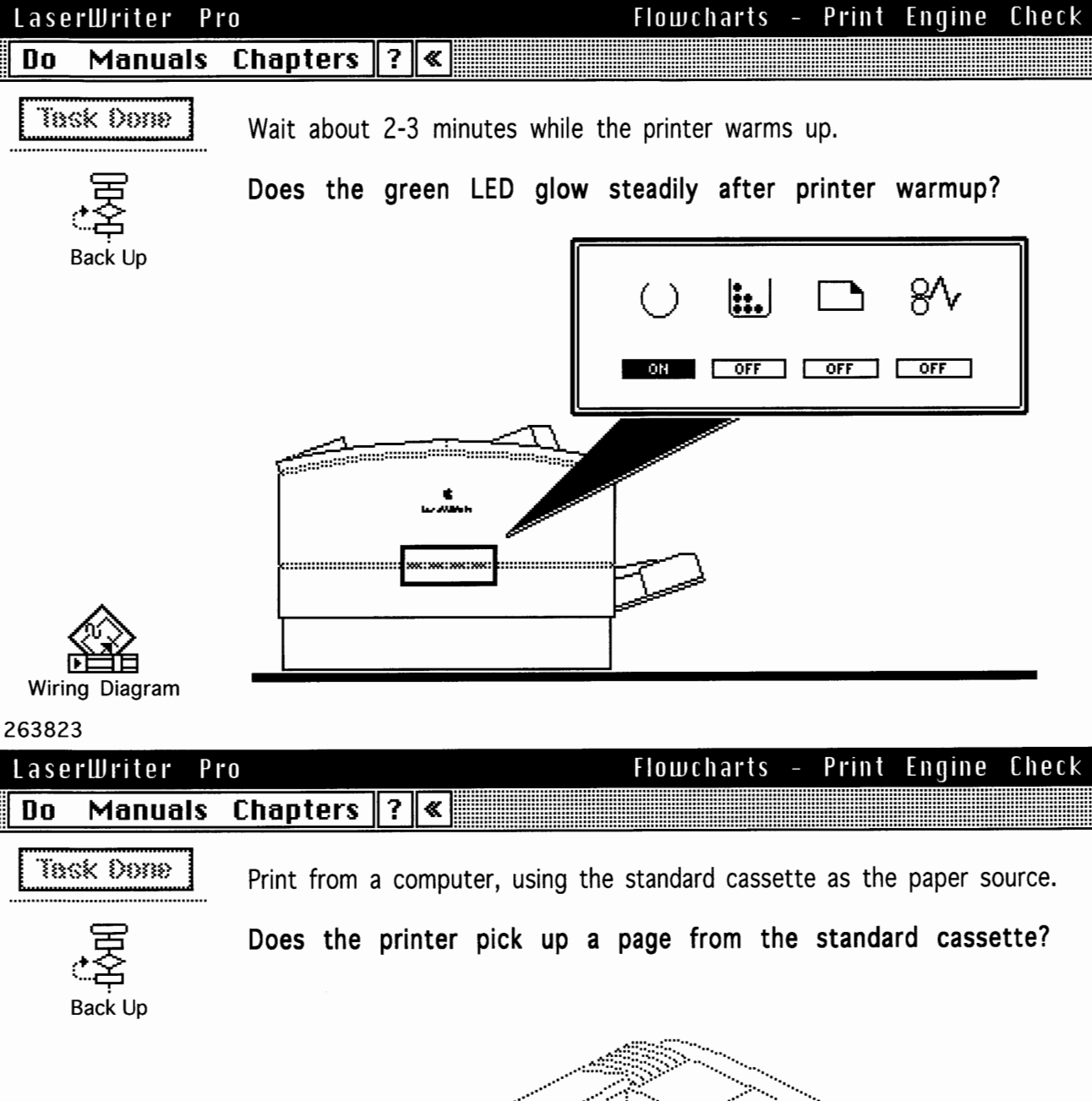

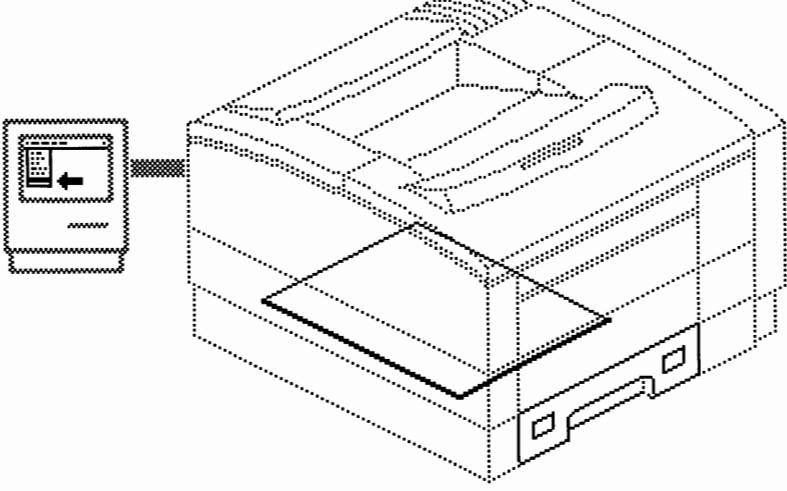

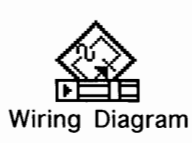

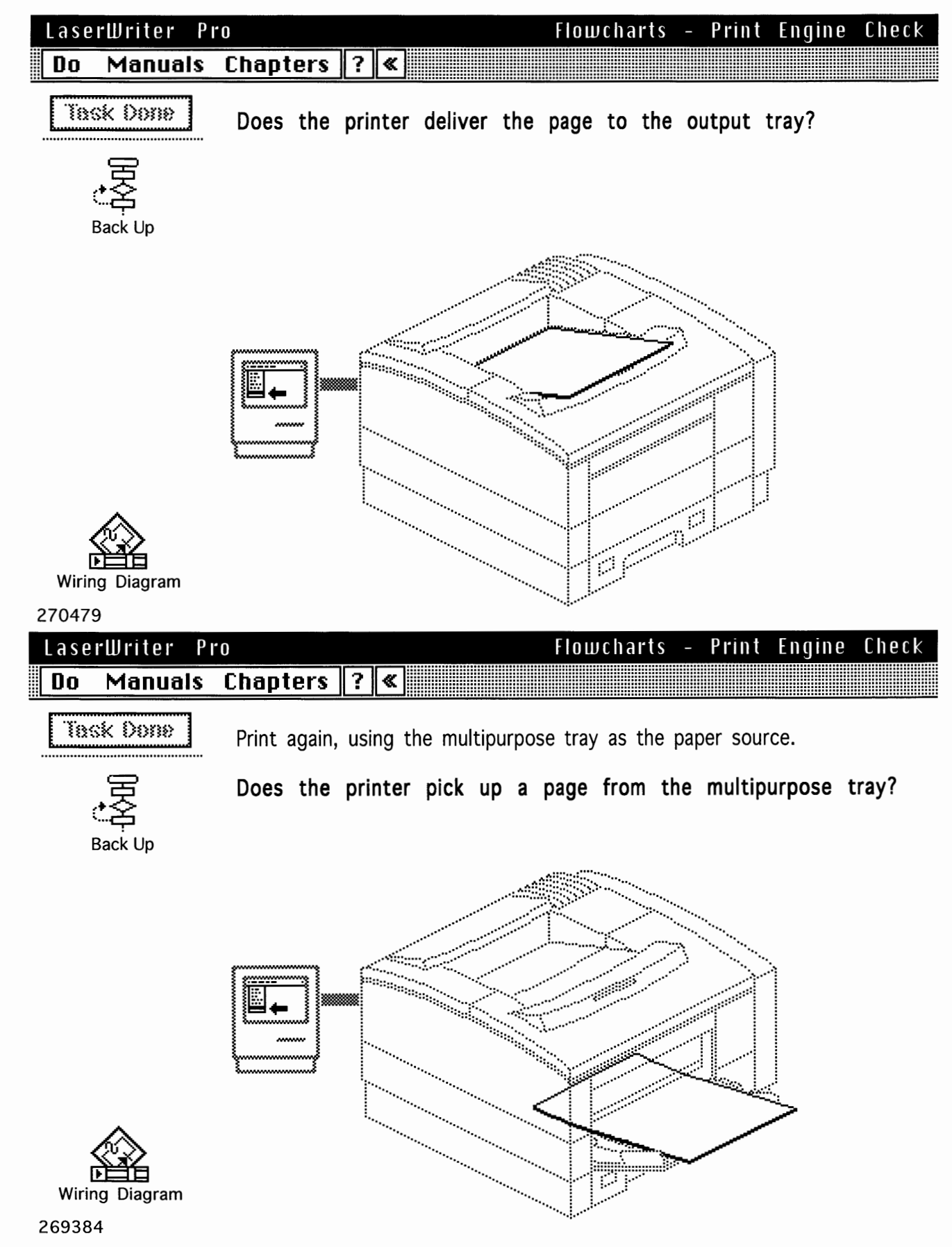

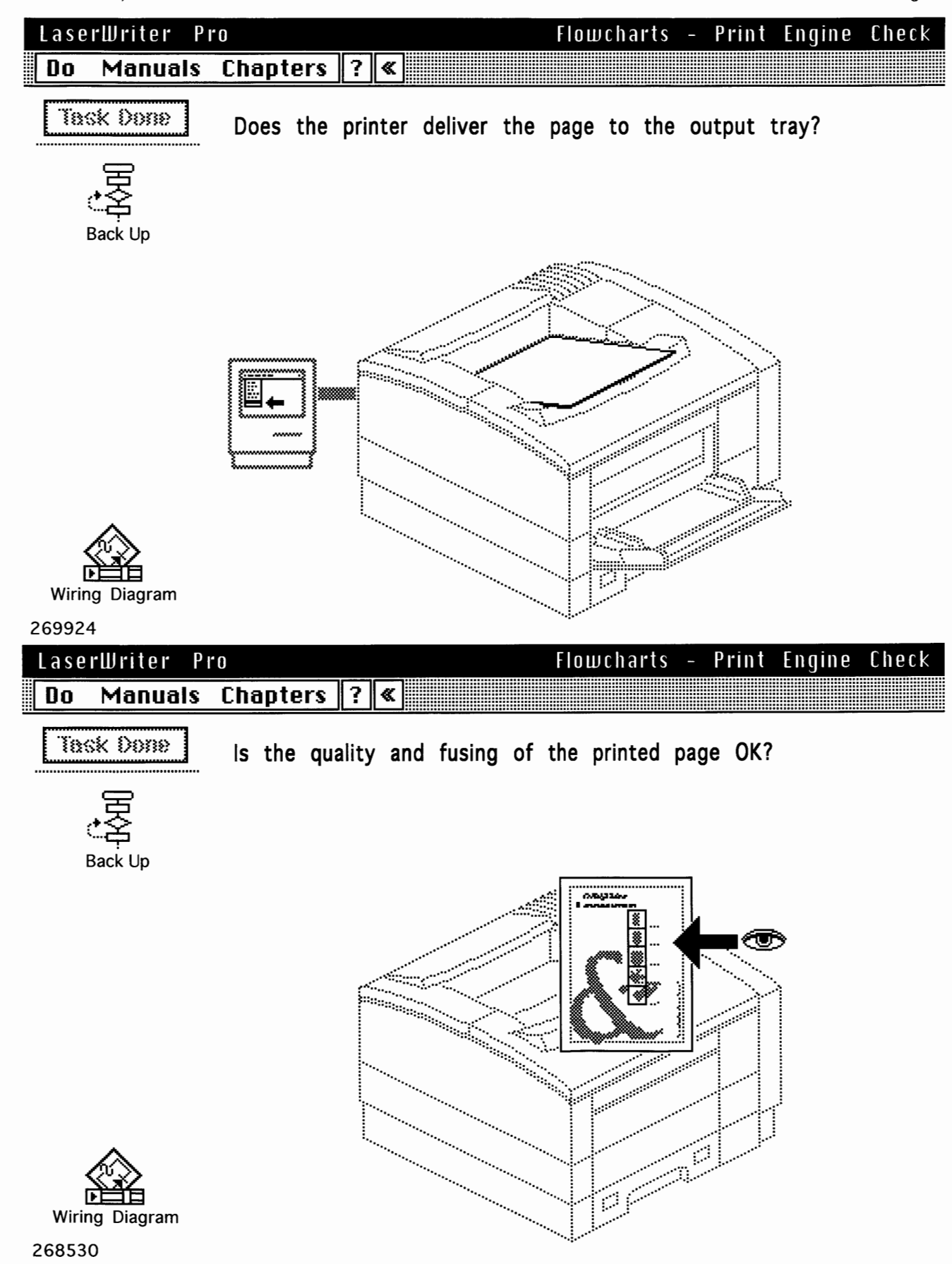

Check

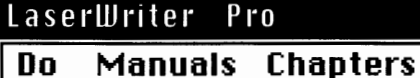

? «

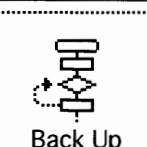

Task Done

The printer is operational.

If an optional feeder is present, confirm its functionality by selecting it as the paper source and printing a document. If paper does not feed correctly, go to "Paper Transport" in this chapter. If you are having problems printing in PhotoGrade or at 600 dpi resolution, refer to "Setup Problems" in Symptom Charts.

Flowcharts - Print Engine

## Reset LaserWriter Utility preferences.

will only notice that the output is not what is was before.

If you have changed any preferences using LaserWriter Utility, reset them prior to returning the printer to the customer, or notify the customer what setting you have changed and why. Inform customers how to use LaserWriter Utility to set these values themselves. Some settings which cause the greatest confusion are:

Startup page: Many users associate a startup page with "printer-readiness."

**Default resolution:** Although it can be overridden by the printer driver, many

Automatic tray switching: Some users must have this on (for example, a sheet feeder that creates a "virtual" 750-sheet paper cassette), whereas others who print to two kinds of paper must have it off.

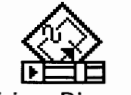

Wiring Diagram

| 269106                 |                                  |                      |                                         |
|------------------------|----------------------------------|----------------------|-----------------------------------------|
| LaserWriter Pi         | r 0                              | Flowcharts -         | Print Engine Check                      |
| Do Manuals             | Chapters ? «                     |                      |                                         |
| Task Done              | Symptom: The green "printer-read | y" LED does not glov | v after startup.                        |
| 田田                     | Which LED configuration is       | s displayed?         |                                         |
| こ字<br>Back Up          | () 🛄                             | ₽ %                  |                                         |
|                        |                                  | OFF OFF              | ]                                       |
|                        | B OFF FLASH                      | COFF OFF             | If a combination of these is displayed, |
|                        |                                  | ON OFF               | troubleshoot one at a time.             |
|                        |                                  | OFF ON               |                                         |
|                        | E OFF OFF                        | OFF OFF              |                                         |
| ⊌⊑⊒⊑<br>Wiring Diagram | F OFF OFF                        | FLASH - FLASH        | Other                                   |

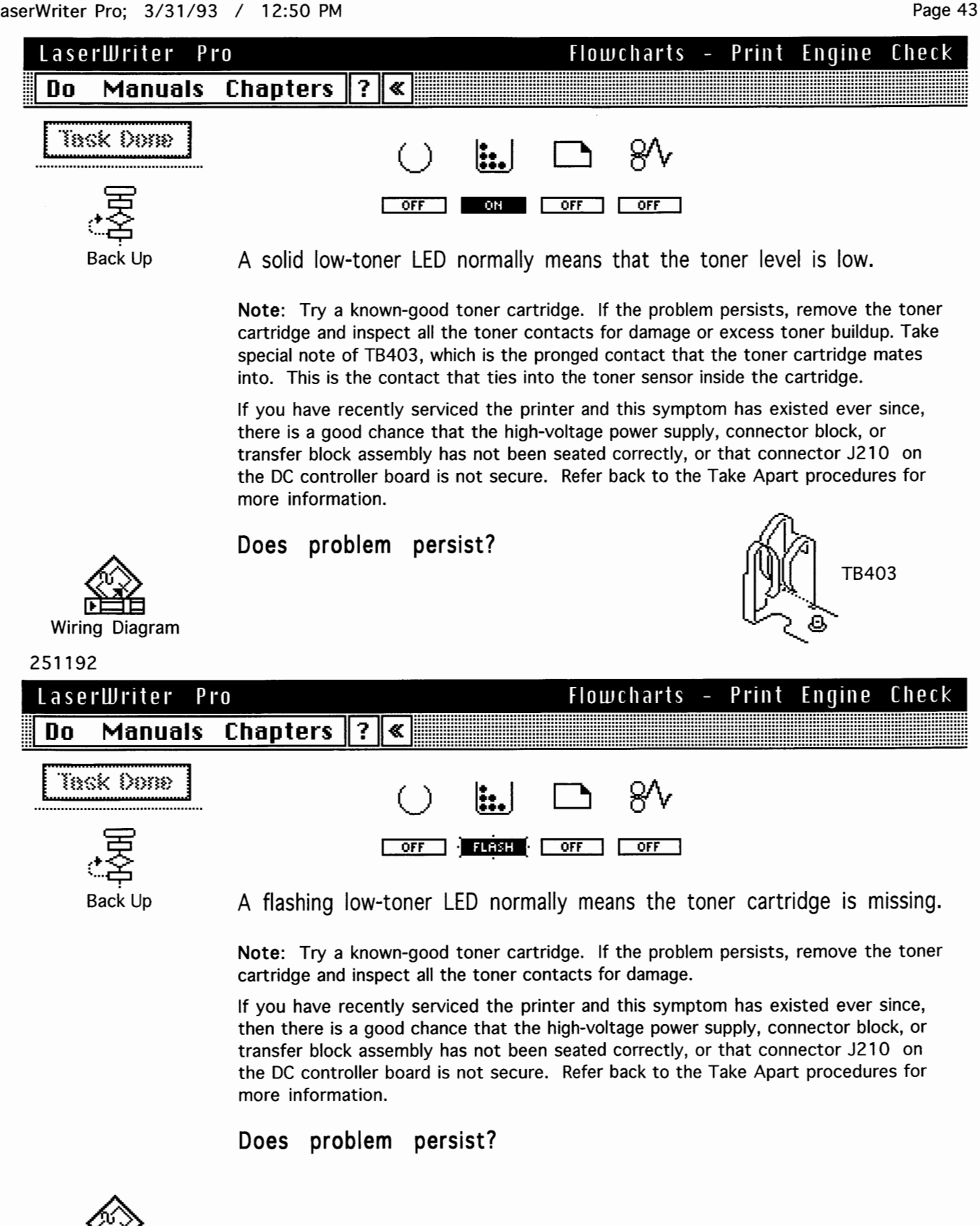

Wiring Diagram

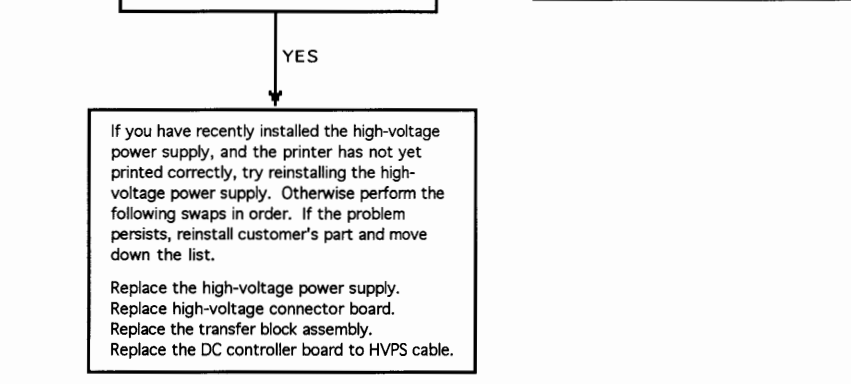

Page 44

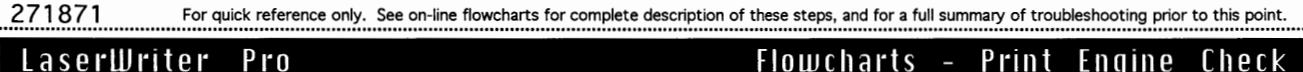

|    |         |          |   |   |          |  | 5 |  |
|----|---------|----------|---|---|----------|--|---|--|
| Do | Manuals | Chapters | ? | « | <u>د</u> |  |   |  |
|    |         |          |   |   |          |  |   |  |

Back Up

Symptom: Toner LED illuminates or flashes after printer startup. Toner cartridge is known to be good and contacts and connectors have been inspected.

Note: High voltage is not getting through to all the toner cartridge contacts. Some part in the following group has failed:

- DC controller board
- High-voltage power supply
- · Transfer block assembly
- High-voltage connector board
- DC controller to HVPS cable

Remove rear panel and I/O shield. Place probes between J210-6 (HVRST) and J210-10 (GND) and switch on the printer.

Does voltage change from 0 to 5 VDC about 1 second after startup?

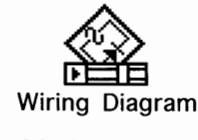

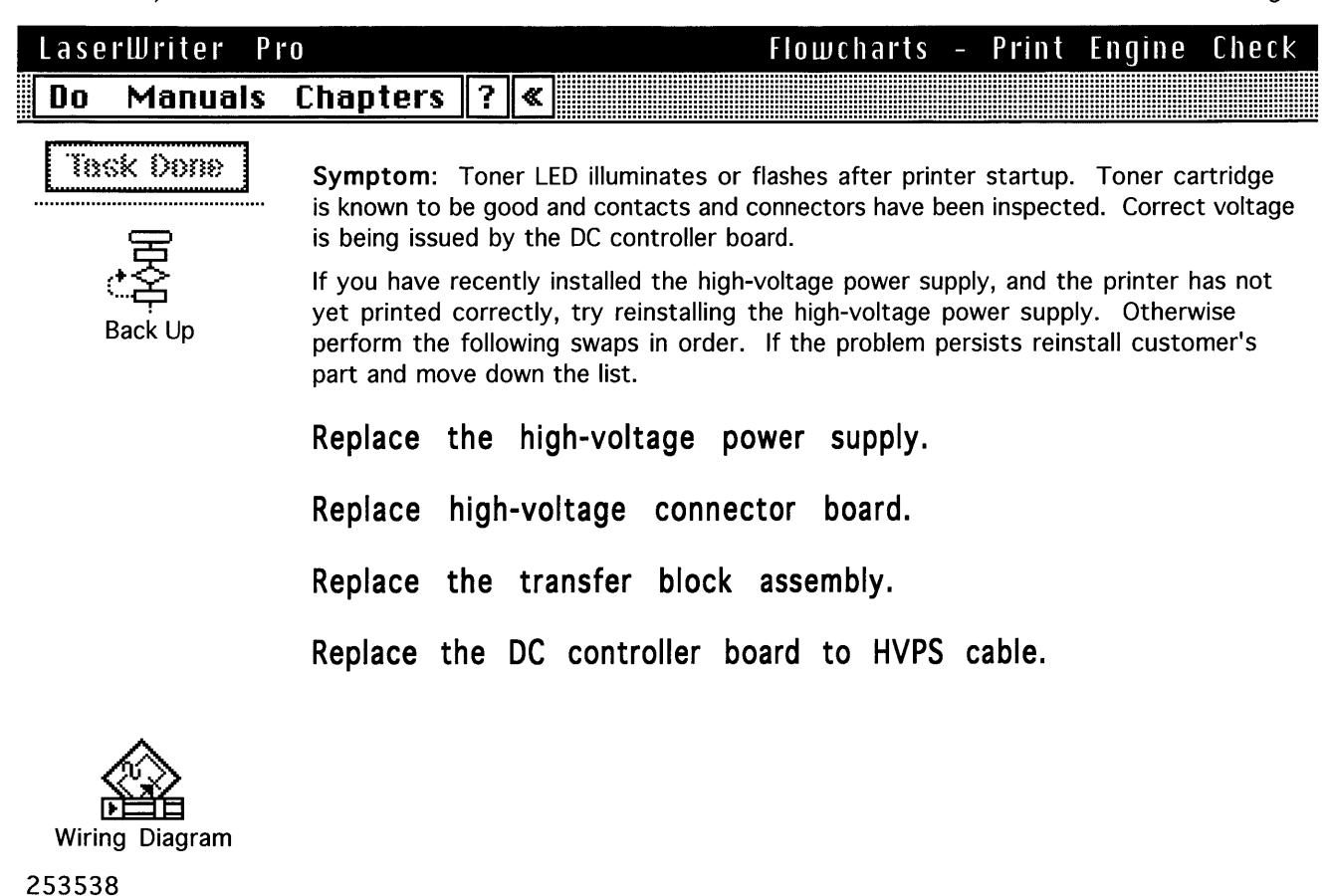

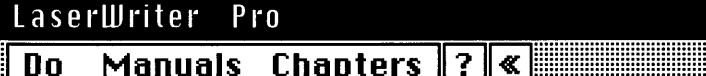

Flowcharts - Print Engine Check

#### Manuals Chapters

Symptom: Toner LED illuminates or flashes after printer startup. Toner cartridge is known to be good and contacts and connectors have been inspected. Voltage at J210-6 is not correct.

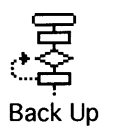

Task Done

| Replace | the | DC | controller | board. |
|---------|-----|----|------------|--------|
|         |     |    |            |        |

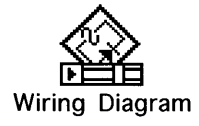

254976

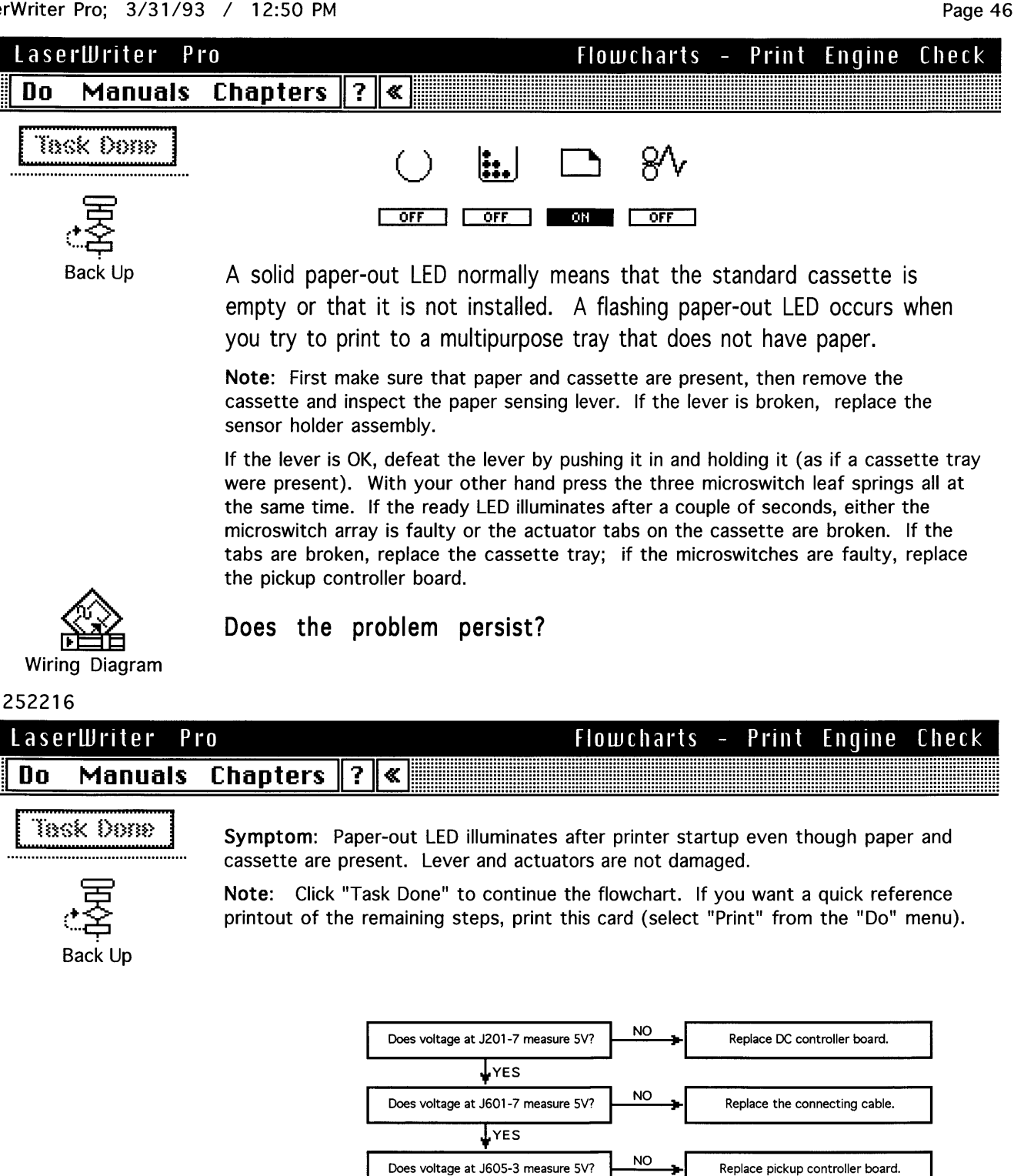

Replace DC controller board.

271947

YES

NO

Replace sensor holder assembly.

YES Does voltage at J605-3 drop to zero

when cassette sensor lever is tripped?

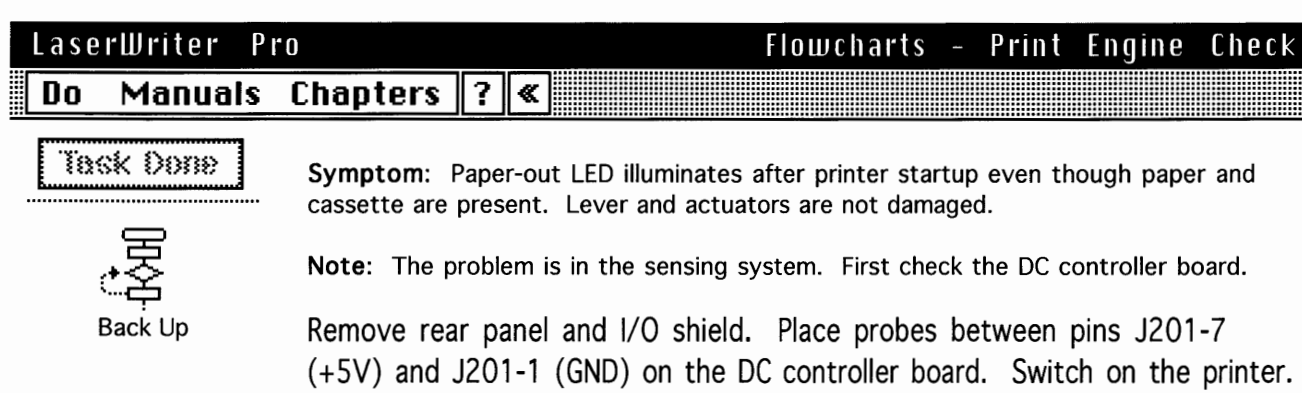

Does voltage measure 5 V?

Note: Presence of 5 V at J201-7 means that logic power is leaving the DC controller in the direction of the pickup block.

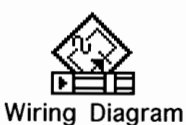

255364

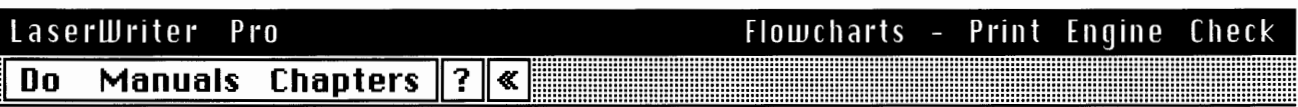

**Symptom**: Paper-out LED illuminates after printer startup even though paper and cassette are present. Lever and actuators are not damaged. 5 V power is not present at J201-7 on the DC controller board.

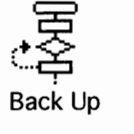

Task Done

Replace DC controller board.

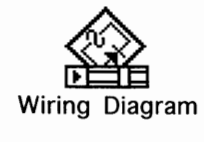

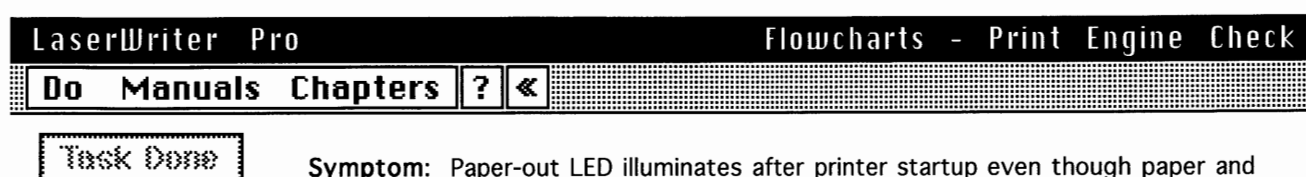

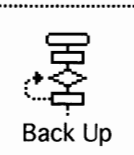

**Symptom**: Paper-out LED illuminates after printer startup even though paper and cassette are present. Lever and actuators are not damaged. 5 V power is leaving the DC controller.

Remove the paper pickup block and maintain pickup connectivity (see "Troubleshooting Tips" in Basics).

**Note:** The next measurements will be taken from the solder-side of the pickup controller board.

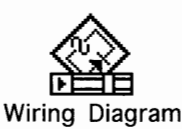

#### 254055

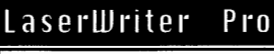

ïask Done

## Flowcharts - Print Engine Check

# Do Manuals Chapters 🛛 🕷

**Symptom:** Paper-out LED illuminates after printer startup even though paper and cassette are present. Lever and actuators are not damaged. 5 V power is leaving the DC controller.

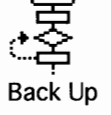

Place probes between between J601-11 (GND) and J601-7 (+5V).

```
Does voltage measure 5 V?
```

Note: Presence of 5V establishes that logic power is reaching the pickup block

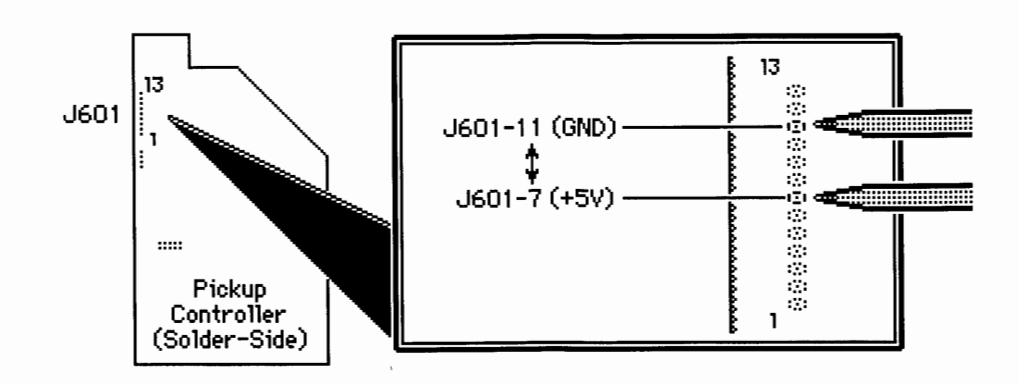

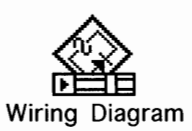

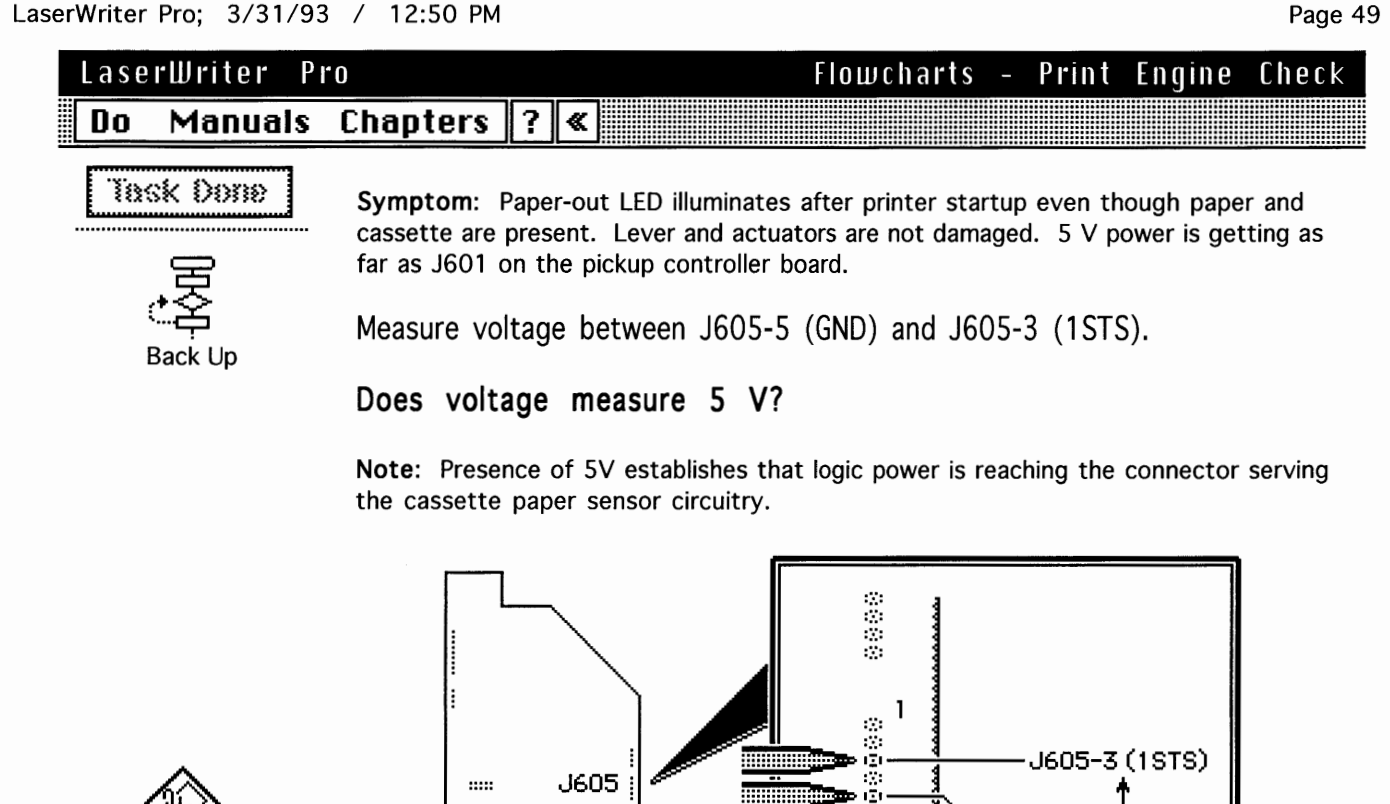

Pickup

Controller

(Solder-Side)

Wiring Diagram

254764

#### LaserWriter Pro

#### Chapters ? \* Do Manuals

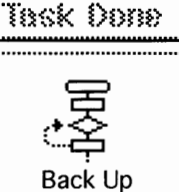

Symptom: Paper-out LED illuminates after printer startup even though paper and cassette are present. Lever and actuators are not damaged. 5 V power is getting into the pickup controller board at J601 and is present at J605 on the same board.

÷

6

Flowcharts -

J605-5 (GND)

Print Engine Check

Keep the probes at J605-5 (GND) and J605-3 (1STS) and this time manually trip the cassette sensor lever.

Does voltage drop to zero when the lever is tripped?

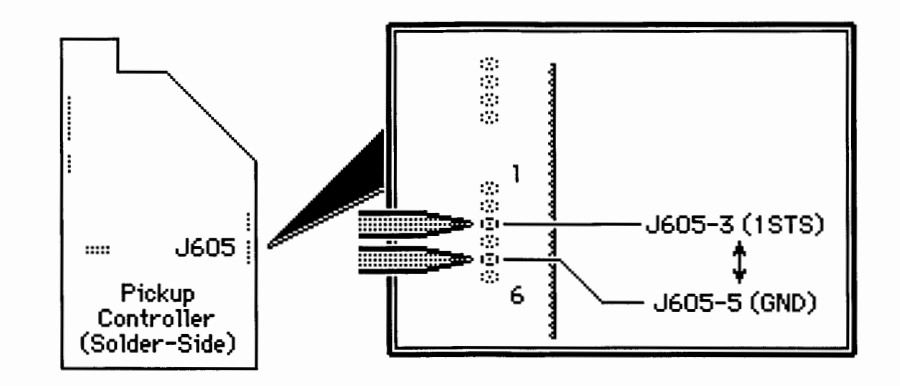

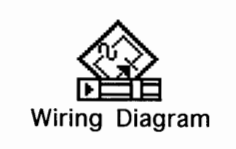

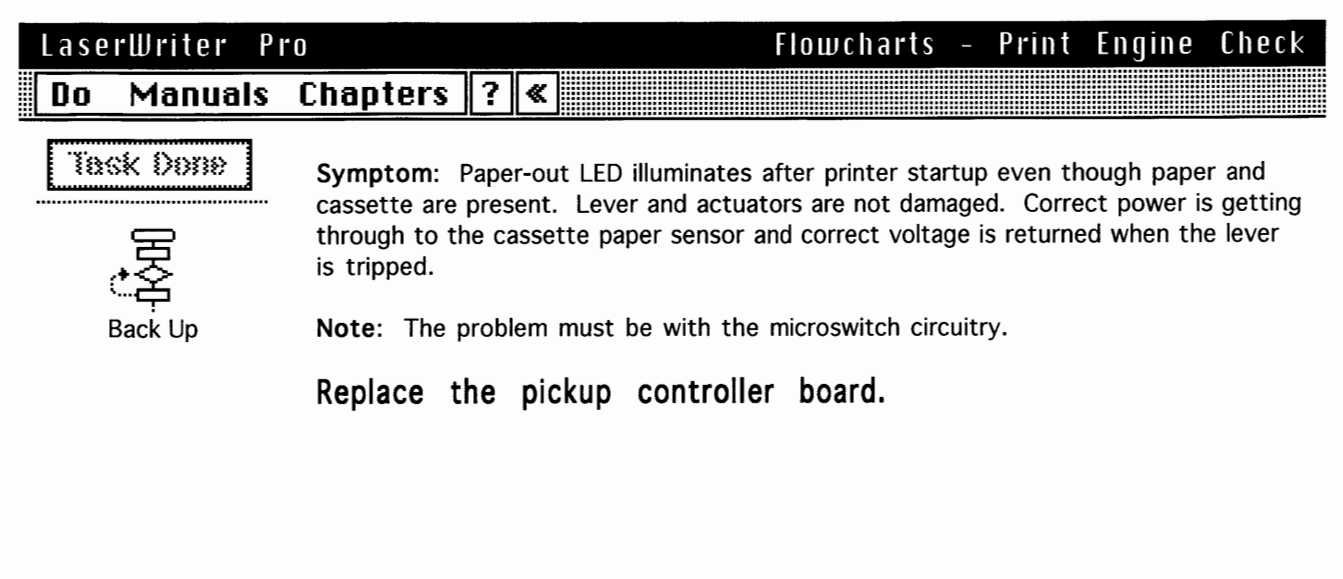

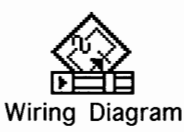

#### 257251

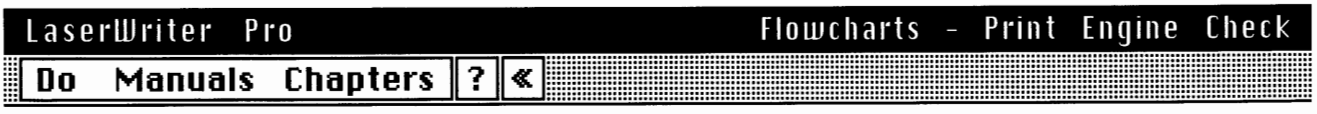

Task Done

**Symptom:** Paper-out LED illuminates after printer startup even though paper and cassette are present. Lever and actuators are not damaged. 5 V power is getting into the pickup controller board at J601 and is present at J605 on the same board. However it does not register low when the paper sensing lever is tripped.

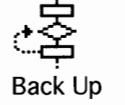

Replace sensor holder assembly.

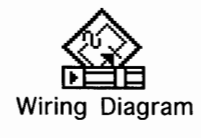

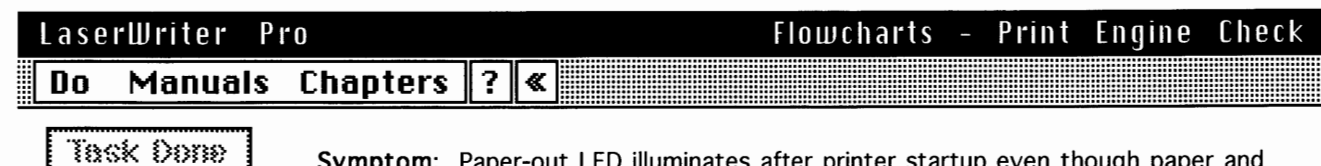

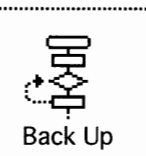

**Symptom**: Paper-out LED illuminates after printer startup even though paper and cassette are present. Lever and actuators are not damaged. 5 V power is getting to J601 on the pickup controller board but is not to J605.

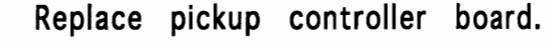

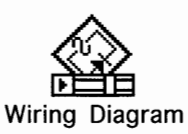

## 257428

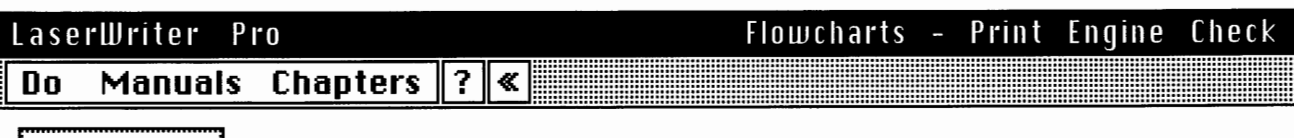

Task Done

**Symptom:** Paper-out LED illuminates after printer startup even though paper and cassette are present. Lever and actuators are not damaged. 5 V power is leaving the DC controller but is not present at J601 on the pickup controller board.

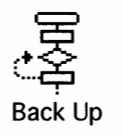

Replace the DC controller to pickup controller cable.

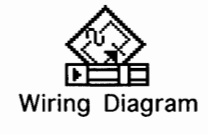

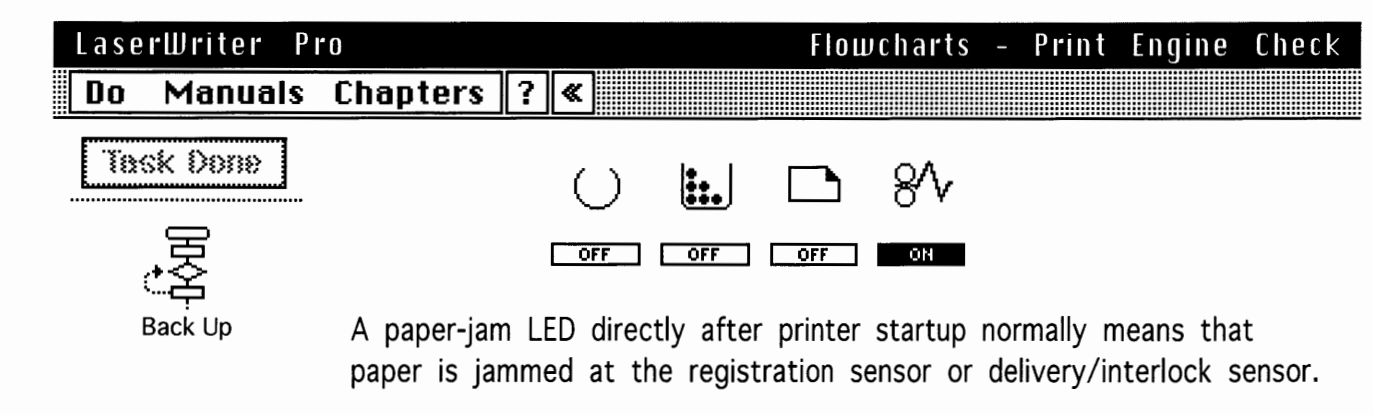

Is there actually a paper jam in the printer?

Note: Look also for paper fragments that could be snagging one of these two sensors.

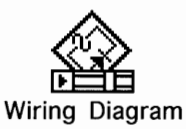

## 252765

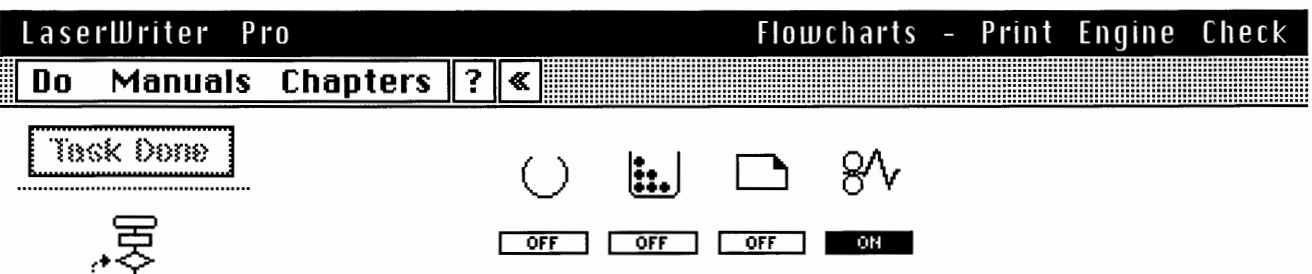

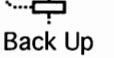

Symptom: Paper-jam LED illuminates on startup even though there is no jam.

This symptom is almost certainly a failure in the sensing system. First check for mechanical damage or snagging.

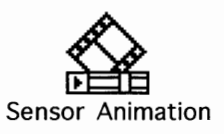

Open the fuser door and carefully check delivery/interlock sensor PS201 (click on the "Sensor Animation" button and note how the spring and the boomerang-shaped primary actuator work). The spring should be straight. If it is bowed then the primary actuator has been pushed in too far and has snagged against the sensor housing. You can also confirm this by trying to defeat the sensor as described in "Troubleshooting Tips" in Basics. If the actuator is snagged, it doesn't spring back and forth as you try to trip it.

# Is the delivery/interlock spring OK?

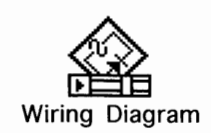

258089

)

)

|                          | Flowebarte Drint Engine Chack                                                                                                    |
|--------------------------|----------------------------------------------------------------------------------------------------|
|                          | Chapters ? «                                                                                                    |
| Task Done                | Symptom: Paper-jam LED illuminates on startup even though there is no jam.                                                                                                    |
|                          | Remove the top cover and delivery roller assembly.                                                                                                    |
| ैंद्र<br>Back Up         | Clear the delivery/interlock actuator.                                                                                                    |
| Delivery/Interlock       |                                                                                                    |
| Wiring Diagram<br>259021 |                                                                                                    |
| LaserWriter Pr           | Flowcharts - Print Engine Check                                                                                                    |
| Do Manuals               | Chapters ? «                                                                                                    |
| Task Done                | <b>Symptom</b> : Paper-jam LED illuminates on startup even though there is no jam. Delivery/interlock sensor is not snagged.                                                                                                    |
| た<br>Back Up             | Check also to see that the delivery-sensing lever in the fuser assembly is OK. Test it<br>by opening the lower separation guide (the spring-loaded part that covers the fuser<br>rollers), and flicking the end of the lever immediately outside the fuser rollers. It<br>should move back and forth freely. If it doesn't move freely, remove the top cover<br>and delivery roller assembly and see what is happening. If necessary, remove the<br>fuser assembly and replace the delivery-sensing lever.                                 |
| Sensor Animation         | If the problem persists, remove the toner cartridge and test the arm for registration<br>paper sensor PS602 in the same way as described above. (Click on the magnifier icon<br>at PS602 in the wiring diagram to see a photograph of the sensor arm). It should also<br>move freely without resistance. If it is broken or snagged, remove the pickup block<br>and troubleshoot further. If necessary, replace the sensor holder assembly. If the<br>problem still persists, there is probably a circuitry failure in the sensing system. |

Does the problem persist?

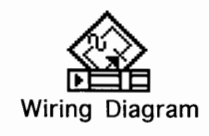

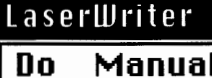

Flowcharts - Print Engine Check

o Manuals Chapters ? «

Pro

# Task Done

**Symptom:** Paper-jam LED illuminates on startup even though there is no jam. None of the sensing arms is snagged or otherwise damaged.

**Note:** Remove top cover and delivery roller assembly, and remove the rear panel and I/O shield. Confirm that the purple cable between the delivery/interlock sensor and J208 on the DC controller board is securely connected at each end.

Sensor Animation

Place probes between J208-2 (GND) and J208-3 (PSNS) on the DC controller board and switch on the printer. Open and close the fuser access door and observe the voltage readout.

Does voltage rise from 0 to 5 VDC as the door is opened?

**Note:** In normal operation the delivery/interlock sensor returns 5 volts when paper is sensed or when the fuser door is open.

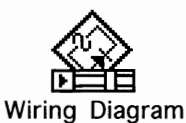

259286

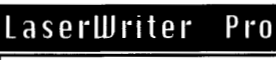

## Flowcharts - Print Engine Check

# Do Manuals Chapters ? «

Task Done

**Symptom:** Paper-jam LED illuminates on startup even though there is no jam. None of the sensing arms is snagged or otherwise damaged.

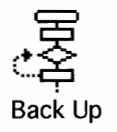

**Note:** Click "Task Done" to continue the flowchart. If you want a quick reference printout of the remaining steps, print this card (select "Print" from the "Do" menu).

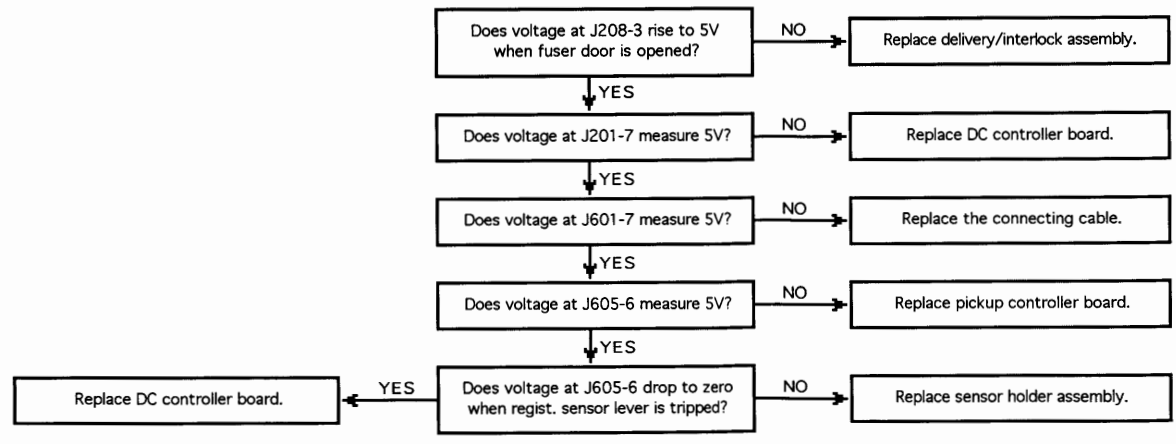

270860 For quick reference only. See on-line flowcharts for complete description of these steps, and for a full summary of troubleshooting prior to this point.

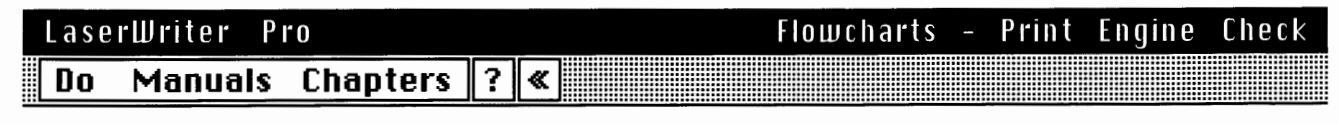

Task Done

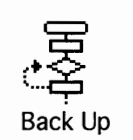

**Symptom:** Paper-jam LED illuminates on startup even though there is no jam. None of the sensing arms is snagged or otherwise damaged. The delivery/interlock sensor is operational.

Place probes between pins J201-7 (+5V) and J201-1 (GND) on the DC controller board. Switch on the printer.

## Does voltage measure 5 VDC?

Note: Presence of 5 V at J201-7 means that logic power is leaving the DC controller in the direction of the pickup block.

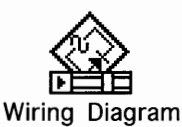

## 259777

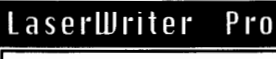

# Flowcharts - Print Engine Check

# Do Manuals Chapters ? «

Task Done

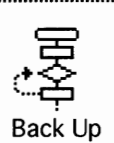

**Symptom:** Paper-jam LED illuminates on startup even though there is no jam. None of the sensing arms is snagged or otherwise damaged. The delivery/interlock sensor is operational, and 5 V power is leaving the DC controller in the direction of the pickup block.

Remove the paper pickup block and maintain pickup connectivity (see "Troubleshooting Tips" in Basics).

**Note:** The next measurements will be taken from the solder-side of the pickup controller board.

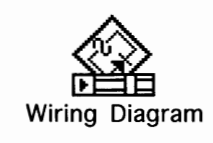

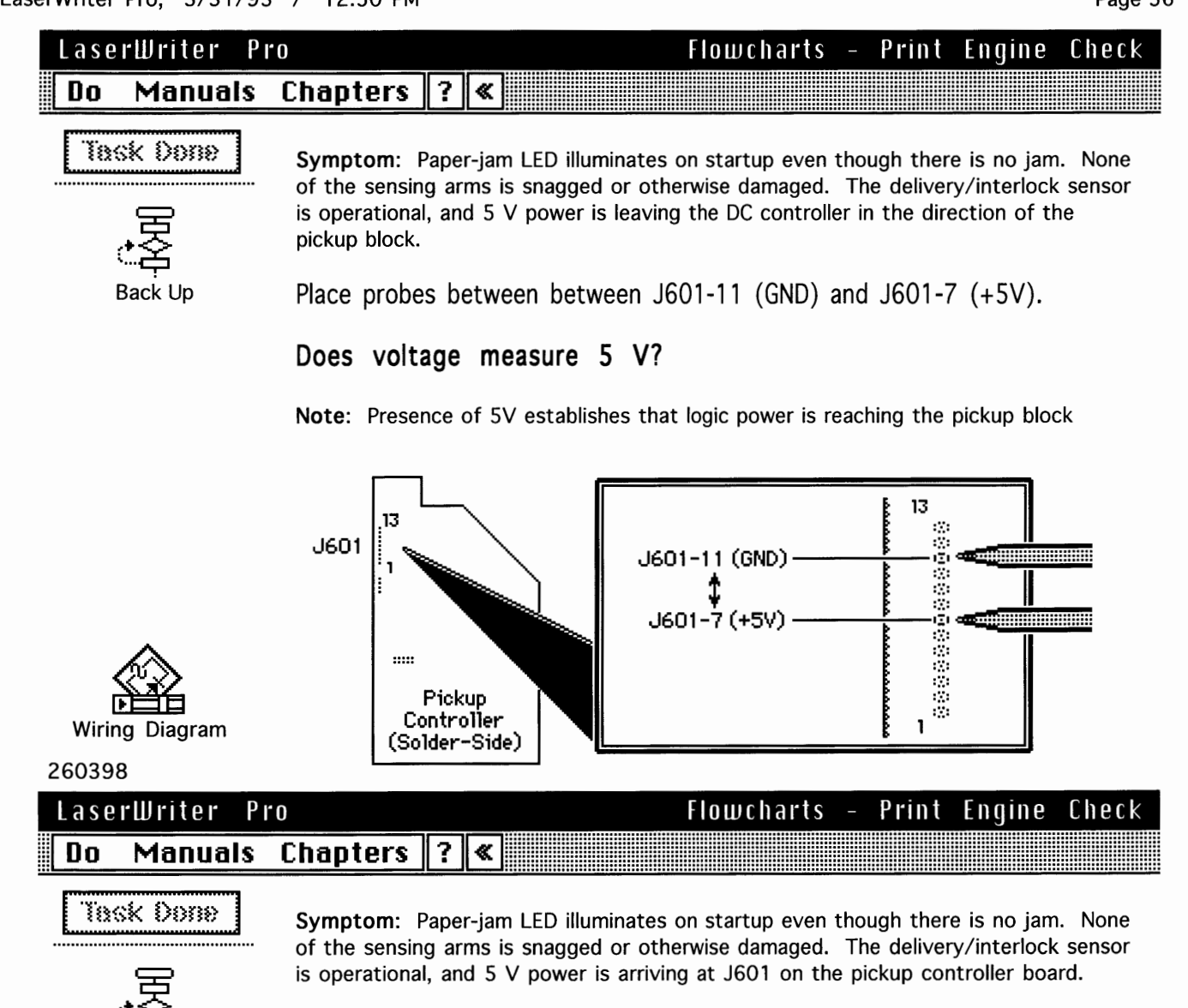

Measure voltage between J605-5 (GND) and J605-6 (RESS).

Does voltage measure about 5 V?

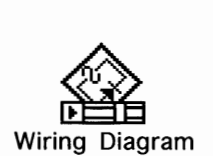

Back Up

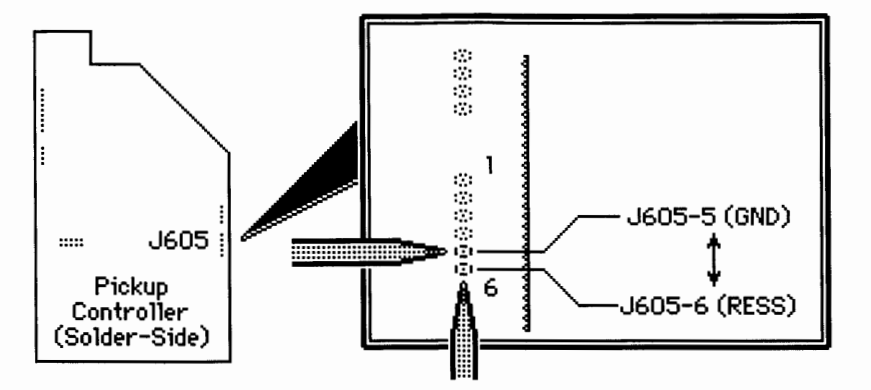

260669

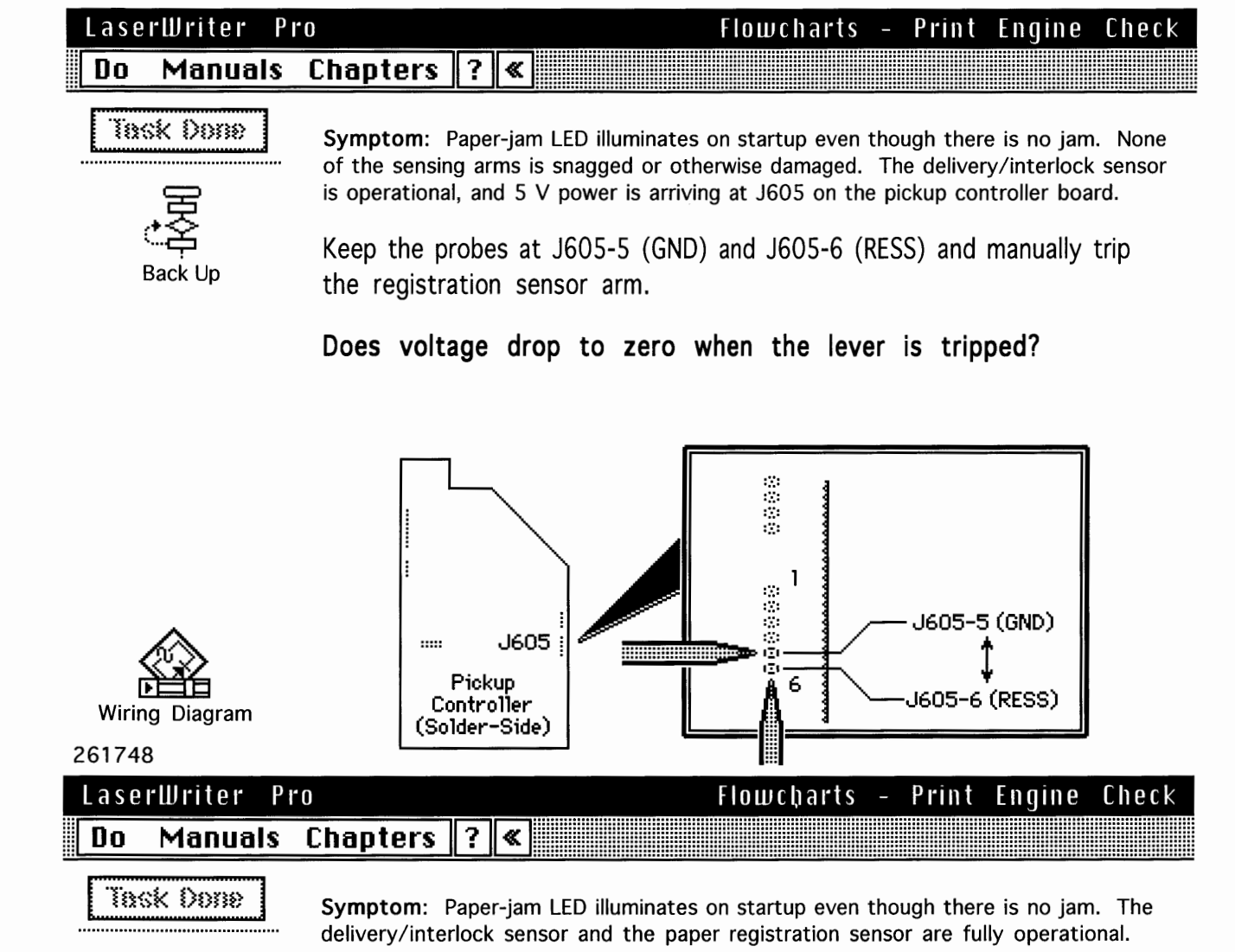

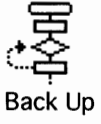

Replace the DC controller board.

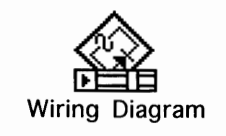

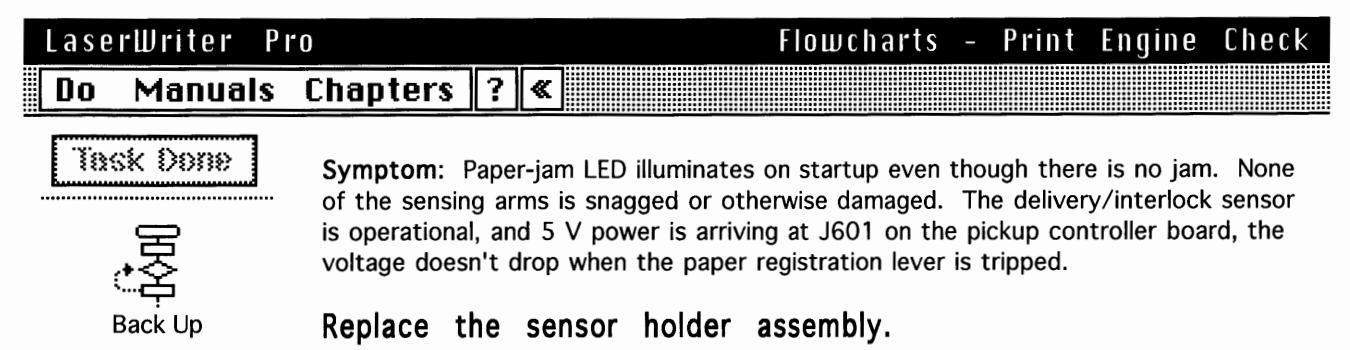

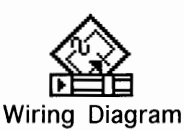

## 263131

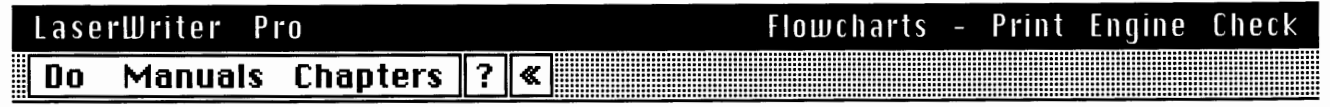

Task Done

**Symptom:** Paper-jam LED illuminates on startup even though there is no jam. None of the sensing arms is snagged or otherwise damaged. The delivery/interlock sensor is operational. 5 V power is getting to the pickup block but is not getting to J605-6.

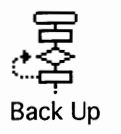

Replace the pickup controller board.

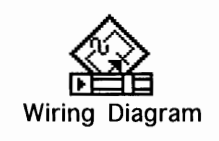

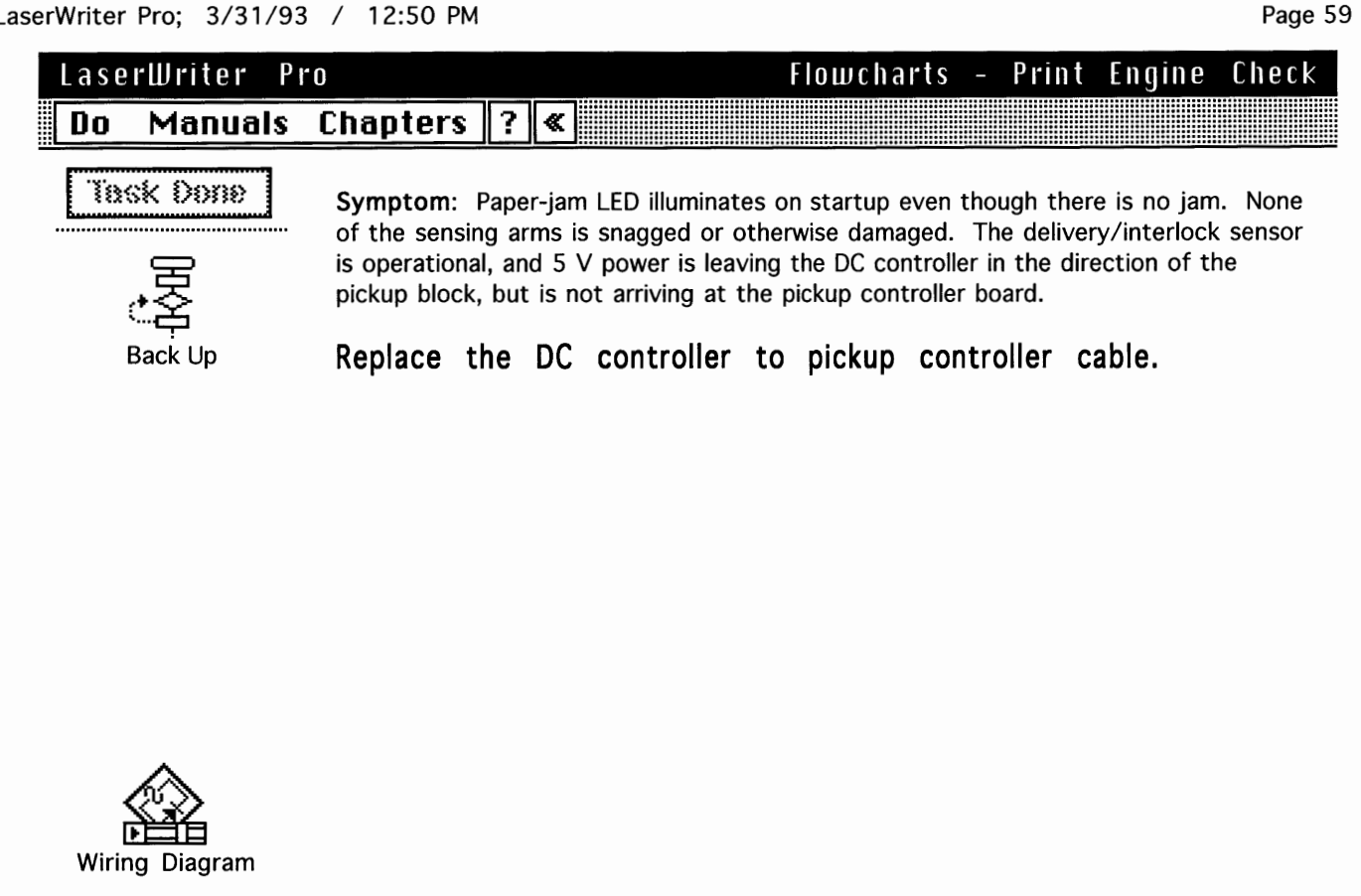

#### 261413

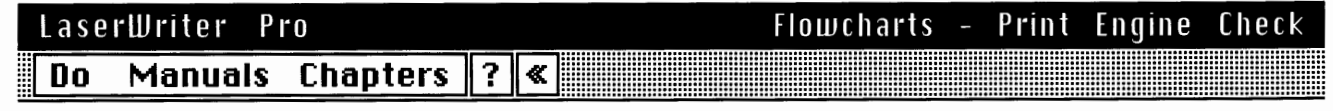

Task Done

Symptom: Paper-jam LED illuminates on startup even though there is no jam. None of the sensing arms is snagged or otherwise damaged. The delivery/interlock sensor is operational. 5 V is not leaving the DC controller in the direction of the pickup block.

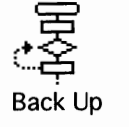

Replace DC controller board.

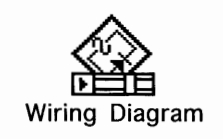

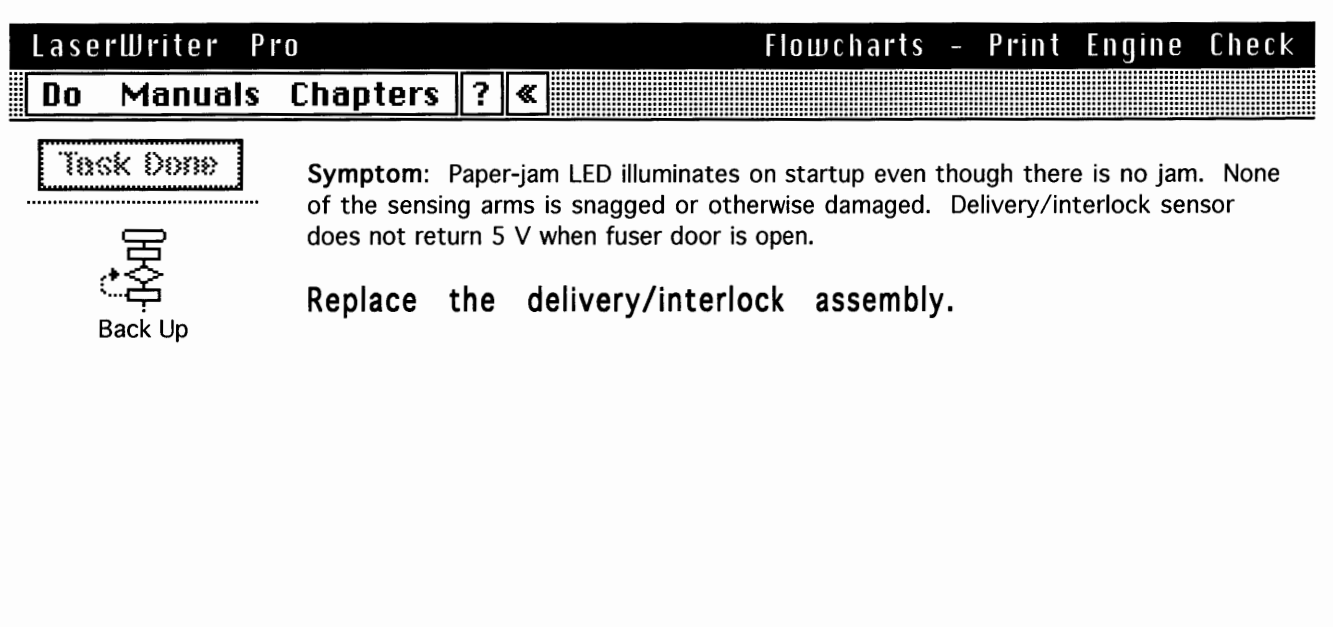

Page 60

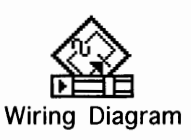

## 260049

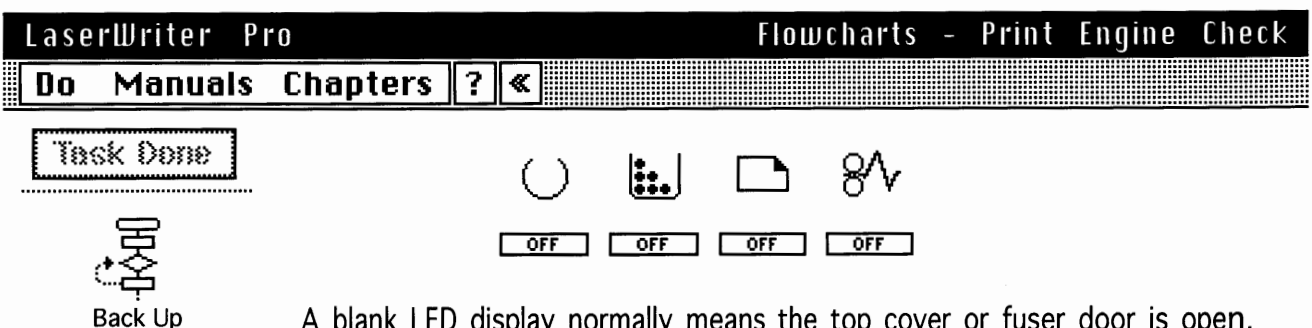

A blank LED display normally means the top cover or fuser door is open.

Note: First make sure that the two doors are fully closed, and confirm that the plastic tab actuators on the doors are intact. Then remove the toner cartridge and check to see that the cable is connected at the display panel (you can see the connector through a cutout in the metal chassis). If the problem persists, remove rear panel and I/O shield and check the cable connection at J204 on the DC controller.

If a startup page printed, and everything except the status panel operates normally, the problem is with the status panel itself or its connecting cable. Since the fan works when the printer starts up, power is getting to the DC controller. If everything above checks out, the fault is likely in the circuitry to delivery/interlock sensor PS201 or top cover interlock switch SW601.

## Does the problem persist?

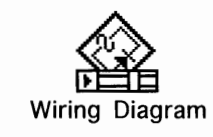

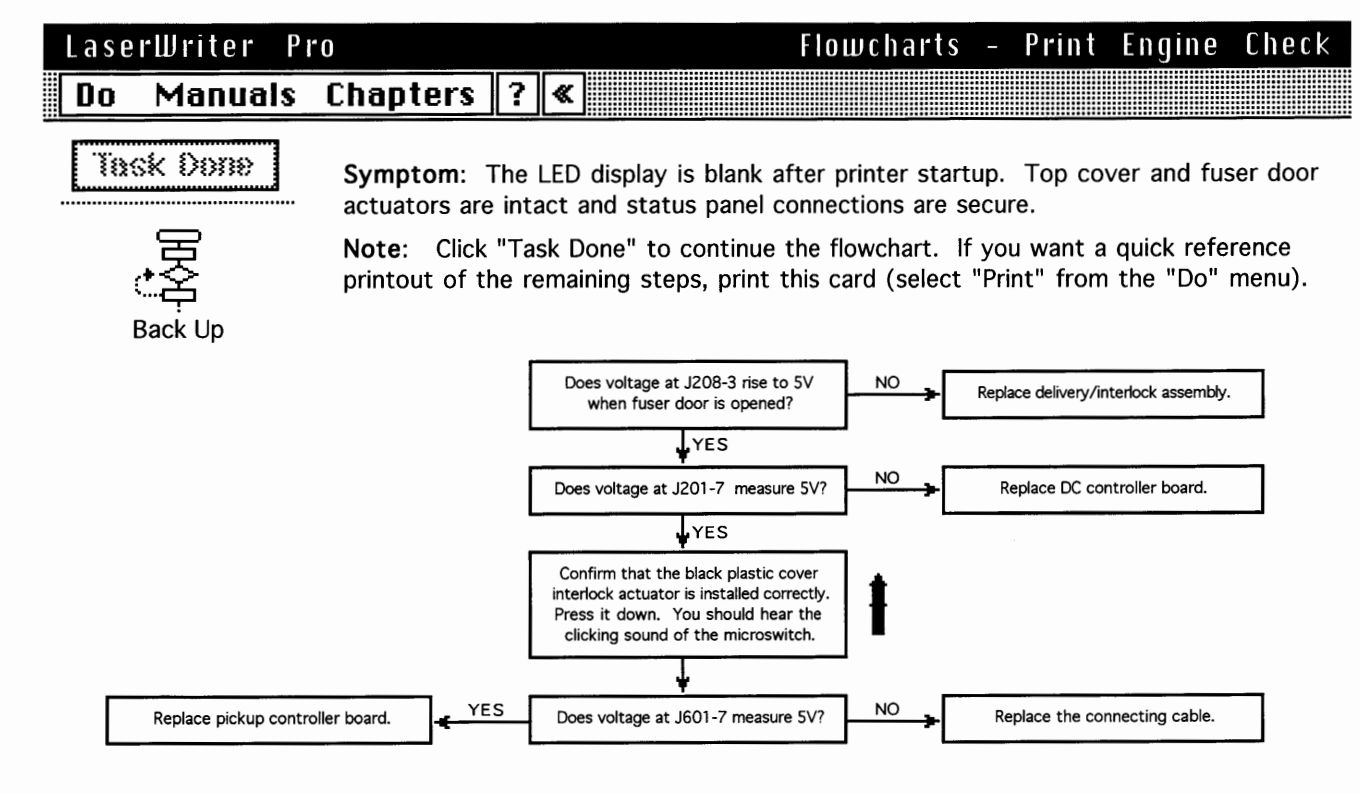

Task Done

Back Up

**Symptom:** The LED display is blank after printer startup. Top cover and fuser door actuators are intact and status panel connections are secure.

**Note:** Remove top cover and delivery roller assembly. Confirm that the purple cable between the delivery/interlock sensor and J208 on the DC controller board is securely connected at each end.

Place probes between J208-2 (GND) and J208-3 (PSNS) on the DC controller board and switch on the printer. Open and close the fuser access door and observe the voltage readout.

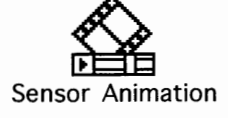

# Does voltage rise from 0 to 5 VDC as the door is opened?

**Note:** In normal operation the delivery/interlock sensor returns 5 volts when paper is sensed or when the fuser door is open. Click on "Sensor Animation" to review the operation of the delivery/interlock sensor.

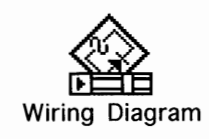

262758

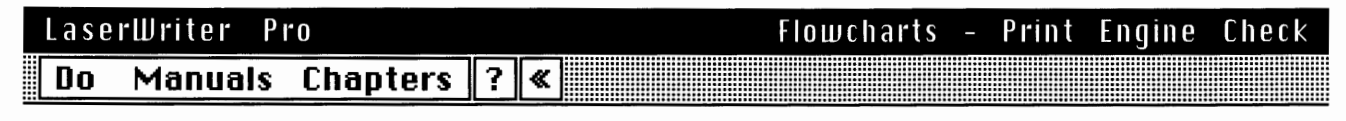

Task Done

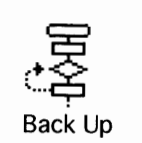

**Symptom:** The LED display is blank after printer startup. Top cover and fuser door actuators are intact and status panel connections are secure. The delivery/interlock sensor is operational.

Place probes between pins J201-7 (+5V) and J201-1 (GND) on the DC controller board. Switch on the printer.

## Does voltage measure 5 VDC?

**Note:** Presence of 5 V at J201-7 means that logic power is leaving the DC controller in the direction of the pickup block.

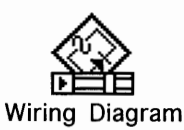

## 249715

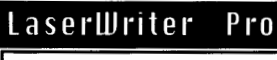

## Flowcharts - Print Engine Check

# Do Manuals Chapters ? «

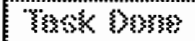

**Symptom**: The LED display is blank after printer startup. Top cover and fuser door actuators are intact and status panel connections are secure. The delivery/interlock sensor is operational, and 5 V power is leaving the DC controller in the direction of the pickup block.

Back Up

Remove the paper pickup block and maintain pickup connectivity (see "Troubleshooting Tips" in Basics).

**Note:** Voltage readings from the pickup controller board are taken from the solder-side of the board.

**Caution:** Confirm that the black plastic cover interlock actuator is in place behind the top of the pickup controller board. Press it down. You should hear the clicking sound of the microswitch. If you don't hear it, remove the pickup controller and make sure that the actuator is installed correctly. This actuator is very easy to lose once the pickup controller board is removed.

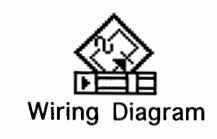

265694

———— Top Cover Interlock Actuator

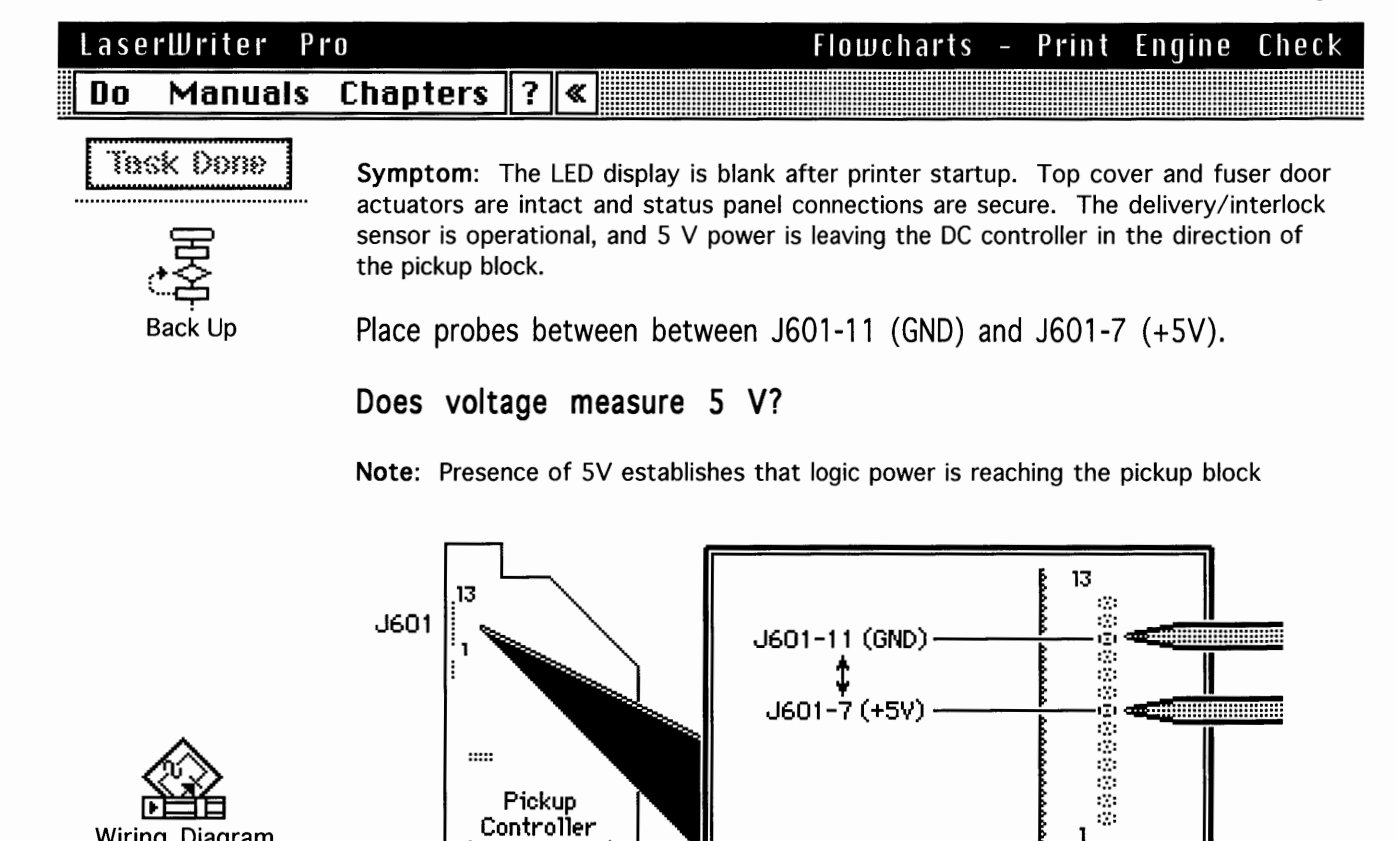

Wiring Diagram

266217

LaserWriter Pro Do Manuals

Task Done

Symptom: The LED display is blank after printer startup. Top cover and fuser door actuators are intact and status panel connections are secure. The delivery/interlock sensor is operational, and 5 V power is reaching the entry connector of the pickup controller board.

Flowcharts -

1

Print

Engine

Check

Page 63

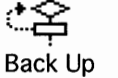

Replace pickup controller board.

Pickup Controller

(Solder-Side)

?

\*

Chapters

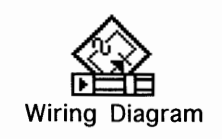

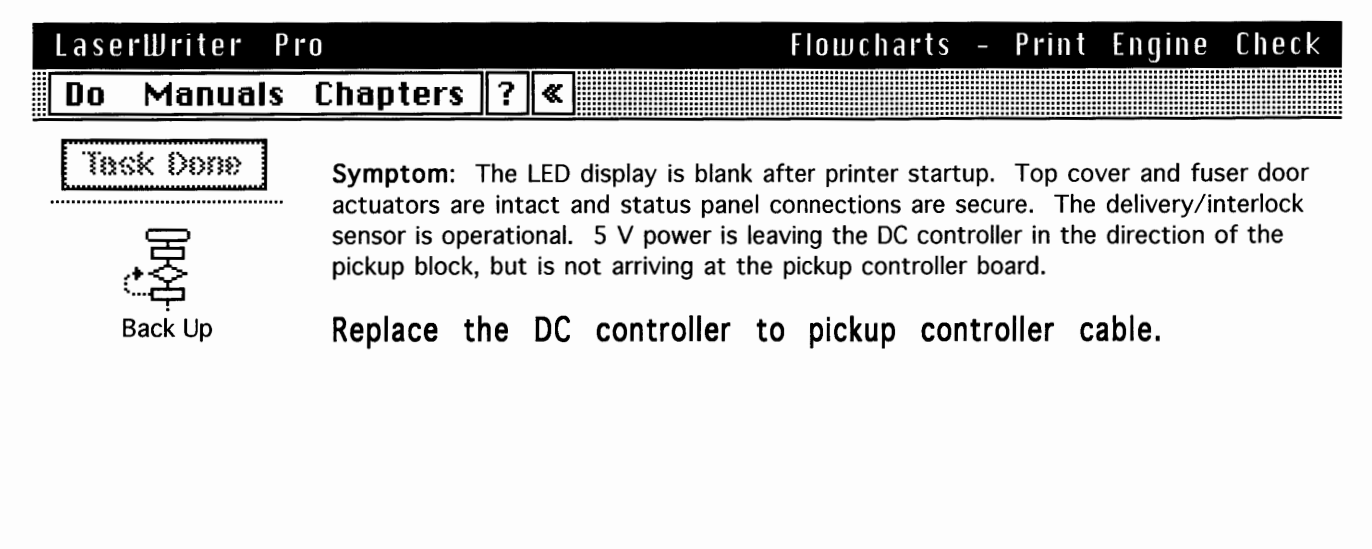

Page 64

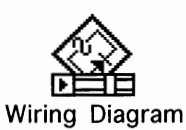

## 267295

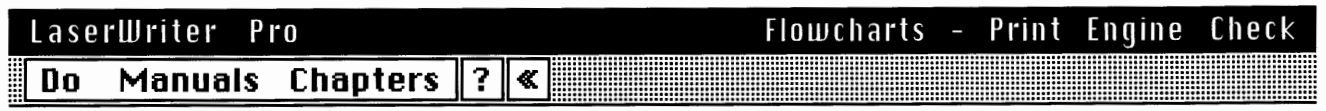

Task Done

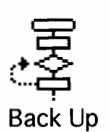

.....

Symptom: The LED display is blank after printer startup. Top cover and fuser door actuators are intact and status panel connections are secure. The delivery/interlock sensor is operational. 5 V is not leaving the DC controller in the direction of the pickup block.

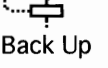

Replace DC controller board.

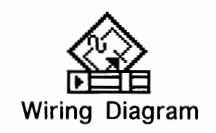

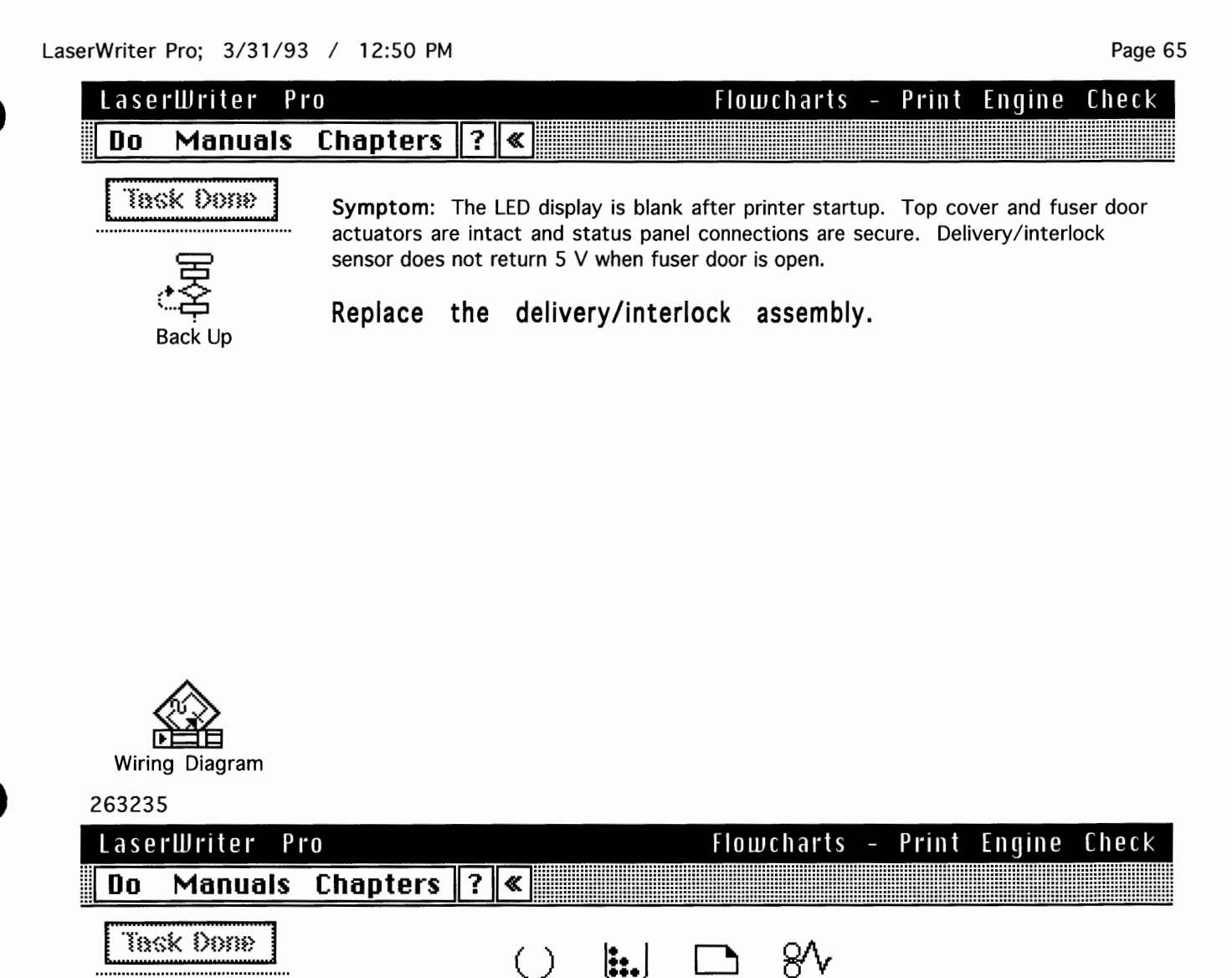

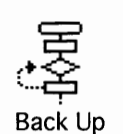

This LED display indicates an engine error.

Г

OFF

Run the printer diagnostic (see "Diagnostic LEDs" in Additional Procedures).

FLASH FLASH

OFF

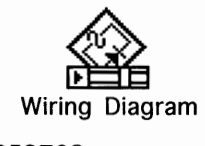

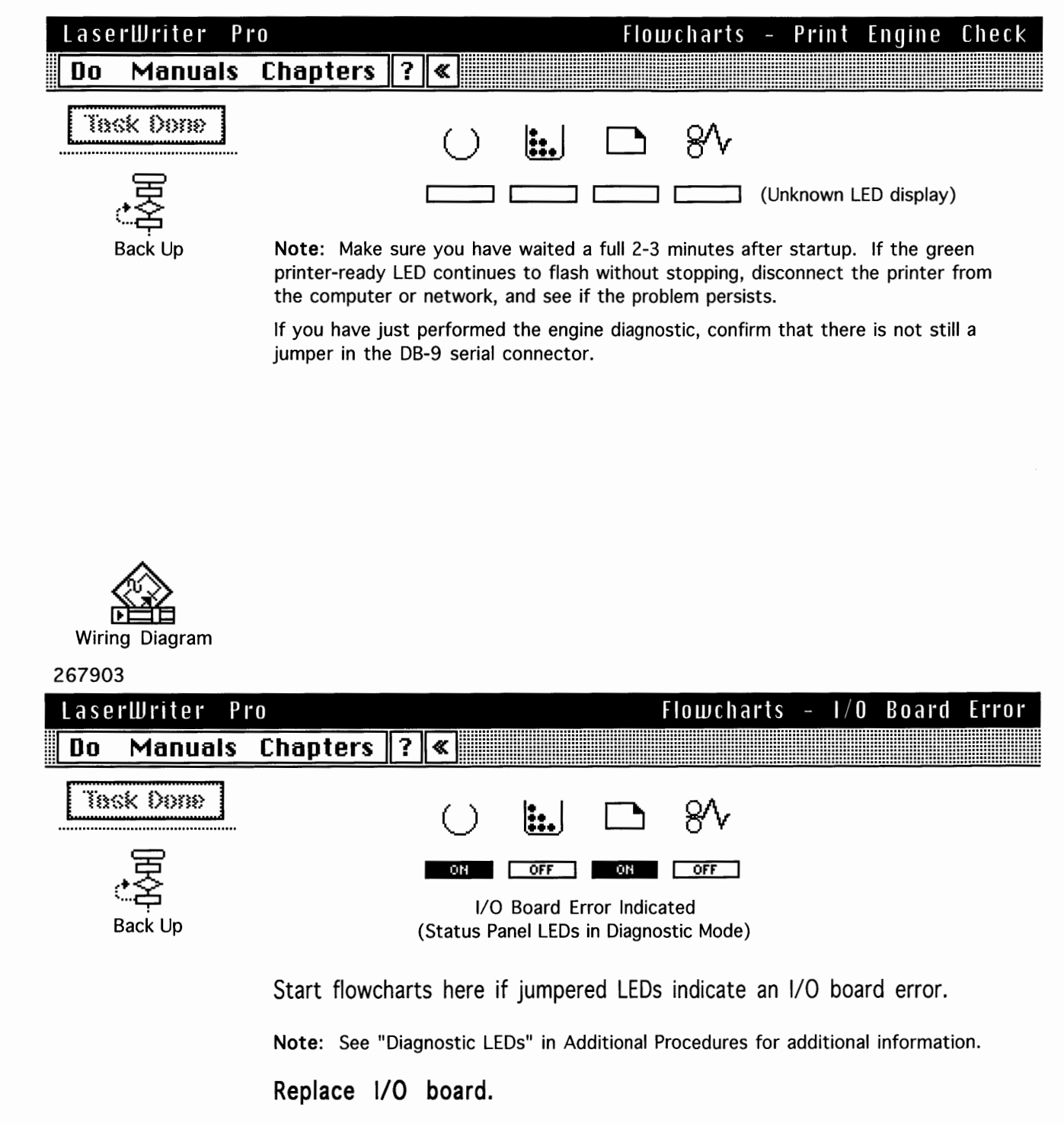

Page 66

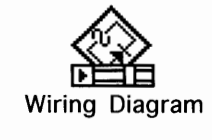

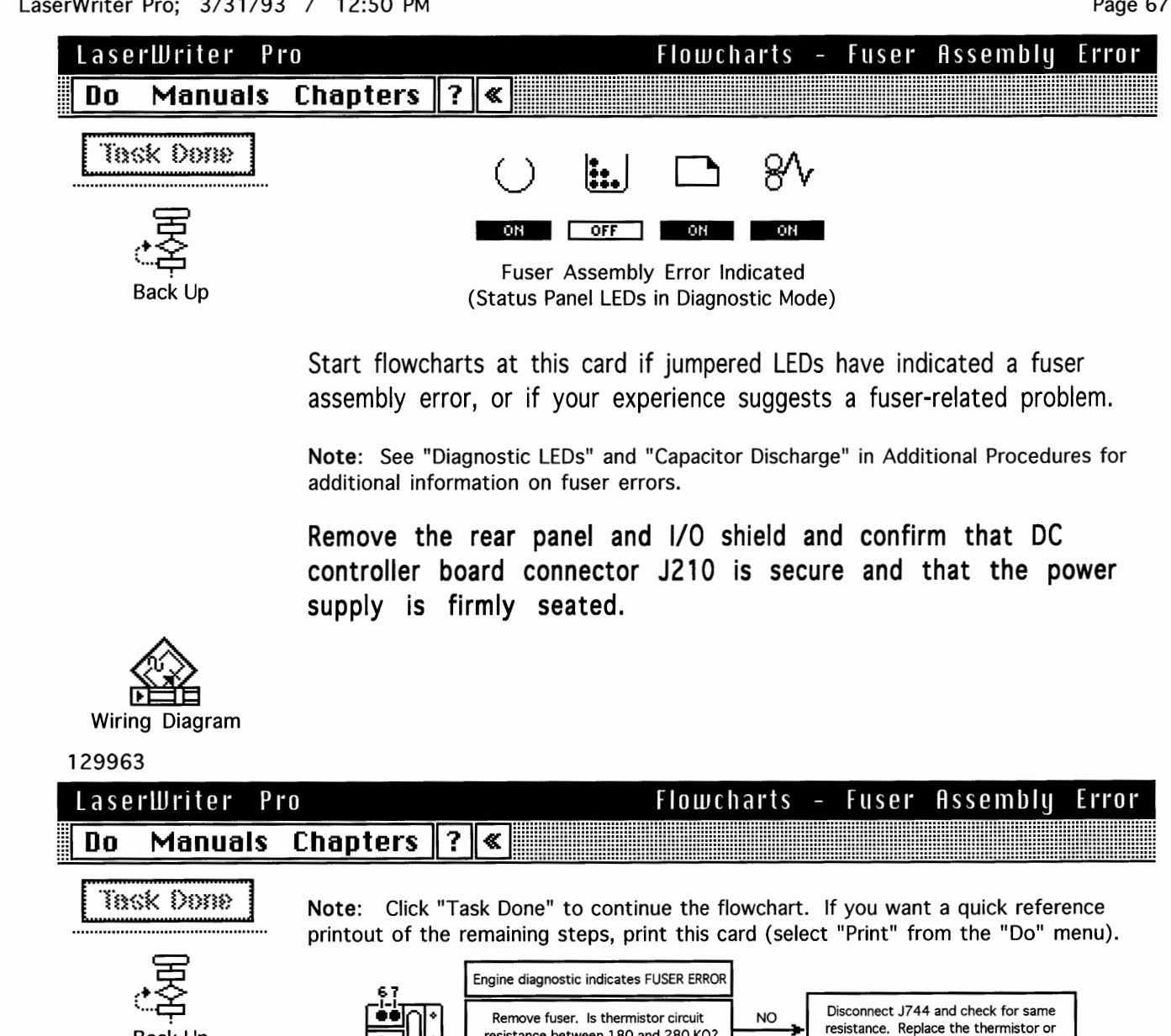

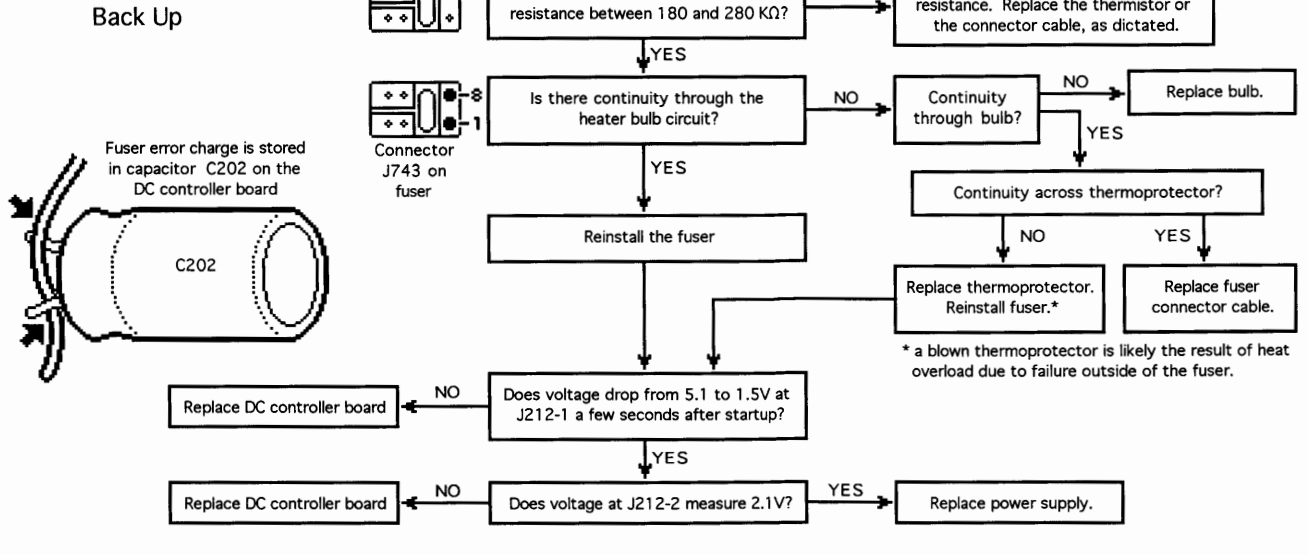

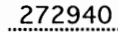

For quick reference only. See on-line flowcharts for complete description of these steps, and for a full summary of troubleshooting prior to this point.

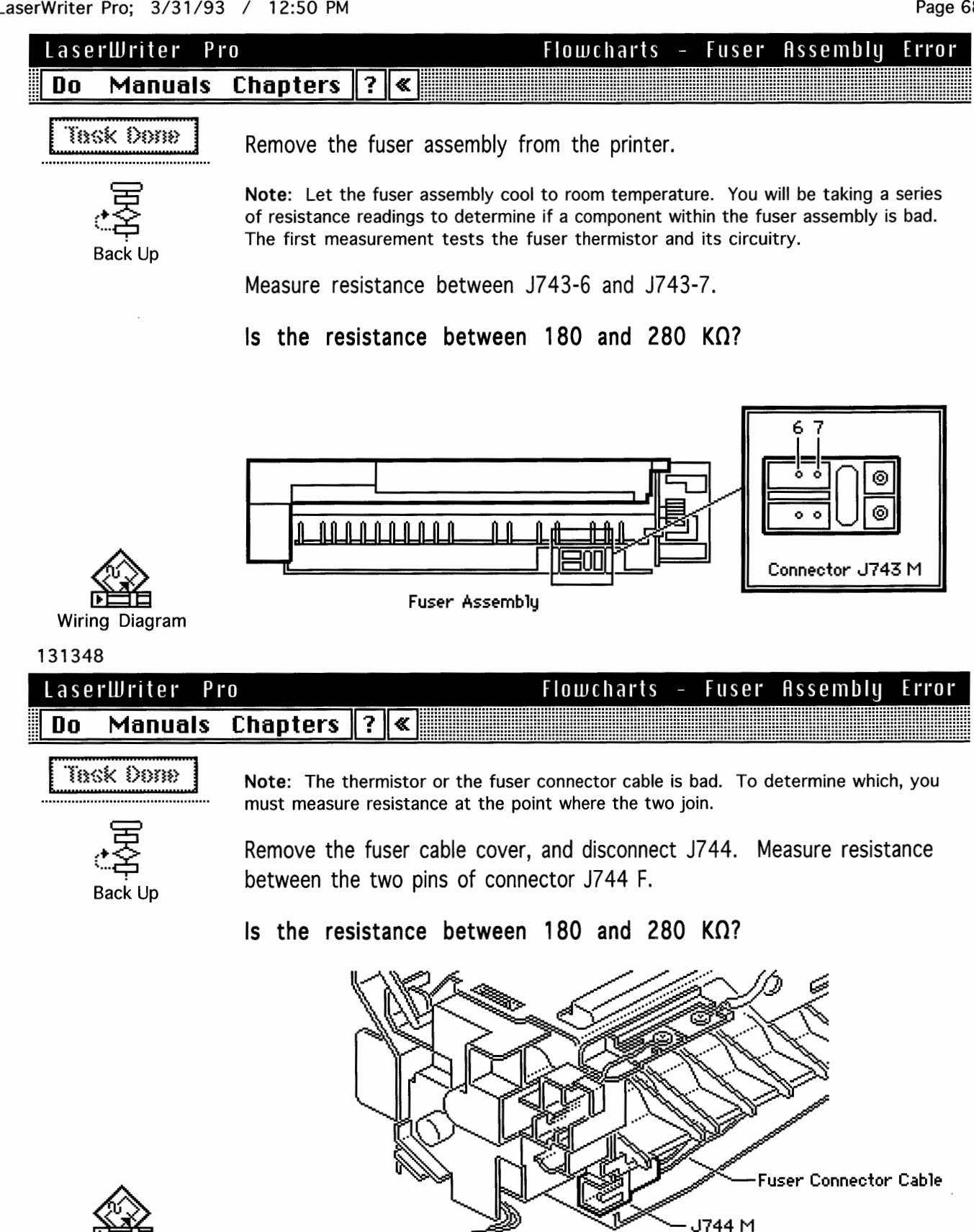

J744-

'44 F

Wiring Diagram

Thermistor Cable

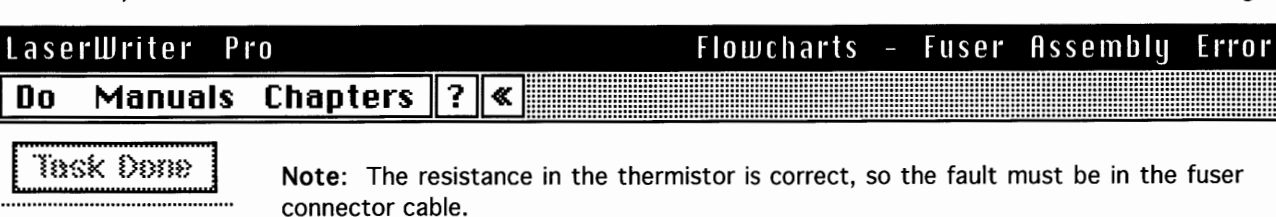

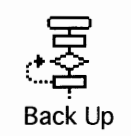

Do

Replace the fuser connector cable.

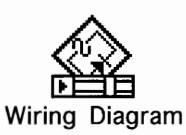

## 140215

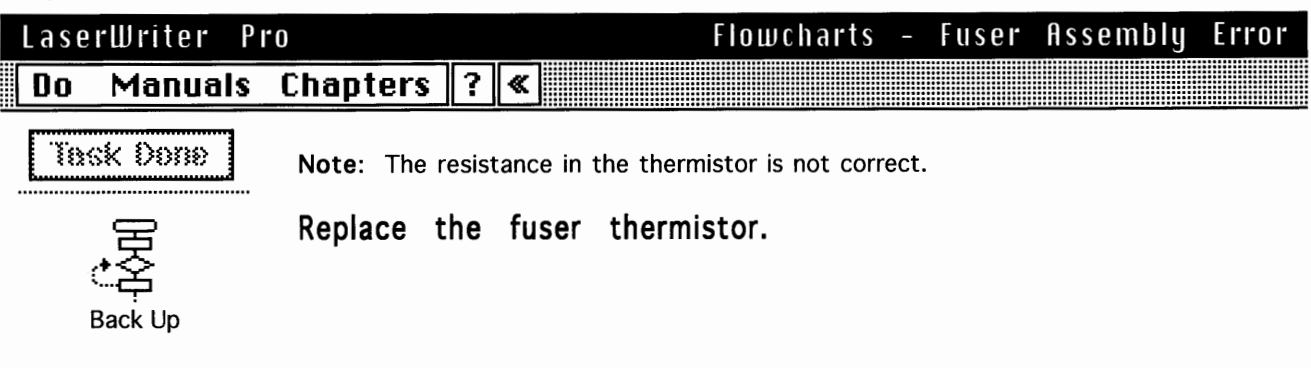

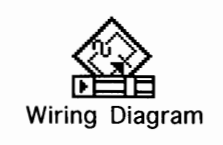

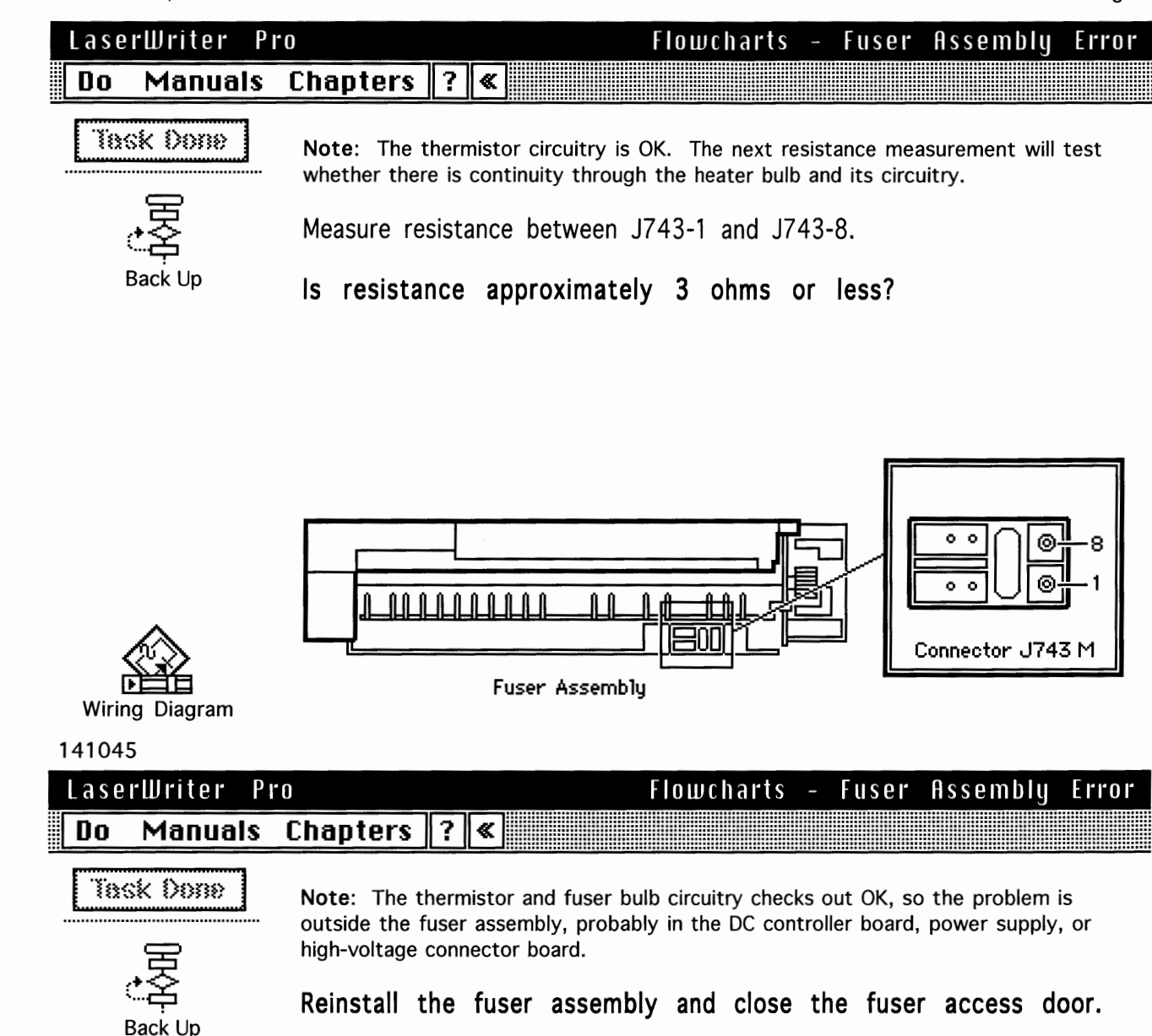

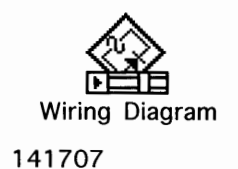

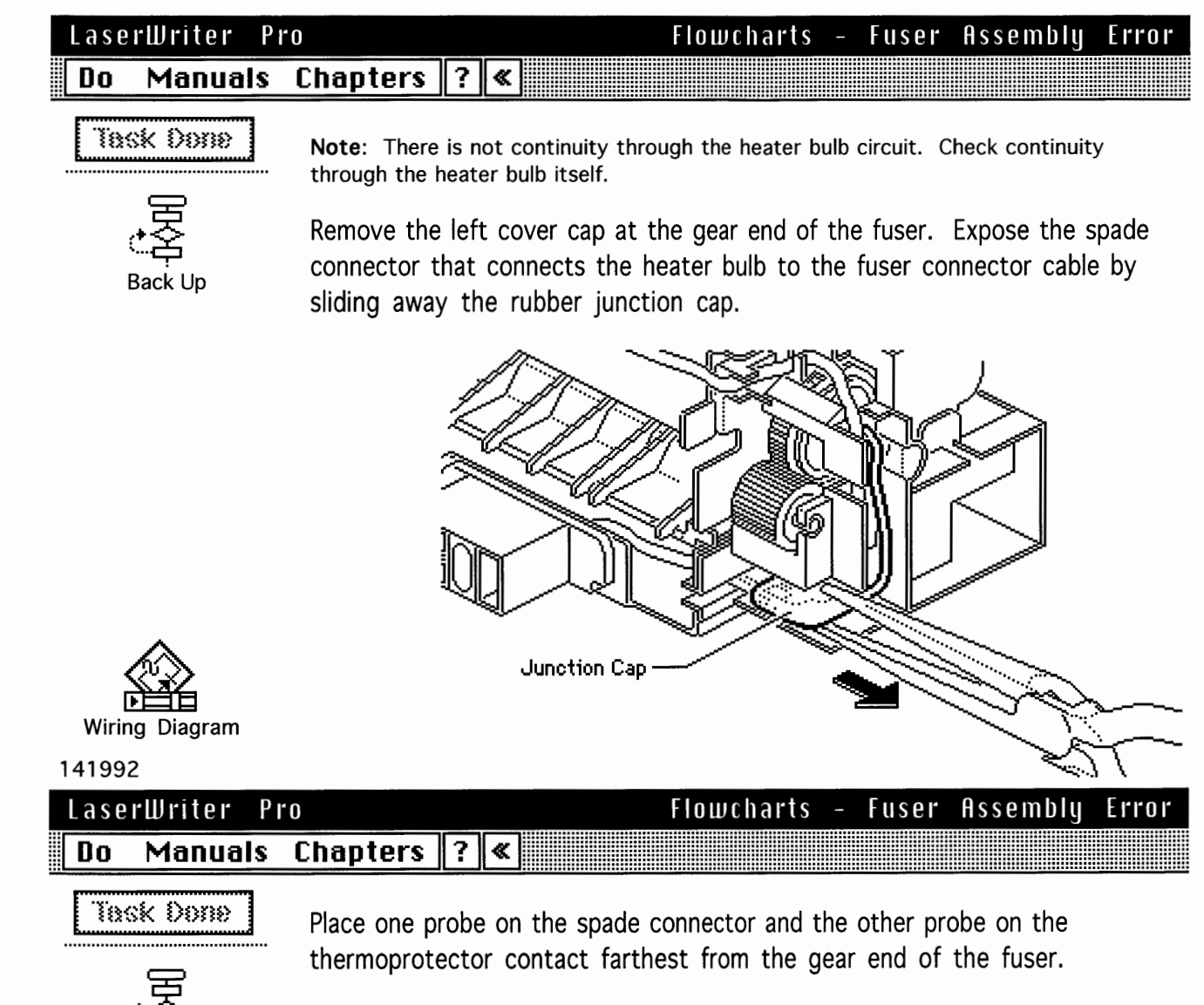

Page 71

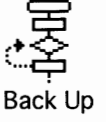

Is resistance approximately 3 ohms or less?

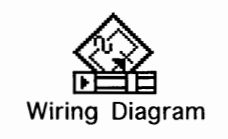

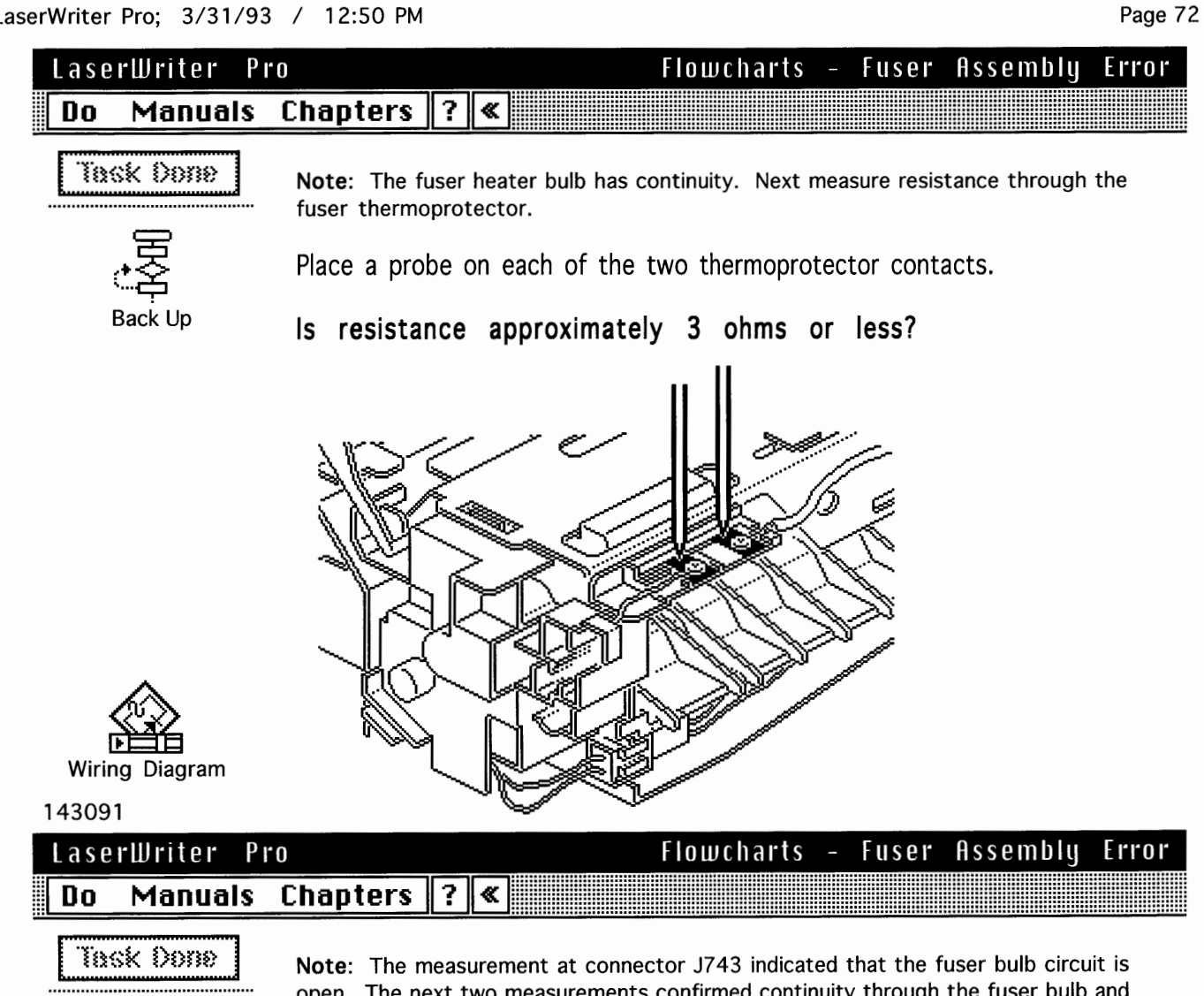

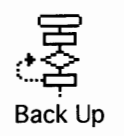

open. The next two measurements confirmed continuity through the fuser bulb and thermoprotector. The fault lies in the cable that closes the heater bulb circuit.

Replace the fuser connector cable.

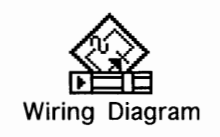
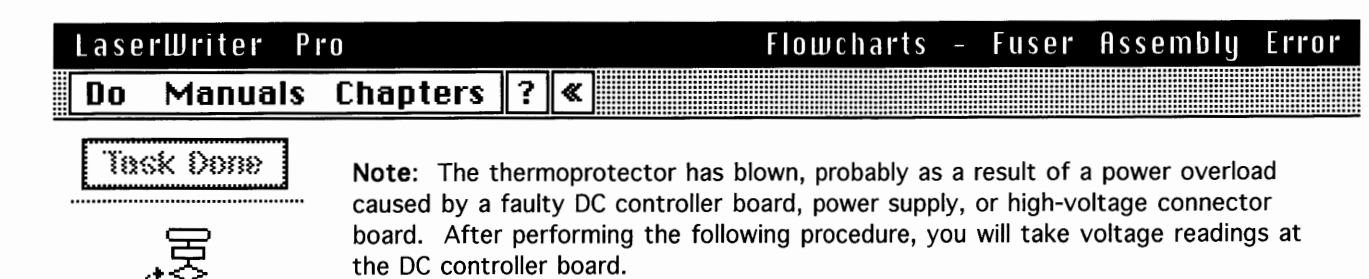

Replace the fuser thermoprotector, reinstall the fuser assembly, and close the fuser access door.

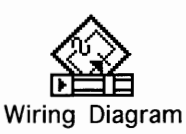

#### 143733

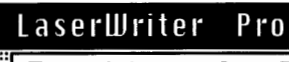

#### Flowcharts - Fuser Assembly Error

Do Manuals Chapters ? «

**Note:** The FSRD signal directs the power supply to turn the fuser bulb on and off. In normal operation voltage drops occur at J212-1 in sync with the bulb coming on.

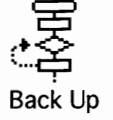

Task Done

Place the probes at J212-1 (/FSRD) and TB201-6 (GND) on the DC controller board and switch on the power.

Does the voltage change from approximately 5.1 VDC to 1.5 VDC a few seconds after startup?

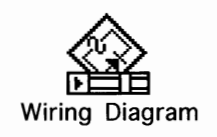

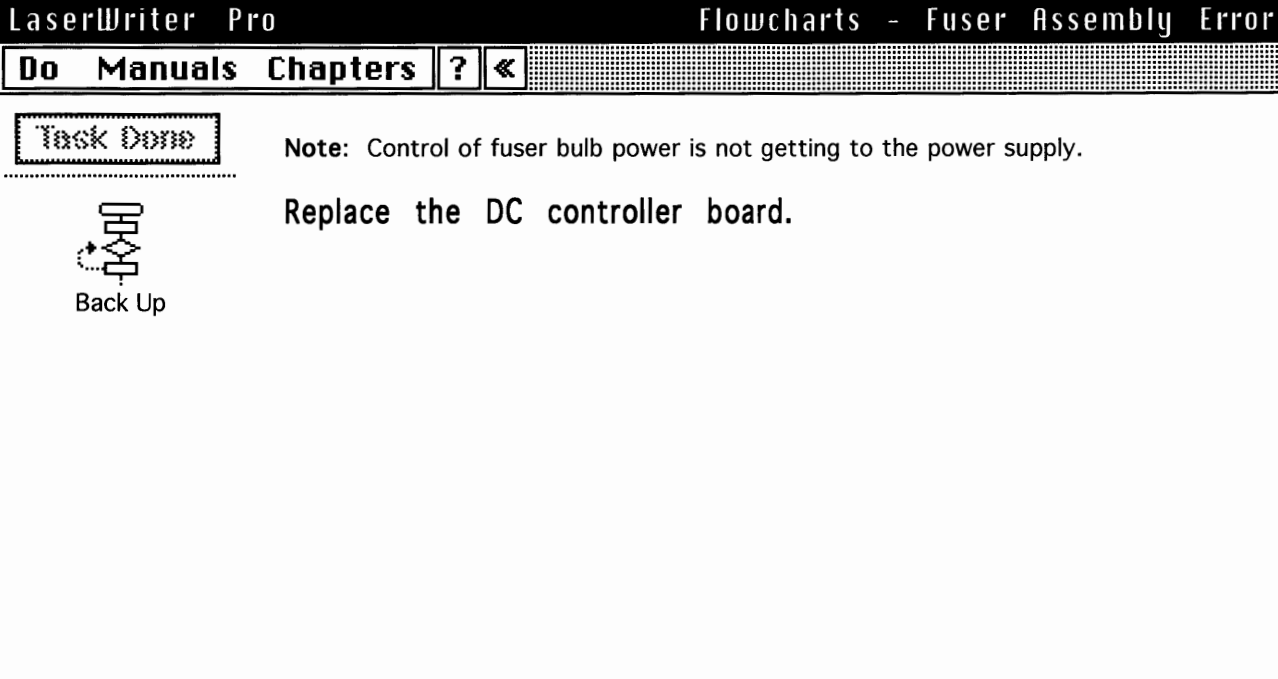

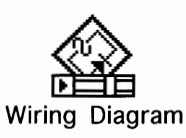

Do

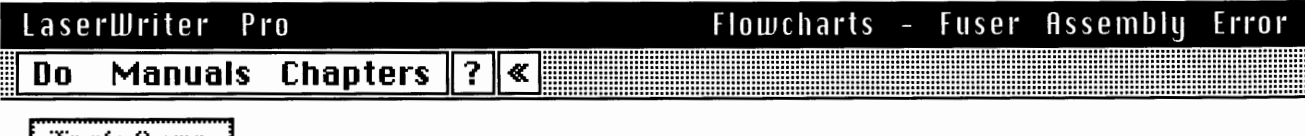

Task Done

Note: The RLD signal controls the relay that cuts power to the fuser bulb. In operational mode the voltage is approximately 2.1 VDC. High voltage turns the relay off and cuts power to the fuser bulb.

Back Up

Switch off the printer. Place the probes at J212-2 (RLD) and TB201-6 (GND) on the DC controller board and switch on the power.

Does the voltage measure approximately 2.1 VDC?

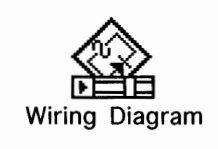

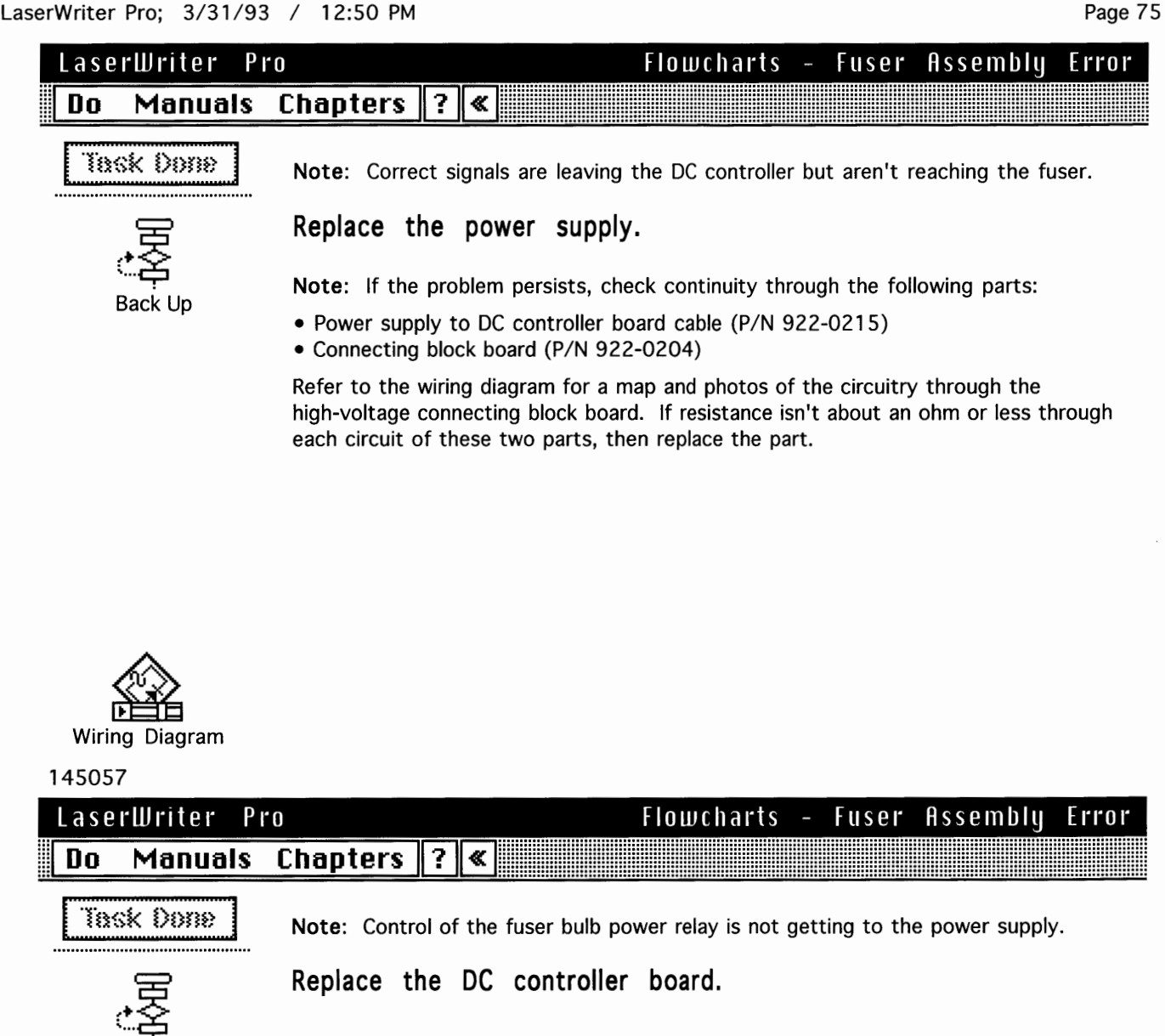

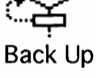

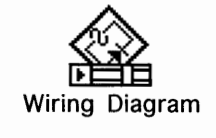

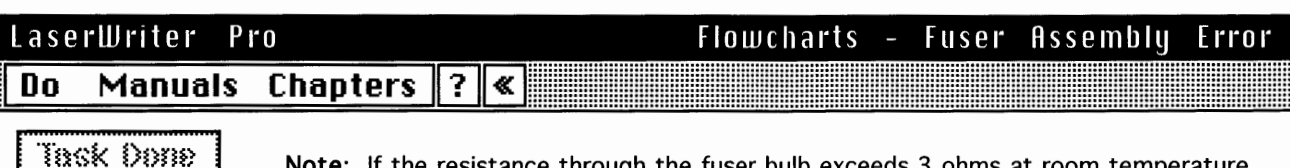

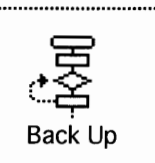

**Note:** If the resistance through the fuser bulb exceeds 3 ohms at room temperature then the bulb has blown.

Page 76

Replace the fuser heater bulb.

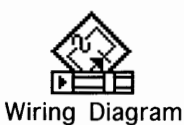

145422

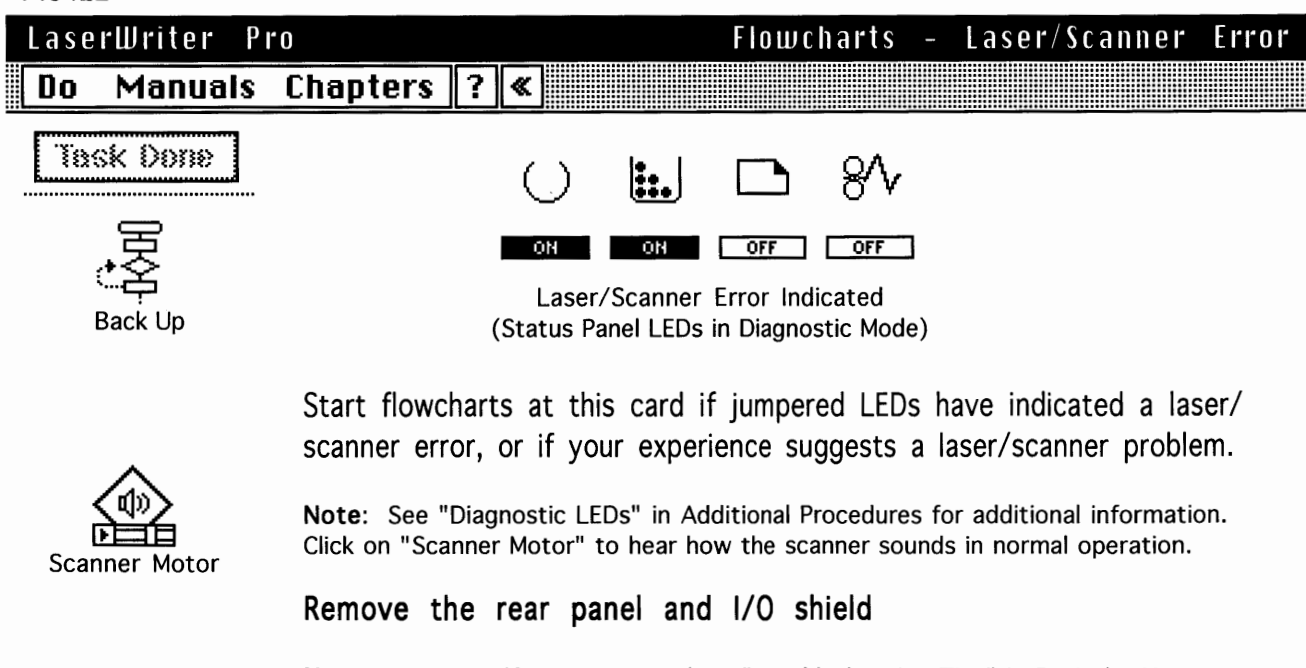

**Note:** Maintain I/O connectivity (see "Troubleshooting Tips" in Basics). You may need to perform the engine diagnostic test during this procedure.

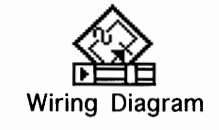

Are DC controller board connectors J205 and J206 secure?

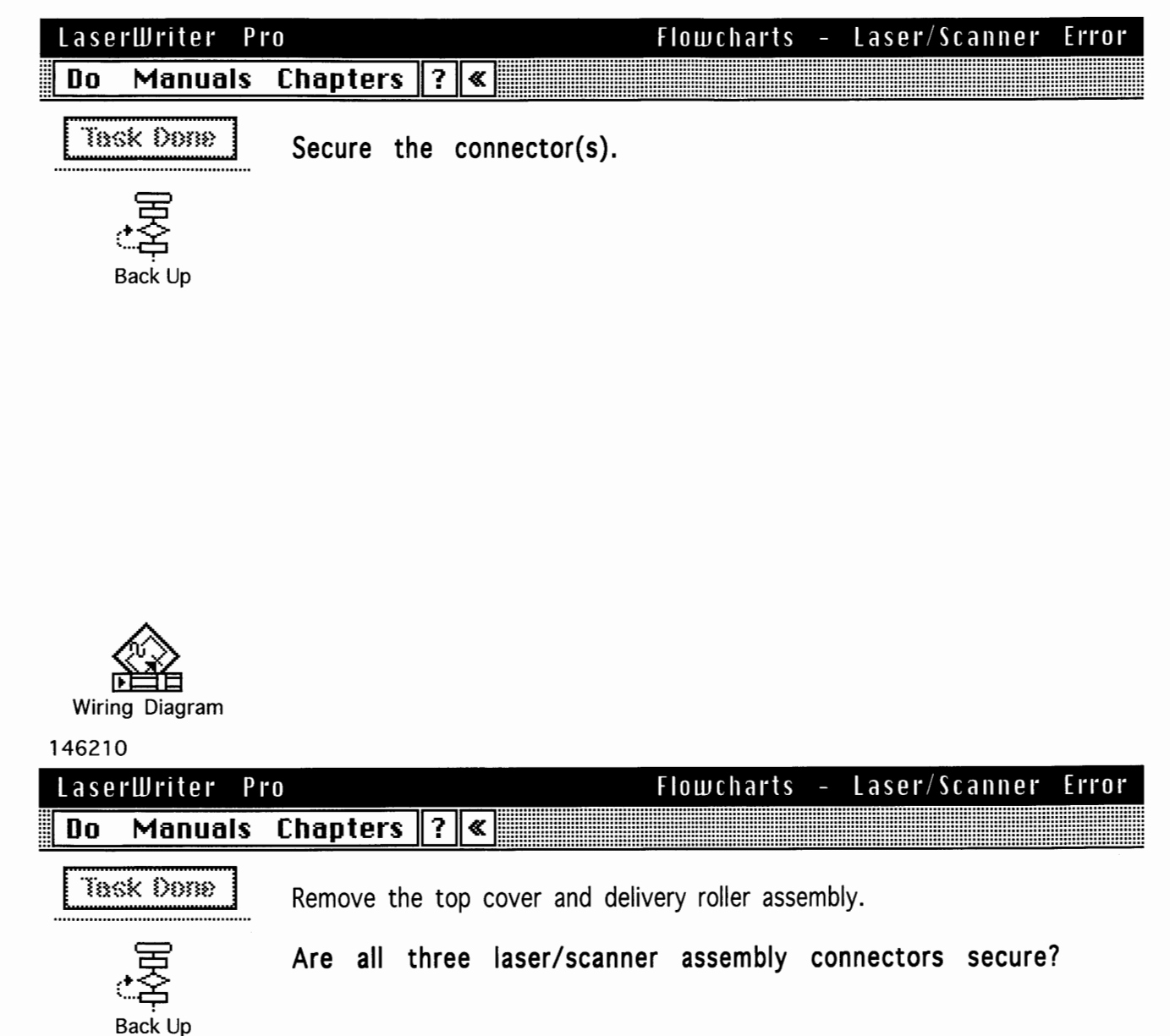

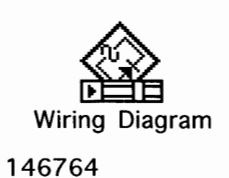

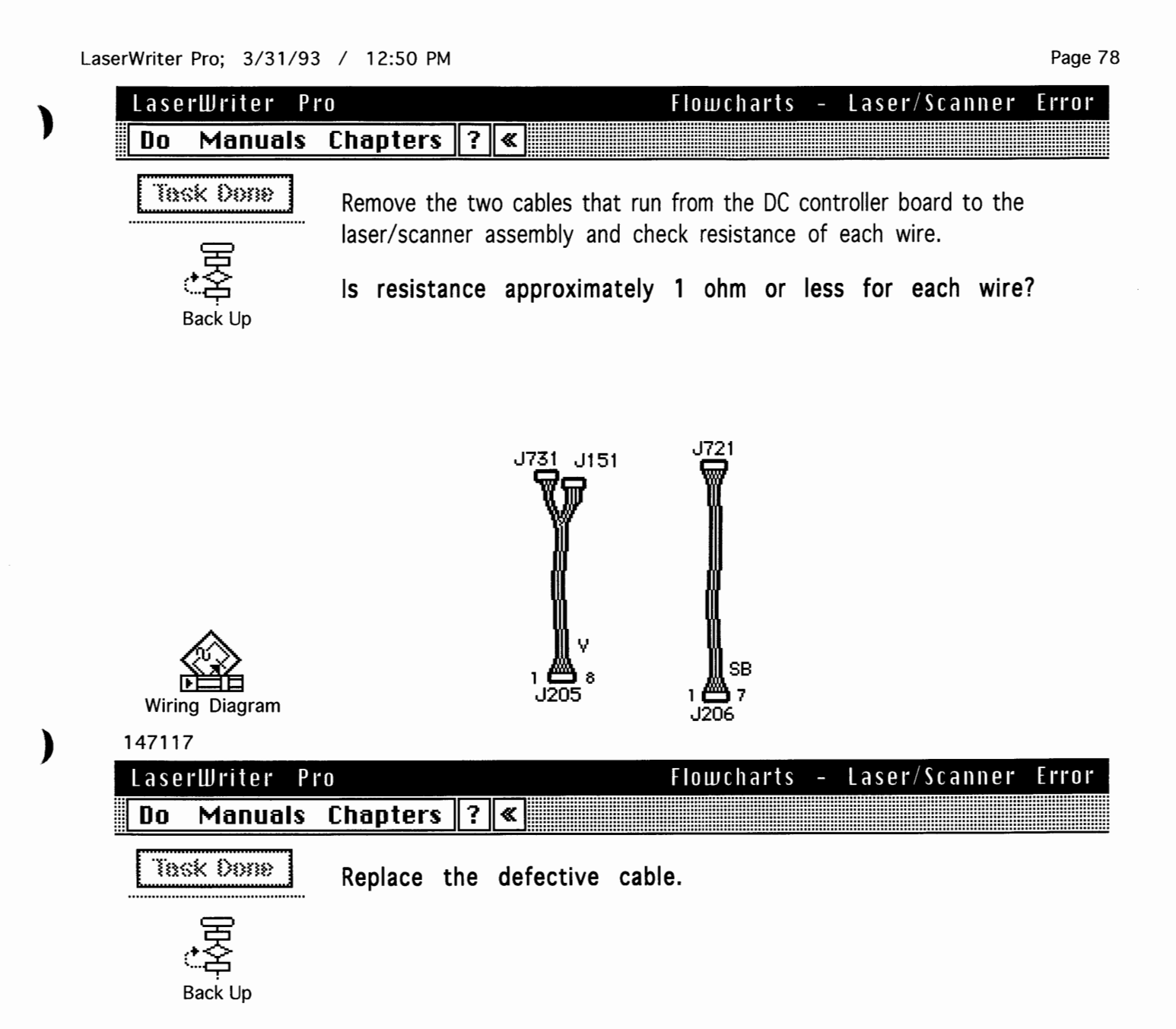

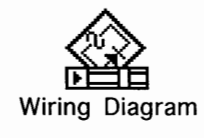

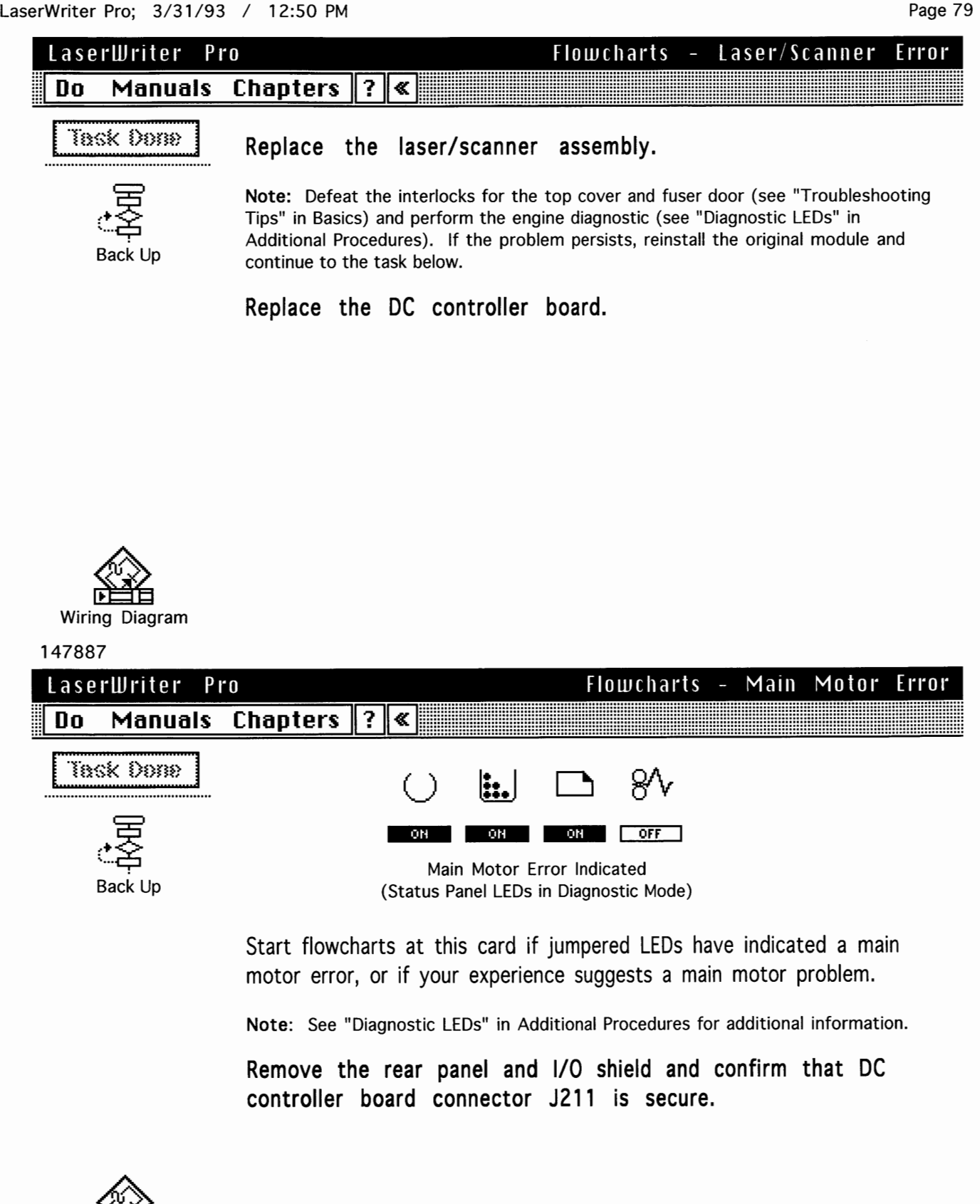

Wiring Diagram

| LaserWriter Pi | <b>`</b> 0         | Flowcharts               | - Main Motor Error |
|----------------|--------------------|--------------------------|--------------------|
| Do Manuals     | Chapters ? «       |                          |                    |
| Task Done      | Replace main mot   | cor.                     |                    |
| ,≅             | lf problem persist | s, replace DC controller | board.             |
| نب<br>Back Up  | lf problem persist | s, replace main motor    | cable.             |
|                |                    |                          |                    |
|                |                    |                          |                    |
|                |                    |                          |                    |

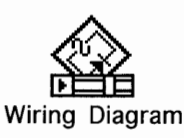

# 148874 Flowcharts - Fan Error Do Manuals Chapters Chapters <th

**Note:** This topic assumes that you have run on-board diagnostic and have received the error above. See "Diagnostic LEDs" in Additional Procedures for additional information.

Remove the rear panel and I/O shield and confirm that DC controller board connector J209 is secure.

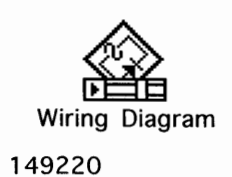

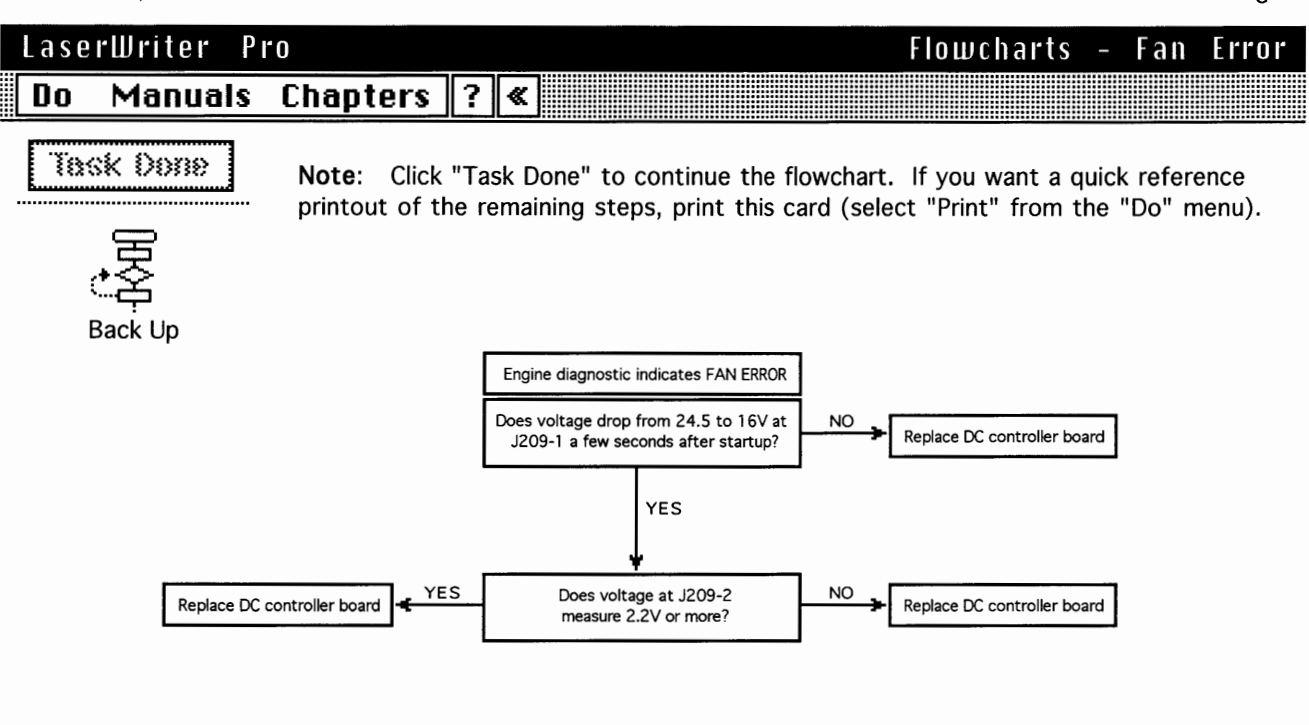

| 27343 | 5 For quick re | eference only. See on-lir | e flow | charts for complete description of these step | ps, and for a full summary of trouble | shoot | ting prior t | to this point. |
|-------|----------------|---------------------------|--------|-----------------------------------------------|---------------------------------------|-------|--------------|----------------|
| Lase  | rWriter Pi     | 10                        |        |                                               | Flowcharts                            | -     | Fan          | Error          |
| Do    | Manuals        | Chapters                  | ?      |                                               |                                       |       |              |                |
| Ĩ     | sk Done        | Place the p               | robe   | es at J209-1 (FAND) and<br>ch on the power.   | J209-3 (GND) on th                    | e C   | )C cor       | ntroller       |

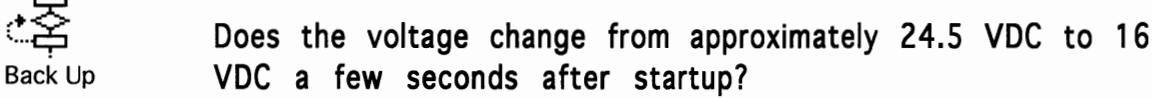

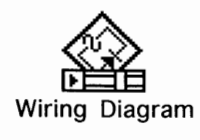

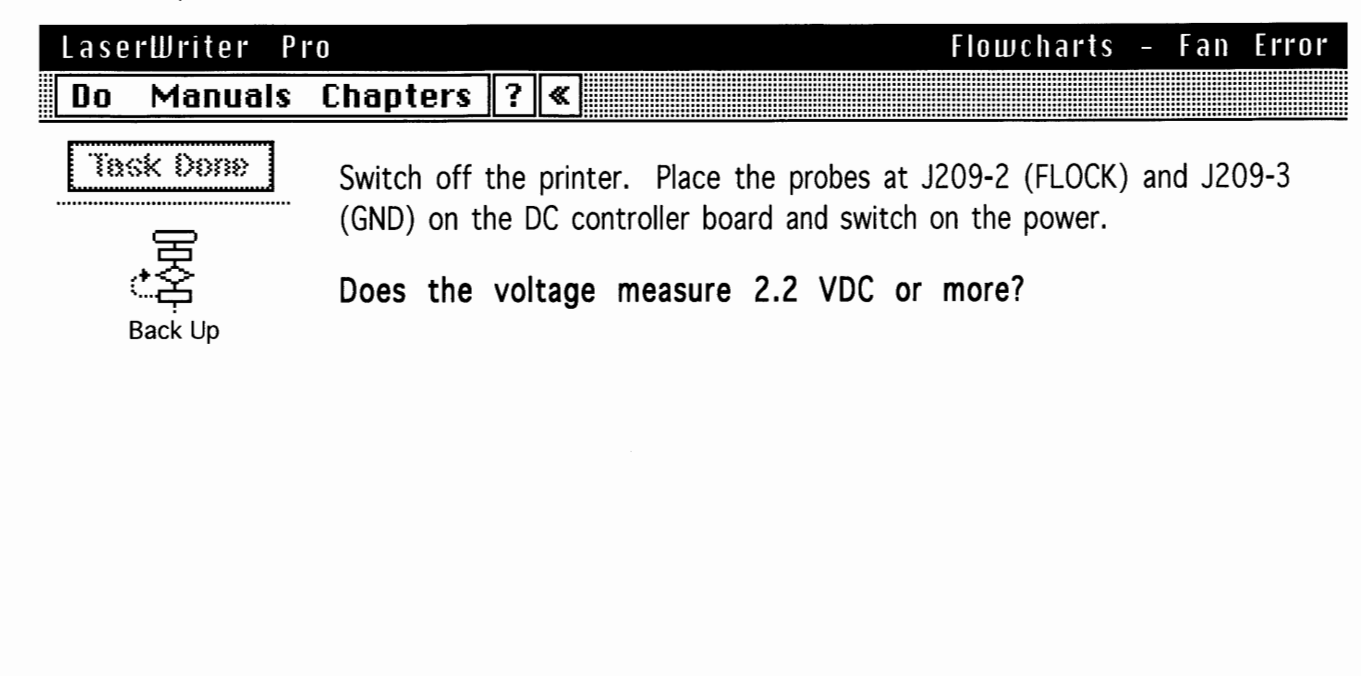

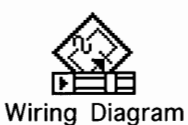

Back Up

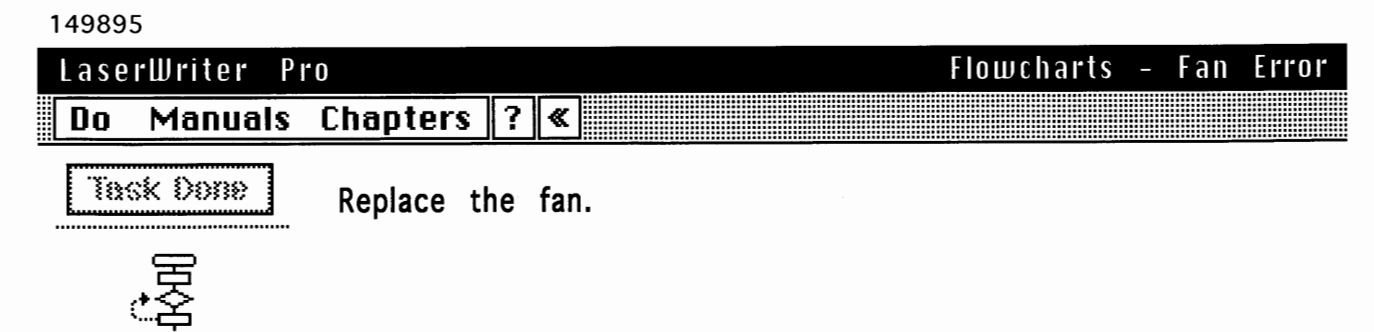

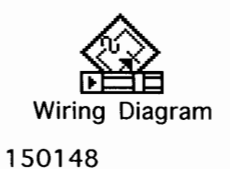

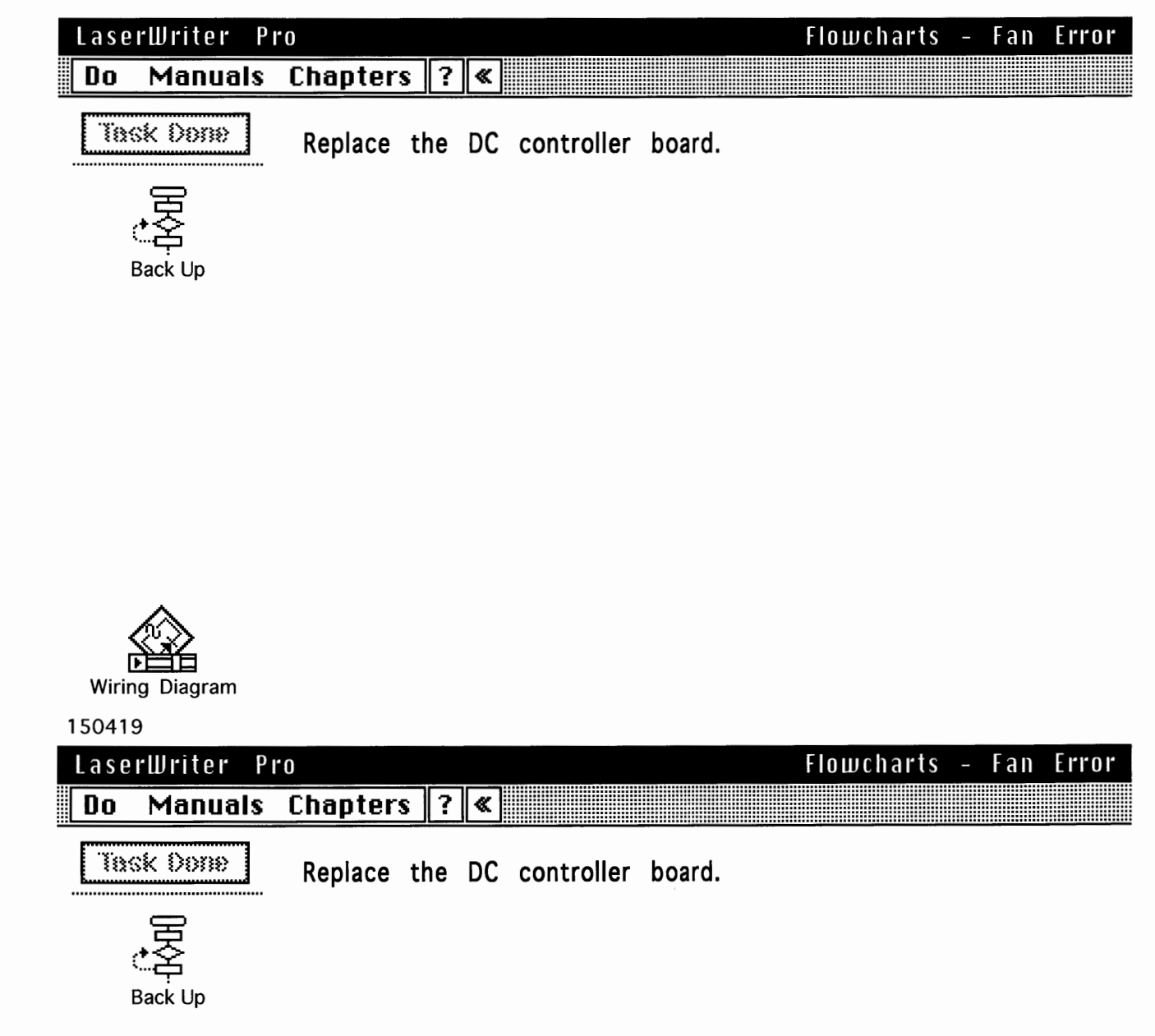

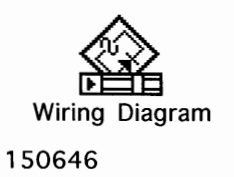

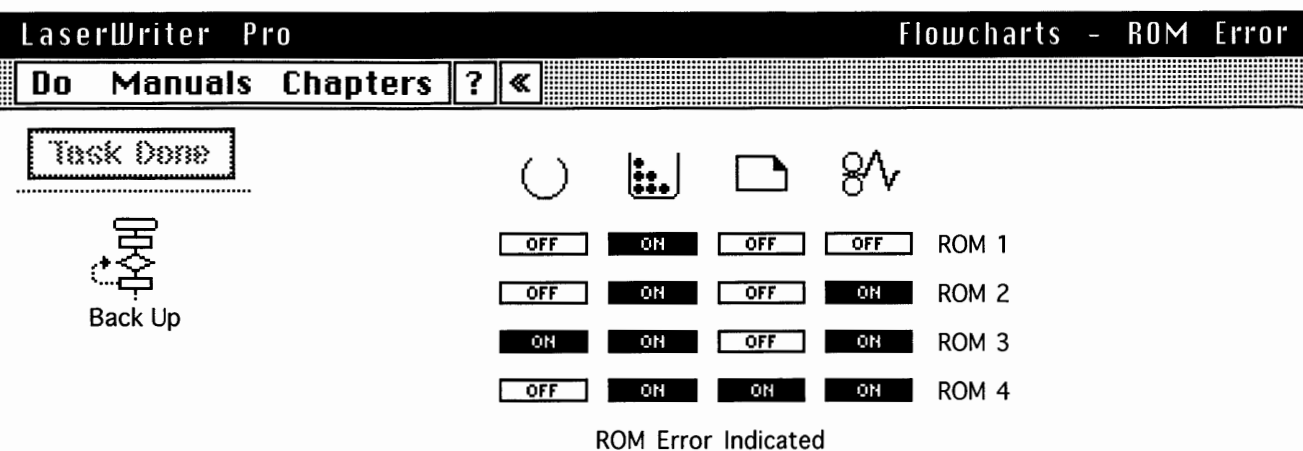

(Status Panel LEDs in Diagnostic Mode)

**Note:** This topic assumes that you have run on-board diagnostic and have received one of the errors above. See "Diagnostic LEDs" in Additional Procedures for additional information. As of this release, there is no lower-level troubleshooting possible for ROM errors.

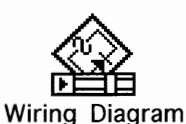

Replace I/O board.

151019

| LaserWriter Pro  |          |                       |                                             |                                       | Flo                          | wchar        | ts –   | SIMM | Error |
|------------------|----------|-----------------------|---------------------------------------------|---------------------------------------|------------------------------|--------------|--------|------|-------|
| Do Manuals (     | Chapters | <b>?</b> «            |                                             |                                       |                              |              |        |      |       |
| Tinsk Dorne<br>C |          | ON<br>ON<br>(Status P | OFF<br>OFF<br>OFF<br>SIMM Erro<br>anel LEDs | OFF<br>OFF<br>r Indicate<br>in Diagno | OFF<br>ON<br>on<br>stic Mode | SIMM<br>SIMM | 1<br>2 |      |       |

**Note:** This topic assumes that you have run on-board diagnostic and have received one of the errors above. See "Diagnostic LEDs" in Additional Procedures for additional information. See "Upgrading RAM" in Additional Procedures for rules that govern configuration of RAM SIMM.

Replace the RAM SIMM that is indicated.

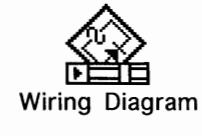

#### LaserWriter Pro; 3/31/93 / 12:50 PM

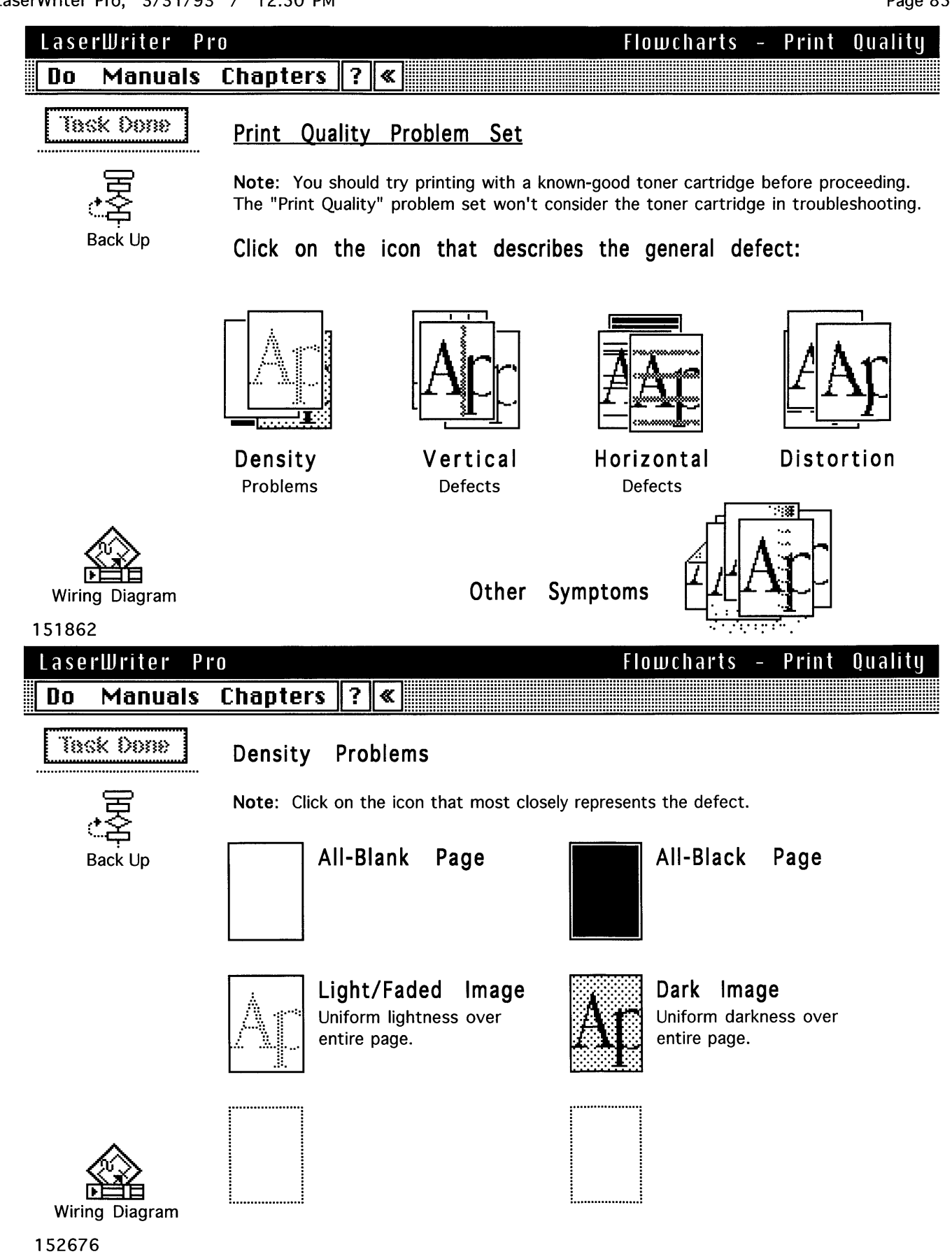

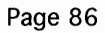

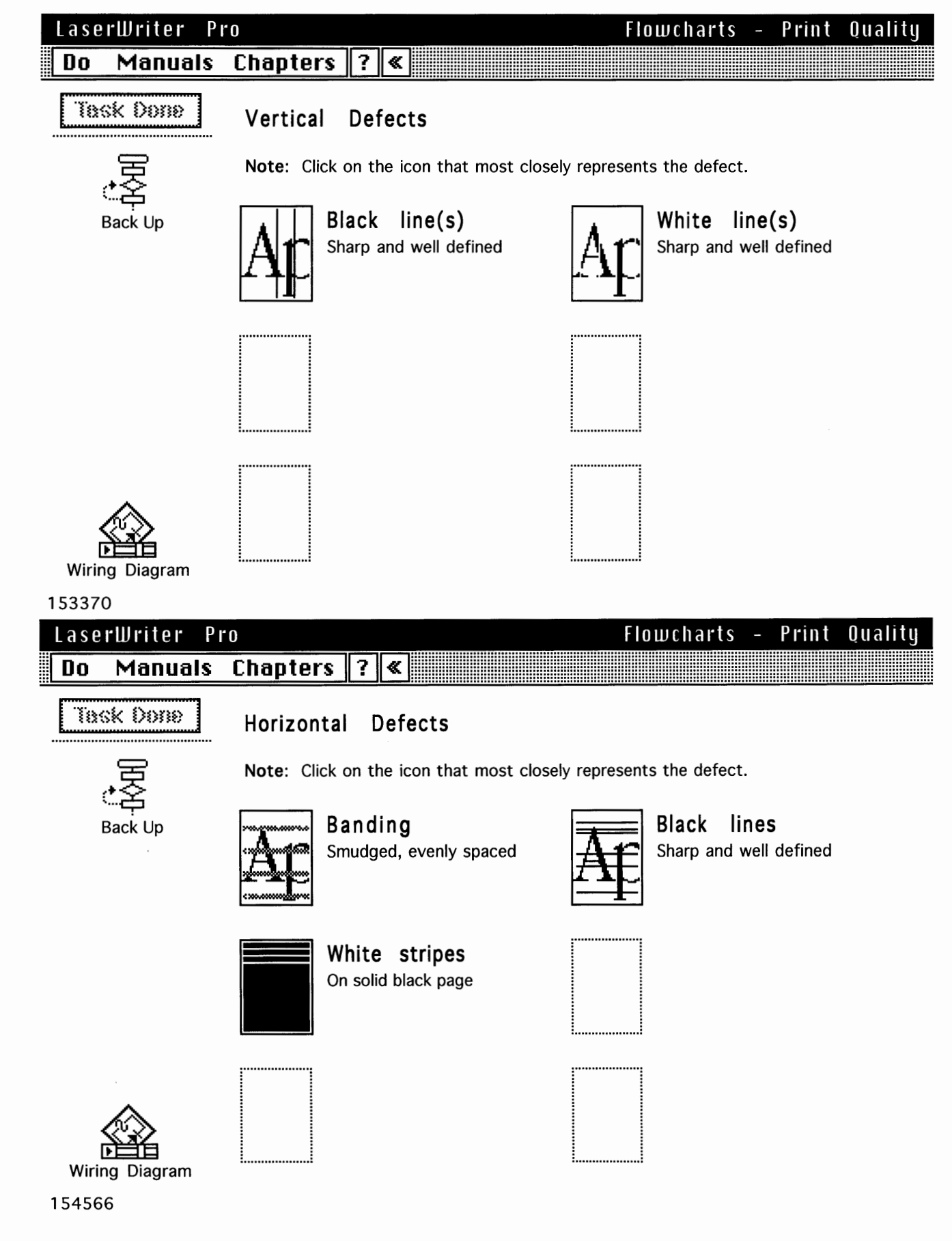

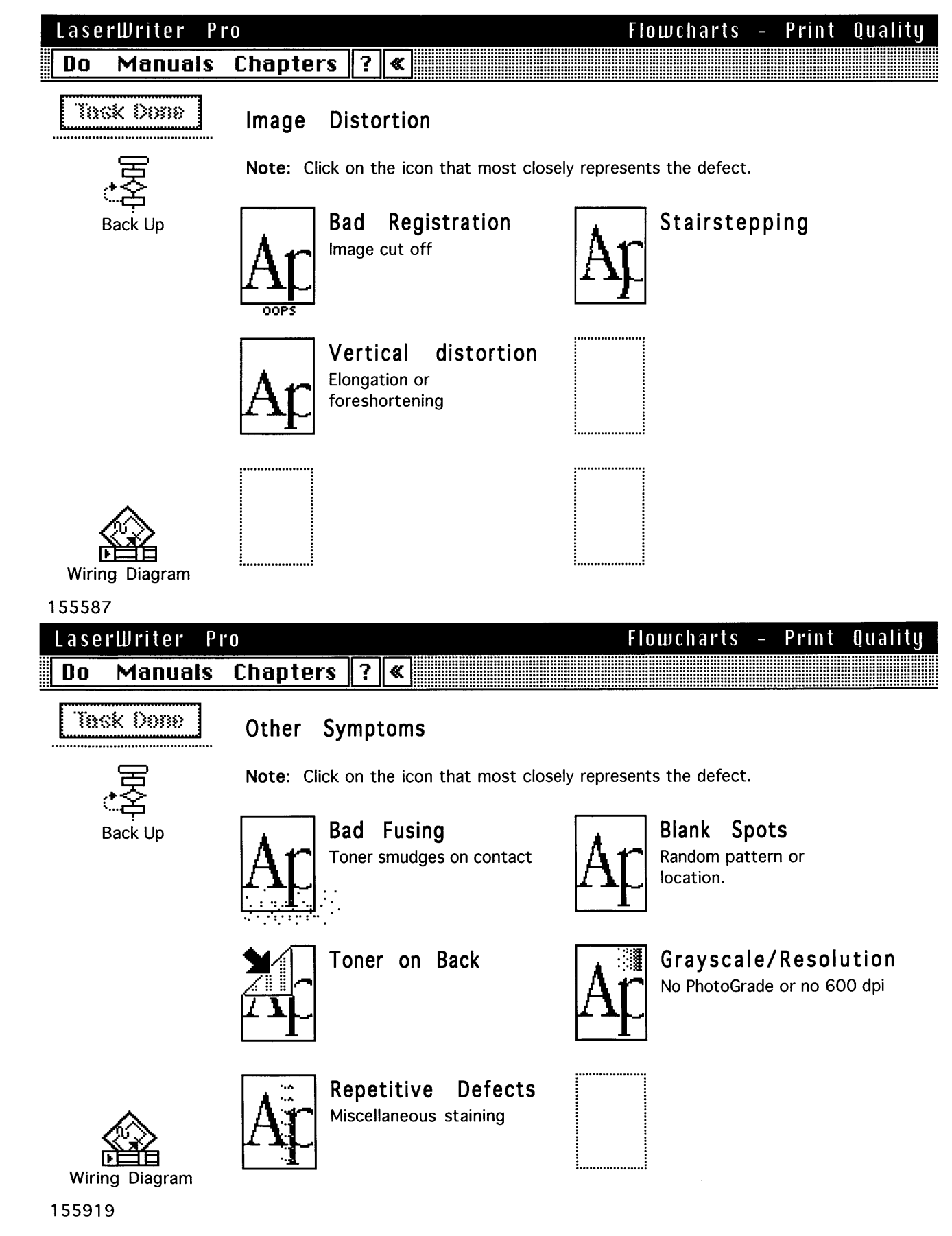

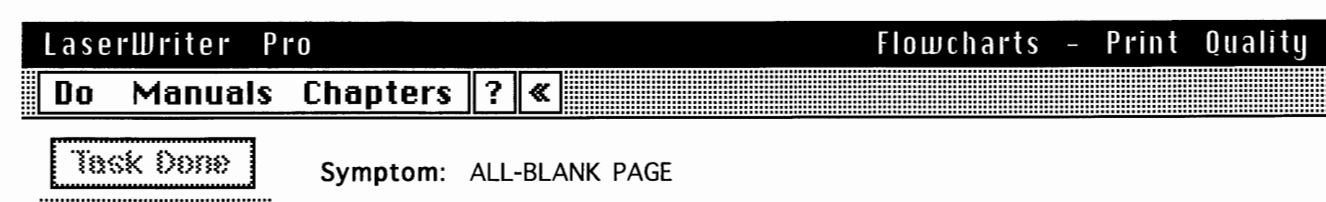

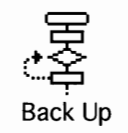

**Note:** First confirm that the sealing tape has been removed from the toner cartridge and that the laser shutter is installed correctly (see "Laser/Scanner Assembly" in Take Apart). Also check for anything else that could be blocking the laser beam.

Does the all-blank page problem occur ONLY with envelopes?

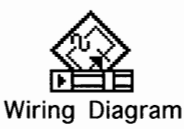

#### 238660

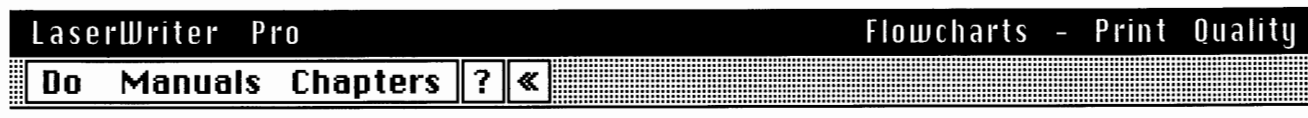

Task Done

Symptom: ALL-BLANK PAGE

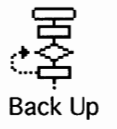

**Note:** The bottom edge is the baseline in the LaserWriter Pro. If you print envelopes from documents set for top-edge baseline (for example, if the document has always been printed to a Personal LaserWriter), the image may completely miss the envelope to the top, thereby resulting in an all-blank symptom.

Instruct the customer to adjust margins in the document.

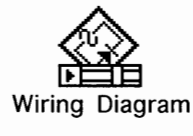

| LaserWriter Pi | <b>`</b> 0                     |                                |                                 | Flowc                     | harts -      | Print      | Quality    |
|----------------|--------------------------------|--------------------------------|---------------------------------|---------------------------|--------------|------------|------------|
| Do Manuals     | Chapters                       | ? ≪                            |                                 |                           |              |            |            |
| Task Done      | <b>Symptom</b> : A             | LL-BLANK P                     | AGE                             |                           |              |            |            |
|                | Note: Run the no error is four | e printer diag<br>nd, continue | nostic (see "<br>along this pat | Diagnostic LEDs'<br>h.    | ' in Additic | onal Proce | dures). If |
| Back Up        | Remove rear<br>and J210-10     | panel and<br>(GND) and         | I/O shield.<br>I switch on      | Place probes the printer. | between      | J210-6     | (HVRST)    |
|                | Does voltag<br>startup?        | e change                       | from 0 to                       | 5 VDC abo                 | ut 1 se      | cond af    | ter        |
|                |                                |                                |                                 |                           |              |            |            |

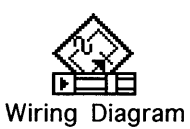

#### 245466 Flowcharts - Print Quality LaserWriter Pro Chapters | Do Manuals ? ≪ Task Done Symptom: ALL-BLANK PAGE Place probes between J210-9 (SLO2) and J210-10 (GND) and switch on the printer. Back Up Does voltage read about 0.7 VDC about 1 second after the main motor starts?

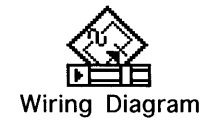

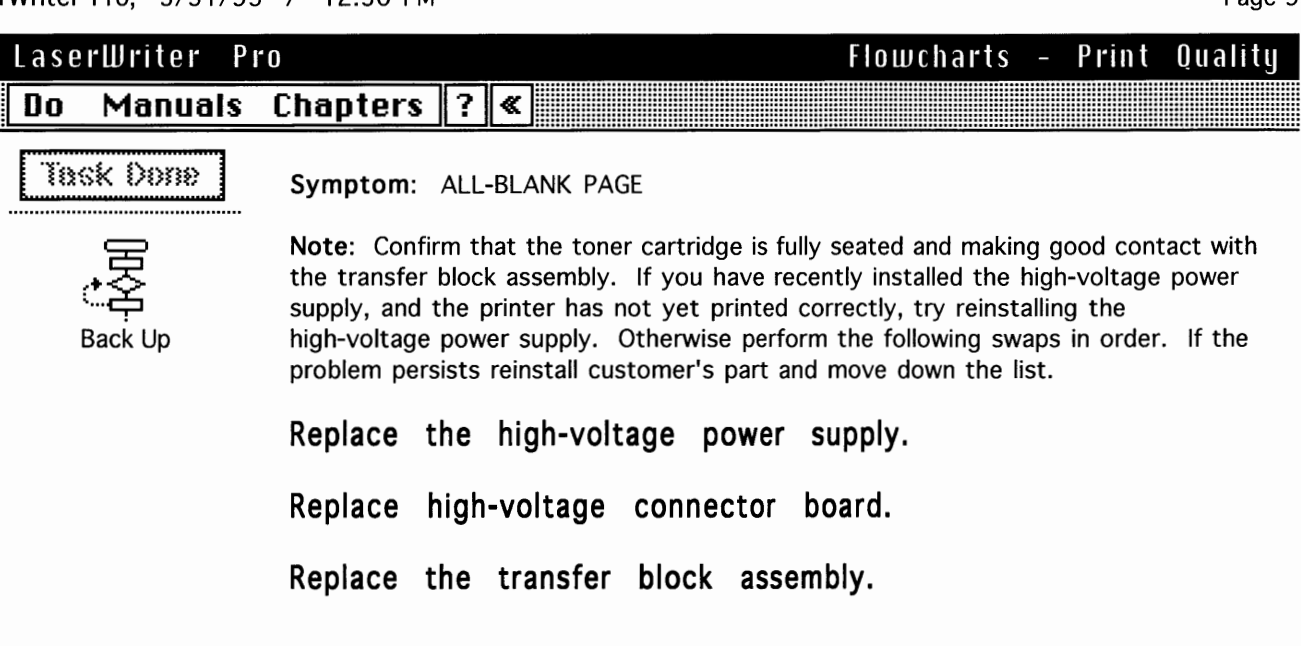

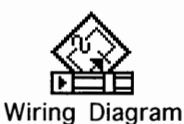

Back Up

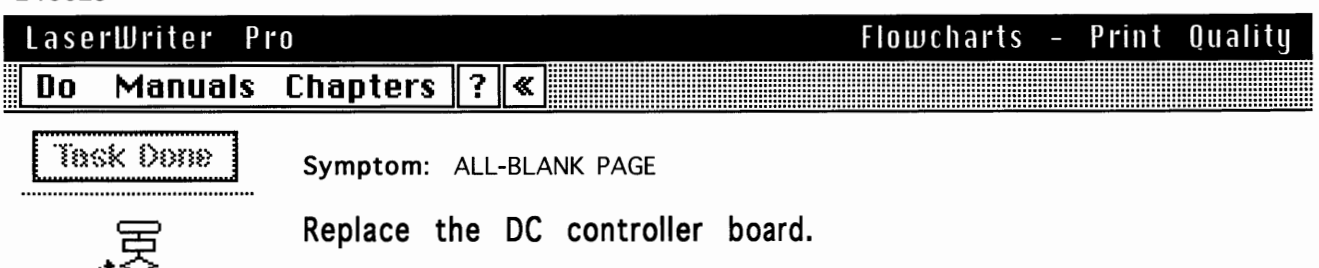

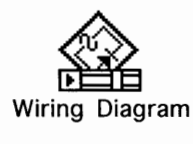

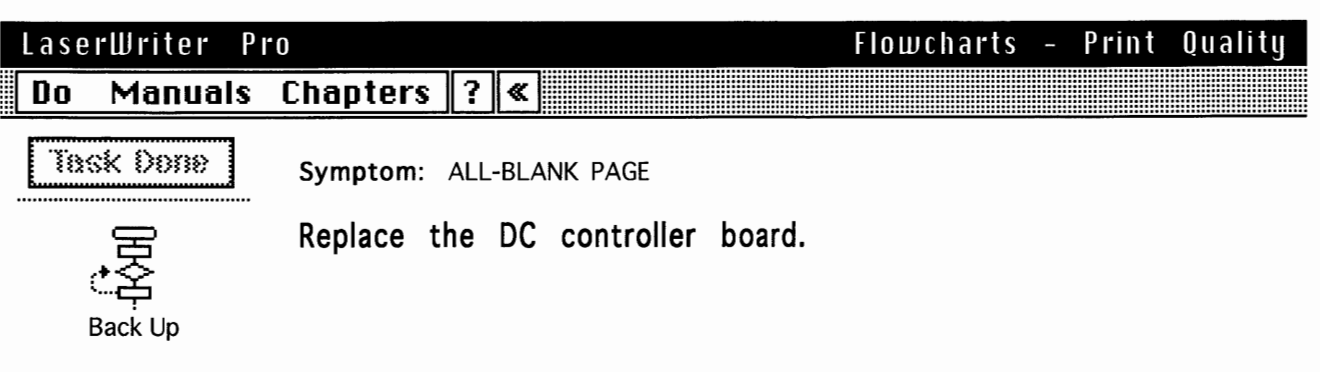

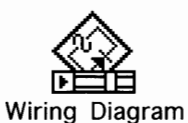

#### Flowcharts - Print Quality

#### Do Manuals Chapters ? «

Pro

Task Done

LaserWriter

Symptom: ALL-BLACK PAGE

**Note:** Run the printer diagnostic (see "Diagnostic LEDs" in Additional Procedures). If no error is found, continue along this path.

Place probes between J210-9 (SLO2) and J210-10 (GND) and switch on the printer.

Does voltage read about 0.7 VDC about 1 second after the main motor starts?

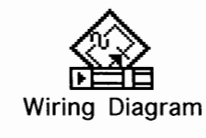

| LaserWriter Pi | Flowcharts - Print Q                                                                                | uality |
|----------------|----------------------------------------------------------------------------------------------------|--------|
| Do Manuals     | Chapters ? «                                                                                        |        |
| Task Dome      | Symptom: ALL-BLACK PAGE                                                                             |        |
| CA<br>Back Up  | Replace the high-voltage power supply.<br>If problem persists, replace high-voltage connector board | d.     |

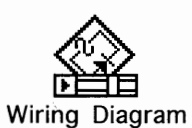

Back Up

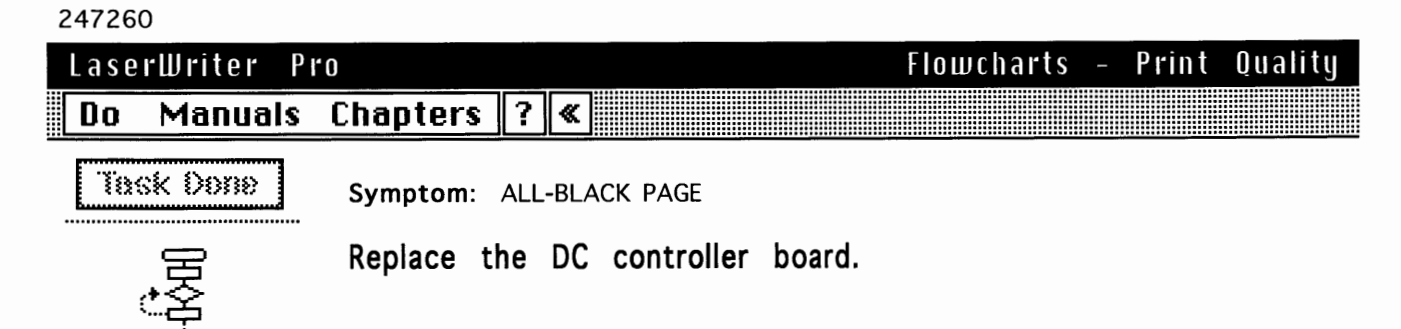

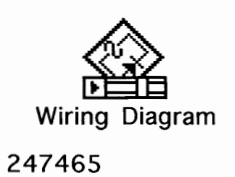

| Lacoulluitou D |                                       |                    |                                  |                              |                     | <u>Flamakan</u> t            | Duind                     | Quality   |
|----------------|---------------------------------------|--------------------|----------------------------------|------------------------------|---------------------|------------------------------|---------------------------|-----------|
| Laserwriter P  | r o                                   |                    |                                  |                              |                     | FIOWCNAFT                    | <u>s - Print</u>          | Quanty    |
| Do Manuals     | Chapters                              | ?                  | «                                |                              |                     |                              |                           |           |
| Task Done      | Symptom:                              | LIGH               | t or fadei                       | ) image/1                    | Uniform I           | ightness over e              | ntire page                |           |
|                | <b>Note</b> : Perfo<br>to original se | rm t<br>tting      | he following<br>ı or conditio    | ) tasks in<br>n and mo       | order. I<br>ve down | f the problem p<br>the list. | persists retur            | n printer |
| Back Up        | Use Laser<br>dozen tes                | Writ<br>t p        | ter Utility<br>ages.             | to a                         | djust d             | ensity and                   | print abou                | ut a      |
|                | Try printi                            | ng                 | with kn                          | own-goo                      | od pap              | er.                          |                           |           |
|                | Confirm t<br>correctly,<br>transfer   | hat<br>and<br>bloc | the hig<br>I that go<br>ck assen | h-voltag<br>ood con<br>nbly. | ge pow<br>Itact is  | er supply<br>being mad       | is installe<br>e with the | d<br>e    |
|                | Replace t<br>roller.                  | he                 | transfer                         | roller                       | with a              | known-goo                    | d transfei                | r         |
| Wiring Diagram | If the probl                          | em                 | persists, c                      | click "Ta                    | sk Done             | ."                           |                           |           |

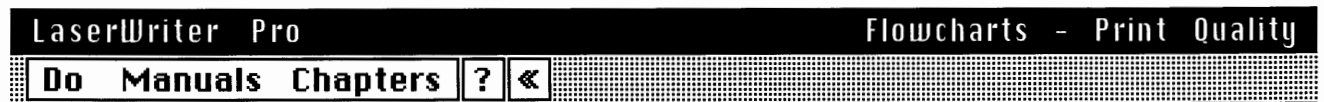

Symptom: LIGHT OR FADED IMAGE/Uniform lightness over entire page

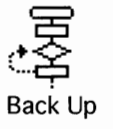

Task Done

**Note:** Run the printer diagnostic (see "Diagnostic LEDs" in Additional Procedures). If no error is found, continue along this path.

Remove rear panel and I/O shield. Place probes between J210-9 (SLO2) and J210-10 (GND) and switch on the printer.

Does voltage read about 0.7 VDC about 1 second after the main motor starts?

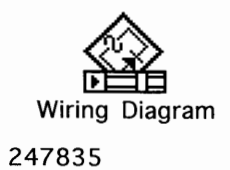

|                 |               |                    |                     |                 | U           |
|-----------------|---------------|--------------------|---------------------|-----------------|-------------|
| LaserWriter P   | 10            |                    | Flowcl              | narts - Pr      | int Quality |
| Do Manuals      | Chapters ?    | «                  |                     |                 |             |
| Task Done       | Symptom: LIGH | T or faded image/l | Jniform lightness o | ver entire page | )           |
| 、安              | Replace the   | high-voltage po    | ower supply.        |                 |             |
| د کے<br>Back Up | lf problem p  | ersists, replace   | high-voltage        | connector       | board.      |
|                 |               |                    |                     |                 |             |
|                 |               |                    |                     |                 |             |
|                 |               |                    |                     |                 |             |
|                 |               |                    |                     |                 |             |
|                 |               |                    |                     |                 |             |
|                 |               |                    |                     |                 |             |

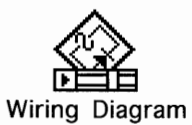

Back Up

# 248128 Flowcharts - Print Quality Do Manuals Chapters ? « Task Done Symptom: LIGHT OR FADED IMAGE/Uniform lightness over entire page Replace DC controller Doard.

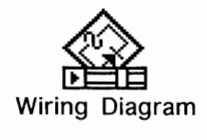

#### LaserWriter Pro; 3/31/93 / 12:50 PM

١

| LaserWriter Pi | 10                              |             |             | Flowcharts - Print Quality                                                                         |
|----------------|---------------------------------|-------------|-------------|----------------------------------------------------------------------------------------------------|
| Do Manuals     | Chapters                        | ?           | «           |                                                                                                    |
| Task Done      | Symptom: [                      | DAR         | K IN        | MAGE/Uniform darkness over entire page                                                             |
|                | Note: Perfor<br>to original set | m t<br>ting | he<br>or    | following tasks in order. If the problem persists return printer condition and move down the list. |
| Back Up        | Use Laser\<br>dozen test        | Nrit<br>: p | ter<br>age  | <sup>.</sup> Utility to adjust density and print about a es.                                       |
|                | Try printin                     | ng          | wi          | ith known-good paper.                                                                              |
|                | Clean the<br>contact an         | pr<br>d     | int<br>prii | er drum grounding contact and cartridge nt a test page.                                            |
|                | If the proble                   | em          | pe          | ersists, click "Task Done."                                                                        |
|                |                                 |             |             |                                                                                                    |
|                |                                 |             |             |                                                                                                    |

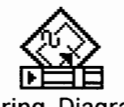

Wiring Diagram

241548

| Lase | erWriter P                                                                                  | <b>'</b> 0                     |              | ·····                                                  | Flowcharts                          |        | Print    | Quality    |
|------|---------------------------------------------------------------------------------------------|--------------------------------|--------------|--------------------------------------------------------|-------------------------------------|--------|----------|------------|
| Do   | Manuals                                                                                     | Chapters                       | ?            | <b>«</b>                                               |                                     |        |          |            |
| Ĩ    | sk Dome                                                                                     | Symptom: D                     | ARł          | RK IMAGE/Uniform dark                                  | ness over entire page               |        |          |            |
|      | E<br>E<br>E<br>E<br>E<br>E<br>E<br>E<br>E<br>E<br>E<br>E<br>E<br>E<br>E<br>E<br>E<br>E<br>E | Note: Run the no error is four | e pr<br>nd ( | printer diagnostic (see "<br>I continue along this pat | 'Diagnostic LEDs" in Ado<br>h.      | lition | al Proce | dures). If |
|      | Back Up                                                                                     | Remove rear                    | pa<br>((     | anel and I/O shield.                                   | Place probes betwee<br>the printer. | en J   | 210-6    | (HVRST)    |

Does voltage change from 0 to 5 VDC about 1 second after startup?

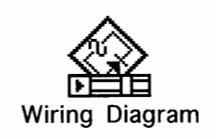

| LaserWriter Pr | o Flowcharts - Print Quality                               |
|----------------|------------------------------------------------------------|
| Do Manuals     | Chapters ? «                                               |
| Task Done      | Symptom: DARK IMAGE/Uniform darkness over entire page      |
| 田              | Replace high-voltage power supply.                         |
| 소송<br>Back Up  | If problem persists, replace high-voltage connector board. |
|                |                                                            |
|                |                                                            |
|                |                                                            |
|                |                                                            |
|                |                                                            |

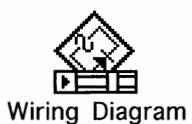

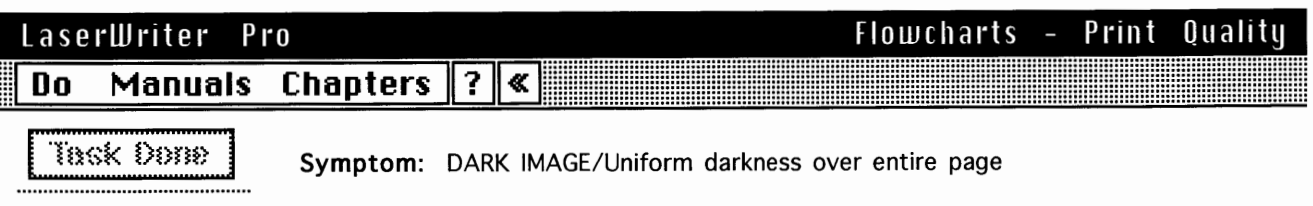

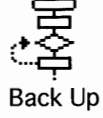

Replace DC controller board.

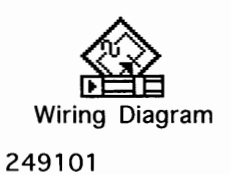

| erWriter Pro; 3/31/9 | 3 / 12:50 PM                                                                                                    |                                                            | Page 97                             |
|----------------------|----------------------------------------------------------------------------------------------------|------------------------------------------------------------|-------------------------------------|
| LaserWriter P        | ro                                                                                                    | Flowcharts                                                 | - Print Quality                     |
| Do Manuals           | Chapters ? «                                                                                                    |                                                            |                                     |
| Task Done            | Symptom: VERTICAL DEFECT/Dark, well define                                                                                                    | ed lines                                                   |                                     |
|                      | <b>Note</b> : If the problem appears on normal prints, businesservice test page, then replace the I/O board. Maknown-good toner cartridge before performing th | ut definitely does<br>ake sure that you<br>1e swaps below. | s not appear on a<br>u have tried a |
| васк ор              | Replace the fuser assembly.                                                                                                    |                                                            |                                     |
|                      | If problem persists, replace the la                                                                                                    | iser/scanner                                               | assembly.                           |
|                      |                                                                                                    |                                                            |                                     |
| Wiring Diagram       |                                                                                                    |                                                            |                                     |
| 241892               |                                                                                                    |                                                            |                                     |
| LaserWriter P        |                                                                                                    | Flowcharts                                                 | - Print Quality                     |
| Do Manuals           | Chapters ? «                                                                                                    |                                                            |                                     |

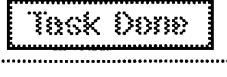

Symptom: VERTICAL DEFECT/white, well defined lines

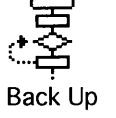

Note: Make sure that there isn't a hair or other physical obstruction near the laser opening that could be casting a shadow on the photosensitive drum.

If the problem appears on normal prints, but definitely does not appear on a service test page, then replace the I/O board.

If problem persists, replace the laser/scanner assembly.

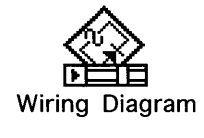

#### LaserWriter Pro; 3/31/93 / 12:50 PM

| ,             |                                                                                                    |                       |                |                    |         | 3       |  |  |
|---------------|----------------------------------------------------------------------------------------------------|-----------------------|----------------|--------------------|---------|---------|--|--|
| LaserWriter P | <b>I</b> 0                                                                                                    |                       |                | Flowcharts -       | Print   | Quality |  |  |
| Do Manuals    | Chapters ?                                                                                                    | <pre> </pre>          |                |                    |         |         |  |  |
| Task Done     | Symptom: HOR                                                                                                    | IZONTAL DEFECT        | /Smudged, ever | ily spaced banding | g       |         |  |  |
| CA<br>Back Up | <b>Note</b> : This is almost certainly a result of toner buildup on the fuser rollers or the photosensitive drum. These are the two instances where a roller extends the full width of the printed side of the paper.<br>Interrupt a print cycle (see "Troubleshooting Tips" in Basics). If the defect is on the |                       |                |                    |         |         |  |  |
|               | lf the image<br>roller(s) as                                                                                                    | on the drum required. | n is OK, clea  | an or replace      | the fus | er      |  |  |
|               |                                                                                                    |                       |                |                    |         |         |  |  |
|               |                                                                                                    |                       |                |                    |         |         |  |  |
|               |                                                                                                    |                       |                |                    |         |         |  |  |

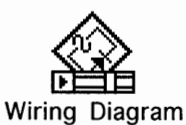

# 242544 Flowcharts - Print Quality Do Manuals Chapters ? 《 Tipsk Dome Symptom: HORIZONTAL DEFECT/Sharp, well-defined black lines Note: If these lines are evenly spaced, the problem is almost certainly with the toner cartridge. Back Up If the toner cartridge is known-good, then replace the laser/scanner assembly.

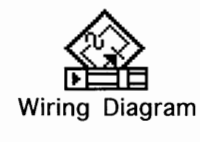

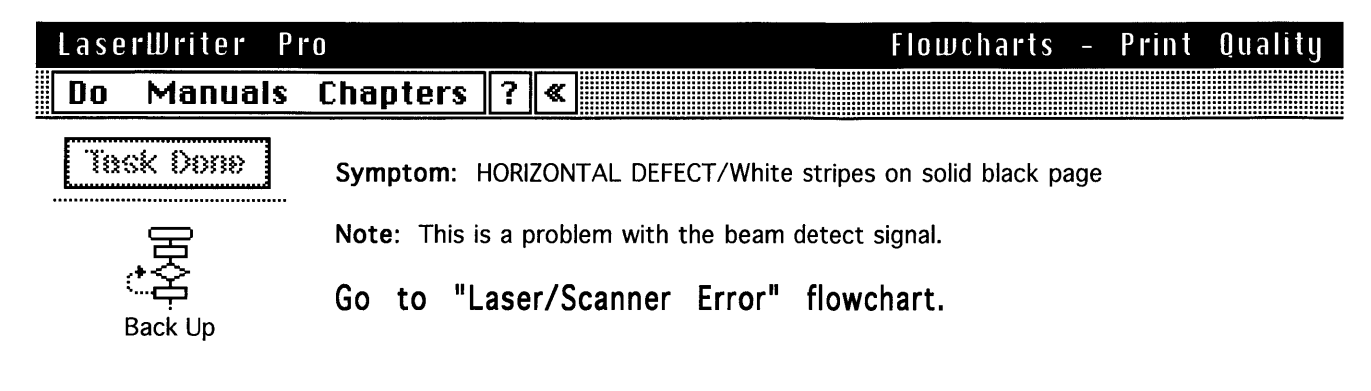

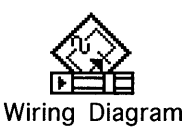

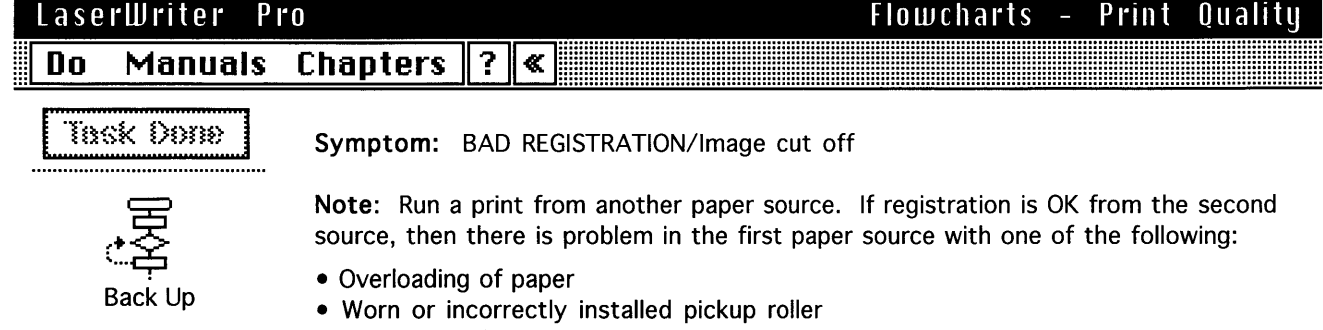

• Paper type that is not within specification

If bad registration occurs regardless of paper source perform the following tasks:

Perform registration adjustment (see Adjustments chapter).

If problem persists, replace sensor holder assembly.

Note: The sensor holder assembly contains registration paper sensor PS602.

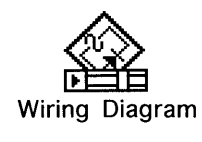

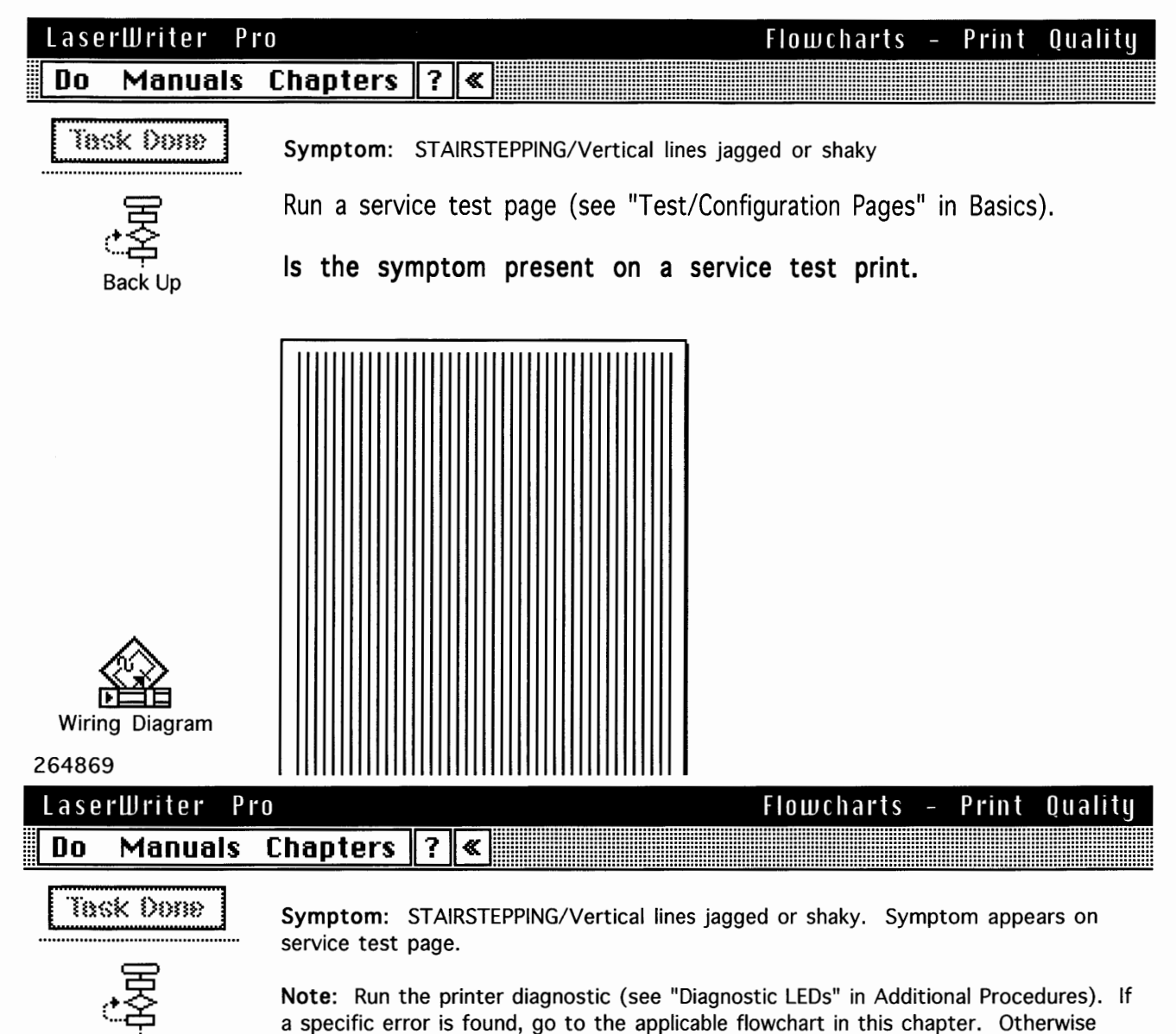

Replace laser/scanner assembly

Replace DC controller board.

perform the following tasks.

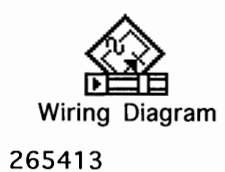

Back Up

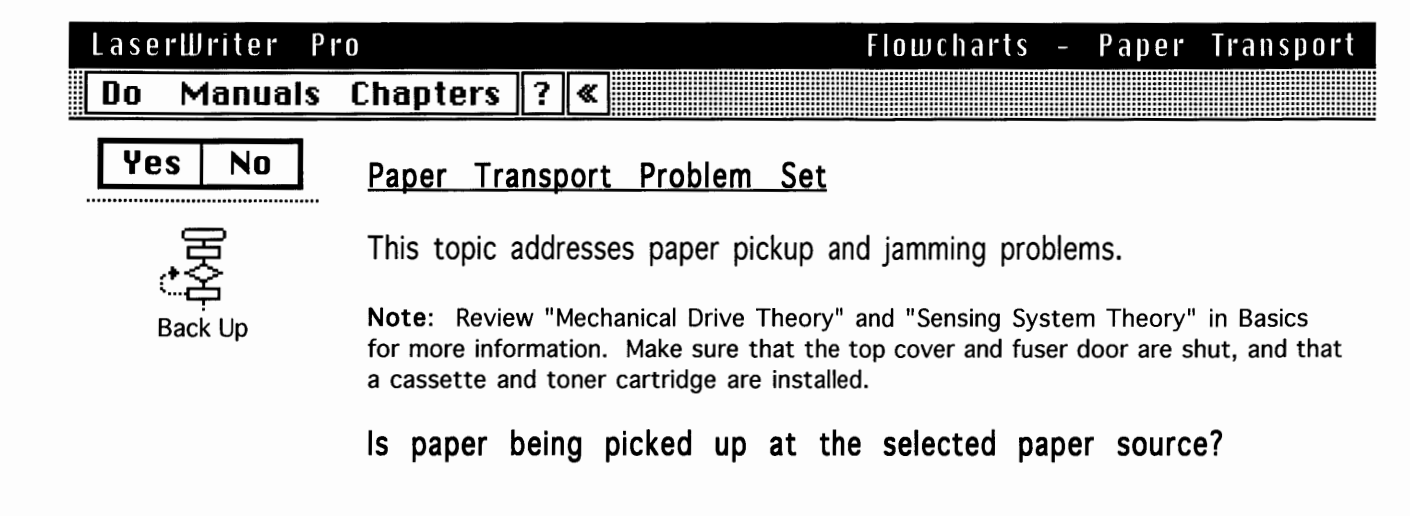

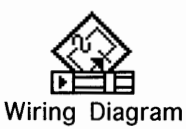

#### LaserWriter Pro

Do Manuals Chapters ? «

### Symptom Charts – Setup Problems

#### Symptoms:

#### Cannot print in PhotoGrade

Cannot print in PhotoGrade (continued)

Cannot print in PhotoGrade (continued)

Cannot print in PhotoGrade (continued)

#### Cures:

- LaserWriter Pro 600 with 4 MB RAM cannot print in PhotoGrade. Upgrade RAM to 8 MB or more.
- Turn on PhotoGrade by clicking "Options" in the Print dialog. Note that LaserWriter driver 7.2 or later must have been used to select the printer, otherwise these options are not available. (Refer to the user's guide for additional information.)
- 3) If an application does not allow you access to the print options dialog, then you must use "Imaging Options" in the LaserWriter Utility (version 7.4 or later) to set resolution and grayscale defaults.

## LaserWriter Pro Symptom Charts - Setup Problems Do Manuals Chapters ?

#### Symptoms:

Cures:

Cannot print in PhotoGrade

Cannot print in PhotoGrade (continued)

Cannot print in PhotoGrade (continued)

Cannot print in PhotoGrade (continued)

- 4) Print a startup page. If the "PhotoGrade" icon appears, then PhotoGrade is enabled and the problem may be solved by steps 5–7. If the icon doesn't appear, confirm steps 1–3. If the icon still doesn't appear, go to step 8.
- Select Color/Grayscale in the print options dialog box. This does not turn PhotoGrade on or off, but it does affect how grays are rendered.

#### LaserWriter Pro

Symptom Charts – Setup Problems

🖣 🖣 1 of 3 🕨

#### Symptoms:

Do

Cannot print in PhotoGrade

Manuals Chapters ? «

Cannot print in PhotoGrade (continued)

Cannot print in PhotoGrade (continued)

Cannot print in PhotoGrade (continued)

#### Cures:

- 6) Print a number of test pages using various line screen settings in the "Imaging Options" dialog. This does not turn PhotoGrade on or off, but it does affect how grays are rendered.
  7) If the problem is with a certain
- If the problem is with a certain application, select the "Use Printer Defaults" option if the application has one. If it allows you to control the line screen settings, change the settings to 106 lines and 45 degrees.

#### LaserWriter Pro

#### Do Manuals Chapters ? «

#### Symptoms:

Cures:

Cannot print in PhotoGrade

Cannot print in PhotoGrade (continued)

Cannot print in PhotoGrade (continued)

Cannot print in PhotoGrade (continued)  Print a configuration page and confirm that the printer is PhotoGrade capable. (See "Test/Configuration Pages" in Basics.) Please have the configuration page at hand if you call the Apple Technical Assistance Center.

Symptom Charts – Setup Problems

🖣 🖣 1 of 3 🕨

-

١

)

)

#### Page 3

| LaserWriter Pro                        | Symptom Charts – Setup Problems                                                                                                    |  |
|----------------------------------------|----------------------------------------------------------------------------------------------------|--|
| Do Manuals Chapters ? «                | ▲ 2 of 3 ▶ ▶                                                                                                    |  |
| Symptoms:                              | Cures:                                                                                                    |  |
| Cannot print at 600 dpi                | 1) LaserWriter Pro 600 with 4 MB RAM<br>cannot print at 600 dpi. RAM must be                                                                                                    |  |
| Cannot print at 600 dpi<br>(continued) | <ul> <li>upgraded to 8 MB or more.</li> <li>2) You cannot print in PhotoGrade at 600<br/>dpi. Turn off PhotoGrade by clicking<br/>"Options" in the Print dialog. Note that<br/>LaserWriter driver 7.2 or later must<br/>have been used to select the printer,<br/>otherwise these options are not<br/>available. (Refer to the user's guide for<br/>additional information.)</li> </ul> |  |
|                                        | <ol> <li>If an application does not allow you<br/>access to the print options dialog, then<br/>you must use "Imaging Options" in the<br/>LaserWriter Utility (version 7.4 or later)<br/>to turn off PhotoGrade.</li> </ol>                                                                                                    |  |

# LaserWriter Pro Symptom Charts - Setup Problems Do Manuals Chapters ? ≪

| <ul> <li>Cannot print at 600 dpi</li> <li>Cannot print at 600 dpi<br/>(continued)</li> <li>4) Reduce memory requirements of your<br/>document by following guidelines in the<br/>user's guide and its accompanying "Read<br/>Me" file.</li> <li>5) Print a startup page. If the "600 dpi"<br/>icon appears, then it is likely that the<br/>LaserWriter Pro is in fact printing at<br/>600 dpi. If the icon does not appear,<br/>confirm steps 1–4.</li> <li>6) If the problem persists, print a<br/>configuration page and confirm that the<br/>resolution setting is 600 dpi. (See<br/>"Test/Configuration Pages" in Basics.)<br/>Please have the configuration page at<br/>hand if you call the Apple Technical<br/>Assistance Center.</li> </ul> | Symptoms:                                                         | Lures:                                                                                                    |
|----------------------------------------------------------------------------------------------------|-------------------------------------------------------------------|----------------------------------------------------------------------------------------------------|
| configuration page and confirm that the<br>resolution setting is 600 dpi. (See<br>"Test/Configuration Pages" in Basics.)<br>Please have the configuration page at<br>hand if you call the Apple Technical<br>Assistance Center.                                                                                                    | Cannot print at 600 dpi<br>Cannot print at 600 dpi<br>(continued) | <ul> <li>4) Reduce memory requirements of your document by following guidelines in the user's guide and its accompanying "Read Me" file.</li> <li>5) Print a startup page. If the "600 dpi" icon appears, then it is likely that the LaserWriter Pro is in fact printing at 600 dpi. If the icon does not appear, confirm steps 1–4.</li> <li>6) If the problem persists, print a</li> </ul> |
|                                                                                                    |                                                                   | <ul> <li>6) If the problem persists, print a configuration page and confirm that the resolution setting is 600 dpi. (See "Test/Configuration Pages" in Basics.) Please have the configuration page at hand if you call the Apple Technical Assistance Center.</li> </ul>                                                                                                    |

#### LaserWriter Pro

#### Do Manuals Chapters ? «

Symptom Charts – Setup Problems

#### Symptoms:

The "Print" dialog does not indicate the presence of an optional feeder.

Cannot feed paper from the multipurpose tray.

Toner is not fused to the paper.

Print dialog preferences are not consistent throughout the network.

#### Cures:

- Turn off the printer, install the optional feeder, and restart the printer. A feeder will be recognized only during printer initialization.
- 2) Go to the Chooser and select the printer. With the option key pressed, click on "Setup" (or "Review"), and make sure that the feeder has been selected. This setting determines whether a feeder appears in print dialog boxes for that host computer.

#### LaserWriter Pro

#### Do Manuals Chapters ? «

#### Symptoms:

The "Print" dialog does not indicate the presence of an optional feeder.

Cannot feed paper from the multipurpose tray.

Toner is not fused to the paper.

Print dialog preferences are not consistent throughout the network.

#### Cures:

 Select "Multipurpose Tray" in the "Print" dialog (LaserWriter driver 7.2 or later). Unlike earlier printers that had fewer feed options, the LaserWriter Pro requires user selection to override the default paper source. Placing paper on the multipurpose tray does not mean that the printer will feed from there. If the problem persists, go to "Paper Transport" in Flowcharts.

Symptom Charts – Setup Problems

🖣 3 of 3 🕨

#### LaserWriter Pro

#### Do Manuals Chapters ? «

### Symptom Charts – Setup Problems

#### Symptoms:

The "Print" dialog does not indicate the presence of an optional feeder.

Cannot feed paper from the multipurpose tray.

Toner is not fused to the paper.

Print dialog preferences are not consistent throughout the network.

#### Cures:

 Make sure that the fuser roller release levers have been set to "Print" mode. See "Fuser Roller Modes" in Additional Procedures.

#### LaserWriter Pro

#### Do Manuals Chapters ? «

#### Symptoms:

The "Print" dialog does not indicate the presence of an optional feeder.

Cannot feed paper from the multipurpose tray.

Toner is not fused to the paper.

Print dialog preferences are not consistent throughout the network.

#### Cures:

 When you use "Setup" in the Chooser, LaserWriter driver (version 7.2 or later) creates a preferences file that is saved in the System Folder of your computer. Once a preferences file is created the button will appear as "Review" in the Chooser. Preferences can vary throughout the network.

Symptom Charts – Setup Problems

🖣 3 of 3 🕨

SIMM 1

SIMM 2

ΟN

ON

OFF

OFF

OFF

OFF

OFF

ON

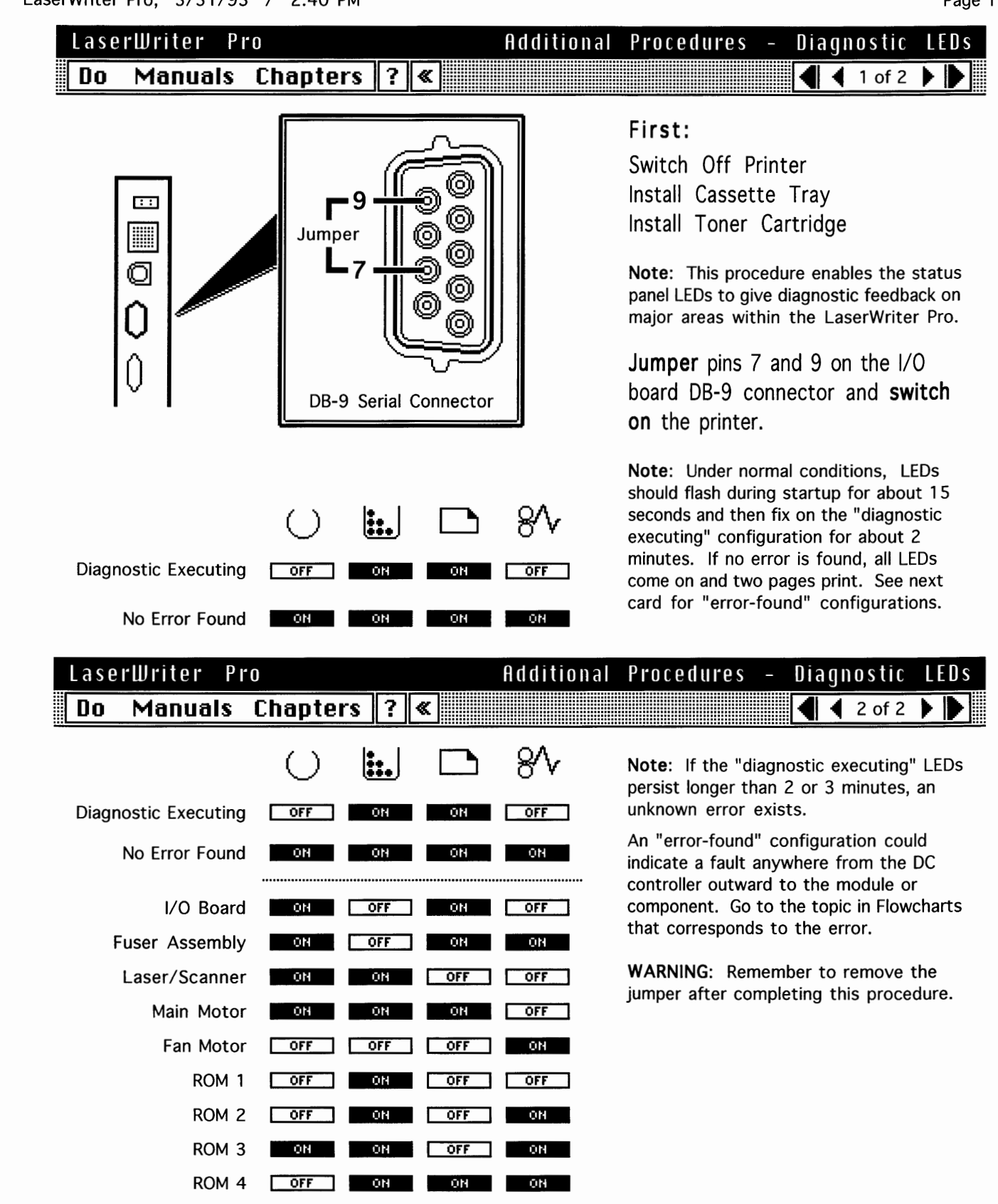

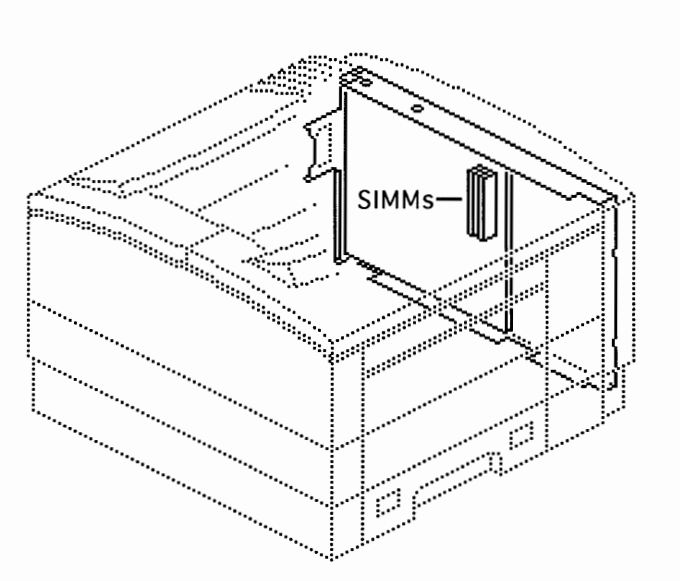

#### First:

Remove Rear Panel Remove I/O Shield

To remove and install SIMMs, refer to "Angle SIMM Removal" in the Additional Procedures chapter of the SIMMs manual.

**Note:** If you are upgrading the RAM in a LaserWriter Pro 600 from 4 MB to 8 MB or more, perform the "PhotoGrade Medallion" procedure. The LaserWriter Pro 600 requires 8 MB of memory to print at 600 dpi or to print PhotoGrade images.

| LaserWrite | er Pro        | Additional Procedures – Upgrading R | AM |
|------------|---------------|-------------------------------------|----|
| Do Man     | uals Chapters | ?≪ 4 2 of 2 ▶                       |    |

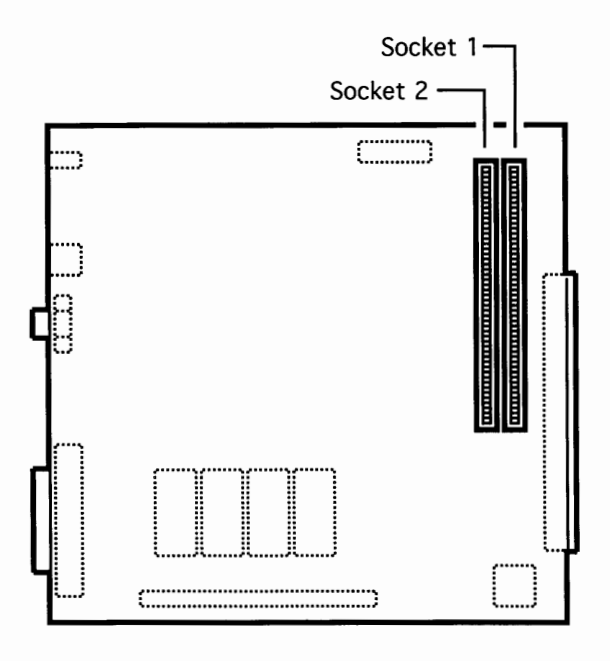

**Note:** Refer to the SIMMs manual for all configuration and illustrated parts information for SIMMs. The following governs SIMM configuration for the LaserWriter Pro:

Socket 1 can hold a SIMM with one or two DRAM banks.

Socket 2 can hold a SIMM with one RAM bank. Socket 2 must never contain a two-bank SIMM.

Socket 2 may be loaded with a single-bank SIMM only if socket 1 contains a single-bank SIMM.
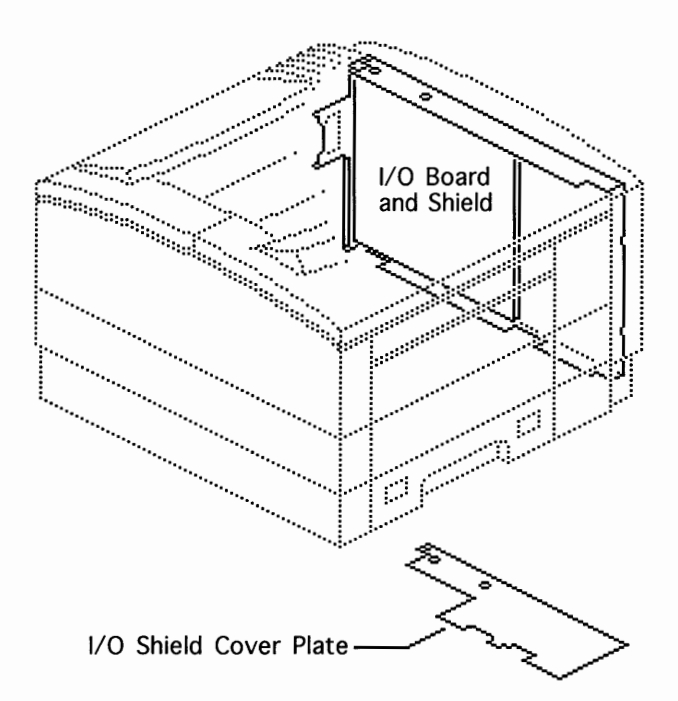

#### First:

Remove Rear Panel Remove I/O Shield

**Note:** The Laser Writer Pro Upgrade Kit consists of a LaserWriter Pro 630 I/O board with a single 8 MB RAM SIMM. The board comes fully configured in a labelled I/O shield.

Page 3

Return the old I/O board to Apple with the I/O shield attached and with 4 MB of RAM. Save the I/O shield cover plate to use with the new board and shield. If the customer has previously upgraded memory beyond 4 MB, remove the additional RAM and return it to the customer.

Perform the "PhotoGrade Medallion" procedure after completing this upgrade.

LaserWriterProAdditionalProcedures-UpgradingI/OBoardDoManualsChapters?<t

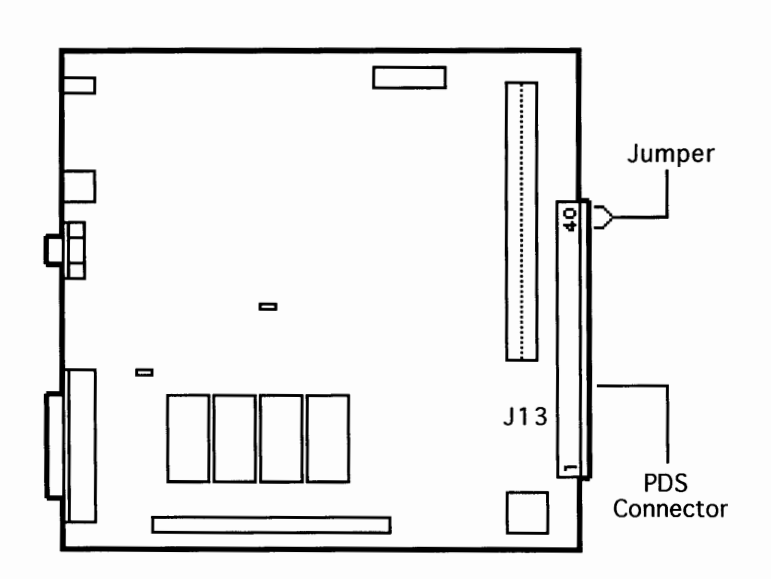

**Note:** You can add third-party expansion boards to the LaserWriter Pro I/O board by connecting them to the Processor Direct Slot (PDS) connector. Follow installation instructions that come with the product.

**Caution:** If a small orange jumper is present on the PDS connector, make sure to remove the jumper prior to installing an expansion board.

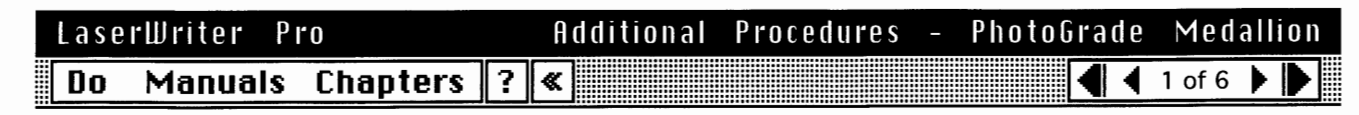

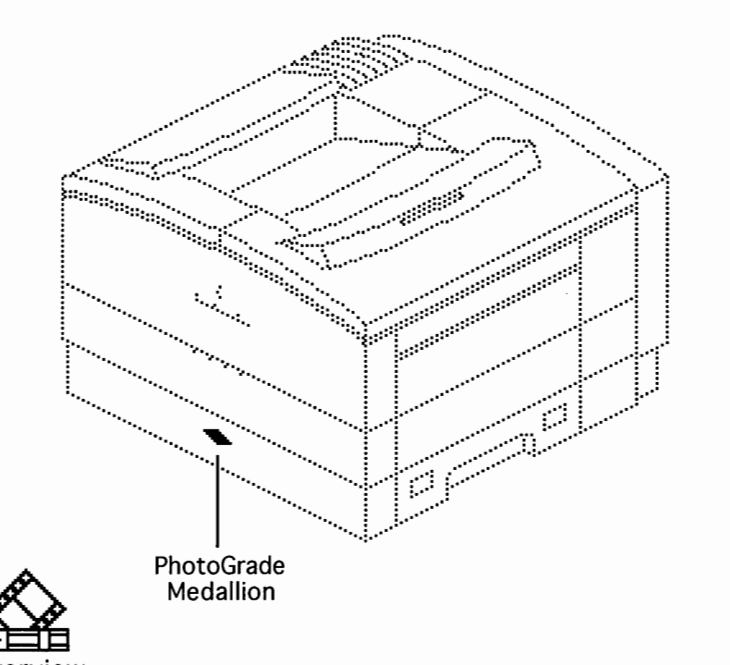

#### First:

Perform RAM or Board Upgrade

**Note:** You affix the PhotoGrade medallion to the front panel of the printer after you have performed one of the following tasks:

- Upgrading the RAM to 8 MB or more on a LaserWriter Pro 600 I/O board (see "Upgrading RAM")
- Upgrading the printer from a LaserWriter Pro 600 to a LaserWriter Pro 630 (see "Upgrading I/O Board")

**Remove** the medallion and the placement guide from the upgrade package.

| ` |                     |   |            |            |   |                        |          |
|---|---------------------|---|------------|------------|---|------------------------|----------|
|   | LaserWriter Pro     |   | Additional | Procedures | - | PhotoGrade             | Medalli  |
|   | Do Manuals Chapters | ? | «          |            |   | $\blacksquare \bullet$ | 2 of 6 🕨 |

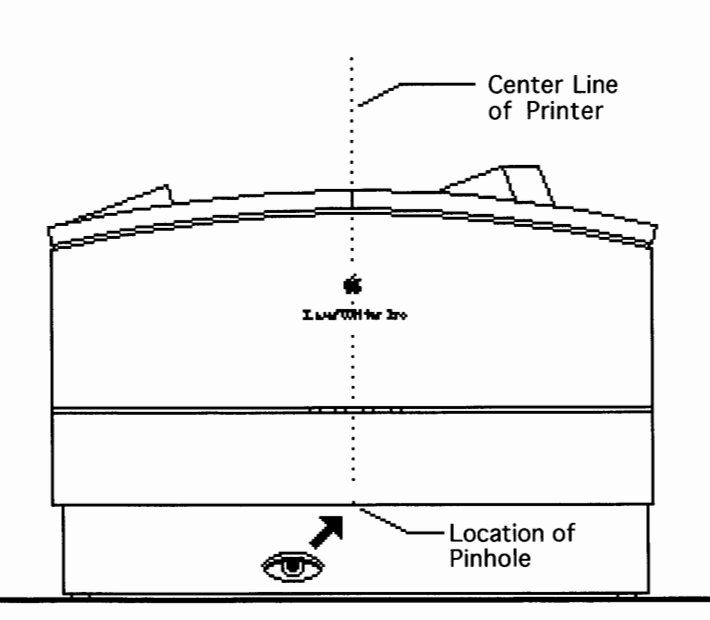

**Note:** There is a tiny pinhole in the front panel that you use as a guide to position the PhotoGrade medallion. The pinhole is aligned with the Apple logo and is located on the edge of the lower ridge of the front panel.

Locate the pinhole on the front panel.

Page 4

on

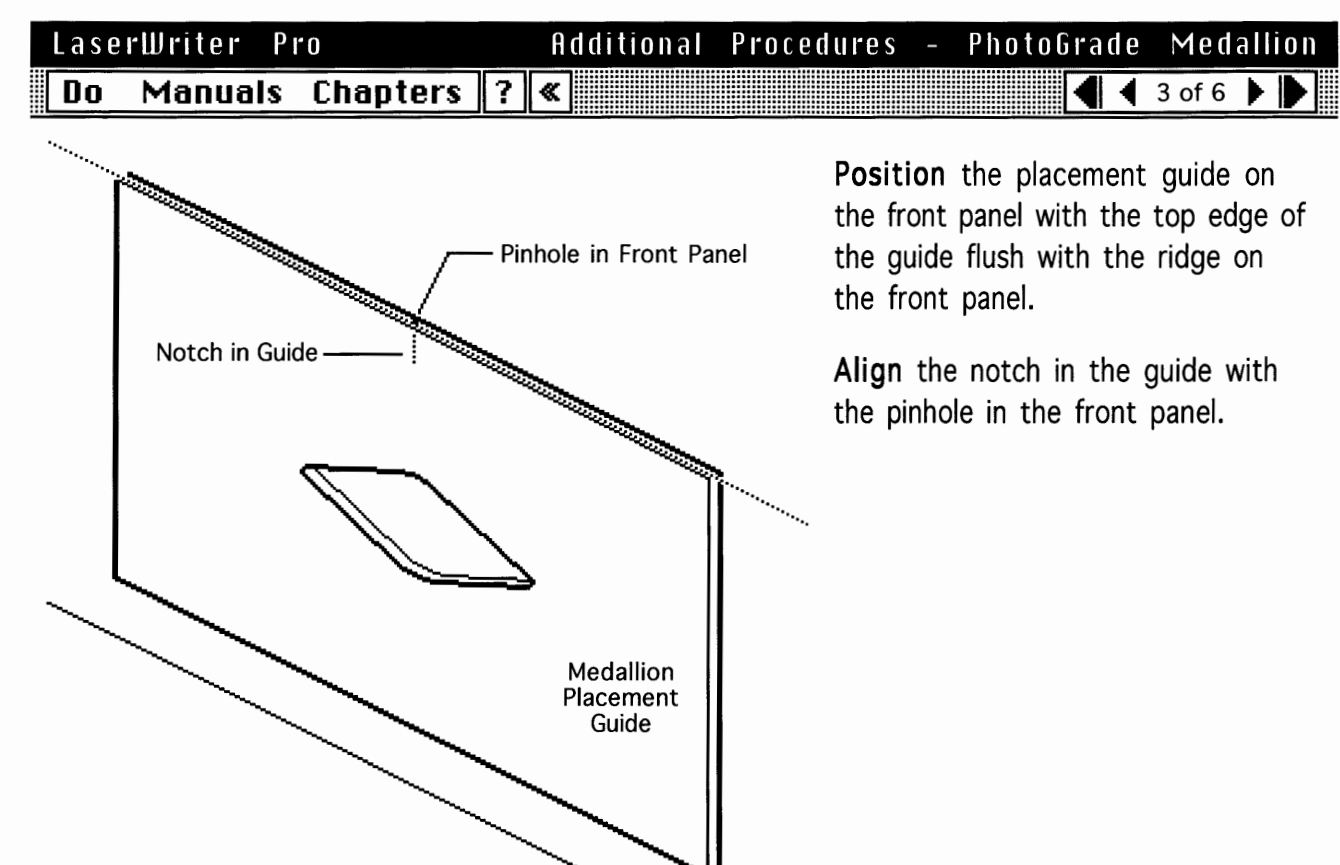

| LaserWriter Pro |         |          | Additional Procedures |   |  | PhotoGrade | Medallion |   |      | n |   |
|-----------------|---------|----------|-----------------------|---|--|------------|-----------|---|------|---|---|
| Do              | Manuals | Chapters | ?                     | « |  |            | ि         | 4 | of 6 |   | 7 |

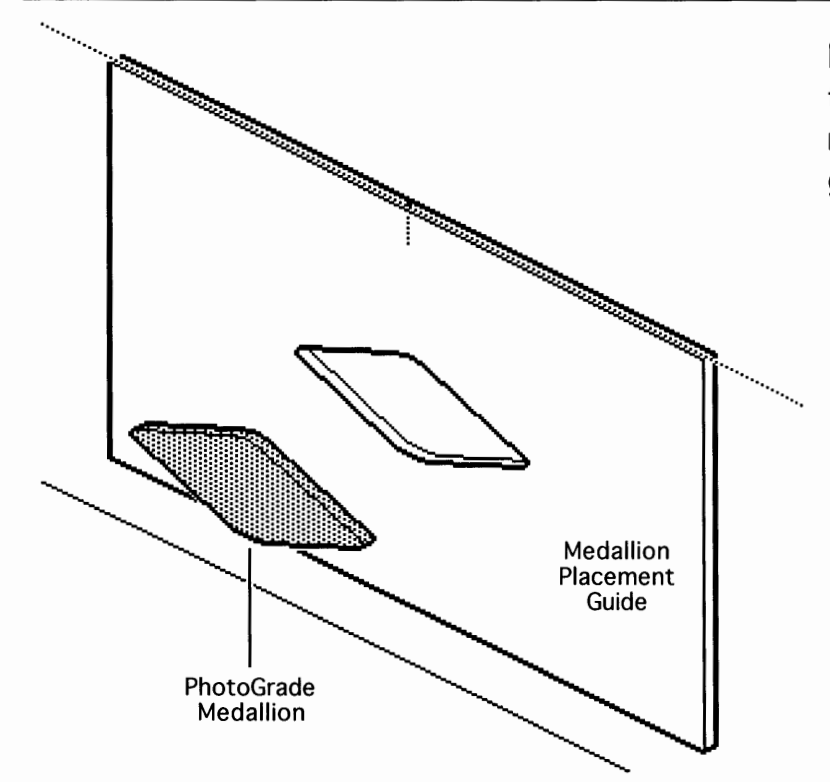

**Remove** the liner from the back of the medallion and **position** the medallion in front of the placement guide.

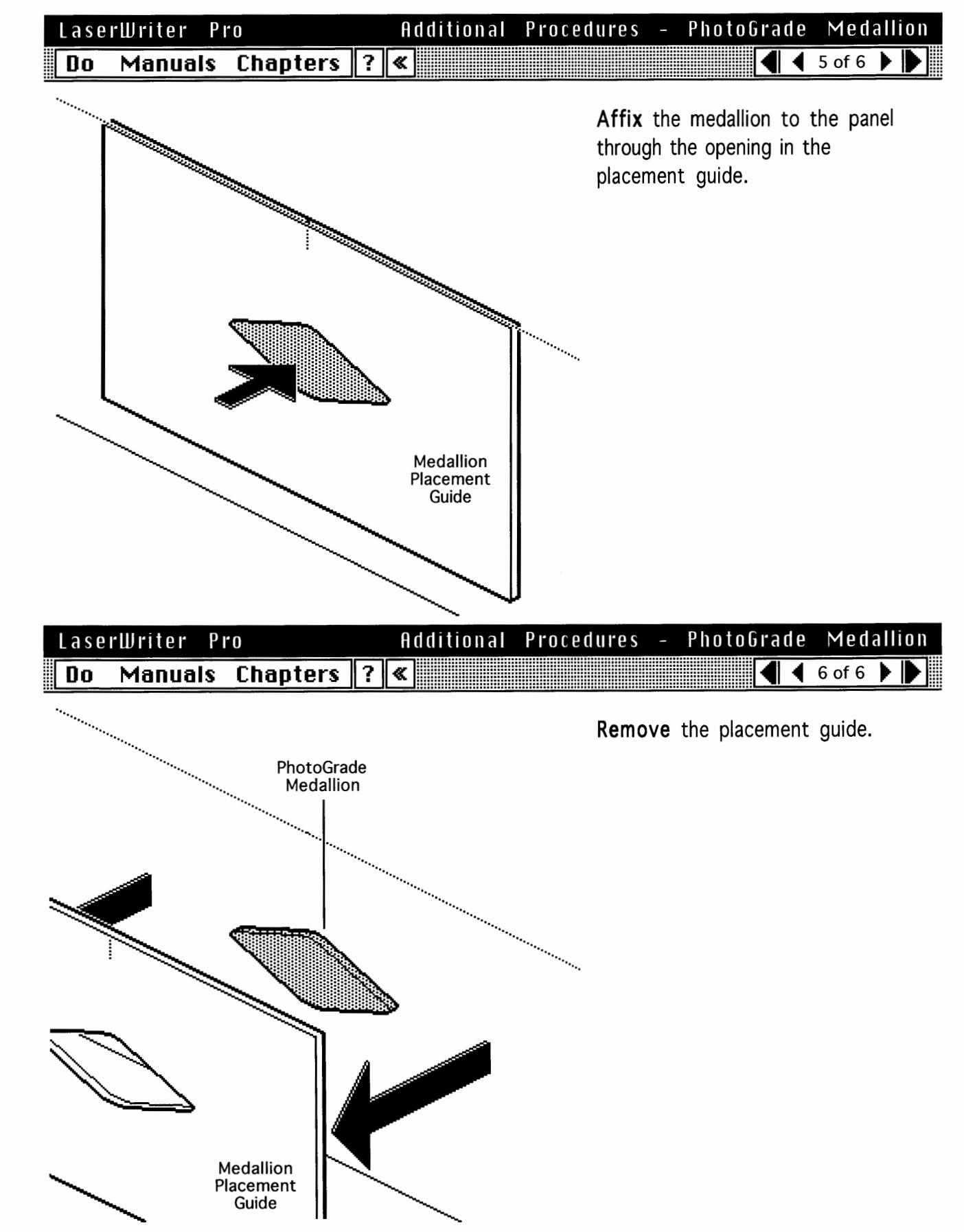

Show Me

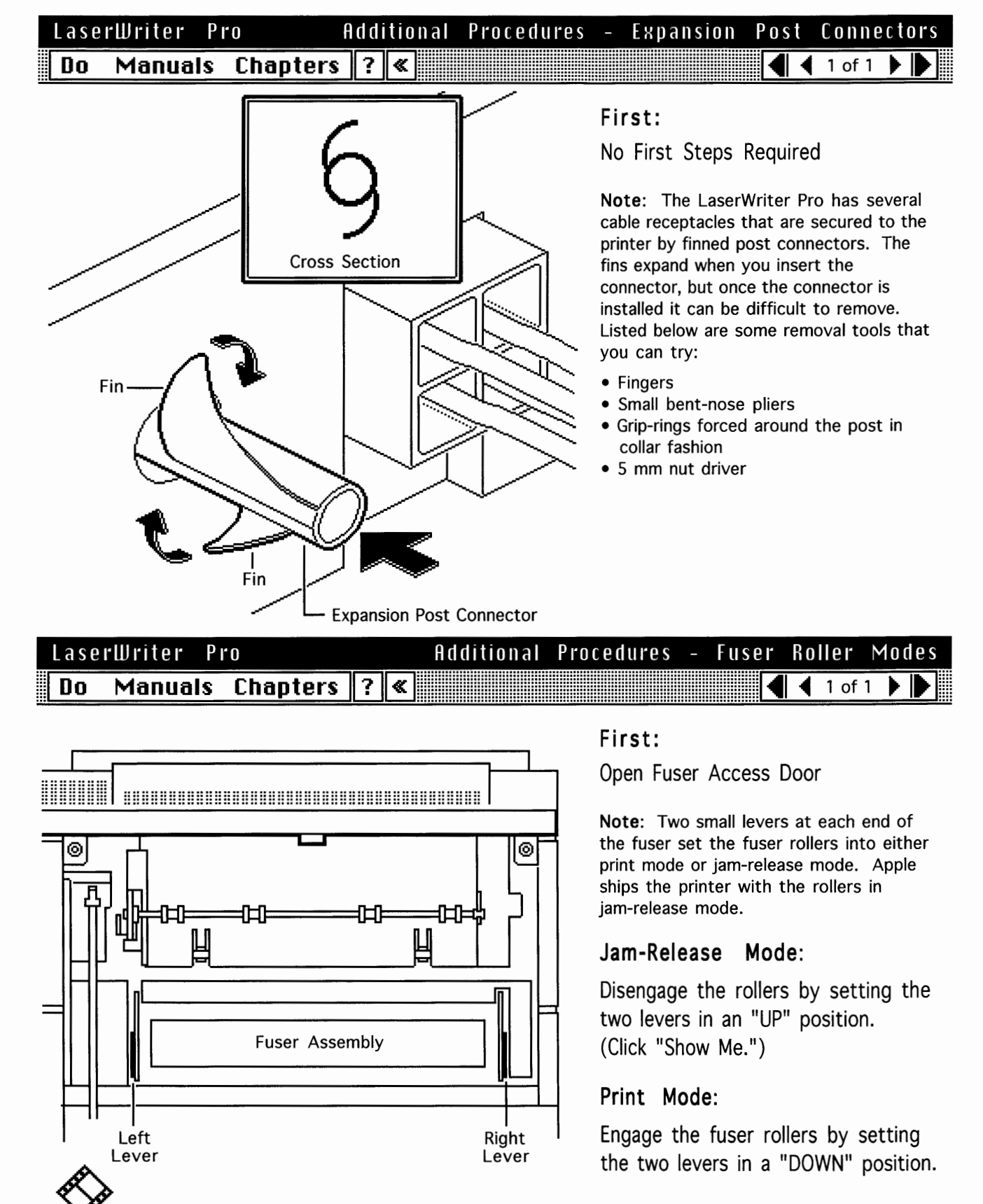

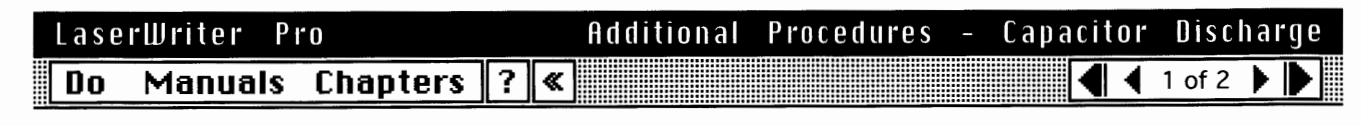

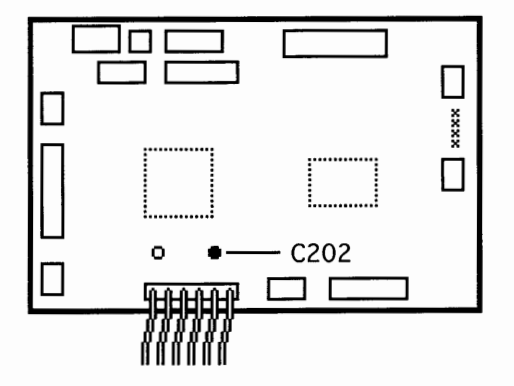

DC CONTROLLER BOARD

#### First:

Switch Off Printer Unplug Printer Remove Rear Panel Remove I/O Shield

**Note:** When there is a failure of the fusing system, the DC controller board shuts off current to the fuser roller heater and charges capacitor C202 to prevent overheating. If there is a failure of the fusing system, you must turn the power off for about 10 minutes or manually discharge the capacitor before switching power back on.

**Caution:** Be sure to switch off power and unplug the printer before performing this procedure.

| Laser | Writer P | <b>1</b> 0 |   |   | Additional | Procedures | _ | Capacito | r | Dis    | c h a | rge |
|-------|----------|------------|---|---|------------|------------|---|----------|---|--------|-------|-----|
| Do    | Manuals  | Chapters   | ? | « |            |            |   |          | 2 | ? of 2 | 2 🕨   |     |

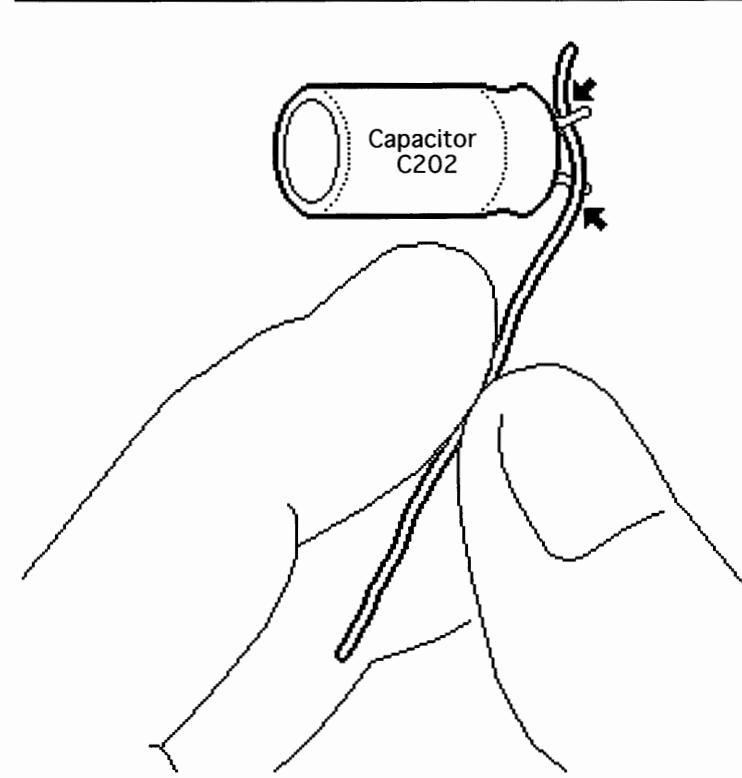

Locate the capacitor on the DC controller board.

Carefully **jumper** the two wires at the base of the capacitor using some kind of conductive tool.

**Caution:** Take care not to damage the board tracings or the components neighboring the capacitor.

**Note:** There are many different tools that can be used to discharge the capacitor: a flat blade screwdriver, paper clip, or aluminum foil doubled over. The tool illustrated is a length of lead solder. It has the advantage of being ductile and is less apt to damage the controller board.

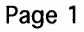

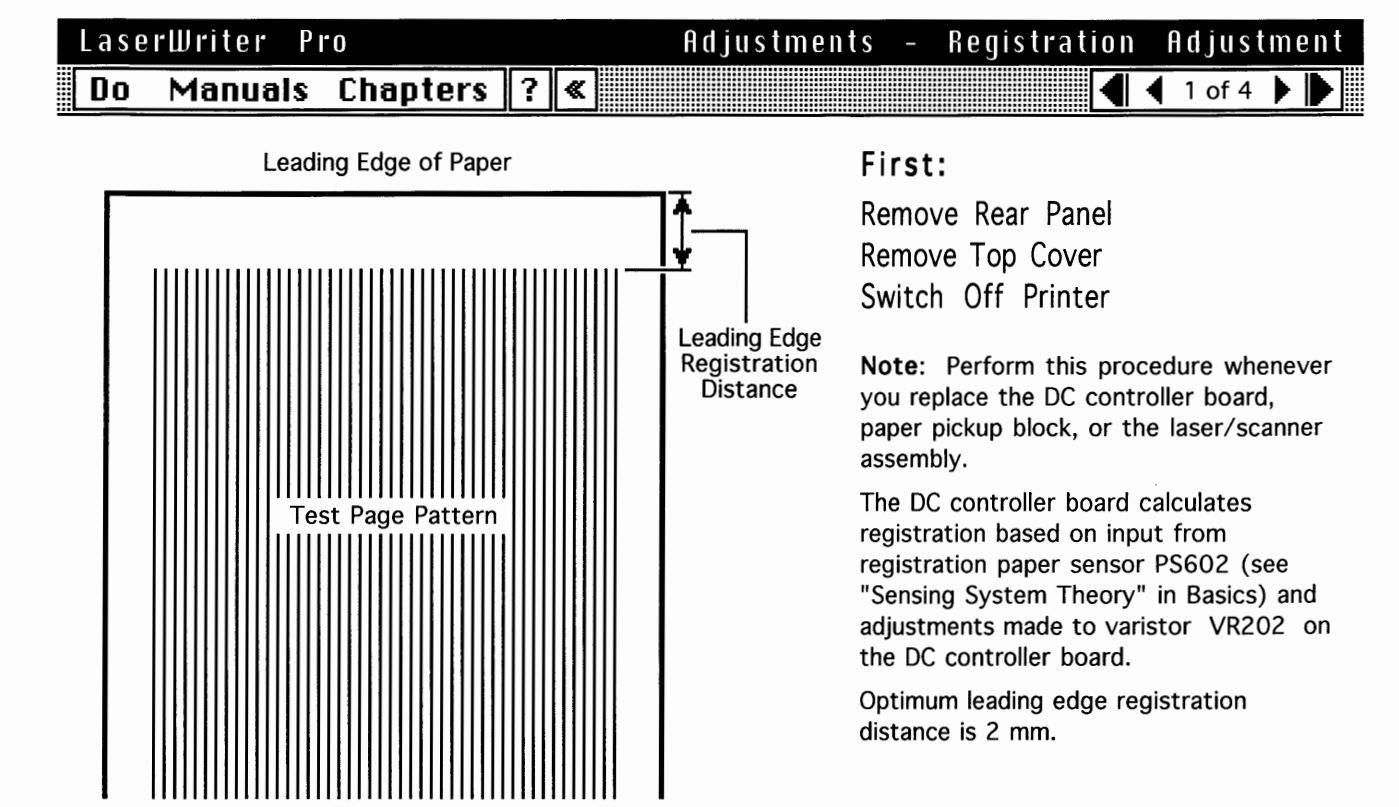

## LaserWriter Pro Adjustments - Registration Adjustment Do Manuals Chapters ?

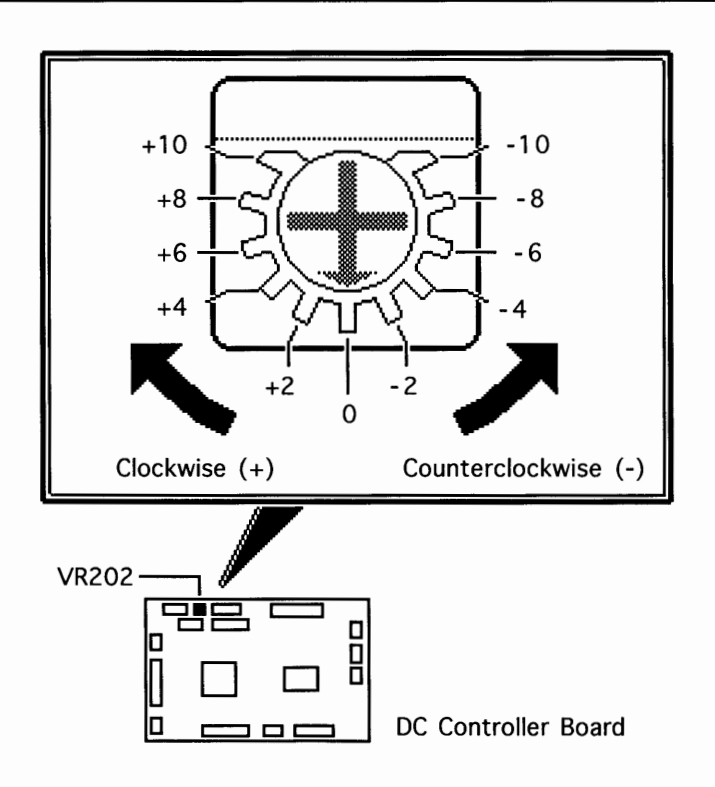

Using a jeweler's screwdriver, reset VR202 on the DC controller board to "0."

**Switch on** the printer and **wait** for the printer to warm up.

**Press** the service test page button three times to make three service test pages.

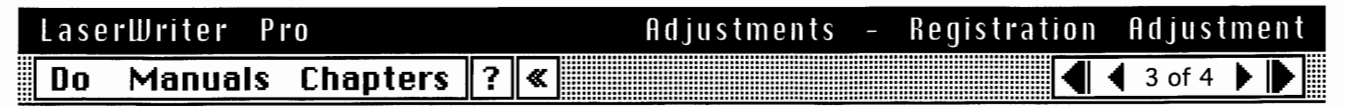

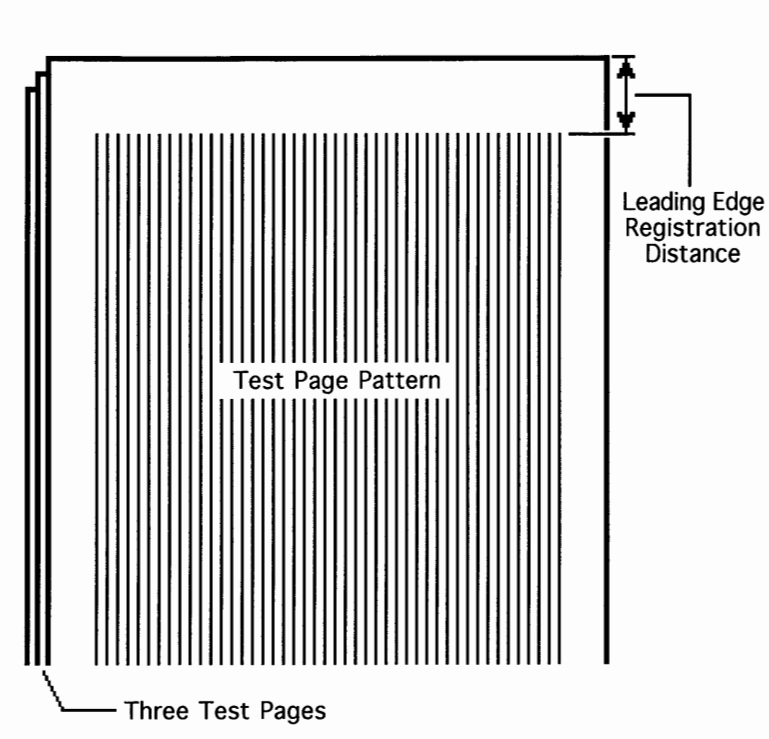

**Measure** the distance from the top of each page to the edge of the printed test page pattern.

**Calculate** the average distance by adding the three measurements and dividing by three.

| LaserWriter Pro     |   | Adjustments | - Registration | Adjustment   |
|---------------------|---|-------------|----------------|--------------|
| Do Manuals Chapters | ? | «           |                | ◀ 4 of 4 ▶ ▶ |

(+) Clockwise (Avg. distance < 2.0 mm)

)

| Difference<br>(mm) | VR202<br>Setting |
|--------------------|------------------|
| +3.02              | +10              |
| +2.71              | +9               |
| +2.41              | +8               |
| +2.11              | +7               |
| +1.81              | +6               |
| +1.51              | +5               |
| +1.21              | +4               |
| +0.90              | +3               |
| +0.60              | +2               |
| +0.30              | +1               |

(-) Counterclockwise (Avg. distance > 2.0 mm)

| VR202<br>Setting |
|------------------|
| - 1              |
| -2               |
| - 3              |
| - 4              |
| - 5              |
| - 6              |
| -7               |
| - 8              |
| - 9              |
| -10              |
|                  |

Adjust VR202 so that the average value becomes 2.0 mm (see the table to the left).

**Note:** For example, if your average distance is 2.6 mm, the difference is 0.6 mm and you should set VR202 to a setting of +2.

**Print** three more test pages. If the average registration distance is not 2.0 mm, repeat this procedure.

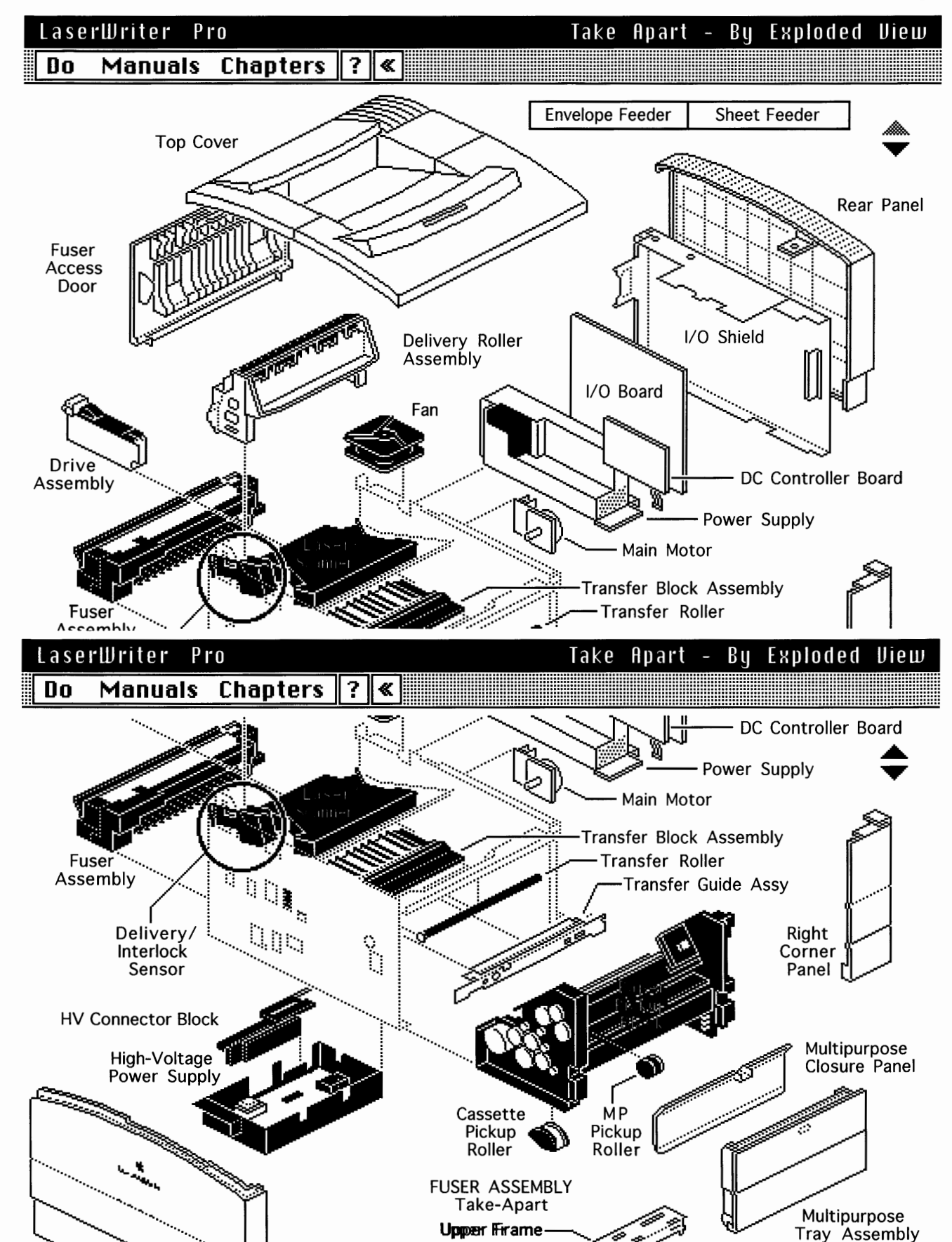

Page 1

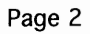

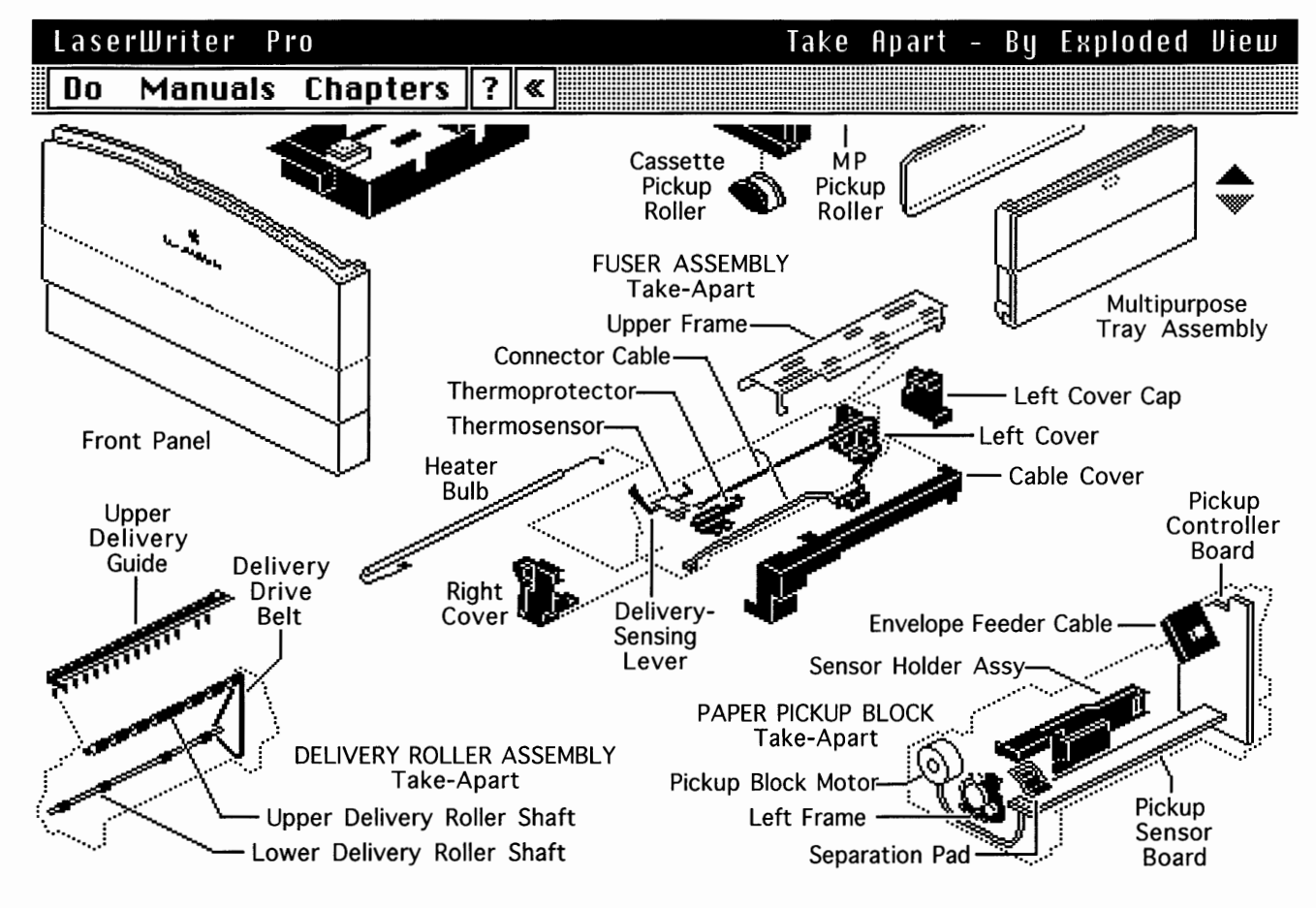

Fuser Assembly

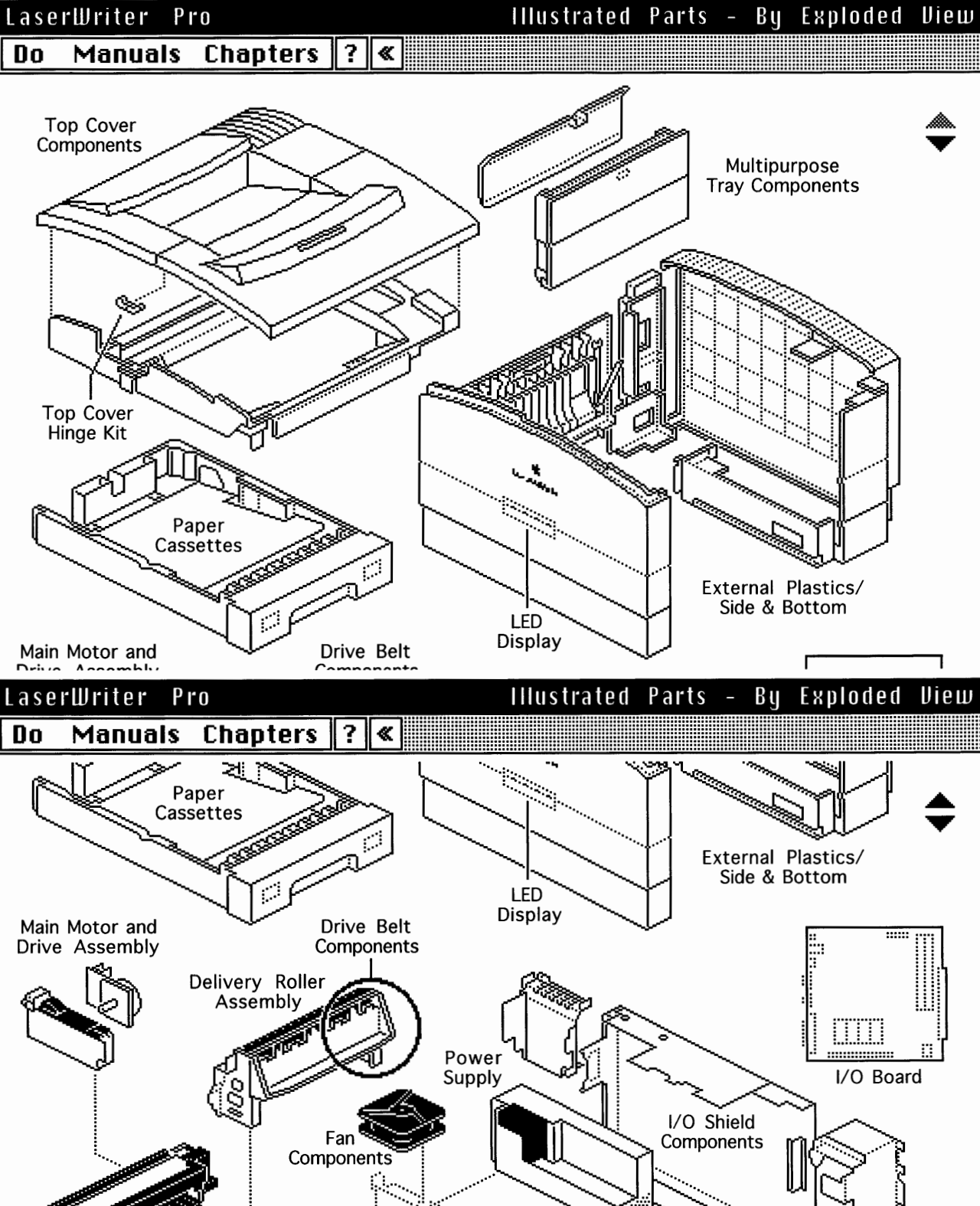

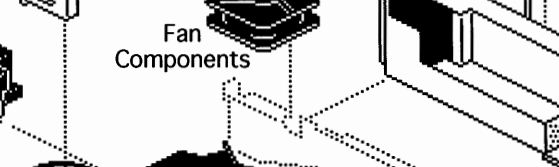

DC Controller Board ) No 11

١

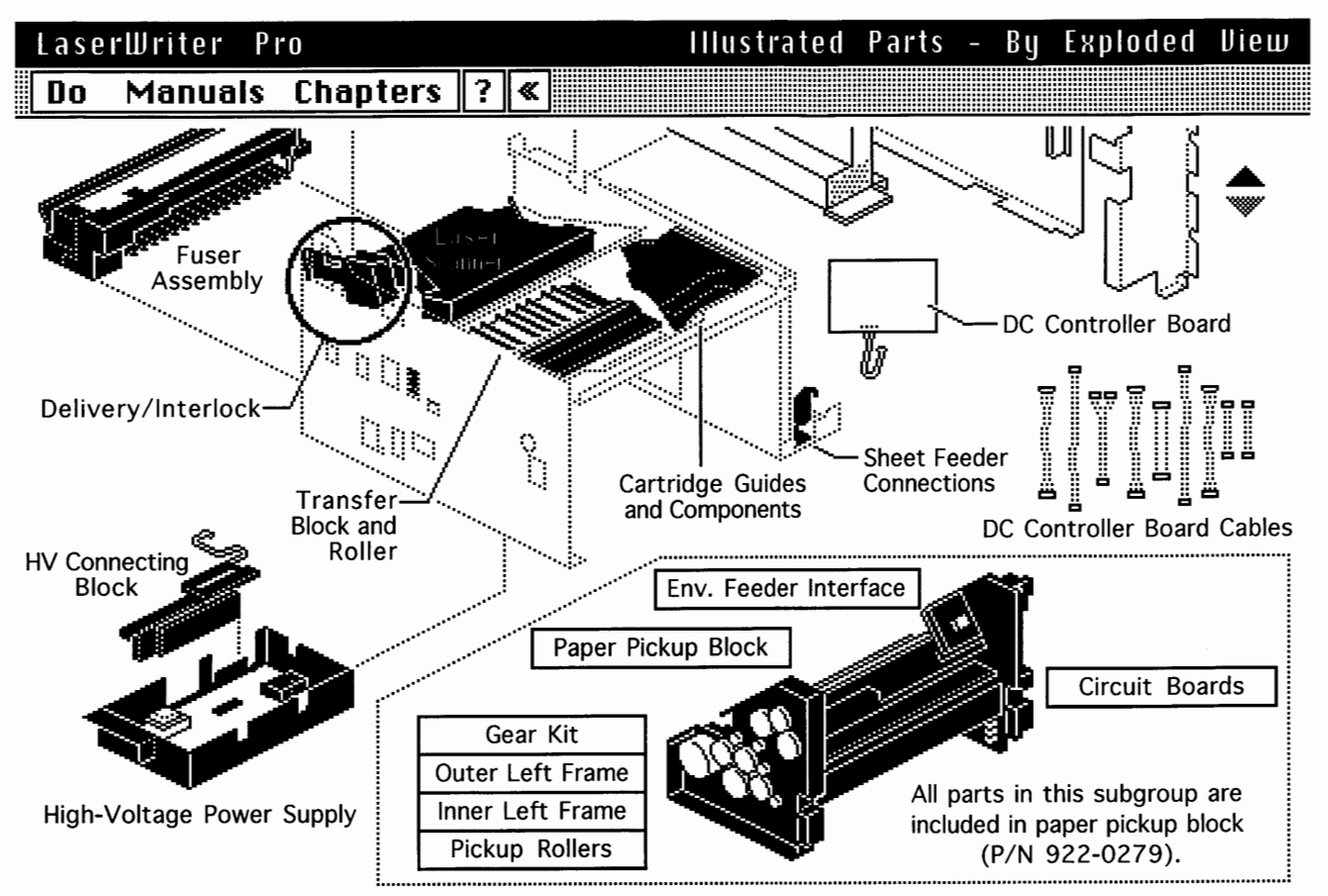

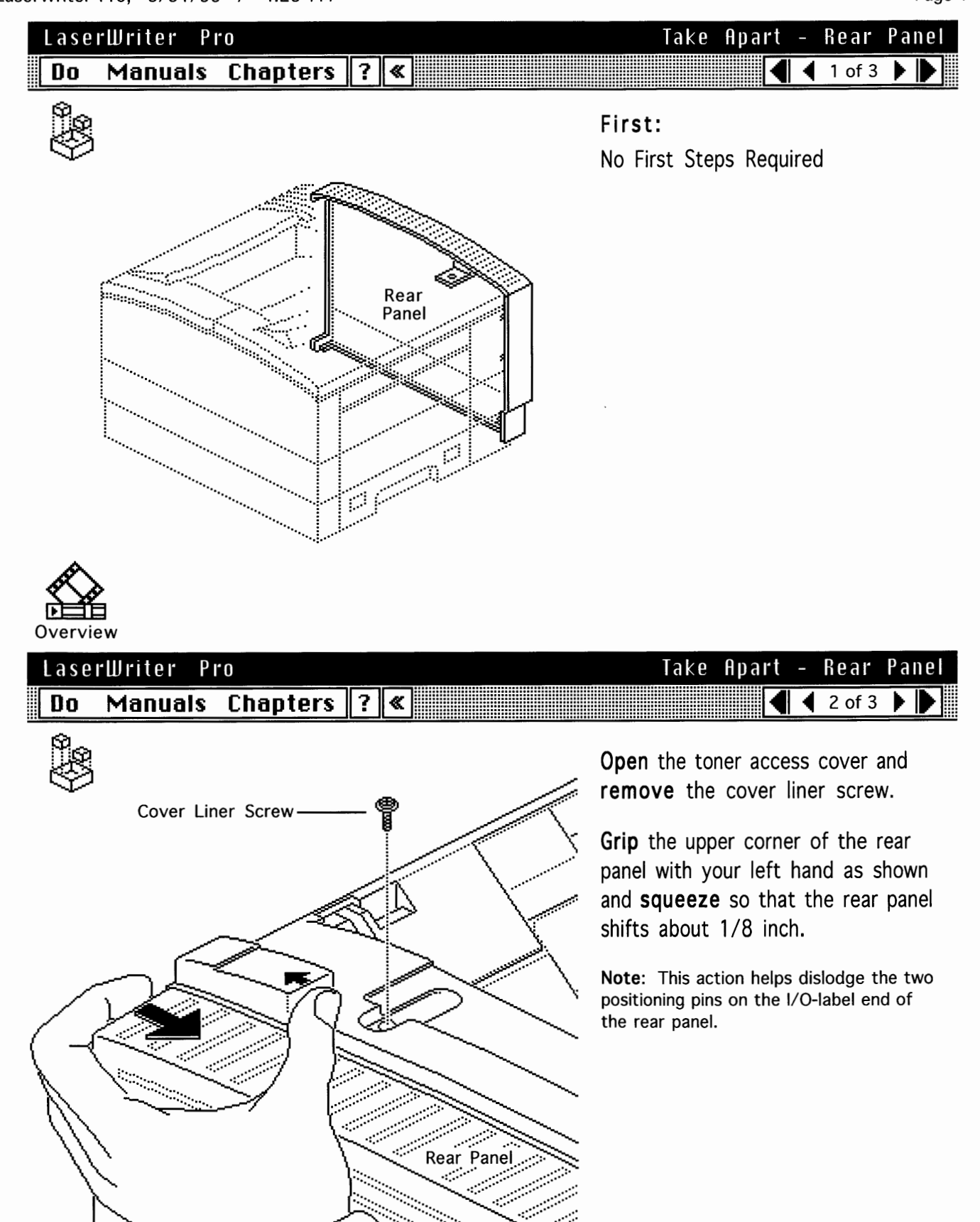

LaserWriter Pro

#### Do Manuals Chapters ? «

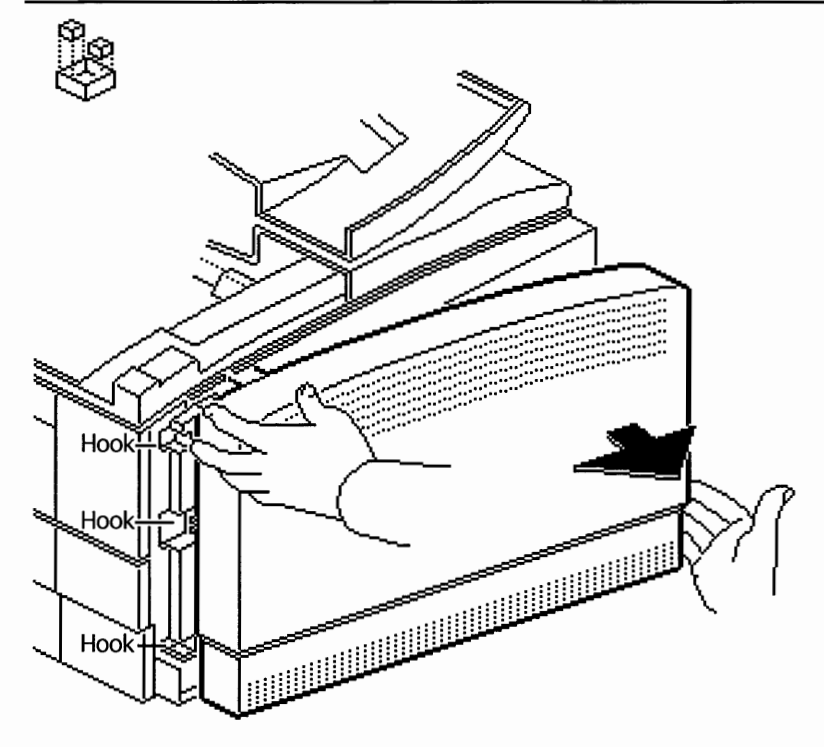

## Take Apart – Rear Panel

**Place** your right fingertips on the I/O-label end of the rear panel, **swing** the panel outwards, and **remove** the panel from the printer.

**Replacement Note:** Angle the three hooks in the rear panel into the openings in the right rear panel. Then swing the rear panel closed, being sure to slide the tab beneath the cover liner. If the cover liner screw hole does not line up, gently strike the I/O-label end of the panel with the base of your palm to position the panel properly.

#### LaserWriter Pro Do Manuals Chapters

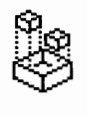

# Top Cover

?∥≪

| Take | Apart | _ | Тор    | Cover |  |  |
|------|-------|---|--------|-------|--|--|
|      | •     | ◀ | 1 of 6 | ►     |  |  |

#### First:

Remove Rear Panel Open Multipurpose Tray

**Note:** The cover liner comes off with the removal of the top cover.

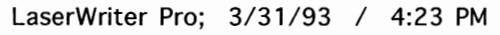

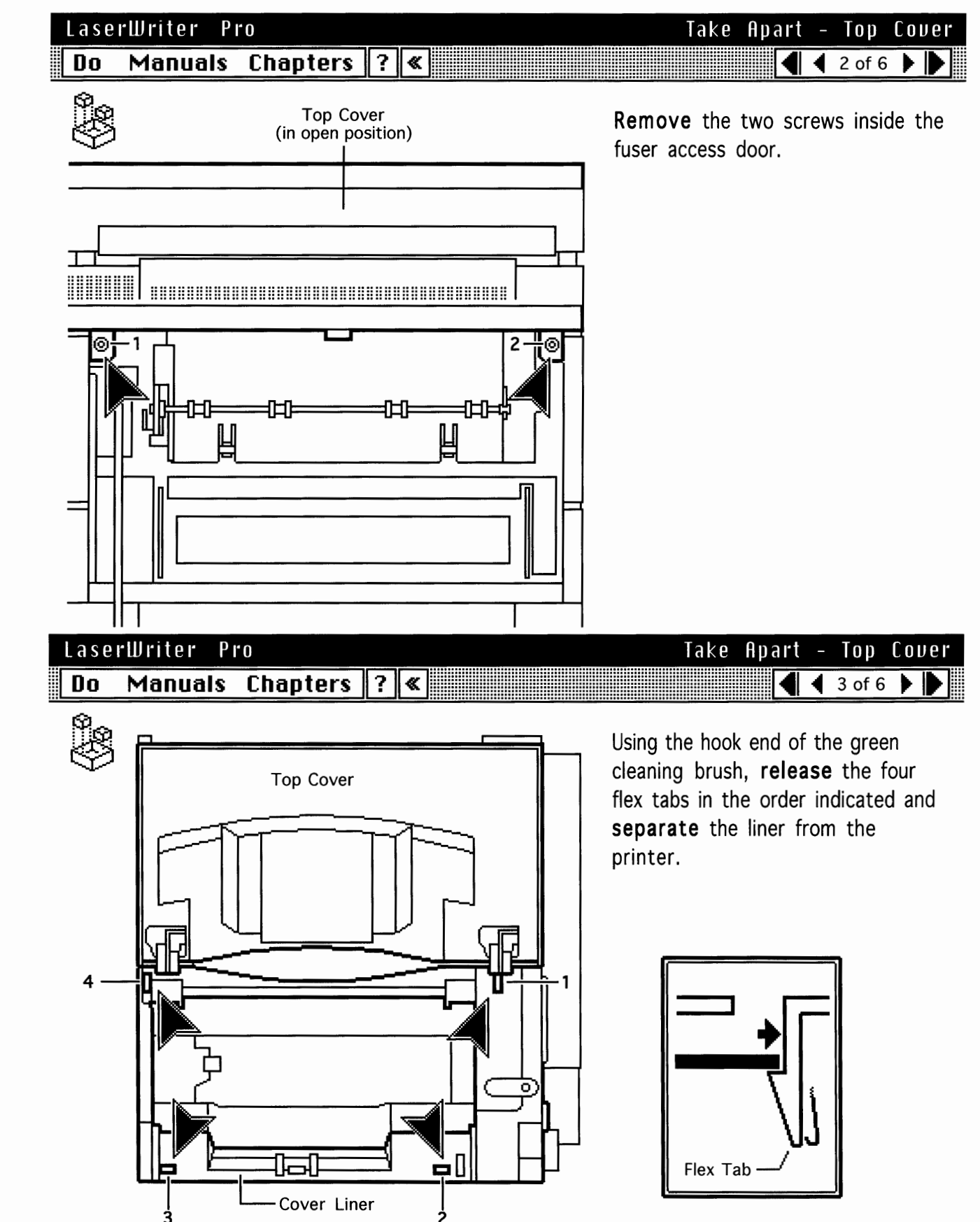

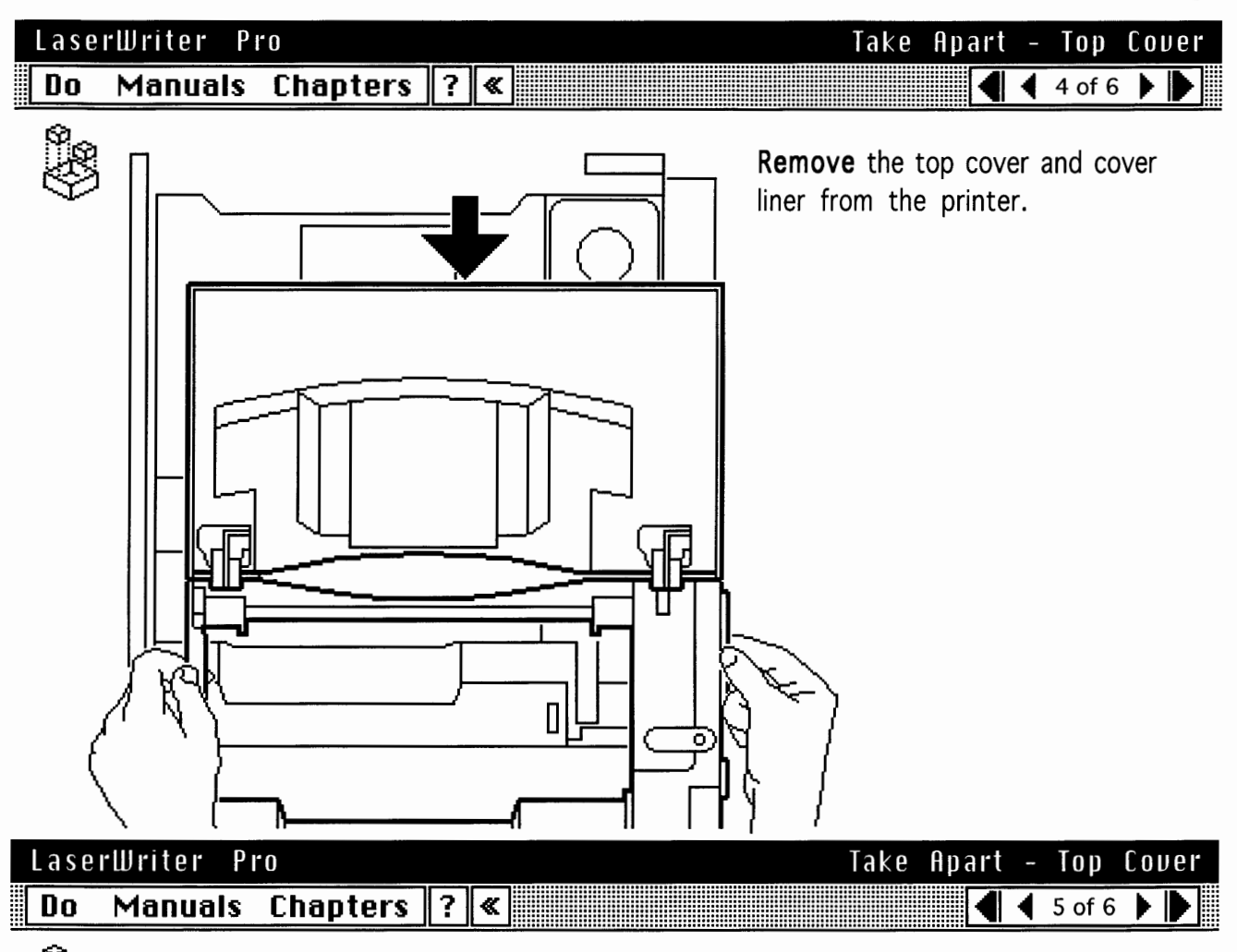

**Replacement Note:** First replace the cover liner, making sure that all tabs engage fully. With the cover folded open, engage the two hooks into the liner and lower the cover until it is nearly flush with the delivery roller assembly.

Reach through and gently press the delivery surface until the levelling pin pops into place. See "Show Me" movie. Then replace the two screws inside the fuser access door.

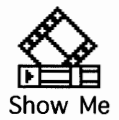

| LaserWriter Pro     | Take Apart | - Top    | Cover |
|---------------------|------------|----------|-------|
| Do Manuals Chapters | ?≪         | ◀ 6 of 6 | 5 🕨 🕨 |

**Replacement Note:** The two hinge assemblies are identical and are fully interchangeable. The components are also universal (that is, each of the four arms, four housings, and two pins are identical.)

The illustration shows the hinge assembly in its correct intact state with the pin exploded out for clarity.

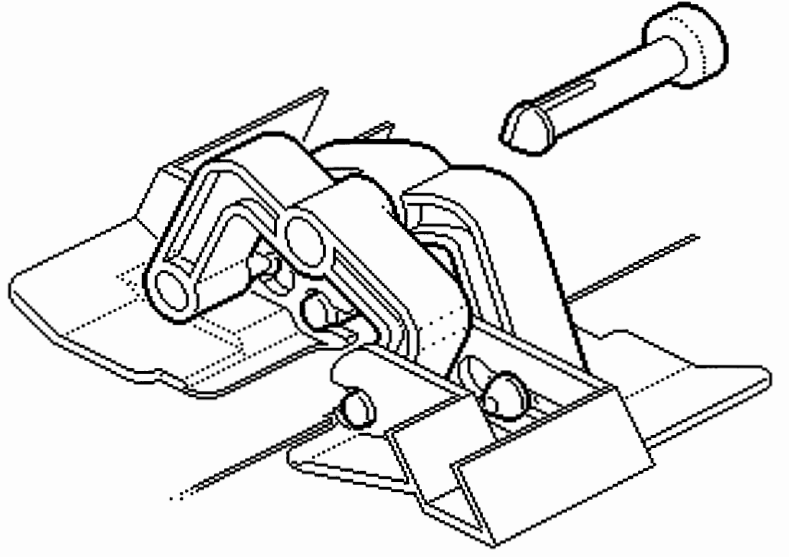

| rWriter | Pro        |   |   |  |  |
|---------|------------|---|---|--|--|
| Manual  | s Chapters | ? | « |  |  |

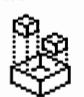

Lase Do

)

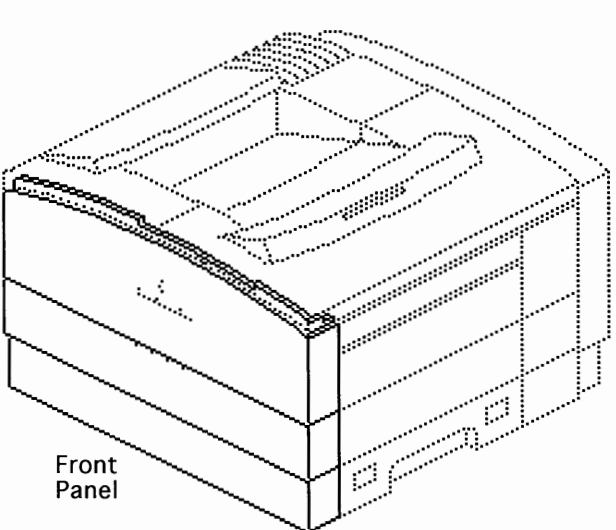

Take Apart - Front Panel

#### First:

Remove Rear Panel Remove Top Cover Open Multipurpose Tray

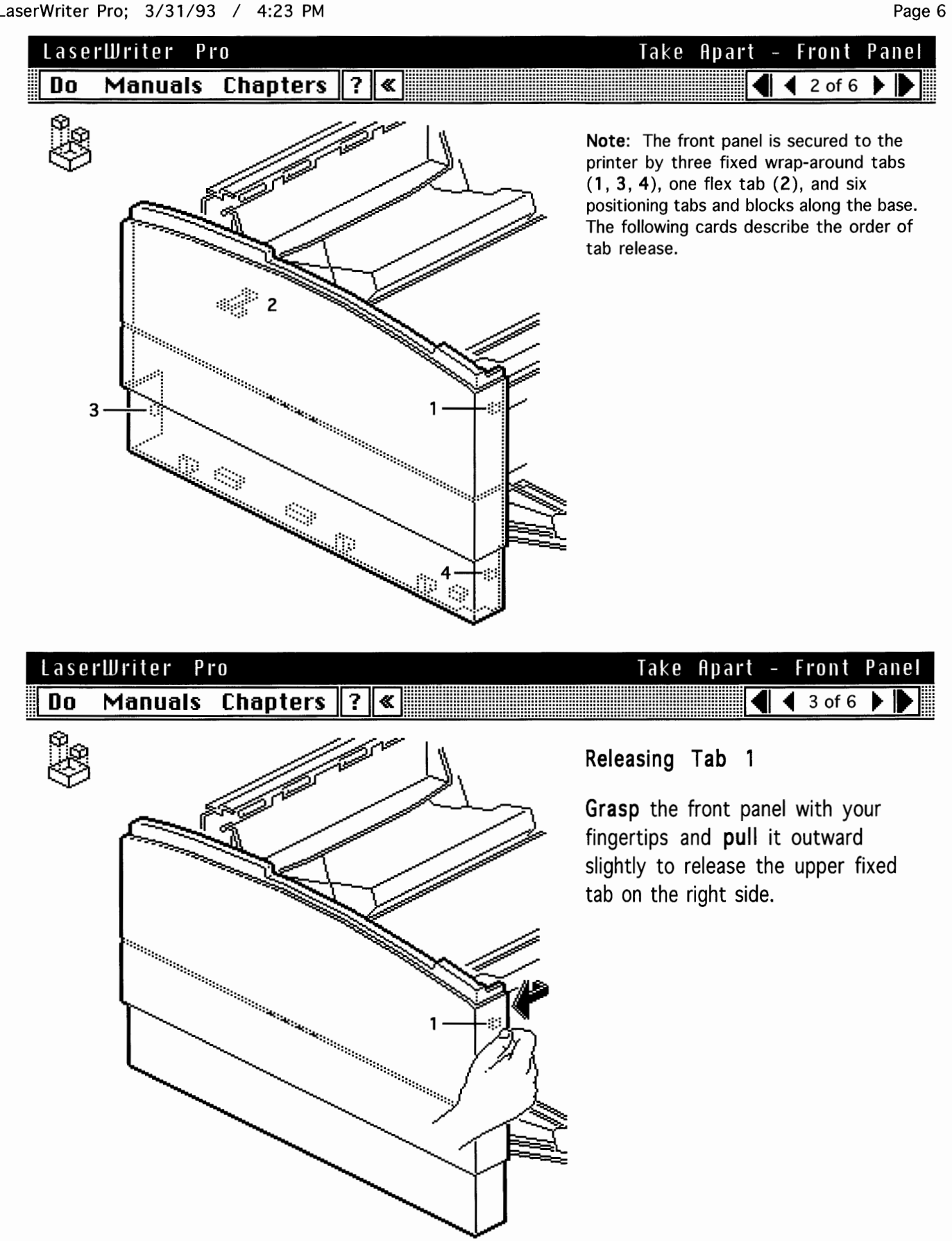

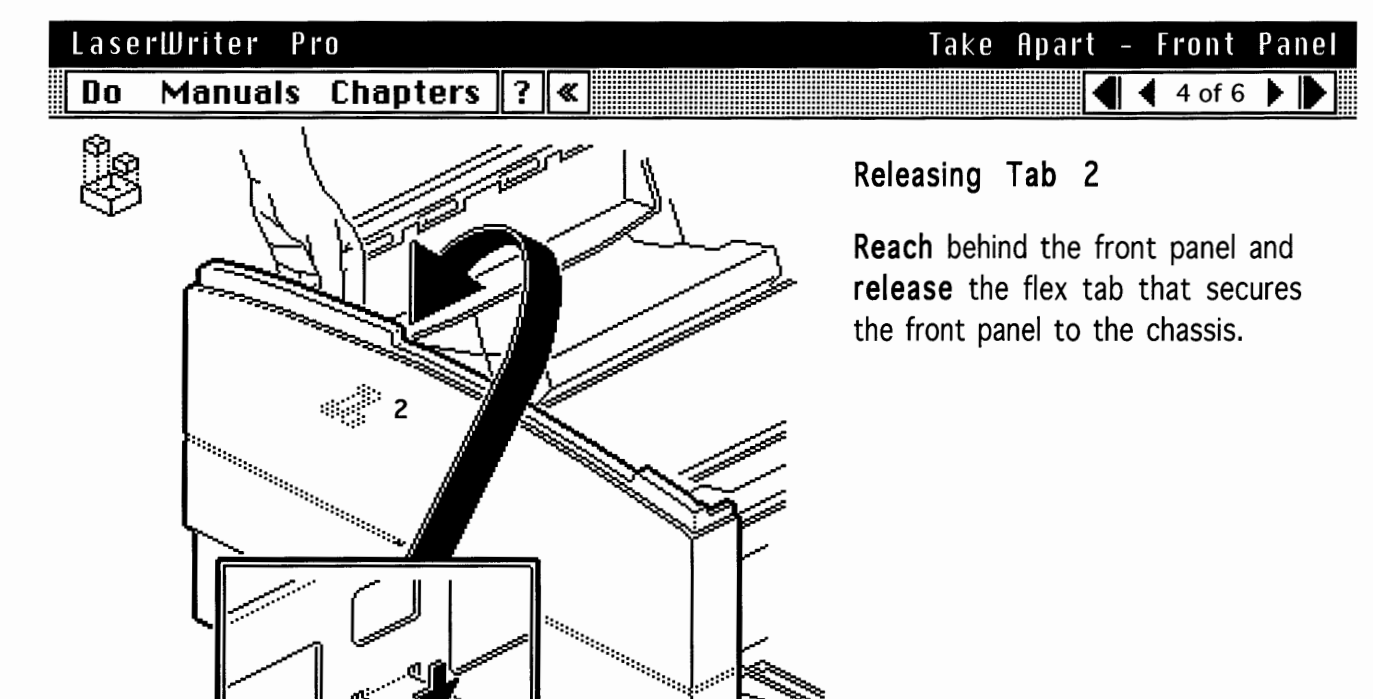

#### LaserWriter Pro

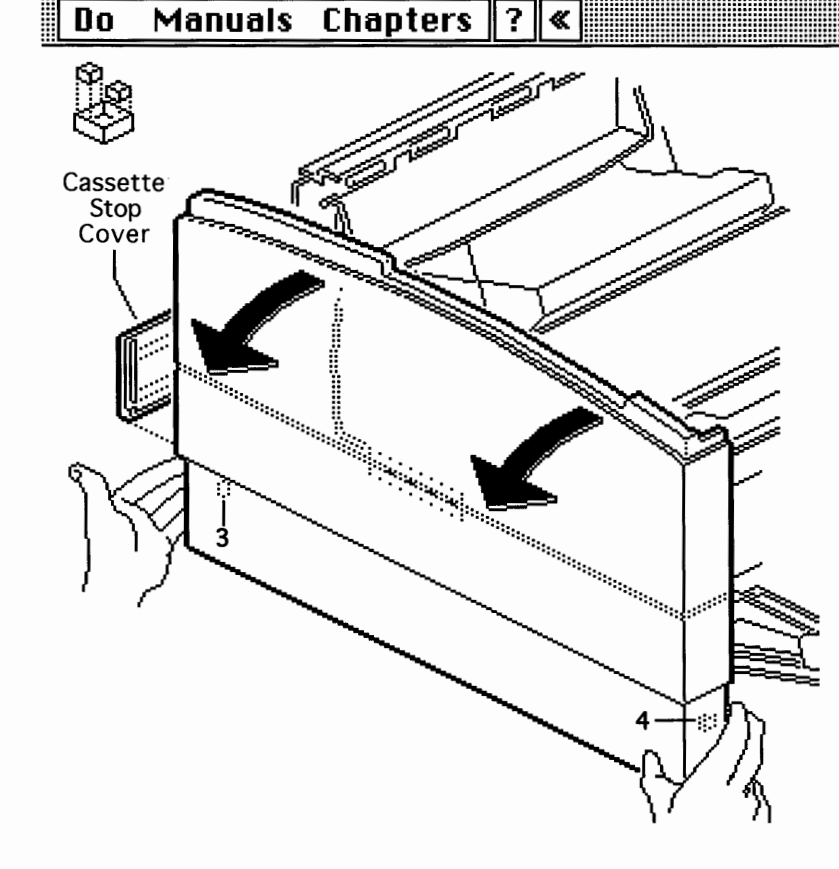

## Take Apart - Front Panel

#### Releasing Tabs 3 and 4

Remove the cassette stop cover.

Grip the bottom-left and bottomright corners with your fingertips, release tabs 3 and 4, and swing the front panel downward.

**Note:** The status panel will still connect the chassis to the front panel.

Status Panel-

⊕

Tab

)

Tab

Π

Tab

Π

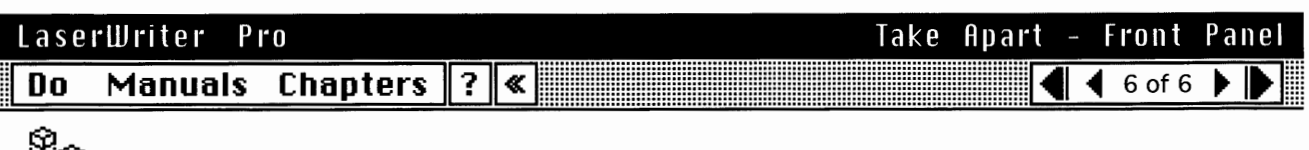

Tab

**Disconnect** the cable from the status panel connector and **remove** the front panel.

**Note:** If you need to monitor LEDs after you remove the panel, don't disconnect the connector. Simply release the tabs and lift off the whole status panel.

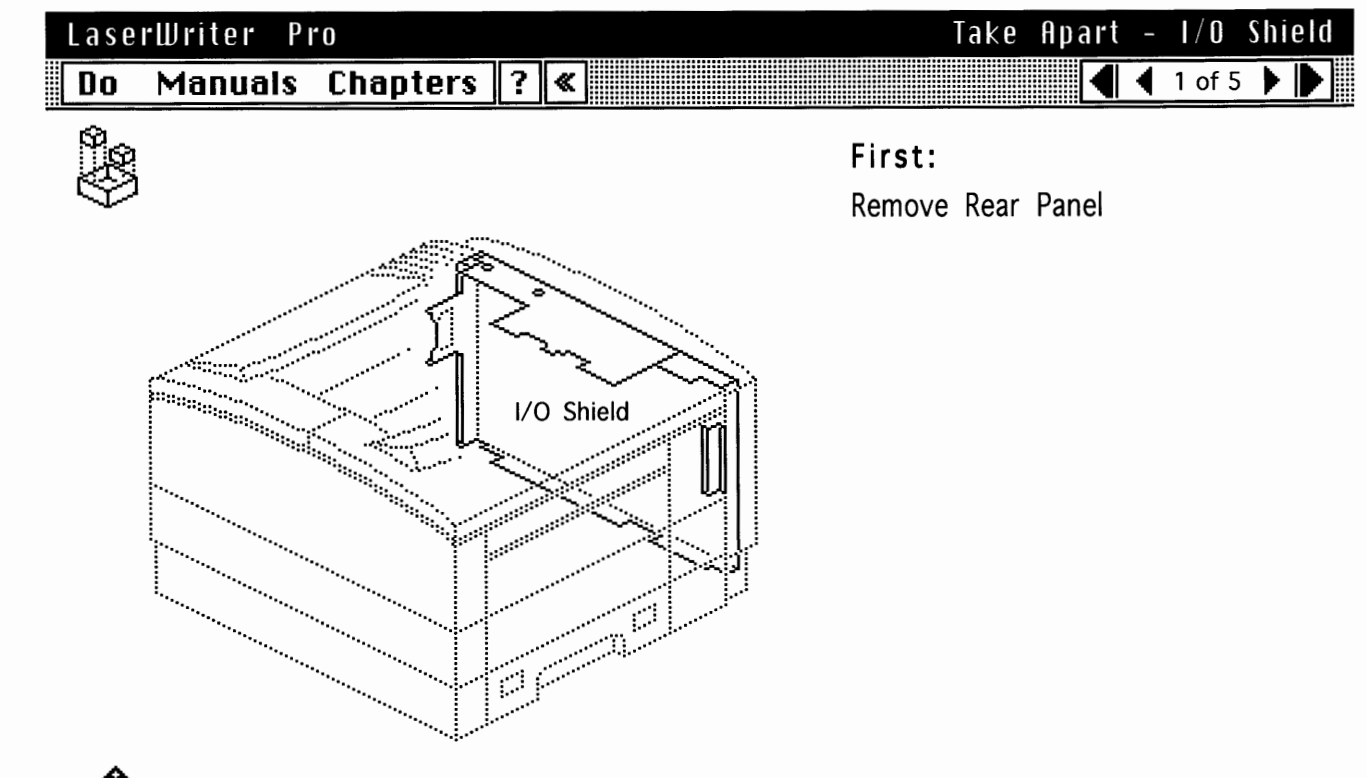

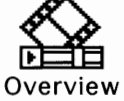

I/O Shield

3

Page 9

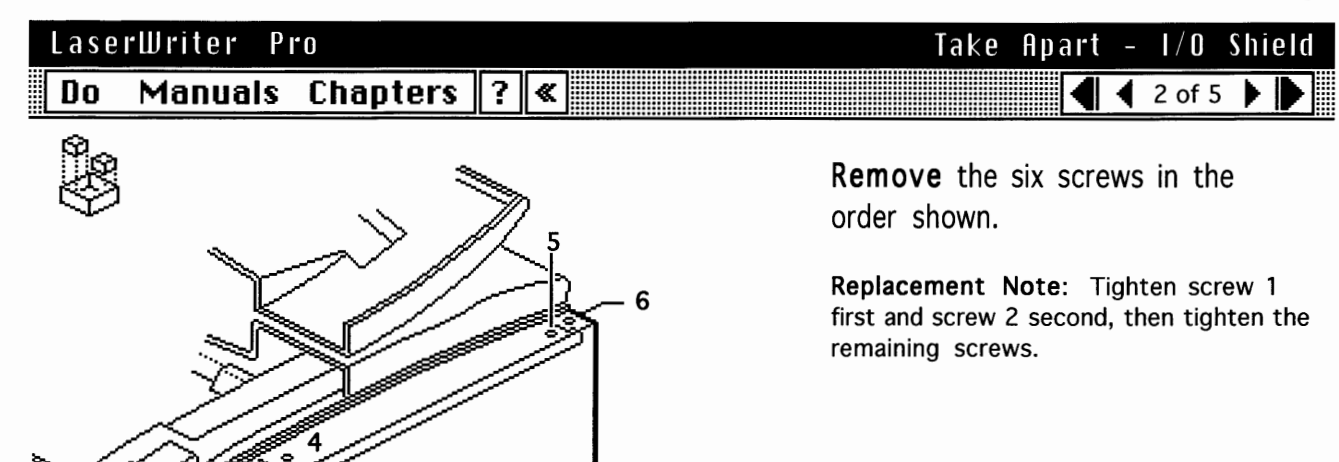

| Lase | rWriter P | ľ0                  |   |   |              |    | Take    | Apa   | rt  |      | /0   | Sh  | ield |
|------|-----------|---------------------|---|---|--------------|----|---------|-------|-----|------|------|-----|------|
| Do   | Manuals   | Chapters            | ? | « |              |    |         |       | ◀   | ◀    | 3 of | 5 🕨 |      |
|      |           |                     |   |   | Slid<br>plat | e. | out the | e I/O | shi | ield | cov  | er  |      |
|      |           | I/O Shield<br>Cover |   |   |              |    |         |       |     |      |      |     |      |

-900

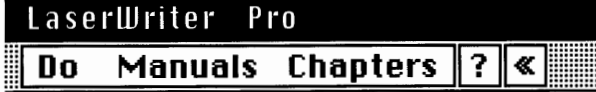

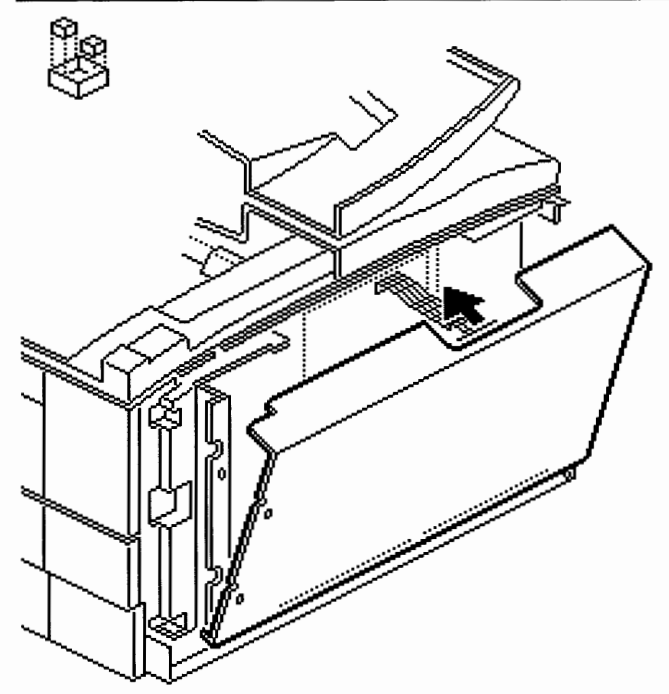

Take Apart - I/O Shield 【 ◀ 4 of 5 ▶ ▶

**Swing** the I/O shield downward as far as it will go.

**Disconnect** the engine interface cable from the I/O board.

#### LaserWriter Pro Do Manuals Chapters

## Take Apart - I/O Shield

**Swing** the I/O shield all the way down and **rest** it on your work surface.

**Note:** If you need to maintain I/O board connectivity while troubleshooting the LaserWriter Pro, remove the printer interface cable and temporarily install a Quadra 900/950 floppy drive 20-pin cable between A and B. This cable has the extra length needed for the I/O shield to rest flat on the work surface.

**Disconnect** the power supply cable from connector J15 on the I/O board.

**Replacement Note:** The grounds at the bottom of the shield should rest on top of the chassis flange.

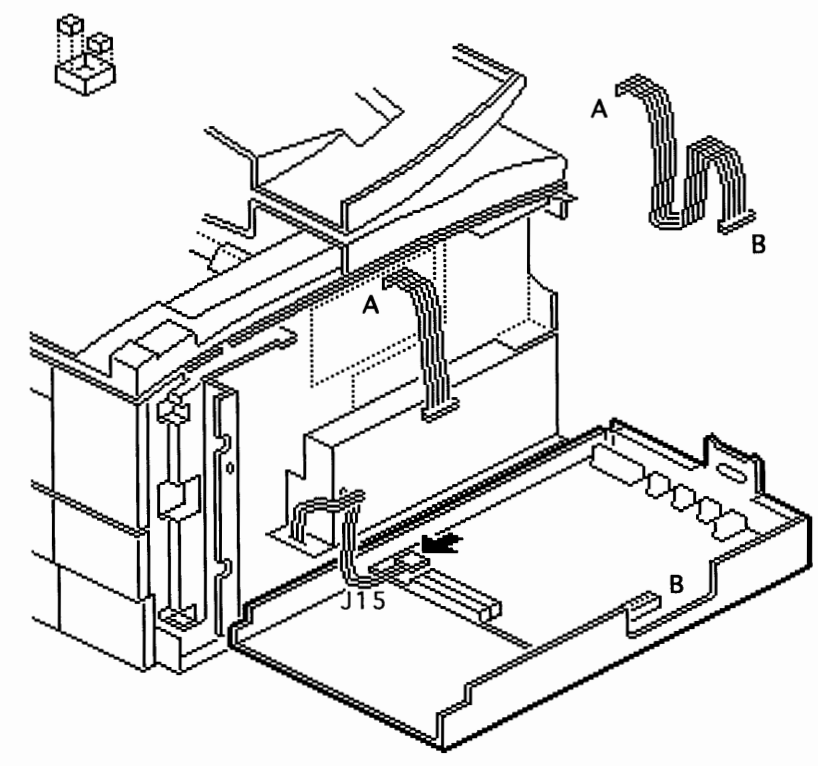

? 🕷

Manuals Chapters 🛛 🕷

LaserWriter Pro

#### Do Sk

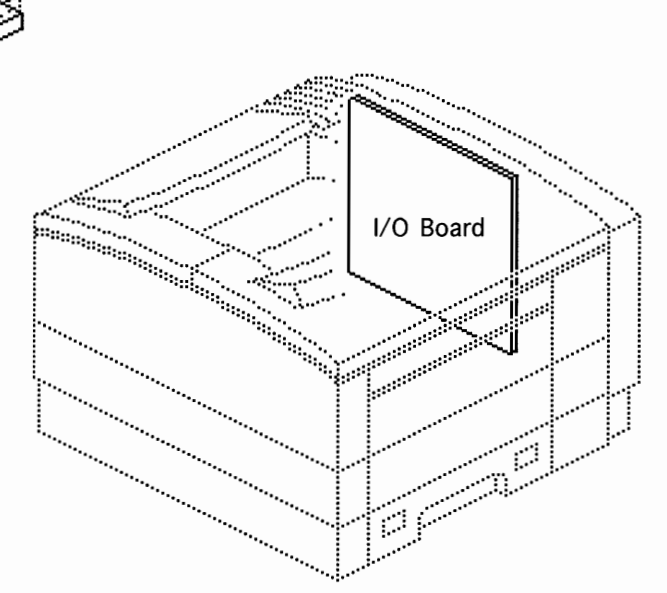

## Take Apart - I/O Board

#### First:

Remove Rear Panel Remove I/O Shield

**Note:** This topic covers removal and replacement of a defective I/O board. Do not detach the I/O board from the shield if you are performing an upgrade. See Additional Procedures for I/O board upgrade information.

#### LaserWriter Pro Do Manuals Cha

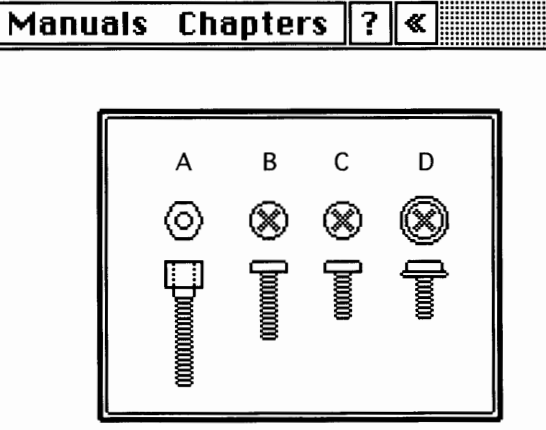

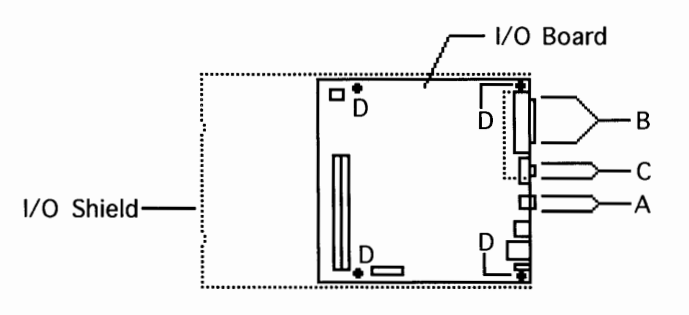

## Take Apart - I/O Board

**Remove** the screws that secure the I/O connectors to the I/O shield flange.

**Note:** Screw C goes to the Ethernet connector and is not present on the LaserWriter Pro 600 I/O board.

**Replacement Note:** Make sure that you replace the screws like for like.

**Remove** the four screws (D) that secure the board to the shield and **lift** the board off the shield.

#### Page 12

#### LaserWriter Pro Do Manuals Chapters ? «

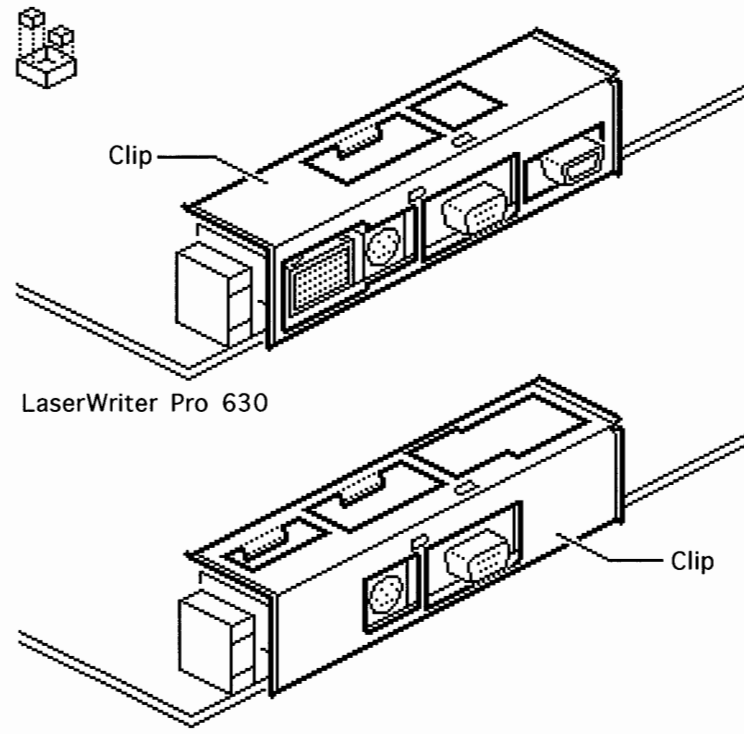

## **Remove** the sheet metal clip from the connector end of the I/O board.

Take Apart - I/O Board

🖣 🖣 3 of 3 🕨 🍉

**Replacement Note:** This clip fits both the LaserWriter Pro 600 and 630 boards. For the LaserWriter Pro 630 board, install the clip so that all four I/O connectors line up with the openings in the sheet metal. For the LaserWriter Pro 600 board, which has no SCSI or Ethernet connector, you must install the clip so that it covers the SCSI and Ethernet slots.

**Note:** Remove the SIMMs before returning a defective I/O board to Apple.

#### LaserWriter Pro 600

#### LaserWriter Pro Do Manuals Chapters ? «

## Right Corner Panel

## Take Apart - Right Corner Panel

#### First:

Remove Rear Panel Remove Top Cover ١

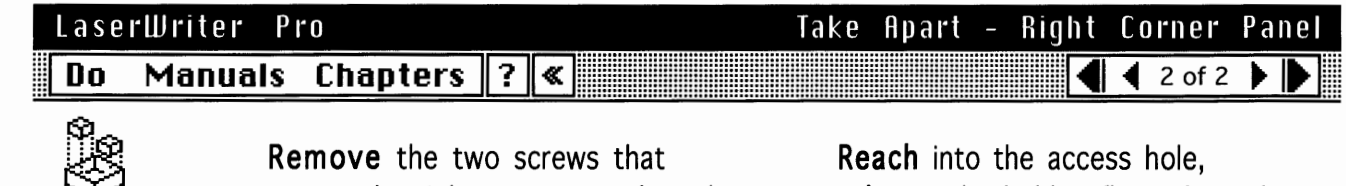

secure the right corner panel to the chassis.

**Reach** into the access hole, **release** the hidden flex tab, and **remove** the right corner panel from the printer.

**Note:** The QuickTime photo shows the access to the flex tab.

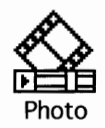

| Lase | rWriter P | r 0      |   |          | Take | Apart | - Multipurpose Tray Assembly                                                                                                    |
|------|-----------|----------|---|----------|------|-------|----------------------------------------------------------------------------------------------------|
| Do   | Manuals   | Chapters | ? | <b>«</b> |      |       | ▲ 1 of 2 ▶ ▶                                                                                                    |
|      |           |          |   |          |      |       | First:<br>Remove Rear Panel<br>Remove Top Cover<br>Remove Right Corner Panel<br>Remove Front Panel<br>Note: The multipurpose tray assembly<br>comprises three parts:<br>• Multipurpose Tray<br>• Multipurpose Tray Extension<br>• Multipurpose Tray Cover<br>Caution: Make sure you have removed<br>the cassette tray from the printer. |

Tray Assembly

#### Take Apart - Multipurpose Tray Assembly LaserWriter Pro Manuals Chapters ? « 2 of 2 Do

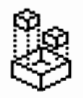

**Push** on the rounded recess at the top of the tray cover and open the multipurpose tray.

Note: Sliding pin connections secure the multipurpose tray to the cover.

Bend the edge guide outward and release the left pin and then the right pin. Tilt the tray up into its normal closed position.

Note: The tray cover and extension guide should now be in an open position. (Click "Photo" below.)

Grasp the sides of the cover and bend the center with your thumbs until the cover pops loose from its pin hinges. Remove the multipurpose tray cover from the printer.

Remove the two screws and lift off the lateral brace.

**Open** the multipurpose tray until it angles downward and slide the tray off the holding pins.

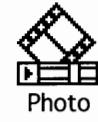

#### Take Apart - Multipurpose Closure LaserWriter Pro Panel 🖣 1 of 1 🕨 🕒 Do Manuals Chapters ?∥≪

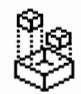

Overview

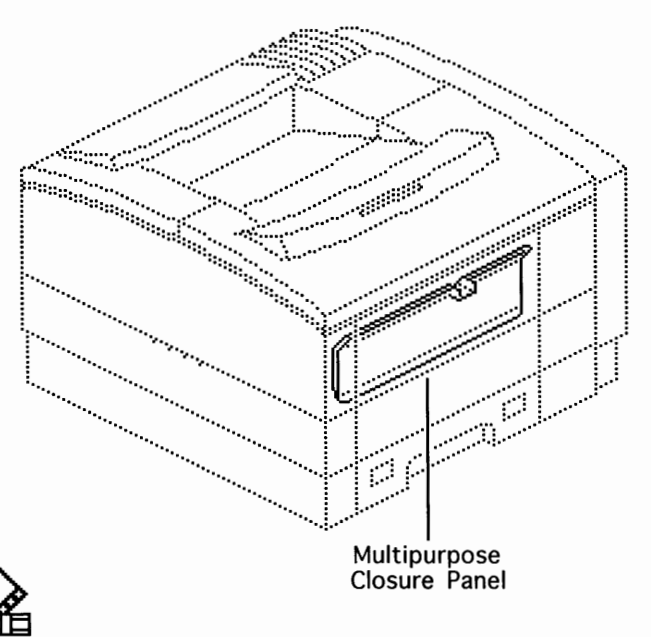

#### First:

No First Steps Required

Note: The user removes this panel prior to installing the envelope feeder.

**Open** the mulitpurpose tray cover.

Grasp the squared notch at the top of the panel between your thumb and forefinger, press down slightly, and lift out the panel.

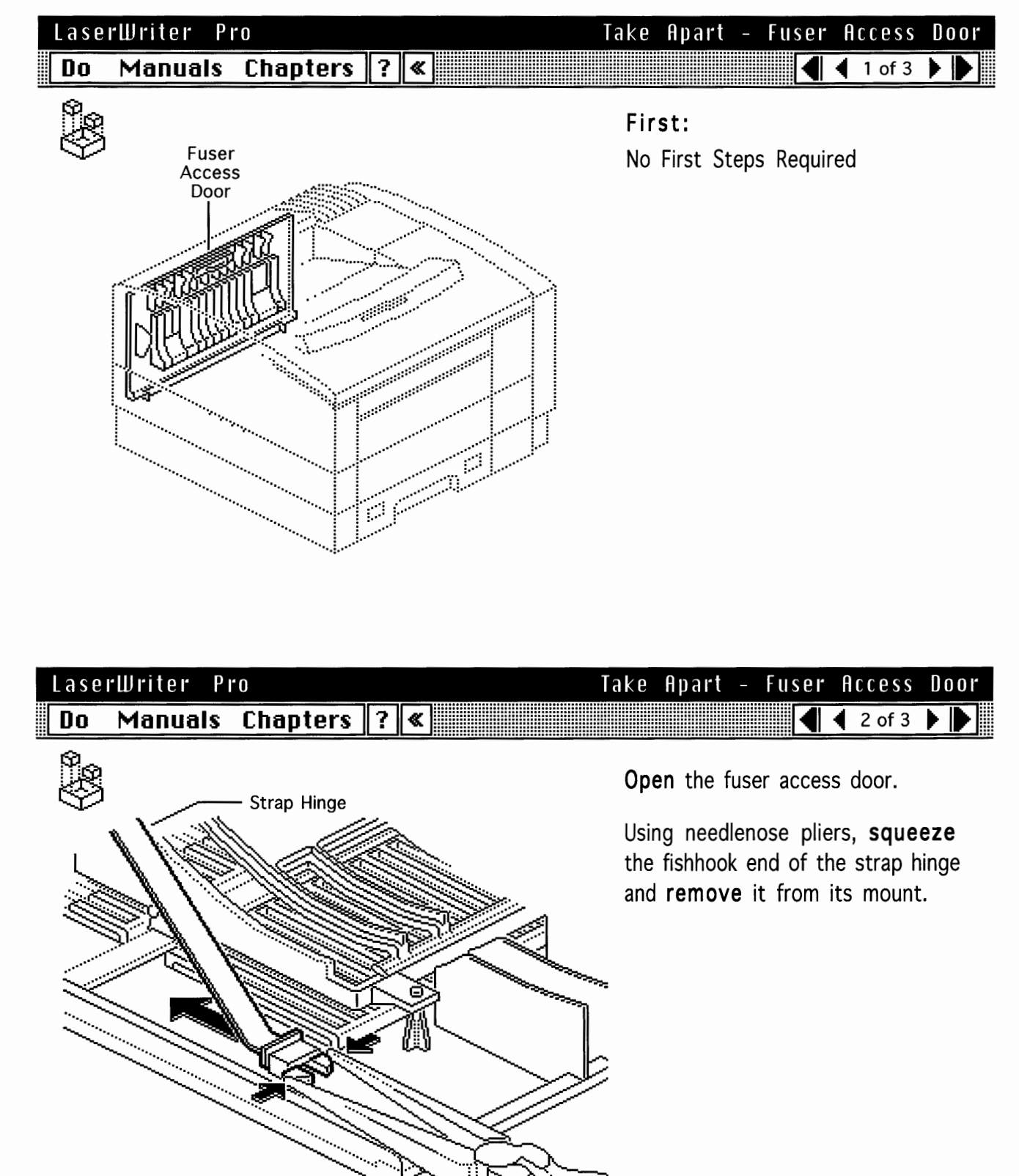

١

)

)

| LaserWriter Pro     | Take Apart – Fuser | Access Door  |
|---------------------|--------------------|--------------|
| Do Manuals Chapters | ? «                | 🖣 3 of 3 🕨 🌔 |

**Grasp** the sides of the door and **bend** the center with your thumbs until the door pops loose from its pin hinges.

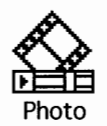

| LaserWriter Pro         | Take Apart - Fuser Assembly                                                                                                    |
|-------------------------|----------------------------------------------------------------------------------------------------|
| Do Manuals Chapters ? « | ▲ 1 of 3 ▶ ▶                                                                                                    |
| ů.                      | First:                                                                                                    |
| $\heartsuit$            | No First Steps Required                                                                                                    |
|                         | <b>Note:</b> Refer to the following take-apart topics for further disassembly of the fuser assembly:                                                                                                    |
|                         | <ul> <li>Fuser Cable Cover</li> <li>Left Fuser Cover Cap</li> <li>Left Fuser Cover</li> <li>Fuser Connector Cable</li> <li>Fuser Thermoprotector</li> <li>Right Fuser Cover</li> <li>Fuser Heater Bulb</li> <li>Upper Fuser Frame</li> </ul> |
| Fuser                   | <ul> <li>Fuser Thermosensor</li> <li>Delivery-Sensing Lever</li> </ul>                                                                                                    |
| Assembly                | Note: Unless noted otherwise, left and                                                                                                    |

**Note:** Unless noted otherwise, left and right are defined by viewing the printer through the fuser door opening.

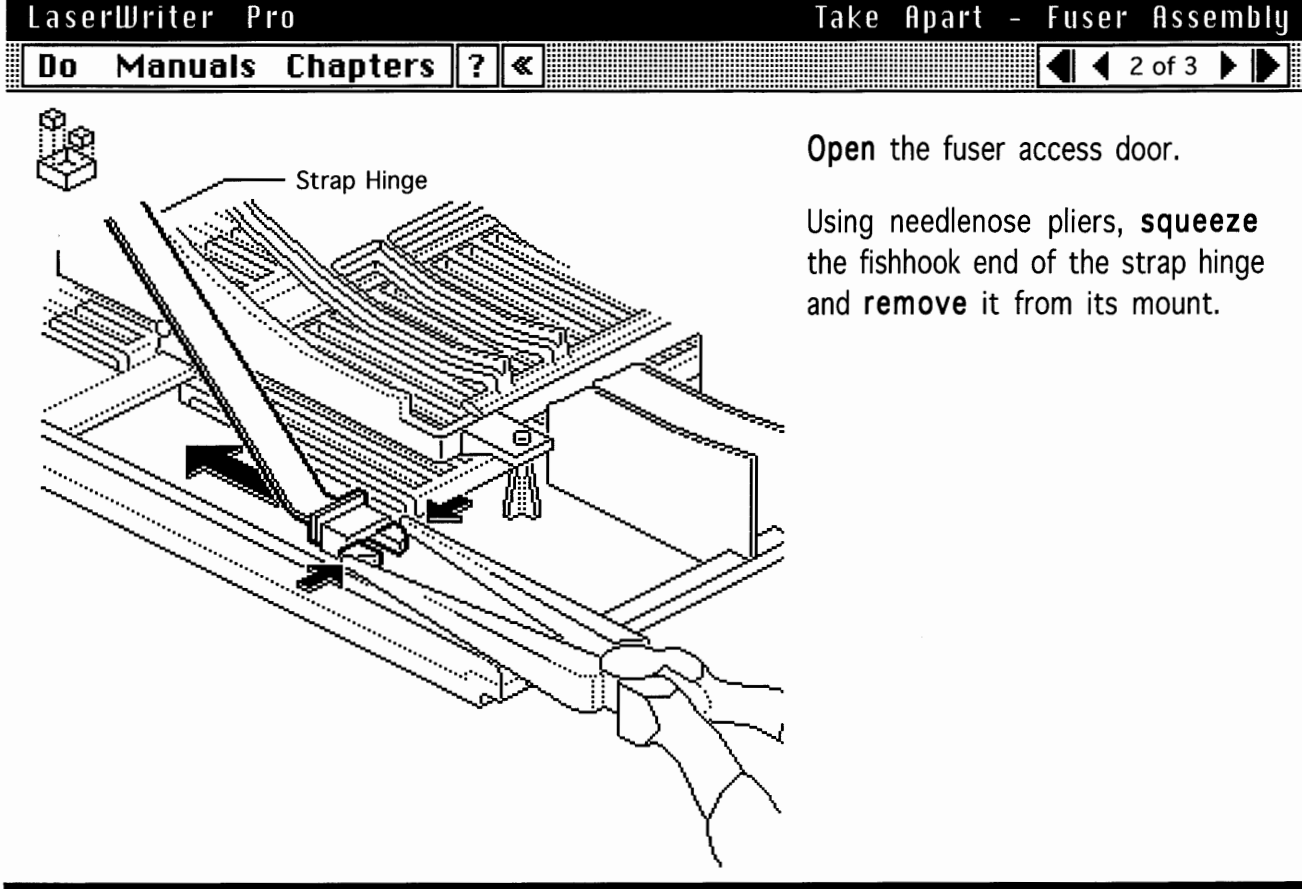

#### LaserWriter Pro Do Manuals Chapters ? «

### Take Apart - Fuser Assembly

Remove the two screws.

**Raise** the fuser slightly to clear the two positioning nibs, **press down** on the green jam-release arm, and **pull out** the fuser.

**Note:** There is a receptacle left of center on the rear face of the fuser assembly. The receptacle mates with the high-voltage power supply and may cause slight resistance when you are pulling out the fuser.

Please return the fuser assembly to Apple with the fuser rollers in jam-release mode (see "Fuser Roller Modes" in Additional Procedures).

#### LaserWriter Pro Do Manuals Chapters ? «

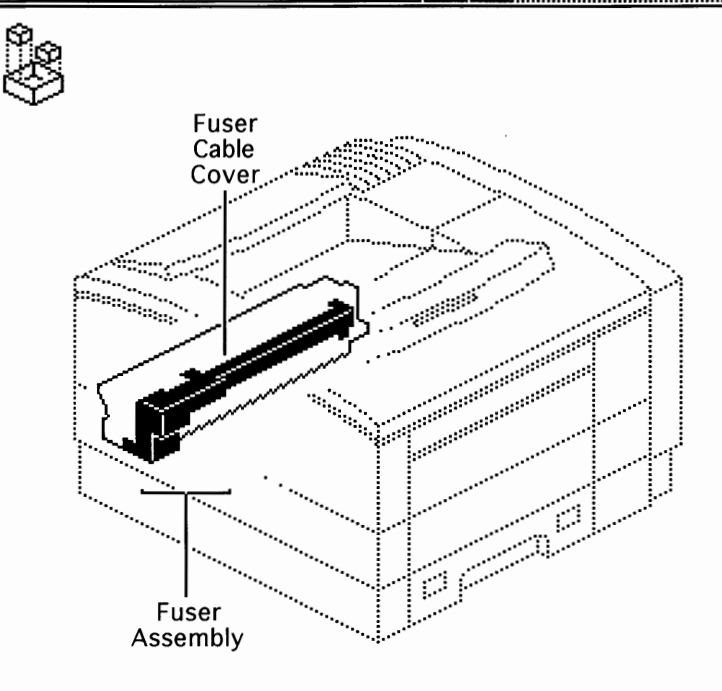

## Take Apart - Fuser Cable Cover

#### First:

Remove Fuser Assembly

**Note:** The fuser cable cover is the black plastic cover on the intake side of the fuser assembly. The yellow caution label is on the surface of this cover.

| LaserWr | iter P | ro       |   |   | Take | 9 | Apart | - | Fuser | Cal | ble  | Co  | DVe | r  |
|---------|--------|----------|---|---|------|---|-------|---|-------|-----|------|-----|-----|----|
| Do Ma   | anuals | Chapters | ? | « |      |   |       |   |       | 4 2 | of 3 | 3 🕨 |     | ·] |

Note: The cable cover is secured to the fuser by three pairs of flex tabs (A) and two conical posts (B) hidden behind the yellow label, and by a single flex tab (C) to the left of the entrance guide.

Use a small flat-blade screwdriver to release the flex tabs. Start at the gear end of the fuser and work left.

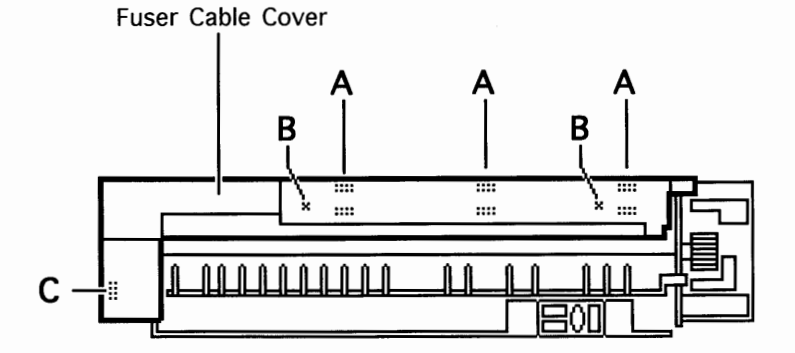

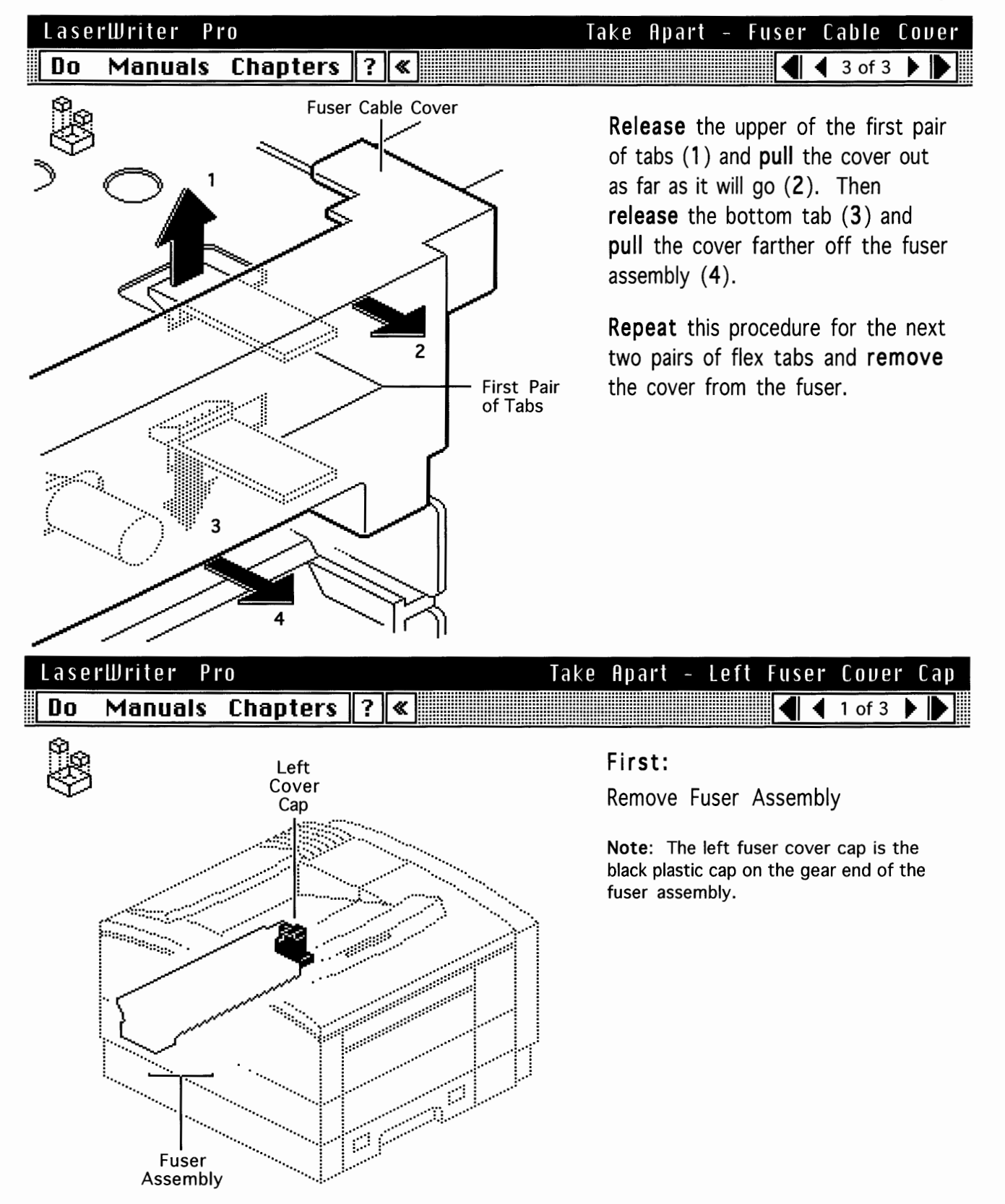

4 2 of 3

#### LaserWriter Pro Do Manuals Chapters ? «

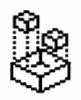

)

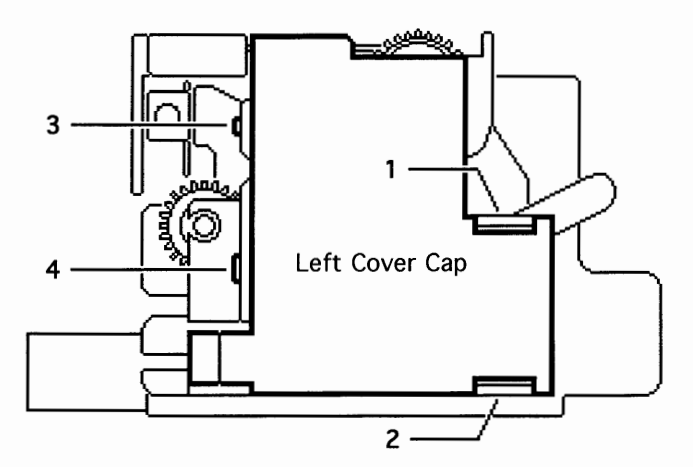

**Release** the two flex tabs (1, 2) and **pull** the cap from the fuser as far as it will go.

Take Apart - Left Fuser Cover Cap

Using a small flat-blade screwdriver, unseat the two fixed tabs (3, 4) and pull the cap off the fuser assembly.

| Lase | rwriter P | r0                    |   |   | таке | Hpart                                    | -                         | Leit                       | Fuse                       | 11- 1                  | . 006                 | <u> </u>            | cap             |
|------|-----------|-----------------------|---|---|------|------------------------------------------|---------------------------|----------------------------|----------------------------|------------------------|-----------------------|---------------------|-----------------|
| Do   | Manuals   | Chapters              | ? | « |      |                                          |                           |                            |                            | € 3                    | 3 of 3                |                     |                 |
|      |           | Heater Bulb<br>Cables |   |   |      | Replace<br>the cabl<br>left cove<br>cap. | ement<br>es int<br>er bet | t Not<br>to the<br>fore yo | e: Be<br>trackir<br>ou rep | s sur<br>ng cl<br>lace | re to<br>hanne<br>the | pre<br>el in<br>cov | ss<br>the<br>er |

Tracking Channel

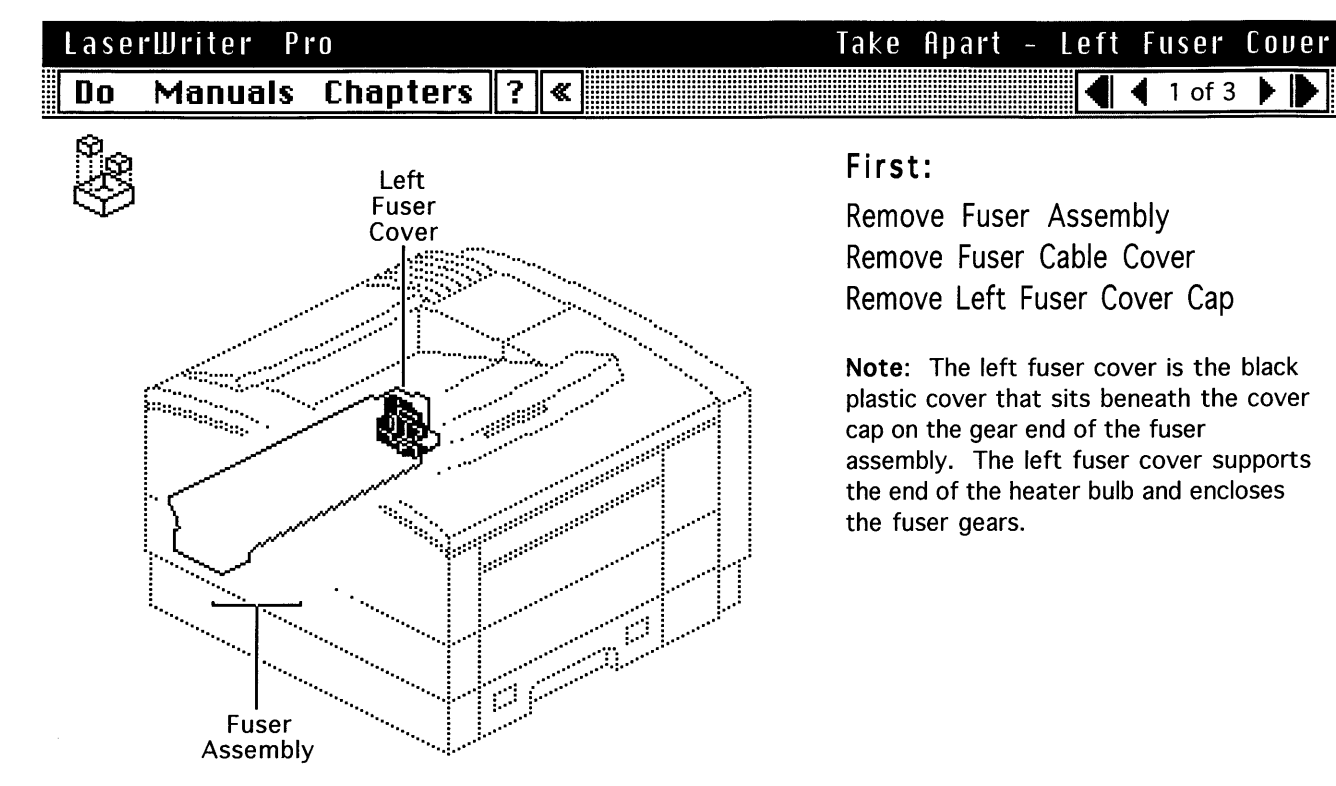

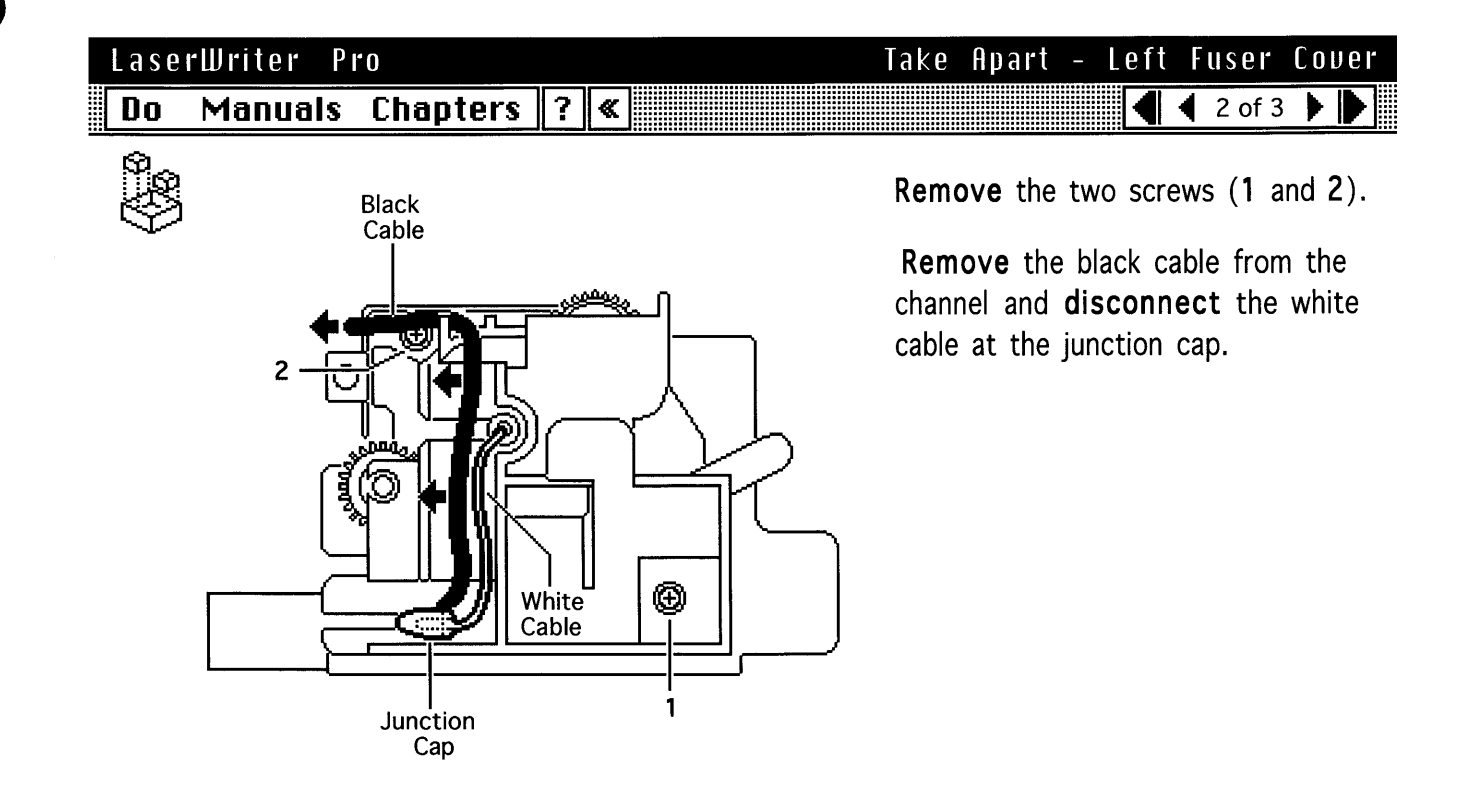

19T Gear

LaserWriter Pro

Fuser Assembly

## LaserWriter Pro Take Apart - Left Fuser Cover Do Manuals Chapters ? Image: Chapter in the cover 23T Pull off the cover.

**Caution**: The two gears slide off the fuser if you turn the fuser on end. If you are replacing other pieces, remove the gears and set them aside.

Take Apart - Fuser Connector Cable

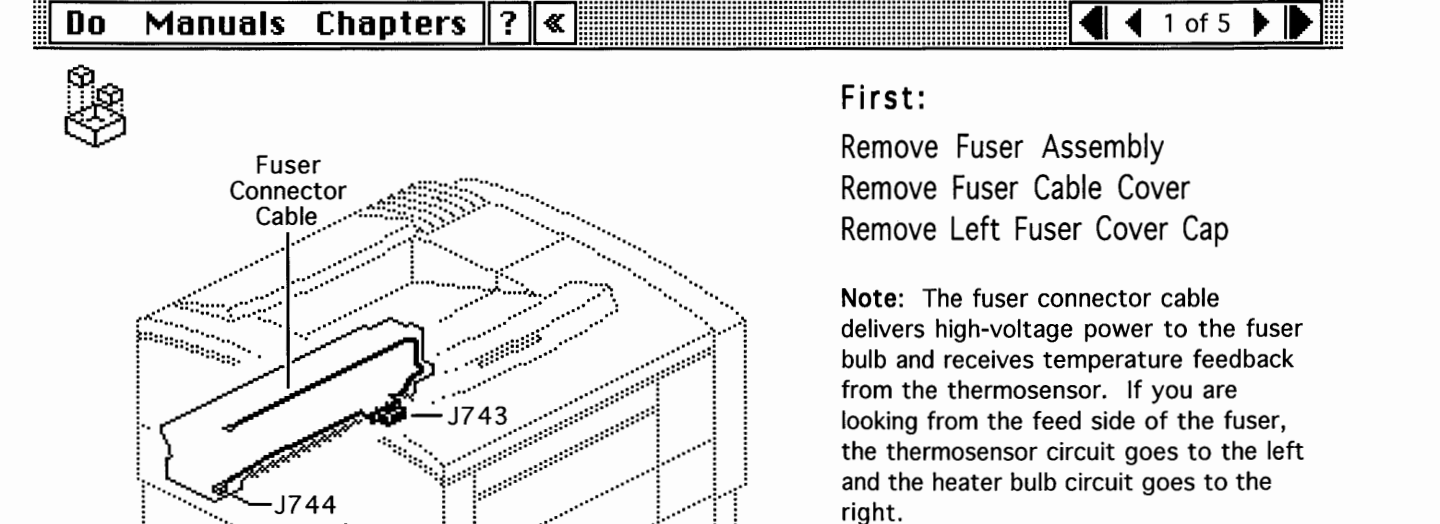

1

Gear

ഷ്ട്രം

#### LaserWriter Pro Do Manuals Chapters ? «

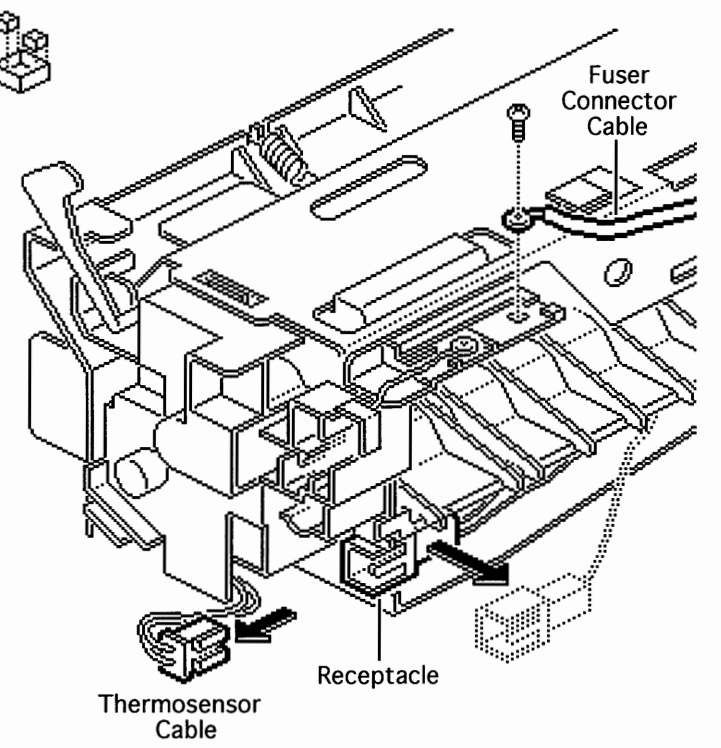

Take Apart - Fuser Connector Cable ▲ 2 of 5 ▶ ▶

**Unplug** the thermosensor cable and **slide** the receptacle off the frame.

**Remove** the screw that secures the fuser connector cable to the thermoprotector contact.

| LaserWriter Pro         | Take | Apart -                       | Fuser                              | Conne                       | ector             | Cable        |
|-------------------------|------|-------------------------------|------------------------------------|-----------------------------|-------------------|--------------|
| Do Manuals Chapters ? « |      |                               |                                    |                             | 3 of 5            |              |
| Nuction Cap             |      | Discon<br>cable at<br>gear en | nect the<br>the junc<br>d of the f | white<br>tion cap<br>fuser. | heater<br>o on th | • bulb<br>ne |

)

| LaserWriter Pro     | Take Apart - Fuser Connector Cab |
|---------------------|----------------------------------|
| Do Manuals Chapters | ? ≪ 4 of 5 ▶                     |

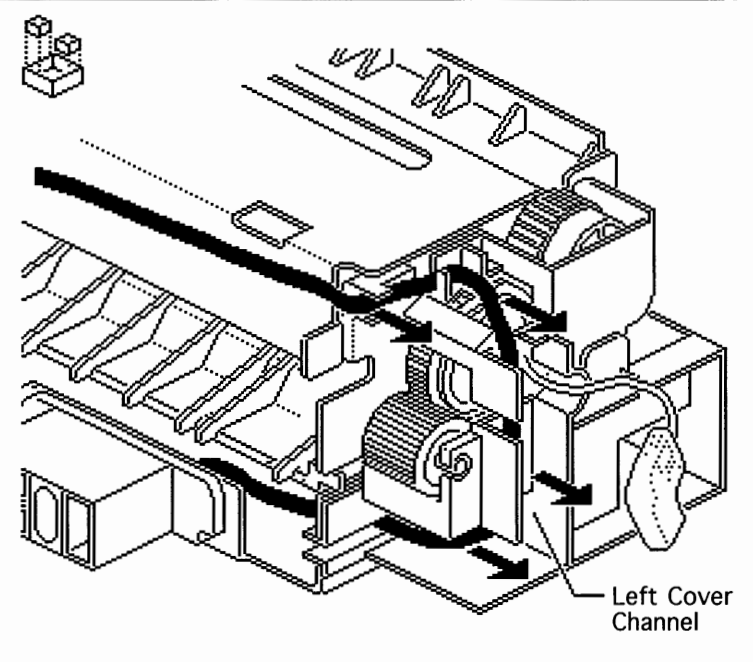

**Remove** the fuser connector cable from the channel in the left fuser cover.

| Lase | rWriter P | 10       |   |          | Take | Apart | - | Fuser | Con | nec        | tor | С | able | 9 |
|------|-----------|----------|---|----------|------|-------|---|-------|-----|------------|-----|---|------|---|
| Do   | Manuais   | Chapters | ? | <b>«</b> |      |       |   |       | ◀   | <b>4</b> 5 | of  | 5 |      |   |

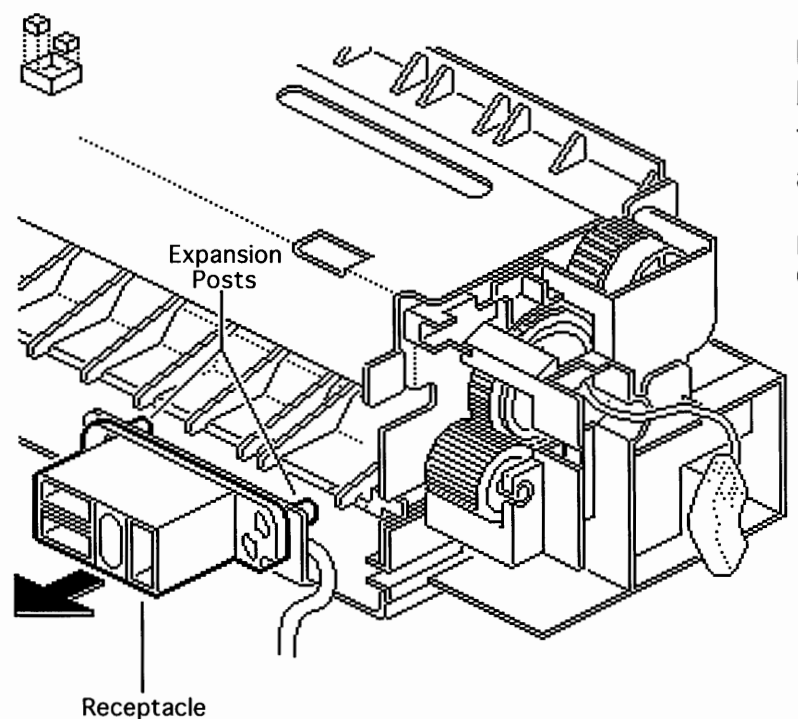

**Release** the expansion posts behind the receptacle and **remove** the connector cable from the fuser assembly.

**Note:** Refer to "Expansion Post Connectors" in Additional Procedures.
## LaserWriter Pro Do Manuals Chapters ? «

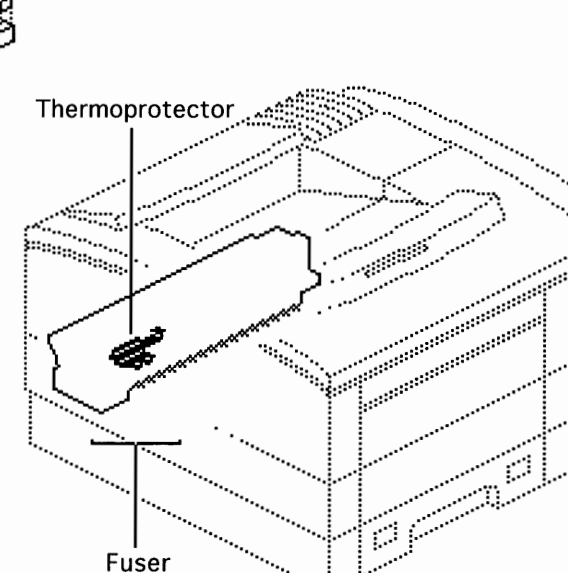

#### Assembly

## Take Apart - Fuser Thermoprotector

#### First:

Remove Fuser Assembly Remove Fuser Cable Cover

**Note:** The fuser thermoprotector prevents overheating of the fuser bulb.

**Caution**: When the thermoprotector has blown, replacing it does not necessarily solve the problem. You must investigate root causes of the overheating.

#### 

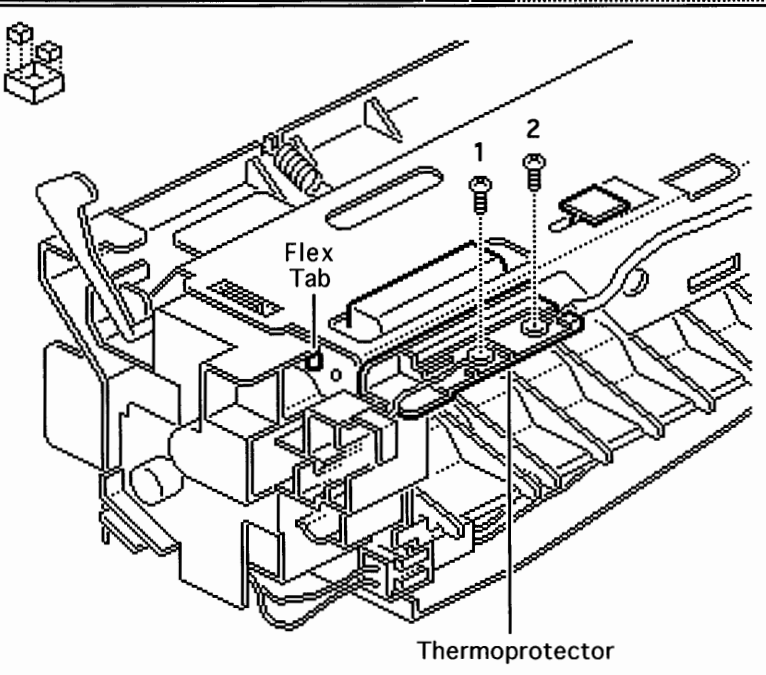

# **Remove** the two screws that secure the cables to the

thermoprotector contacts.

**Press** the flex tab that is visible just under the right cover and **pop out** the thermoprotector assembly.

### LaserWriter Pro Do Manuals Chapters ? «

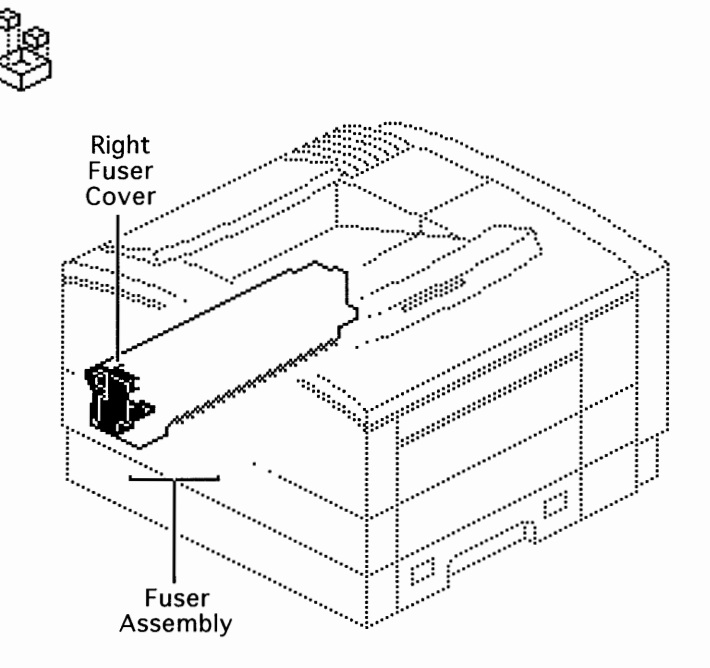

#### Take Apart - Right Fuser Cover ▲ 1 of 4 ▶ ▶

#### First:

Remove Fuser Assembly Remove Fuser Cable Cover

**Note:** The right fuser cover is the black plastic cover on the lever end of the fuser assembly. The right fuser cover supports the end of the heater bulb and routes the thermosensor cabling.

| LaserWriter Pro     | T  | ake Apart - Right Fuser Cover  |
|---------------------|----|--------------------------------|
| Do Manuals Chapters | ?« | ▲ 2 of 4 ▶ ▶                   |
| 8                   |    | Unplug the thermosensor cable. |
|                     |    | Remove the screw that secures  |
|                     |    | the heater bulb cable to the   |
| Heater Bulb Cab     |    | thermoprotector contact.       |
|                     |    |                                |
|                     |    |                                |
| Thermosensor        |    |                                |

nermosens Cable

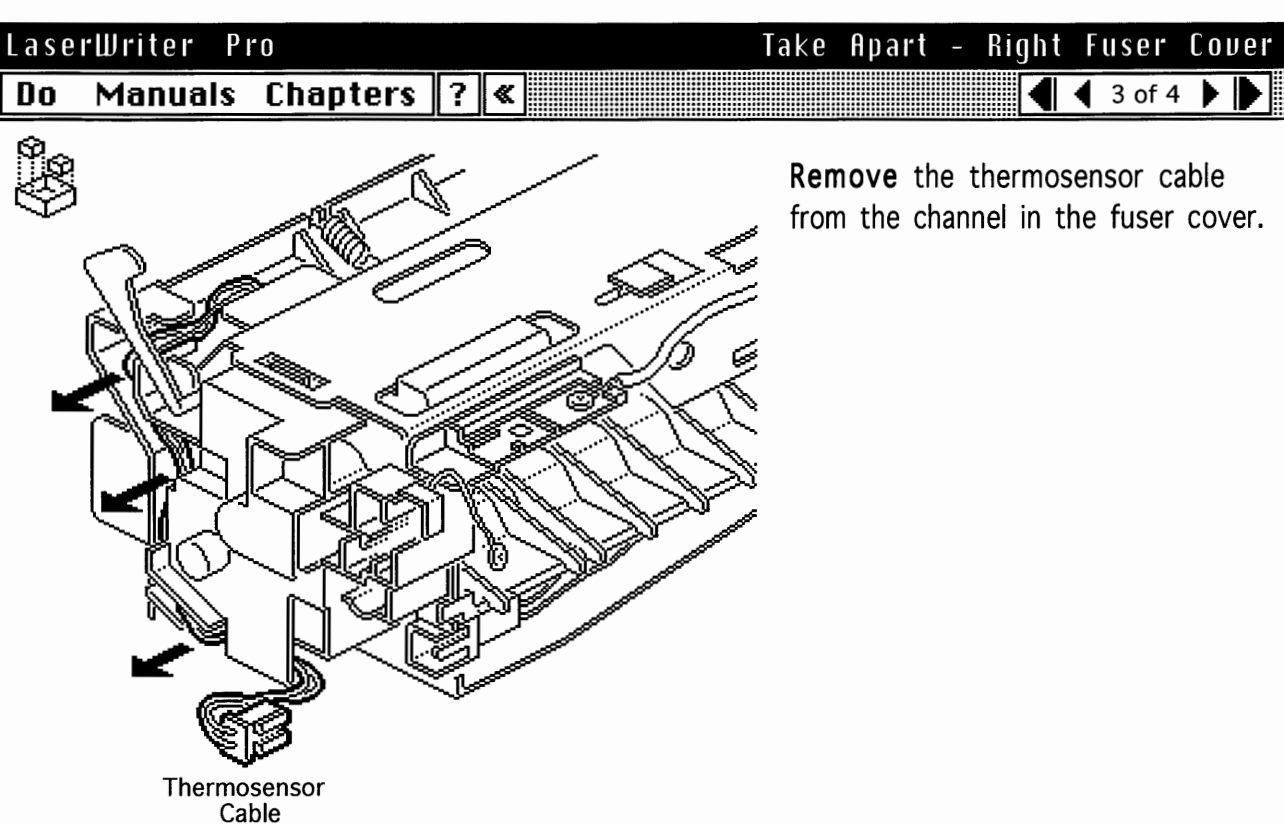

| LaserWriter | Pro        |   | Take | Apart | - R | ight | Fuser    | Cover |
|-------------|------------|---|------|-------|-----|------|----------|-------|
| Do Manual   | s Chapters | ? | <    |       |     | ◀    | 🖣 4 of 4 |       |

**Remove** the two brass colored screws.

**Pull** the cover down slightly to unseat it from the upper frame, and **lift** the cover off the fuser.

**Note:** It may be necessary to pry a bit between the cover and the frame with a small flat-blade screwdriver.

**Replacement Note:** Make sure that the roller release lever is set in place correctly prior to reassembly.

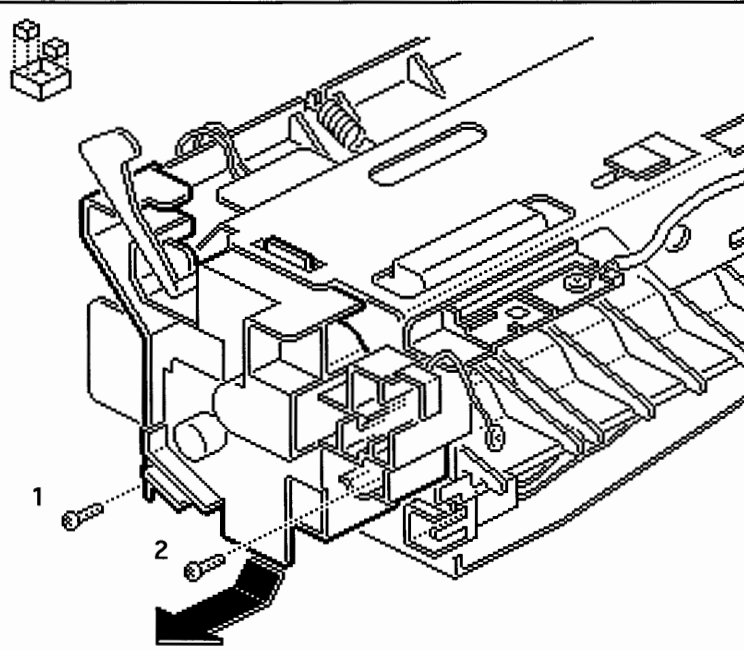

#### LaserWriter Pro Take Apart - Fuser Heater Bulb ◀ 1 of 2 ▶ Manuals Chapters ? « Do °.

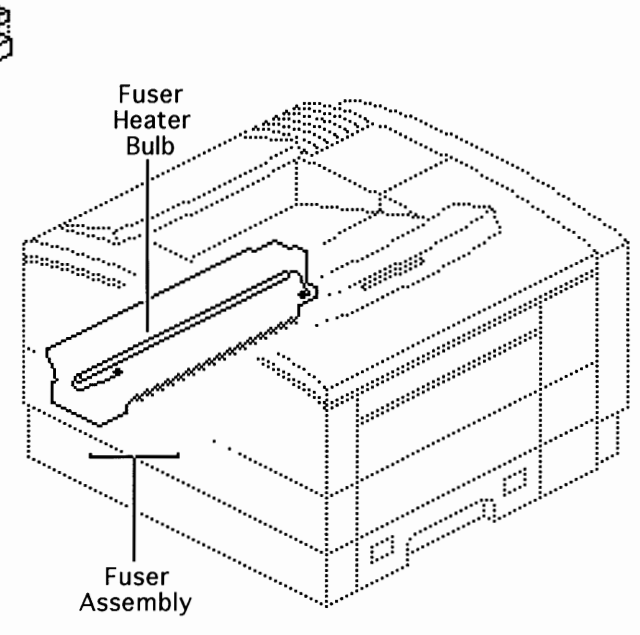

#### First:

Remove Fuser Assembly Remove Fuser Cable Cover Remove Left Fuser Cover Cap Remove Left Fuser Cover Remove Right Fuser Cover

| LaserWriter Pro     |                                                                                                    | Take Apart - Fuser Heater Bulb                                                       |
|---------------------|----------------------------------------------------------------------------------------------------|--------------------------------------------------------------------------------------|
| Do Manuals Chapters | ?«                                                                                                    | 🔹 🕹 🕹 🕹 🔹 🕹 🔹                                                                        |
| Fuser               | Heater Bulb                                                                                                    | <b>Grasp</b> the left end of the bulb and carefully <b>slide</b> the bulb out of the |
|                     |                                                                                                    | fuser assembly.                                                                      |
|                     | North Contraction of the second second second second second second second second second second second second se | Note: Be careful not to touch the glass<br>part of the bulb with your fingers.       |
|                     | <u>IC</u>                                                                                                    |                                                                                      |
|                     |                                                                                                    |                                                                                      |
|                     |                                                                                                    | -<br>-                                                                               |
|                     |                                                                                                    |                                                                                      |

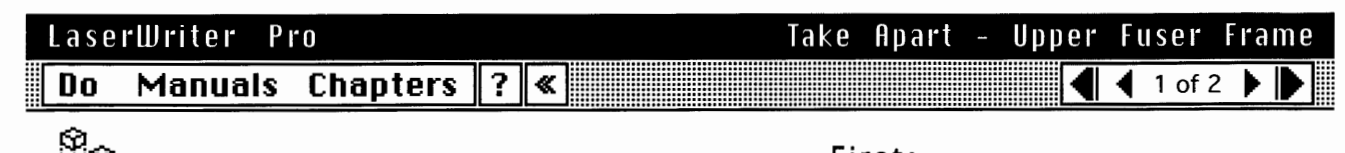

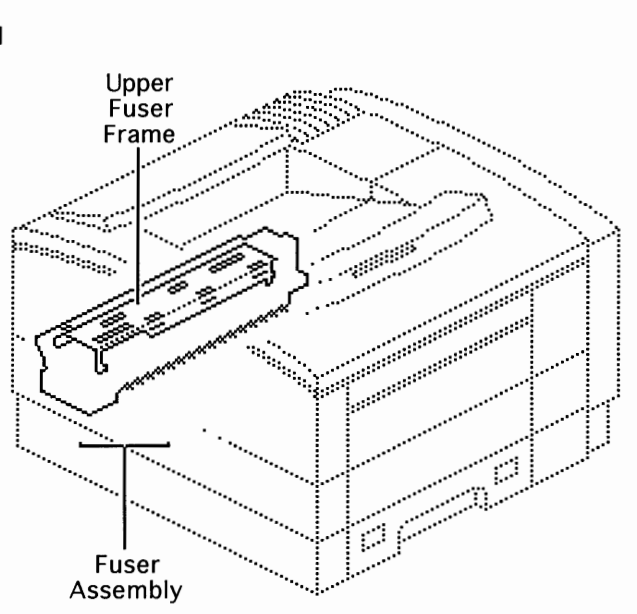

#### First:

Remove Fuser Assembly Remove Fuser Cable Cover Remove Fuser Thermoprotector Remove Left Fuser Cover Cap Remove Right Fuser Cover

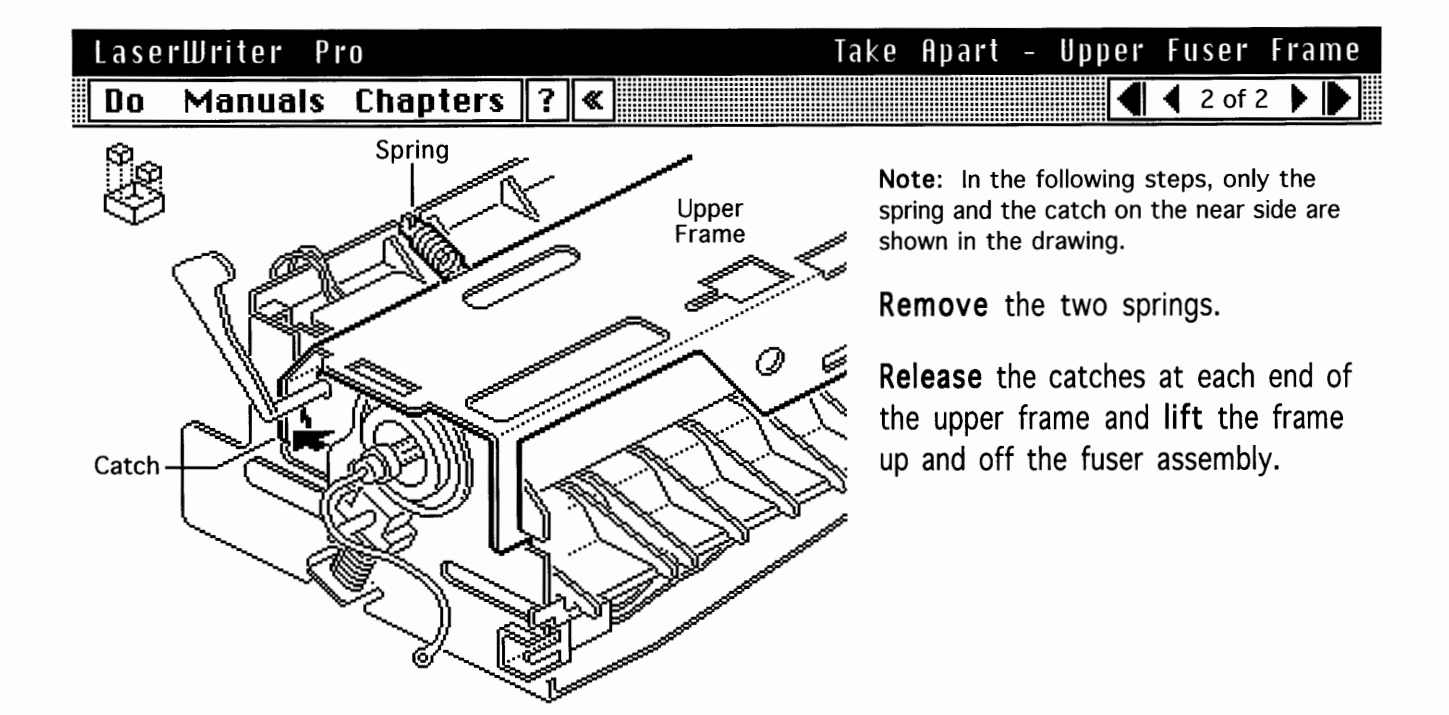

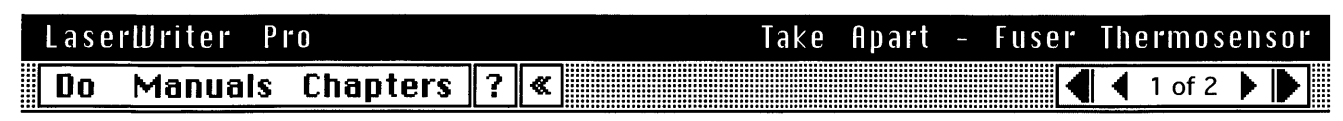

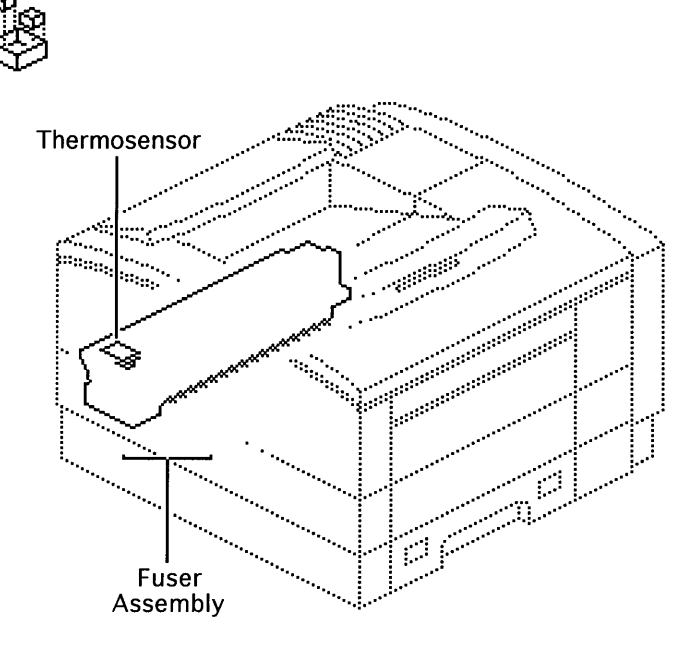

#### First:

Remove Fuser Assembly Remove Fuser Cable Cover Remove Fuser Thermoprotector Remove Left Fuser Cover Cap Remove Right Fuser Cover Remove Upper Fuser Frame

**Note:** The thermosensor monitors the temperature of the fuser bulb and relays the temperature back to the DC controller board.

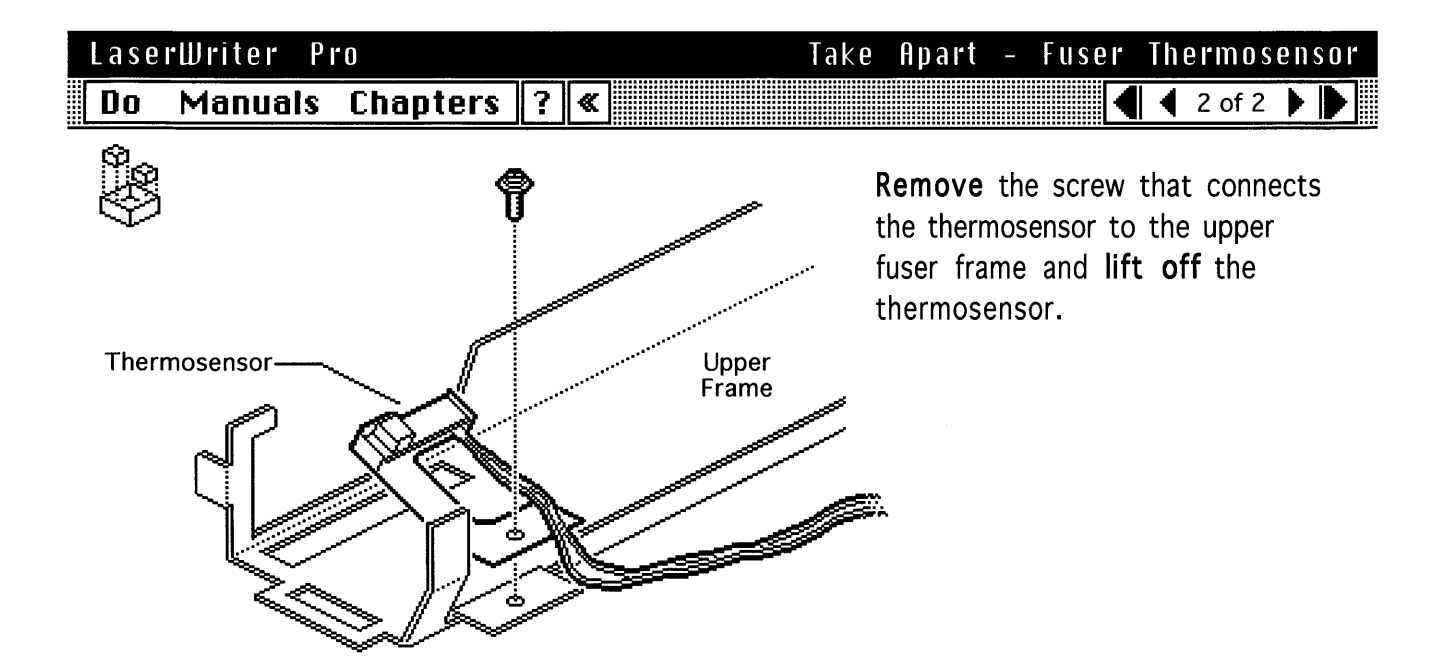

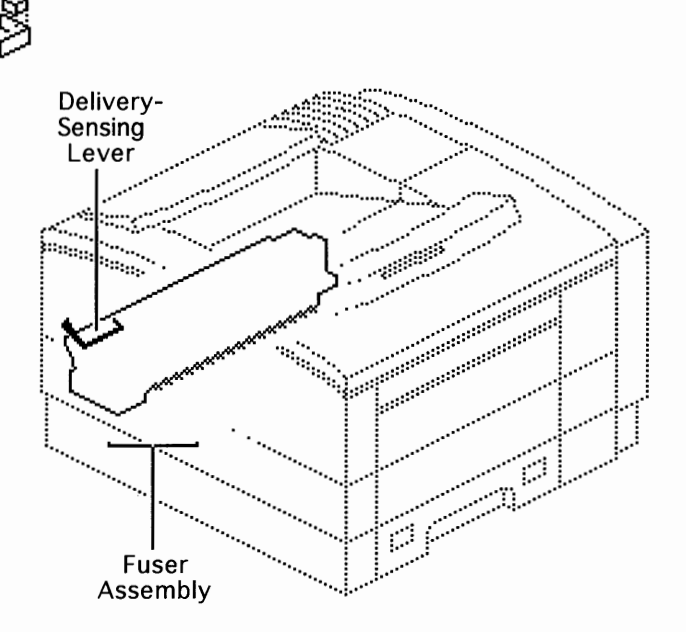

#### First:

Remove Fuser Assembly Remove Fuser Cable Cover Remove Fuser Thermoprotector Remove Left Fuser Cover Cap Remove Right Fuser Cover Remove Upper Fuser Frame

**Note:** Paper exiting the fuser trips the delivery-sensing lever, which in turn opens a photo interrupter in the delivery/interlock sensor assembly. See "Sensing System Theory" in Basics.

| LaserWriter Pro     | lake  | Hpart - Delivery-Sensing Leve                                                                                                    |
|---------------------|-------|----------------------------------------------------------------------------------------------------|
| Do Manuals Chapters | s ? « | 🖣 🕹 2 of 3 🕨                                                                                                    |
| Separation<br>Guide |       | Using a small flat-blade<br>screwdriver, <b>pry</b> the separation<br>guide off the frame at the gear end<br>of the fuser assembly.<br><b>Note</b> : There are two pins at the ends of<br>the separation guide that seat into the<br>frame. Only one end is shown in the<br>drawing.<br><b>Lift</b> the separation guide from the<br>fuser assembly. |

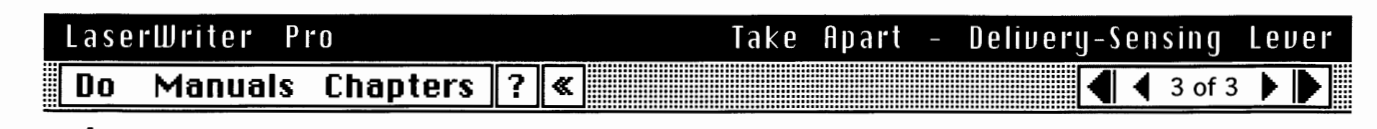

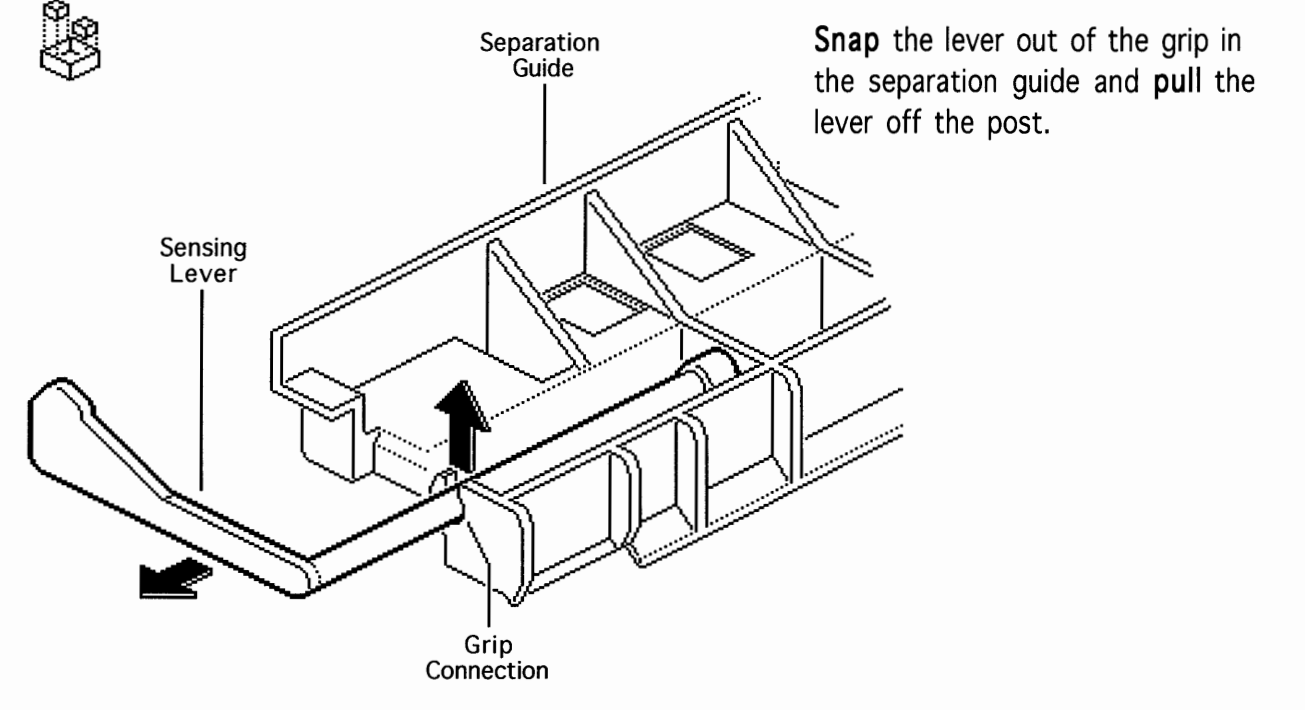

| Laser | Writer F | °ro      |   |          | Take | Apart | - | Delivery | Roller | A s s  | eml | oly |
|-------|----------|----------|---|----------|------|-------|---|----------|--------|--------|-----|-----|
| Do    | Manuais  | Chapters | ? | <b>«</b> |      |       |   |          |        | 1 of 5 |     |     |

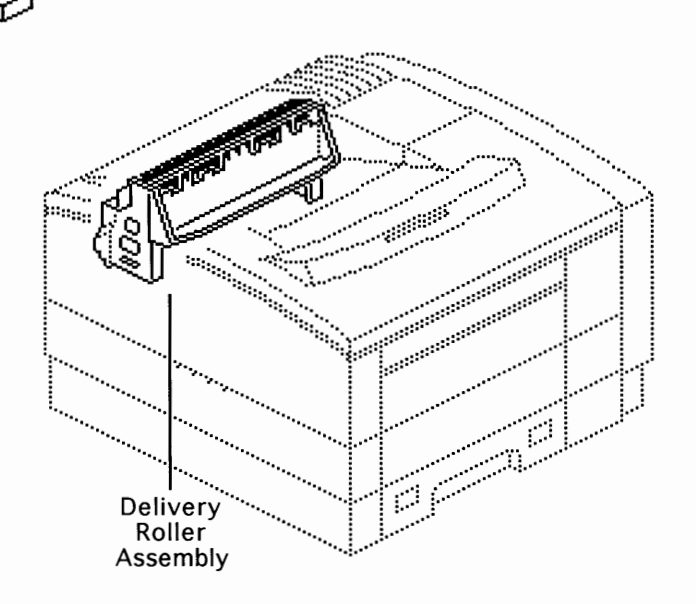

#### First:

Remove Rear Panel Remove Top Cover

**Note:** Refer to the following take-apart topics for further disassembly of the delivery roller assembly:

- Upper Delivery Guide
- Lower Delivery Roller Shaft
- Upper Delivery Roller Shaft
- Delivery Drive Belt

The double-roller shaft design yields an S-shaped paper path that handles heavier paper than was possible in previous engines. As a result, there is no face-up delivery tray in the LaserWriter Pro.

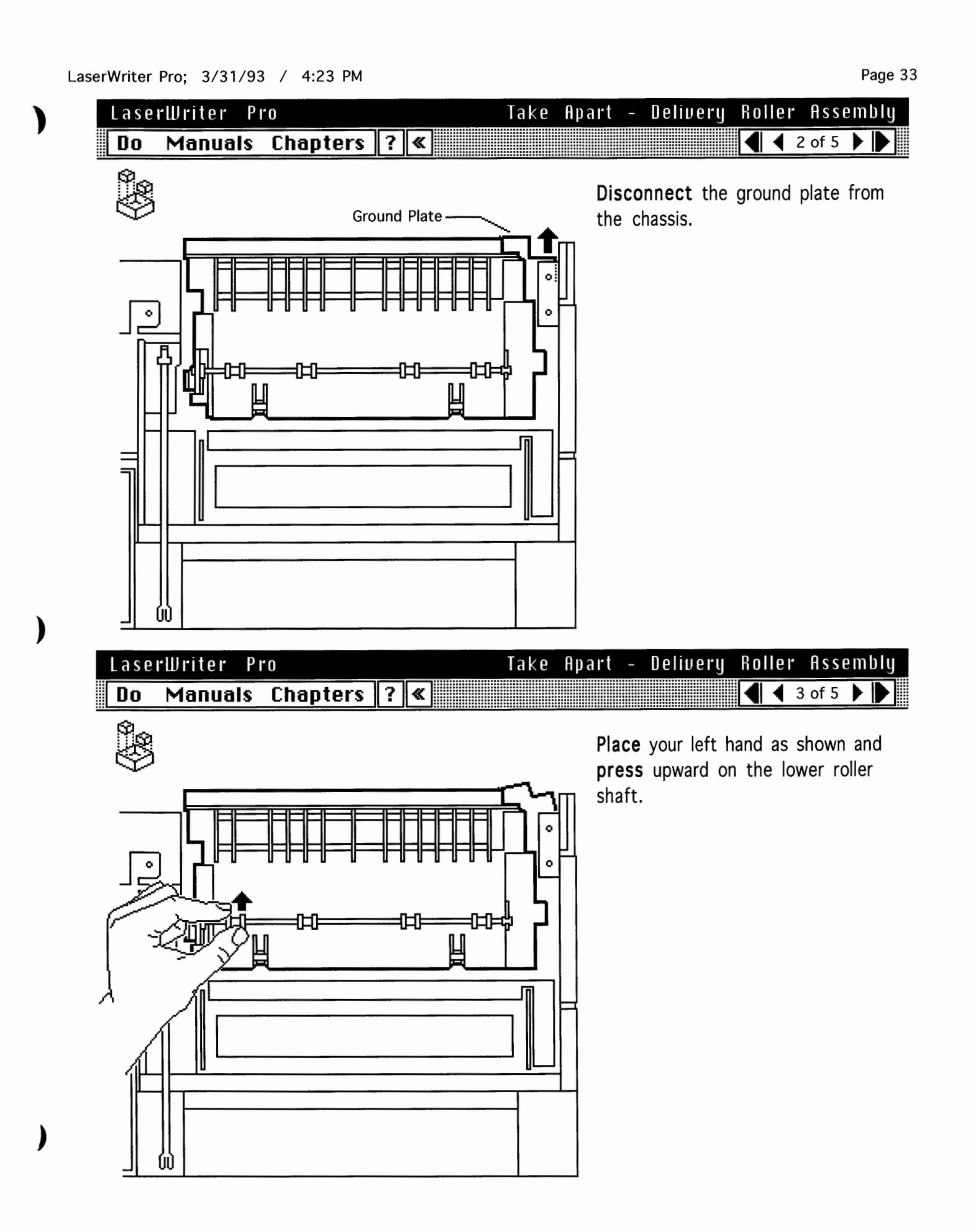

| Lase | rWriter P | <b>f</b> 0 |   |   | Take | Apart | - | Delivery | Roller | A    | ssem | nbly |
|------|-----------|------------|---|---|------|-------|---|----------|--------|------|------|------|
| Do   | Manuals   | Chapters   | ? | « |      |       |   |          |        | 4 of | 5 🕨  |      |

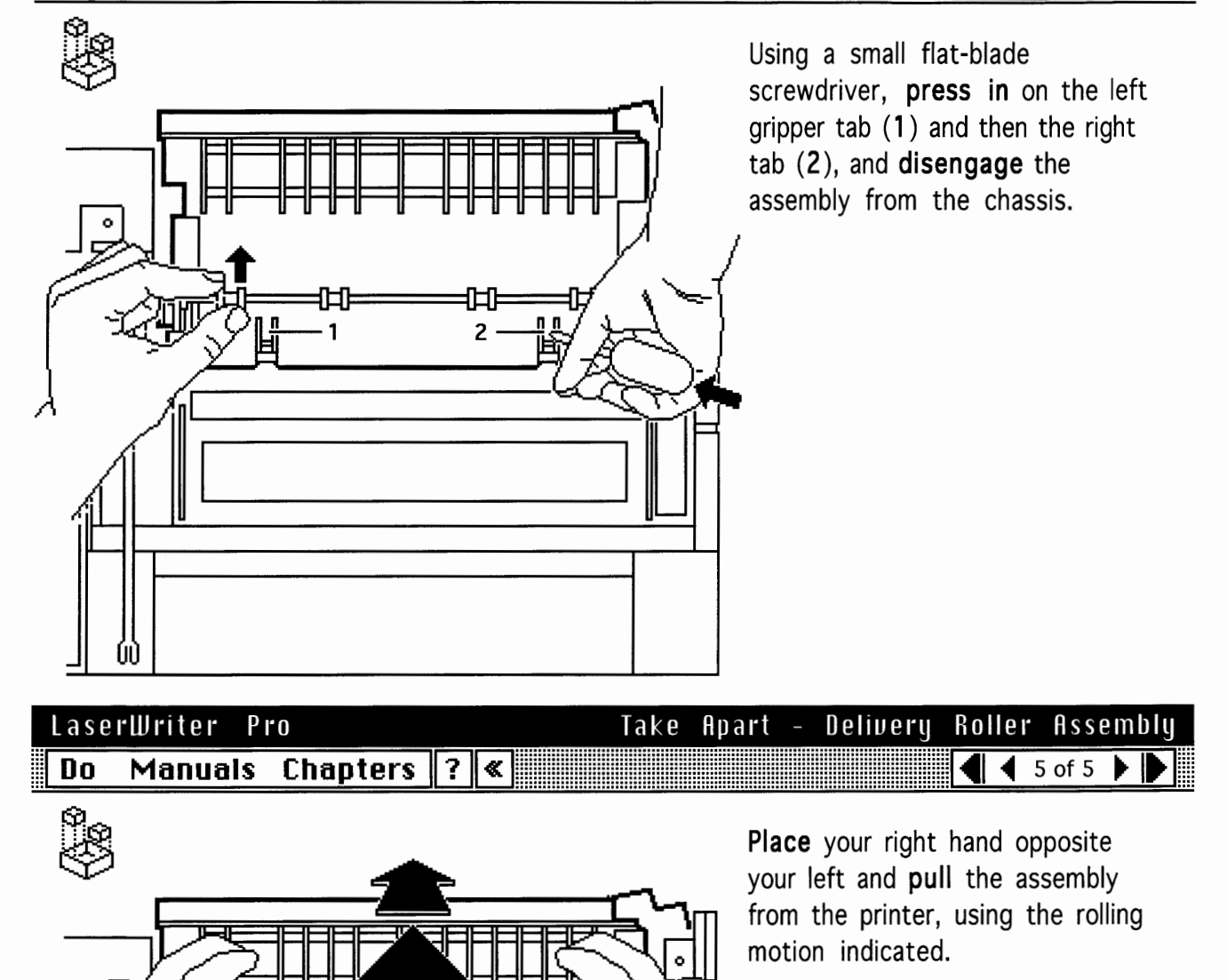

ᇛ

£1₽=

П

÷

ίÐ

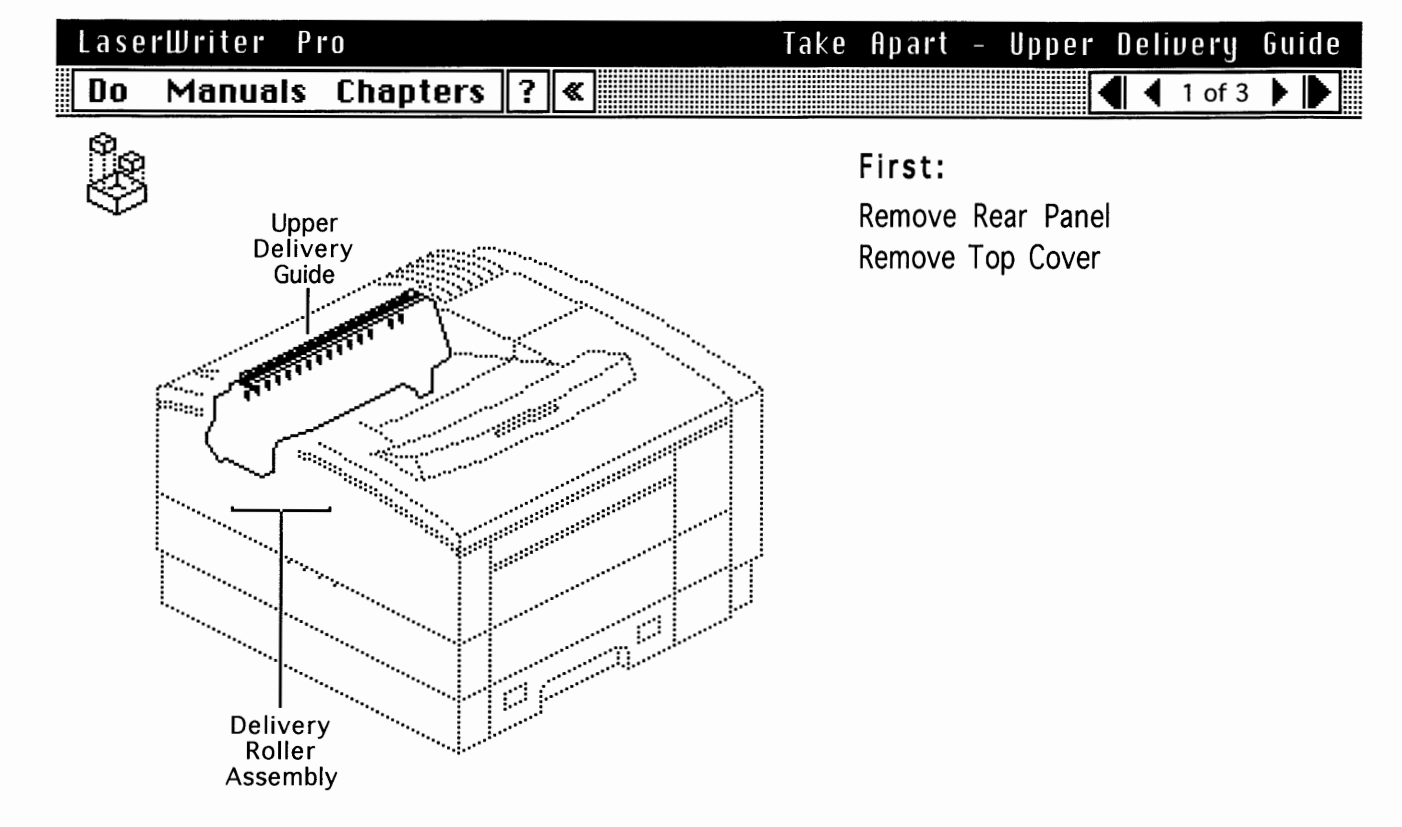

| Lase | rWriter Pr | 0                        |       |            |      | Take | Apart                                                  | -                  | Upper                                            | Deli                             | ver                           | կ ն                   | iuid            | le |
|------|------------|--------------------------|-------|------------|------|------|--------------------------------------------------------|--------------------|--------------------------------------------------|----------------------------------|-------------------------------|-----------------------|-----------------|----|
| Do   | Manuals    | Chapters                 | ?     | ≪          |      |      |                                                        |                    | •                                                |                                  | 2 of                          | 3                     |                 |    |
|      | Dis<br>the | sconnect the<br>chassis. | e gro | ound plate | from |      | <b>Release</b><br>side of<br>and <b>pop</b><br>the upp | e th<br>the<br>the | ne flex ta<br>e deliver<br>ne delive<br>delivery | ab or<br>y rol<br>ry gu<br>rolle | n the<br>ler a<br>ide f<br>r. | e rig<br>ssei<br>free | ht<br>mbl<br>of | у  |

**Note:** In addition to the tab, there are C-grips at each end of the guide that attach onto the upper delivery roller.

**Release** the tab and grip on the left side and **remove** the delivery guide from the delivery roller assembly.

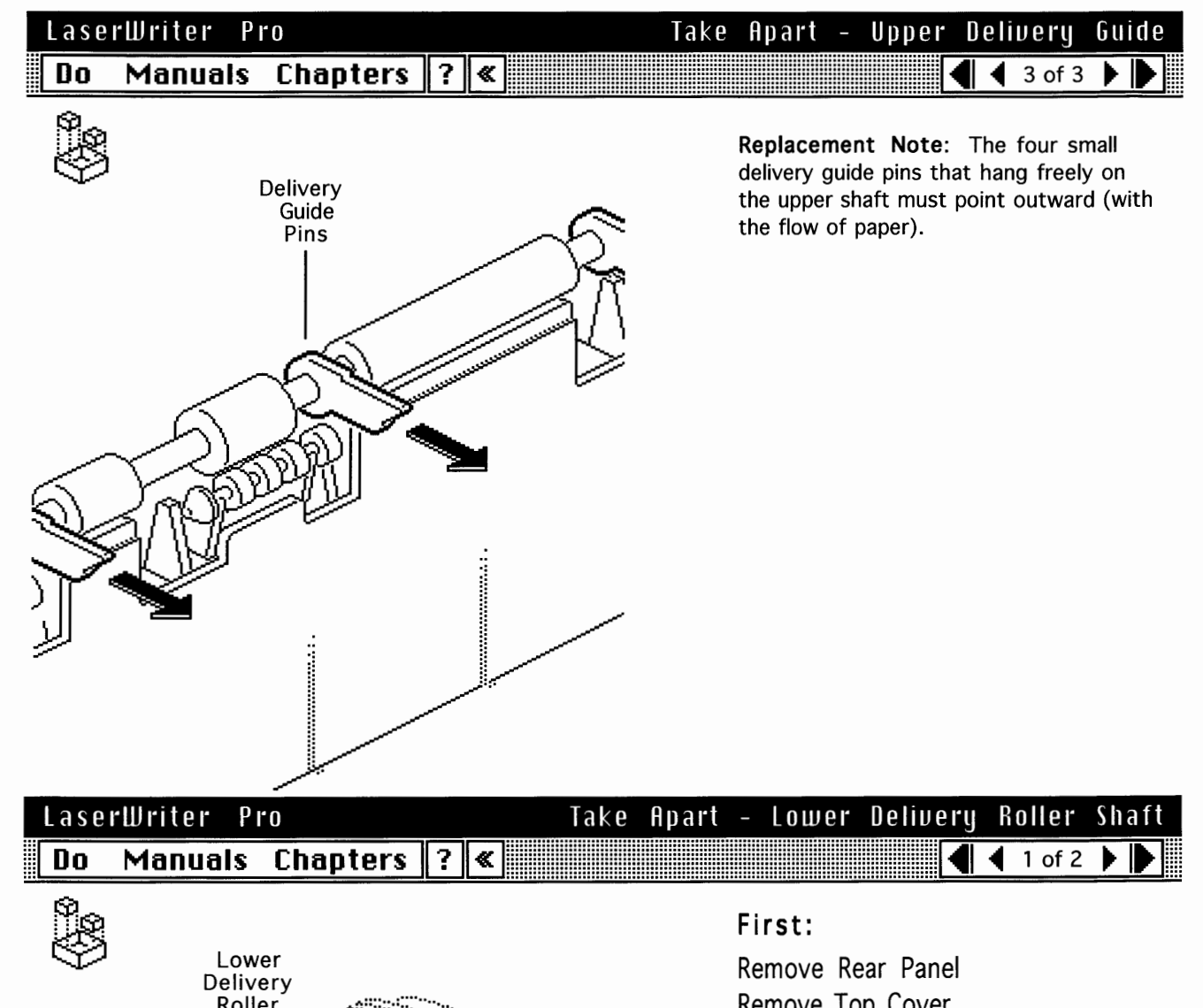

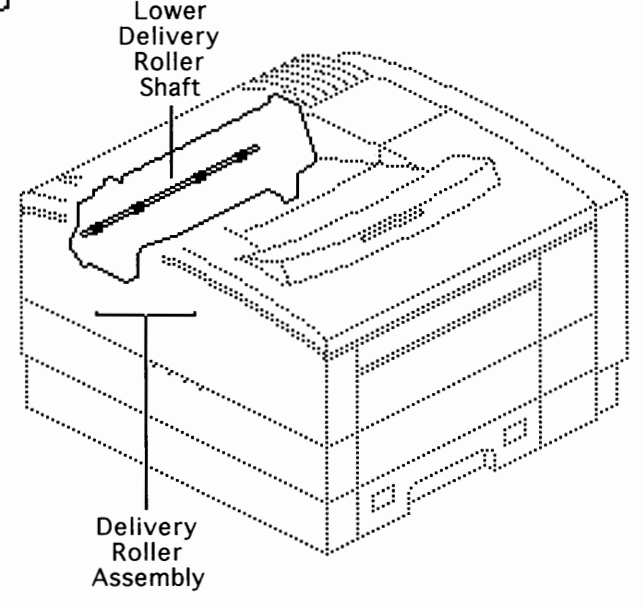

Remove Top Cover Remove Delivery Roller Assembly

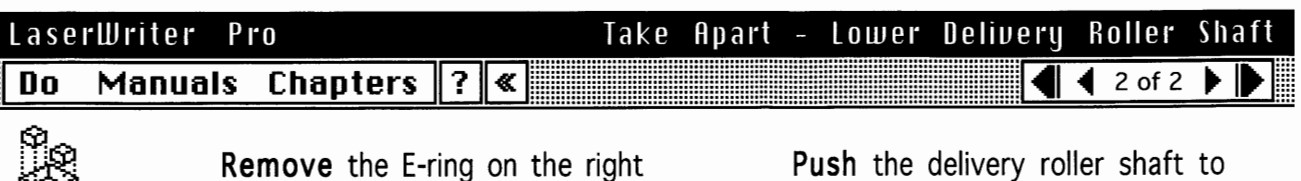

**Remove** the E-ring on the right side of the shaft and **slide off** the bushing.

**Push** the delivery roller shaft to clear the left grip and drive belt and lift the shaft from the delivery roller assembly.

**Replacement Note:** The four lower passive delivery rollers will fall out when you perform this procedure.

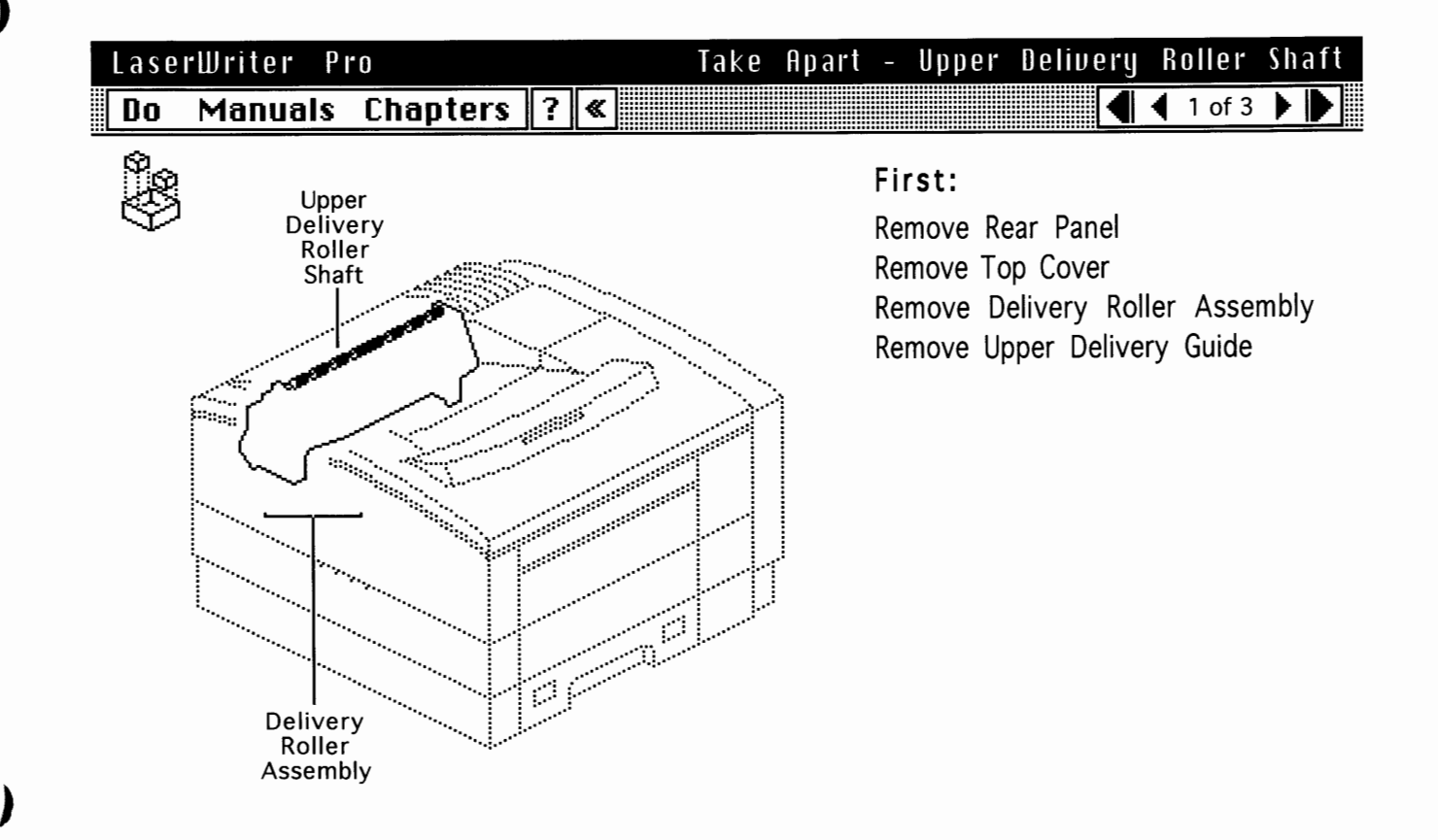

)

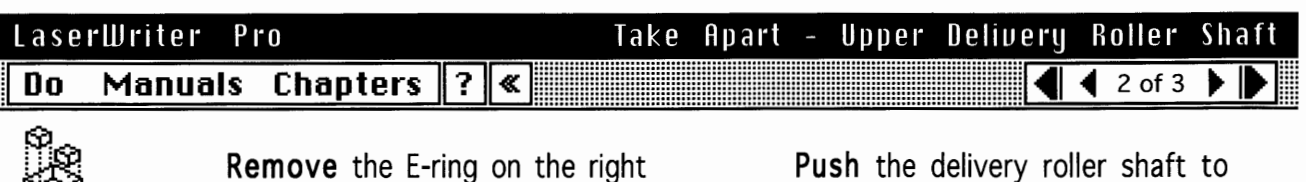

**Remove** the E-ring on the right side of the shaft and **slide off** the bushing.

**Push** the delivery roller shaft to clear the left grip and drive belt and **lift** the shaft from the delivery roller assembly.

Page 38

| Lase | rWriter P | r 0                       |   |   | Tak | e Apart | - Uppe                                            | r D                                       | elivery                                         | Roller                                | Shaft                   |
|------|-----------|---------------------------|---|---|-----|---------|---------------------------------------------------|-------------------------------------------|-------------------------------------------------|---------------------------------------|-------------------------|
| Do   | Manuals   | Chapters                  | ? | « |     |         |                                                   |                                           |                                                 | 🖣 3 of 3                              |                         |
|      |           | Delivery<br>Guide<br>Pins |   |   | R   |         | Replacen<br>delivery g<br>the upper<br>the flow o | n <b>ent</b><br>uide p<br>shaft<br>of pap | Note: The<br>pins that h<br>must point<br>per). | ne four si<br>nang freel<br>nt outwar | nall<br>y on<br>d (with |
|      |           |                           |   |   |     |         |                                                   |                                           |                                                 |                                       |                         |

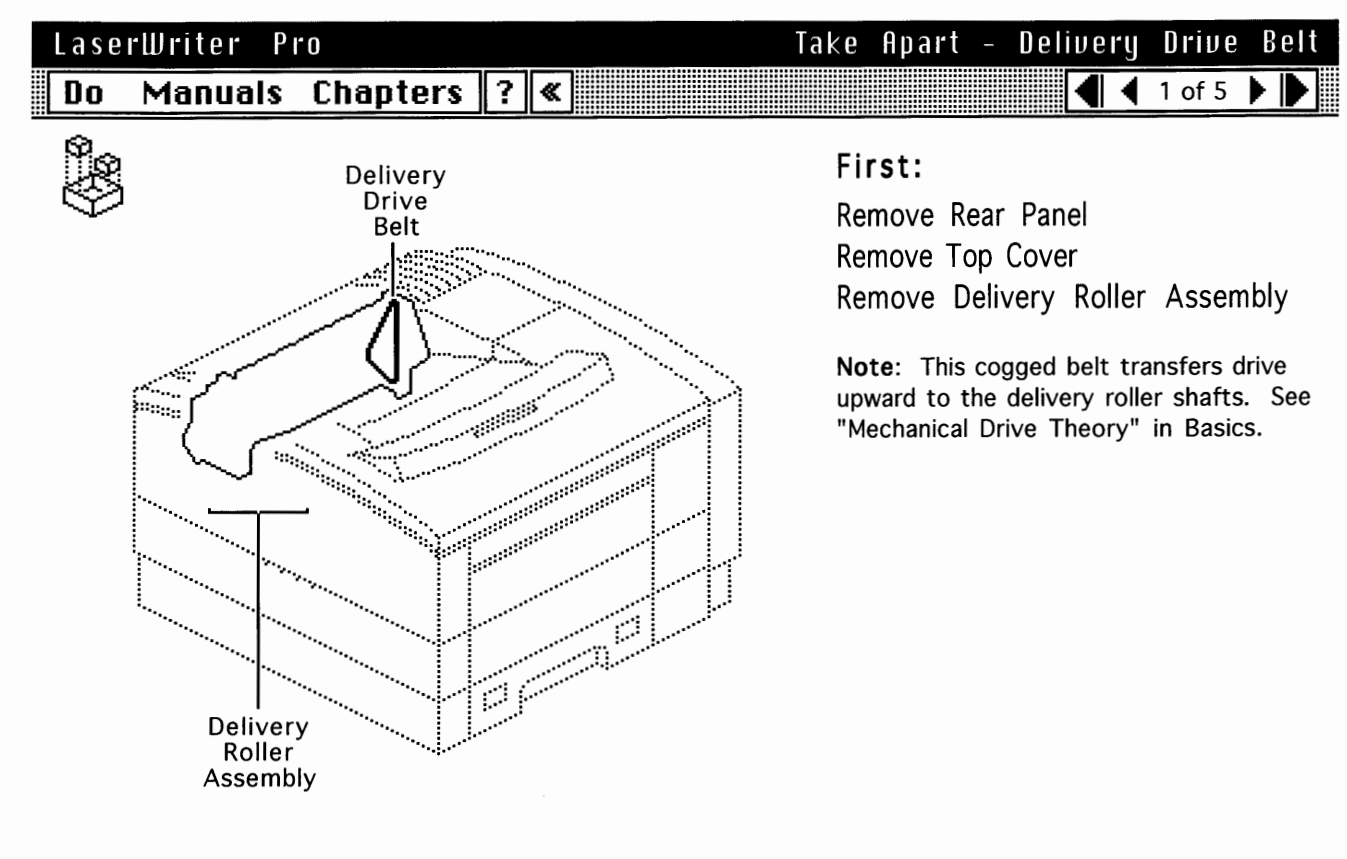

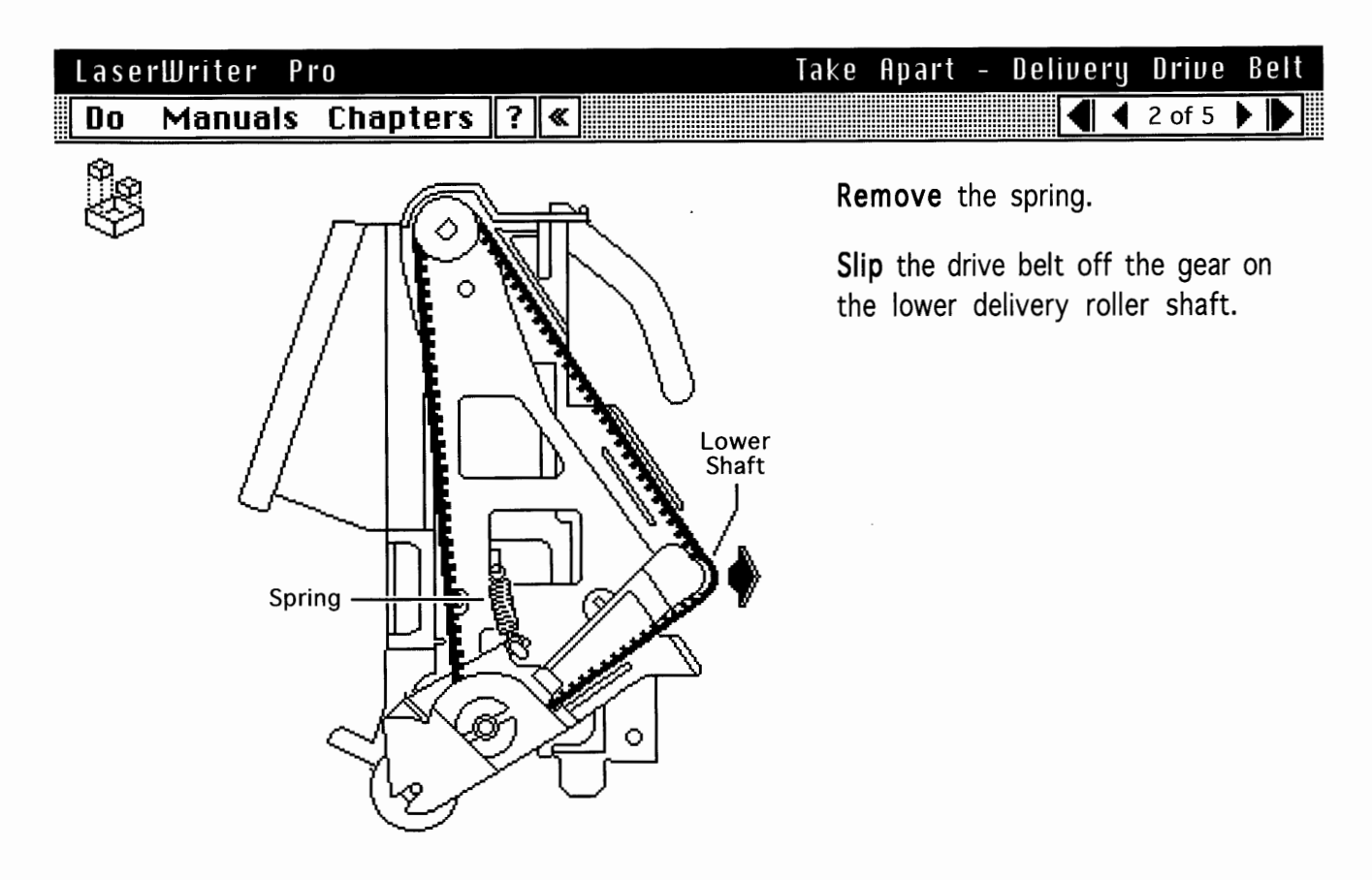

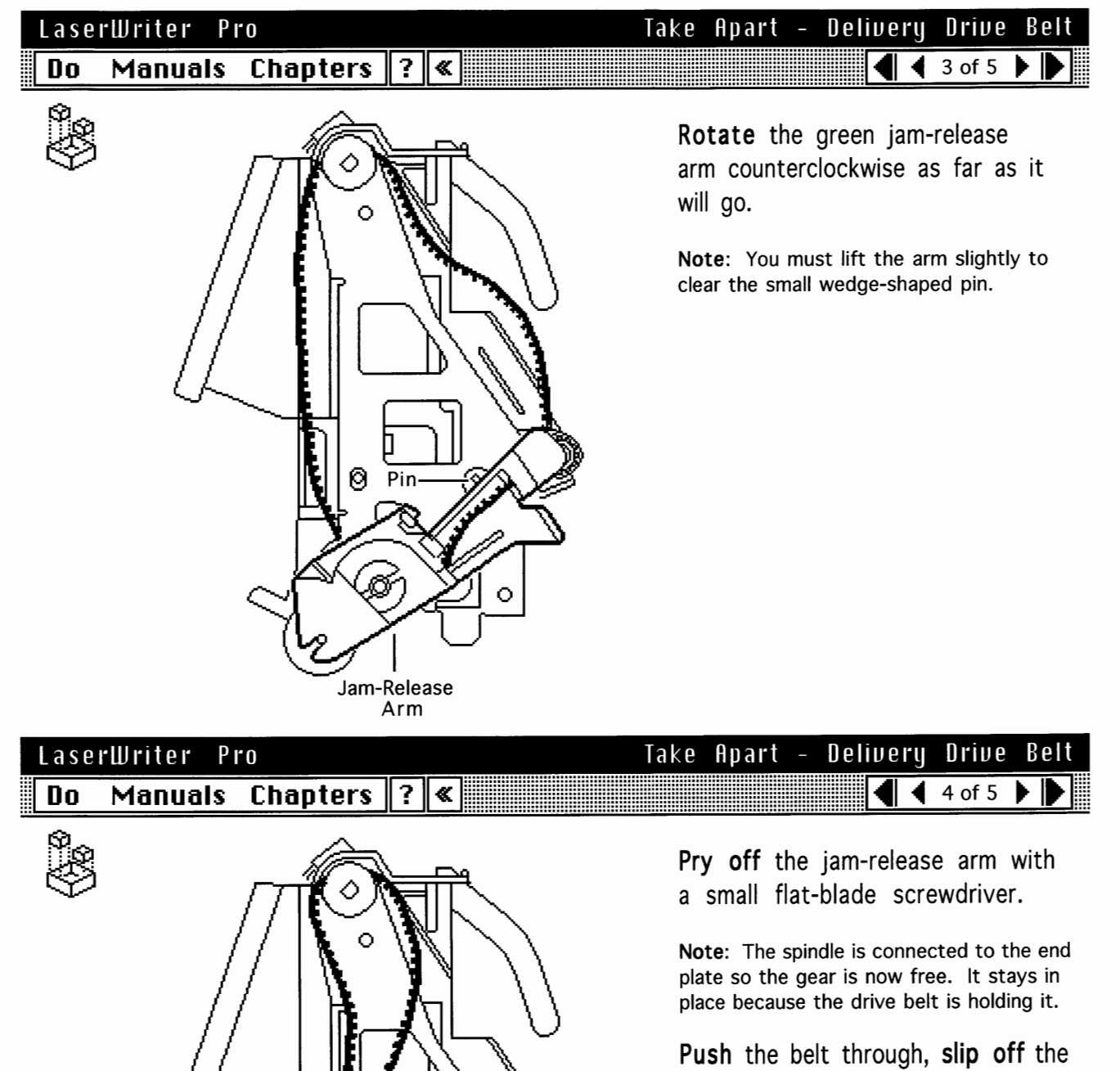

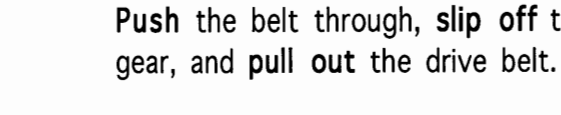

LaserWriter Pro

| Lase | rWriter P | <b>i</b> 0 |   |          | Take | Apart | _ | Delivery | D | rive | ) | Belt |
|------|-----------|------------|---|----------|------|-------|---|----------|---|------|---|------|
| Do   | Manuals   | Chapters   | ? | <b>«</b> |      |       |   | ••       | 5 | of 5 |   |      |
| ~    |           |            |   |          |      |       |   |          |   |      |   |      |

**Replacement Note:** The final step in replacement is the looping of the belt over the lower roller shaft gear. First, use the rounded end of the jam-release arm to stretch the belt outward. Then with your fingertips pressing the belt firmly against the side of the gear, slowly rotate the drive shaft and let the belt shift onto the gear.

Take Apart - Delivery/Interlock Sensor

#### Manuals Chapters ? « 1 of 3 🕨 Do 4 First: Remove Rear Panel Remove Top Cover Delivery/Interlock Remove Delivery Roller Assembly Sensor Note: The delivery/interlock sensor (PS201) monitors the closure of the fuser access door and the exiting of paper from the fuser assembly. See "Sensing -System Theory" in Basics.

)

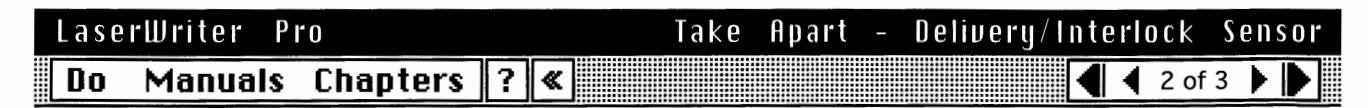

**Disconnect** the cable from the photo IC.

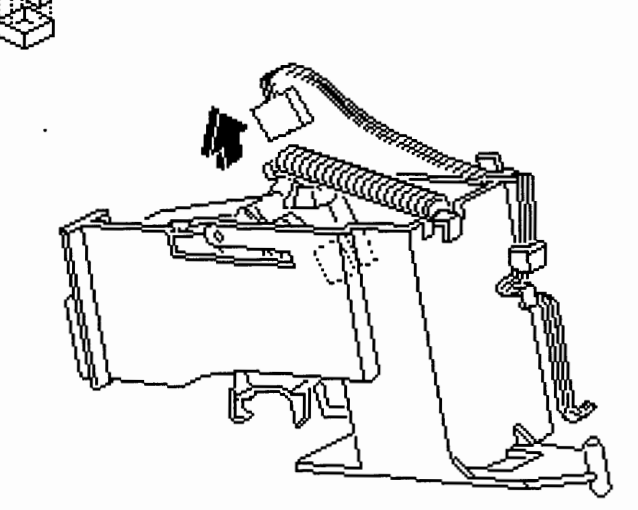

| LaserWi | iter P | "0       |   |   | Take | Apart | _ | Delivery/Interlo | ck   | Se  | e n s o | r |
|---------|--------|----------|---|---|------|-------|---|------------------|------|-----|---------|---|
| Do M    | anuals | Chapters | ? | « |      |       |   |                  | 3 of | f 3 |         | • |

**Note:** There is a hidden post beneath the upper edge of the holder.

To remove the sensor holder from the printer, **raise** the upper edge and **slide** the holder upwards off the chassis.

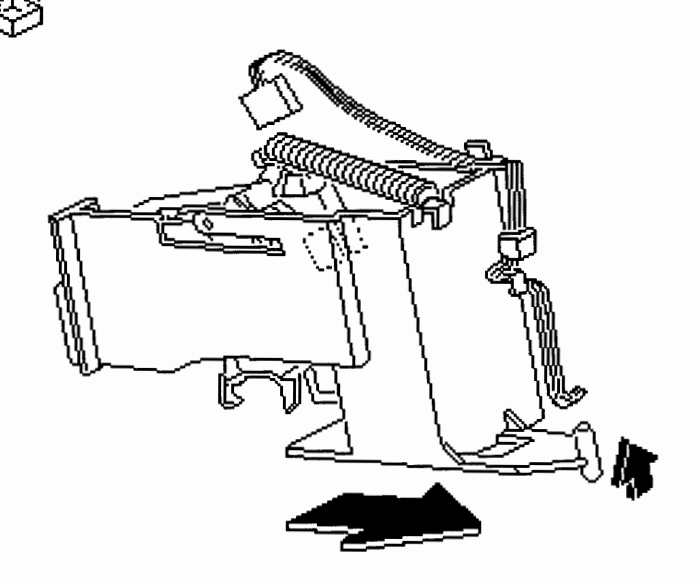

# LaserWriter Pro Take Apart Laser/Scanner Assembly Do Manuals Chapters ?

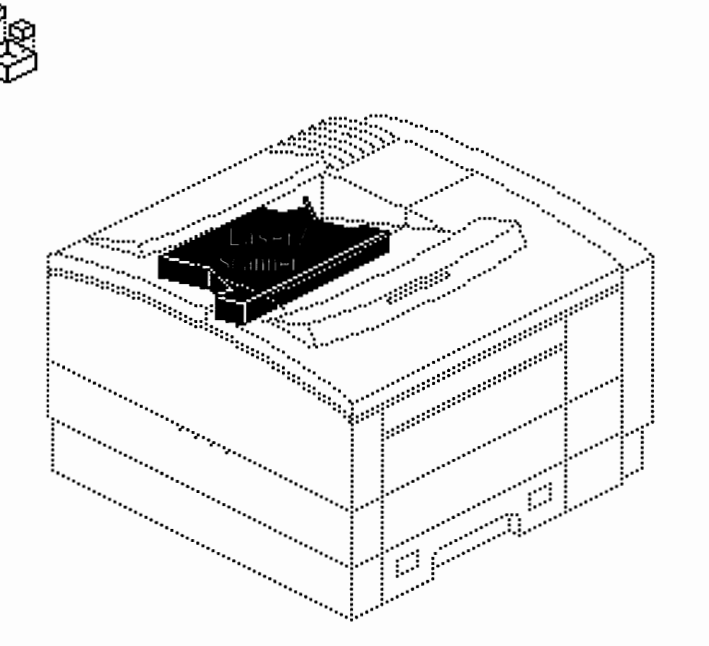

#### First:

Remove Rear Panel Remove Top Cover Remove Delivery Roller Assembly

**Note:** The LaserWriter Pro laser/scanner assembly is available only as an integral assembly. No subparts are available from Apple and no power adjustments are possible.

WARNING: Review "LaserWriter Safety" in Basics before working with the laser/scanner assembly.

# LaserWriter Pro Take Apart Laser/Scanner Assembly Do Manuals Chapters ?

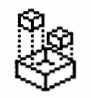

**Remove** the four cables from the cable clips and **disconnect** the cables at their connectors.

**Note:** There is no fiber-optic cable in the LaserWriter Pro. Beam detection circuitry runs through the BD IC unit at connector J731 (see "Wiring Diagram" in Basics). **Remove** the four screws and **lift** the laser/scanner assembly from the printer.

**Note:** Remove the shutter and the shutter spring prior to returning a laser/scanner assembly to Apple.

**Replacement Note:** Perform the "Registration Adjustment" procedure (see Adjustments chapter).

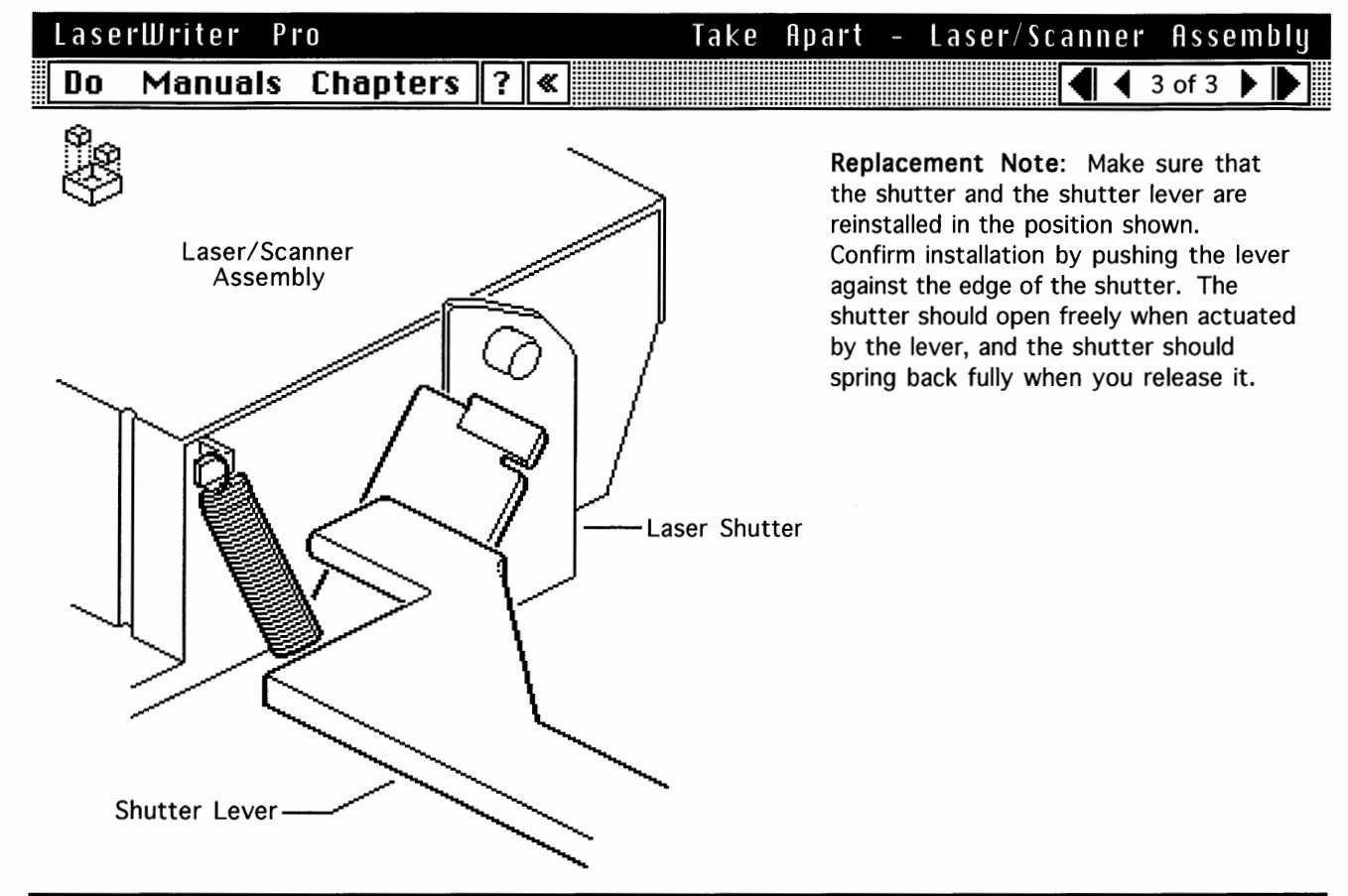

| LaserWriter Pro     | Take Apart - DC Con | ntroller Board |
|---------------------|---------------------|----------------|
| Do Manuals Chapters | ?≪                  | ◀ 1 of 2 ▶ ▶   |

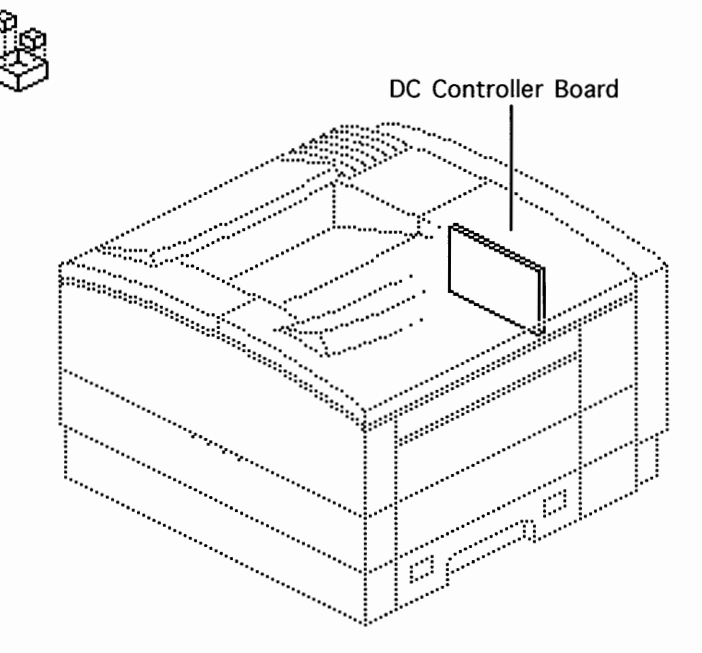

#### First:

Remove Rear Panel Remove I/O Shield

#### LaserWriter Pro Do Manuals Chapters ? «

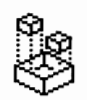

**Disconnect** J103 from the power supply.

**Remove** the all cables except for the engine interface cable and power supply connector TB201.

**Note:** Do not attempt to remove connector TB201 from the DC controller board. Connector TB201 is hard-wired to the board.

## Take Apart - DC Controller Board

**Release** the two flex tabs and **pull** the board out of the printer.

**Replacement Note:** Set the bottom edge of the board into the two mounts and then snap the top into place. Make sure that the positioning posts line up with the holes in the board.

**Note**: Perform the "Registration Adjustment" procedure (see Additional Procedures).

# LaserWriter Pro Take Apart - Power Supply Do Manuals Chapters ? « Power Supply First: Remove Remove Rear Panel Remove I/O Shield

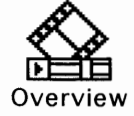

#### LaserWriter Pro Do Manuals Chapters ? «

8

**Note:** Three screws secure the power supply to the chassis—one on the left side of the printer beneath the power inlet panel and two on the rear side.

**Pull off** the power inlet panel that covers the main power switch and receptacle.

Remove the three screws.

Take Apart - Power Supply

**Remove** connectors J103 and J104 and **pull out** the power supply.

**Note:** There is a receptacle on the rear face of the power supply. The receptacle mates with the high-voltage connector block and may cause slight resistance when you are pulling out the power supply.

## LaserWriter Pro

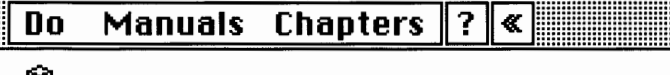

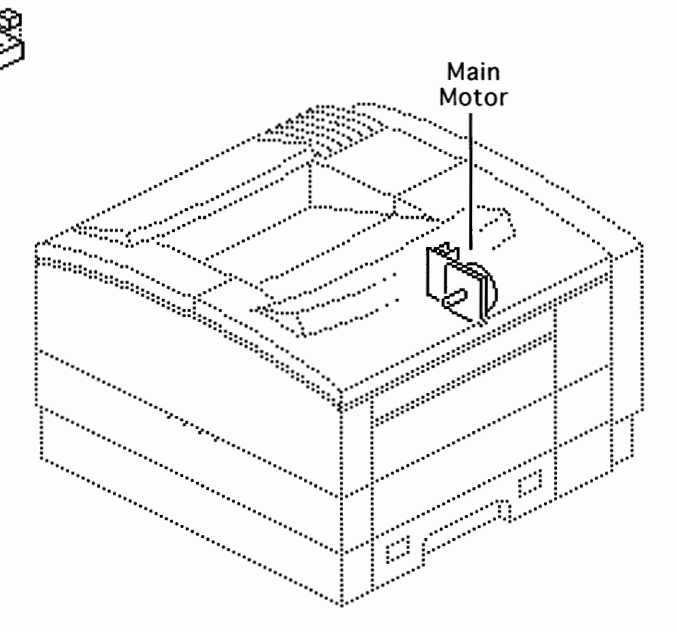

#### First:

Remove Rear Panel Remove I/O Shield Remove Power Supply

**Note:** The main motor is the motor mounted next to the DC controller board. The main motor powers the drive train from the toner cartridge forward through the delivery rollers. See "Mechanical Drive Theory" in Basics.

Take Apart - Main Motor

🖣 🖣 1 of 2 🕨

)

screws that secure the motor to the printer chassis.

**Disconnect** J131 from the main motor board and **pull out** the main motor.

| rake upart - prive assembly                                                                                                    |
|----------------------------------------------------------------------------------------------------|
| ▲ 1 of 2 ▶ ▶                                                                                                    |
| First:<br>Remove Fuser Assembly<br>Remove Rear Panel<br>Remove I/O Shield<br>Remove Power Supply<br>Remove Main Motor<br>Note: The drive assembly receives<br>drive from the main motor and transfers<br>it forward to the fuser assembly gears.<br>See "Mechanical Drive Theory" in Basics. |
|                                                                                                    |

....

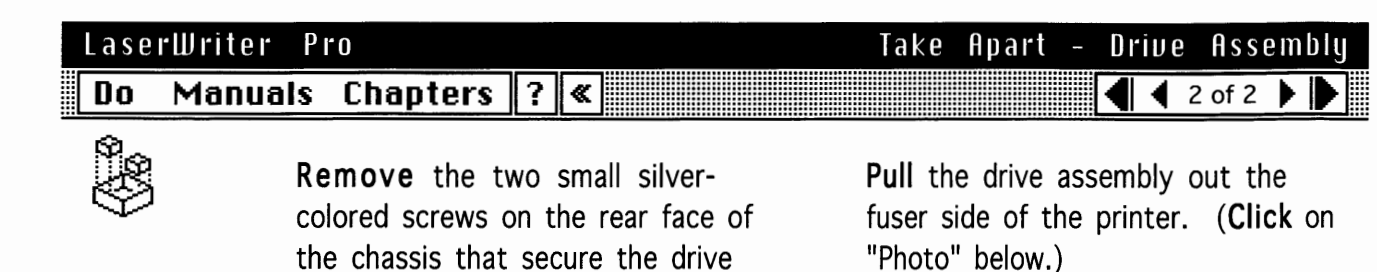

Photo

#### LaserWriter Pro

Manuals Chapters

Do

Fan

assembly to the printer.

the chassis wall.

wall.

**Note:** The following step dislodges the positioning pins that seat into the chassis

**Grip** the edge of the assembly housing with needlenose pliers and **pull** it about 1/4 inch away from

?

≪

#### First:

Remove Rear Panel Remove Top Cover Remove I/O Shield Remove Delivery Roller Assembly

**Note:** The LaserWriter Pro engine has a single-fan exhaust system. This fan exhausts the I/O shield cavity directly but uses vertical ducting to exhaust the lower printer.

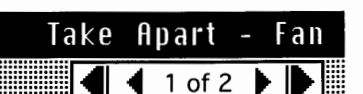

Take Apart - Fan

4 2 of 2

#### LaserWriter Pro

Do Manuals Chapters ? «

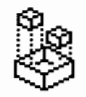

**Disconnect** J209 from the DC controller board.

Using a small flat-blade screwdriver, **pry** upward at the middle positioning pin and **slide off** the sheet metal fan bracket. (**Click** on "Photo" below.) **Note:** A pair of flex tabs on each side of the fan duct hold the fan in place.

Using a small flat-blade screwdriver, **release** the three tabs and **lift** the fan out of the printer.

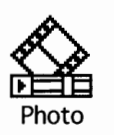

| Lase | rWriter P | 10       |       |   | Take | Apart | - High-Voltag                                                                                    | e Power                                                         | Supply                                |
|------|-----------|----------|-------|---|------|-------|--------------------------------------------------------------------------------------------------|-----------------------------------------------------------------|---------------------------------------|
| Do   | Manuals   | Chapters | ?     | « |      |       |                                                                                                  | 🖣 🖣 1 of                                                        | 2                                     |
| 9    |           |          |       |   |      | ï     | First:                                                                                           |                                                                 |                                       |
| Ŷ    |           |          |       |   |      |       | No First Steps R                                                                                 | equired                                                         |                                       |
|      |           |          |       | > |      |       | <b>Note:</b> The high-vol receives power from connector block and toner cartridge thro to TB406. | tage power s<br>n the high-vo<br>l transfers it<br>ugh contacts | supply<br>bltage<br>into the<br>TB401 |
|      |           |          |       |   |      | -     | Remove the high-vo<br>from its tray before<br>high-voltage power                                 | Itage power<br>returning th<br>supply to Ap                     | supply<br>ne<br>iple.                 |
|      |           |          | <br>6 |   |      |       |                                                                                                  |                                                                 |                                       |

High-Voltage Power Supply Pro

LaserWriter

4 2 of 2

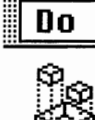

**Note:** The QuickTime photo shows the location of the screws and tabs referenced on this card.

Turn over the printer.

Manuals Chapters ? «

**Remove** the two screws that secure the high-voltage power supply to the bottom chassis.

**Release** the two flex tabs and **pull** the high-voltage power supply out of the printer.

Take Apart - High-Voltage Power Supply

**Note:** There are three hidden contacts and a pin connector that mate with the high-voltage connector block. They may cause slight resistance when you are performing this procedure.

**Replacement Note:** Make sure that the contacts and connectors are firm. Run a service test page after replacing the high-voltage power supply. If you get a solid black page, you have probably not seated the high-voltage power supply correctly.

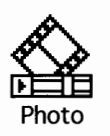

| LaserWriter Pro |         |          |   |   | Take | Apart | - | High-Voltage | Conn | ec | to | ľ | Bl | o c l | < |
|-----------------|---------|----------|---|---|------|-------|---|--------------|------|----|----|---|----|-------|---|
| Do              | Manuals | Chapters | ? | « |      |       |   |              |      | 1  | of | 2 | ►  |       |   |
| 9e              |         |          |   |   |      |       |   | First        |      |    |    |   |    |       |   |

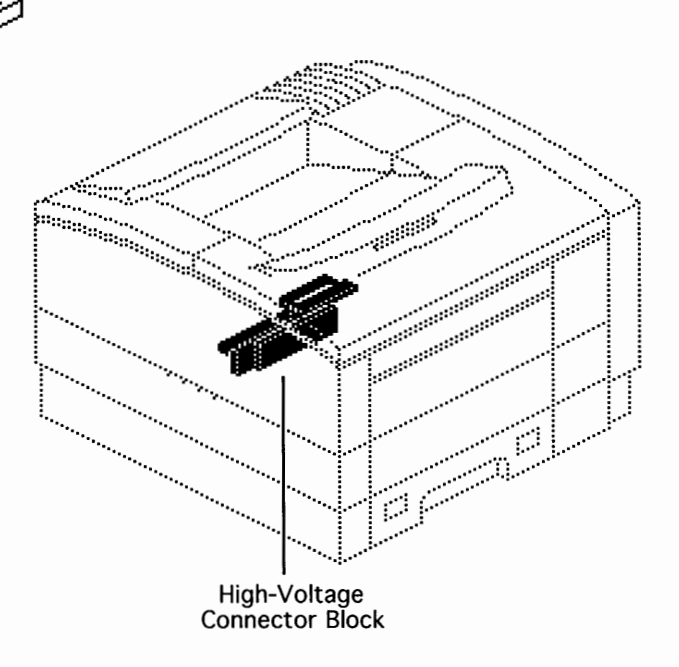

#### First:

Remove Rear Panel Remove I/O Shield Remove Power Supply Remove Fuser Door Remove Fuser Assembly Remove High-Voltage Power Supply

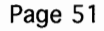

## LaserWriter ProTake Apart - High-Voltage Connector BlockDoManuals ChaptersConnector Program

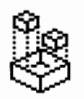

**Remove** the screw that secures the right cassettte guide to the fuser end of the printer.

**Note:** The tab referenced in the following step is accessible from behind the rear wall of the chassis.

**Release** the single flex tab with your finger and **shimmy** the cassette guide off the printer.

**Disconnect** J210 (the orange cabling) from the DC controller board.

**Release** the expansion posts behind the receptacle that is anchored into the chassis wall, **detach** the receptacle, and **push** the receptacle back through the chassis opening.

**Note:** Refer to "Expansion Post Connectors" in Additional Procedures.

**Release** the flex tab near the cable tie and receptacle and **remove** the connector block from the printer.

#### LaserWriter Pro Do Manuals Chapters ? «

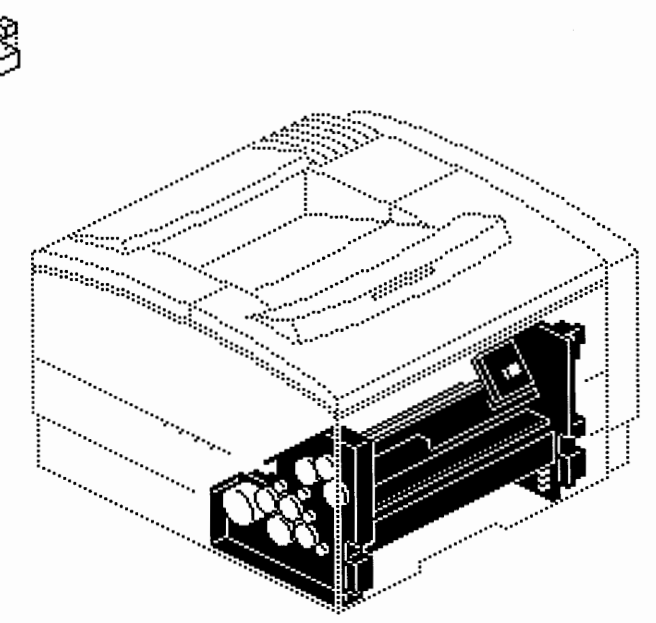

Paper Pickup Block

## Take Apart – Paper Pickup Block

First:

Remove Rear Panel Remove Top Cover Remove Front Panel Remove Right Corner Panel Remove Multipurpose Tray Assy Remove Multipurpose Closure Panel

**Note:** Refer to the following take-apart topics for disassembly of the paper pickup block:

- Pickup Controller Board
- Pickup Sensor Board
- Pickup Block Motor
- Envelope Feeder Cable
- · Sensor Holder Assembly
- Left Pickup Block Frame

## LaserWriter Pro

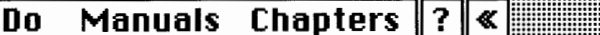

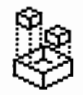

**Remove** the three brass-colored screws on the front chassis. (**Click** on "Photo" below.)

**Note:** "1," "2," and "3" are etched into the chassis at these screw locations. Replace these screws in 1-2-3 order.

**Remove** the two screws that secure the lateral brace to the chassis and **lift off** the brace.

Take Apart – Paper Pickup Block

**Remove** the two screws that secure the right edge of the pickup block to the chassis.

**Disconnect** the two cables from the exposed edge of the pickup controller board.

**Grasp** the pickup block and **slide** it out of the printer. (**Click** on "Photo" below.)

**Replacement Note**: Perform the "Registration Adjustment" procedure (see Adjustments chapter).

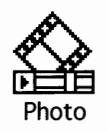

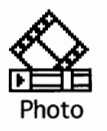

## LaserWriter Pro Take Apart - Pickup Controller Board Do Manuals Chapters ? ≪

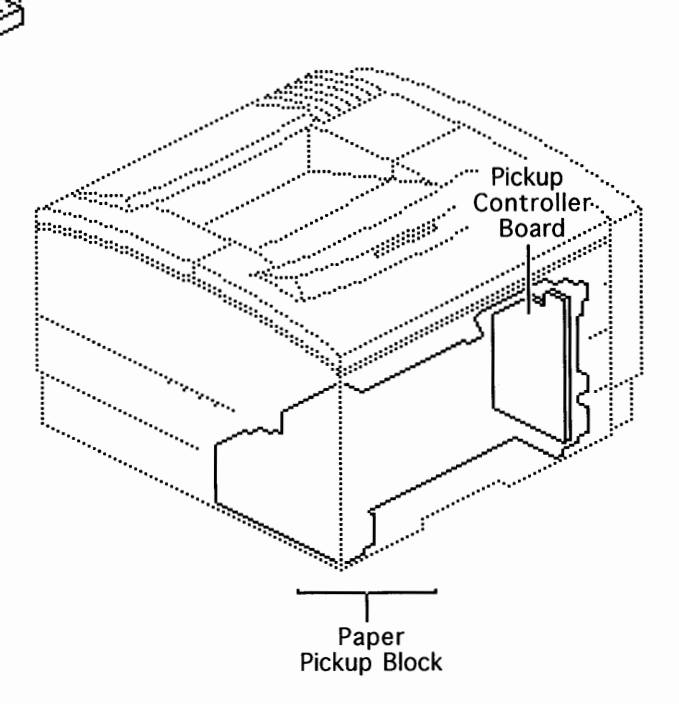

#### First:

Remove Rear Panel Remove Top Cover Remove Front Panel Remove Right Corner Panel Remove Multipurpose Tray Assy Remove Multipurpose Closure Panel Remove Paper Pickup Block

**Note:** Control of the following parts either routes through or is located on the pickup controller board:

- · Pickup sensor board
- Pickup motor and drive gears
- Top cover interlock switch
- Service test page button
- Cassette and envelope feeders
- Cassette microswitches
- Cassette paper sensor

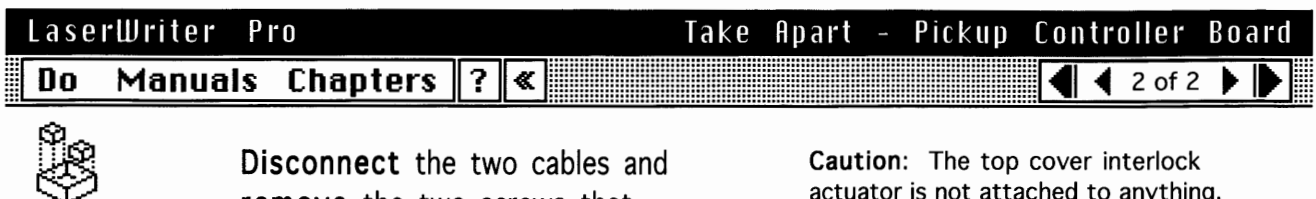

remove the two screws that secure the board to the pickup block.

**Caution:** The top cover interlock actuator is not attached to anything. Once you remove the board, the actuator can fall out and is difficult to find.

**Release** the tabs from top to bottom and **pull out** the board.

**Note:** There is a pin connector on the hidden face of the board. The connector mates with the pickup sensor board and may cause slight resistance when you are performing this procedure.

## LaserWriter Pro Take Apart - Pickup Sensor Board Do Manuals Chapters ?

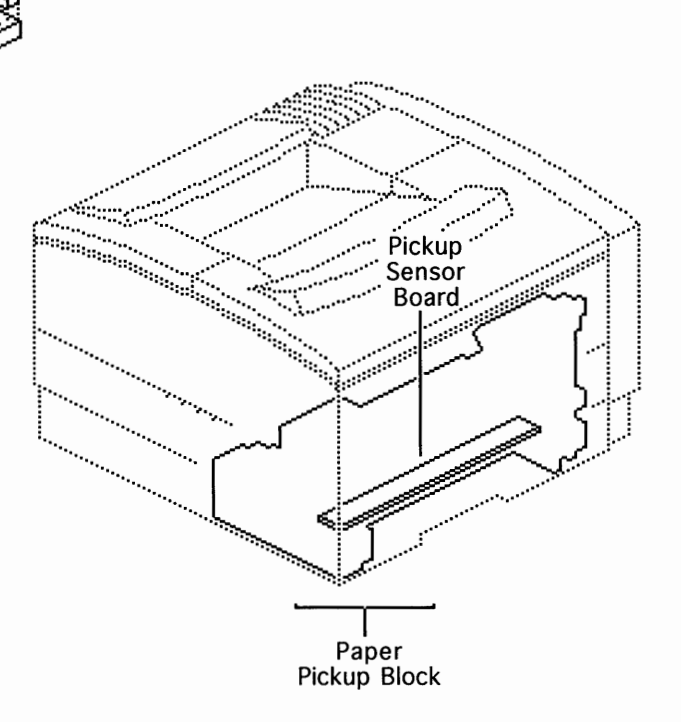

#### First:

Remove Rear Panel Remove Top Cover Remove Front Panel Remove Right Corner Panel Remove Multipurpose Tray Assy Remove Multipurpose Closure Panel Remove Paper Pickup Block Remove Pickup Controller Board

**Note:** Control of the following parts either routes through or is located on the pickup sensor board:

- Multipurpose feed sensor
- Cassette feed sensor
  - · Pickup motor and drive gears
  - Pickup solenoids

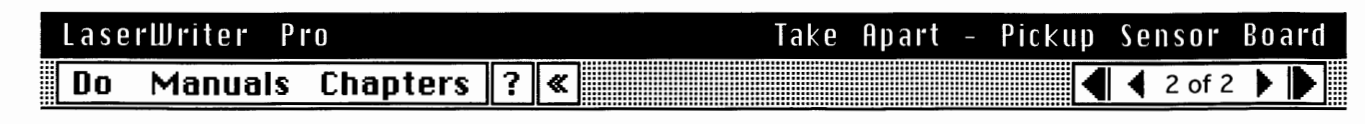

**Turn over** the pickup block so that it is resting on the 45° face of its end frames. (**Click** on "Photo" below.)

Unhook the three tabs and snap off the sensor board cover.

**Disconnect** the three cables at the gear end of the board.

**Note:** In the following instruction, "left" is the gear end and "right" is the controller board end of the pickup block.

**Raise** the board slightly to clear the two positioning pins, **shift** it about 1/2 inch to the left, **rotate** the right end upward, and **remove** the sensor board from the paper pickup block.

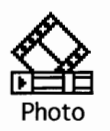

## LaserWriter Pro Take Apart - Pickup Block Motor Do Manuals Chapters ?

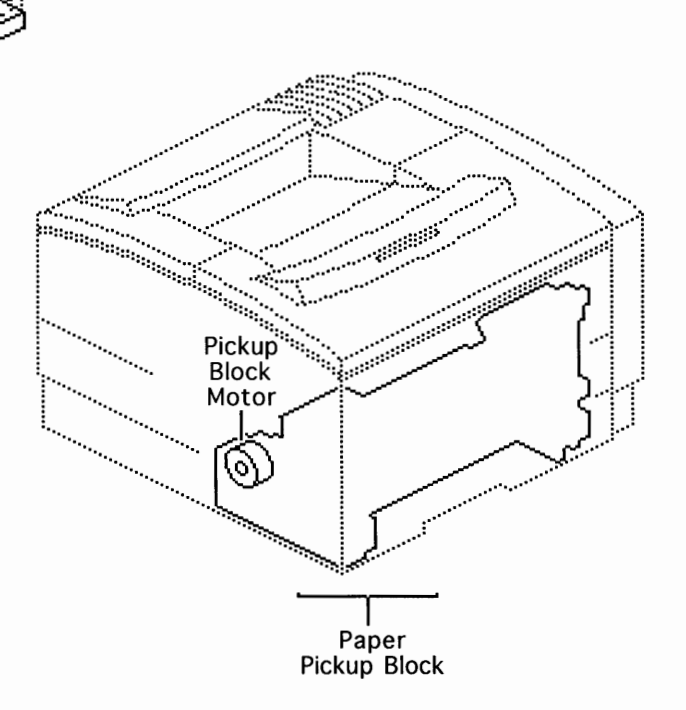

#### First:

Remove Rear Panel Remove Top Cover Remove Front Panel Remove Right Corner Panel Remove Multipurpose Tray Assy Remove Multipurpose Closure Panel Remove Paper Pickup Block

**Note:** The pickup block motor is the motor mounted in the left pickup block frame. The pickup block motor powers the drive train from paper pickup forward to the toner cartridge. See "Mechanical Drive Theory" in Basics.

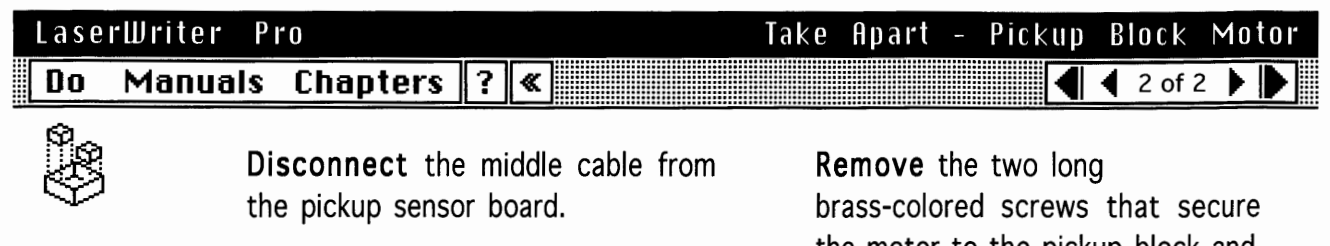

**Remove** the pickup block motor cabling from the entire length of its retaining channel.

the motor to the pickup block and lift out the motor.

#### LaserWriter Pro Manuals Chapters ? « Do

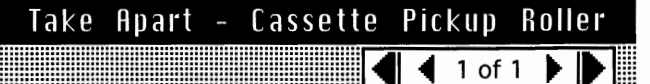

#### First:

No First Steps Required

Turn over the printer and locate the cassette tray pickup roller.

Squeeze the spring release at the end of the roller shaft and slide off the pickup roller.

Replacement Note: Make sure that the roller slides all the way in on the shaft and locks into place.

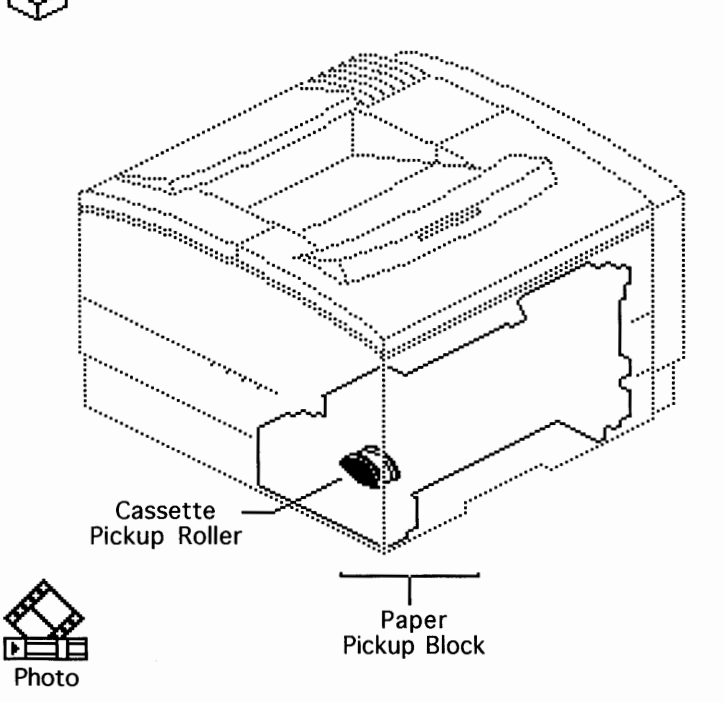

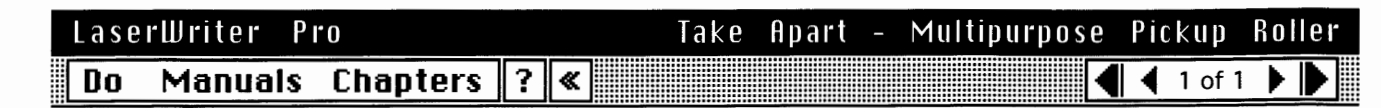

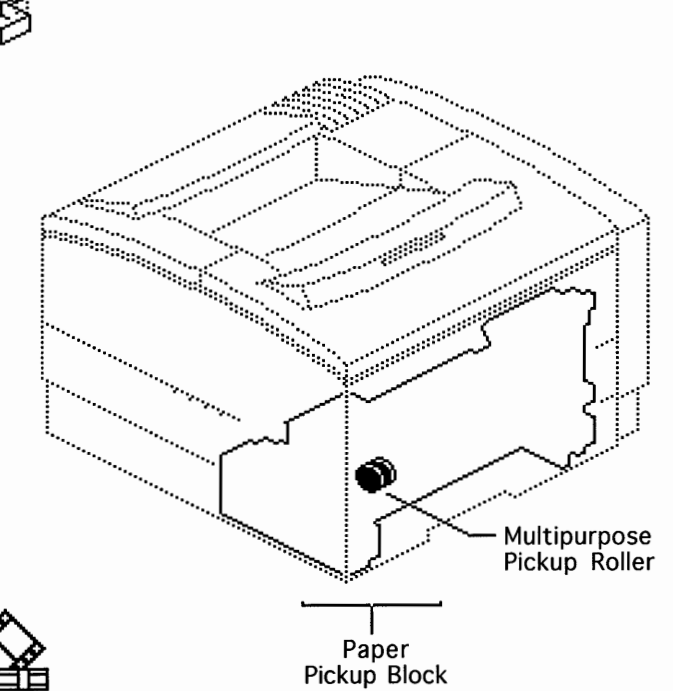

Manuals Chapters 🛛 ? 🕷

#### First:

Remove Multipurpose Closure Panel

Squeeze the spring release at the end of the roller shaft and slide off the pickup roller.

**Replacement Note:** Make sure that the roller slides all the way in on the shaft and locks into place.

| Photo       |     |
|-------------|-----|
| LaserWriter | Pro |

Do

## Take Apart - Separation Pad

#### First:

Remove Multipurpose Closure Panel Remove Multipurpose Pickup Roller

Using a small flat-blade screwdriver, **pry** underneath the bottom edge of the separation pad and **remove** the pad.

**Note:** The separation pad is available as a part of the multipurpose tray guide assembly (P/N 922-0286). Remove the separation pad from the new tray guide assembly and install it in the printer.

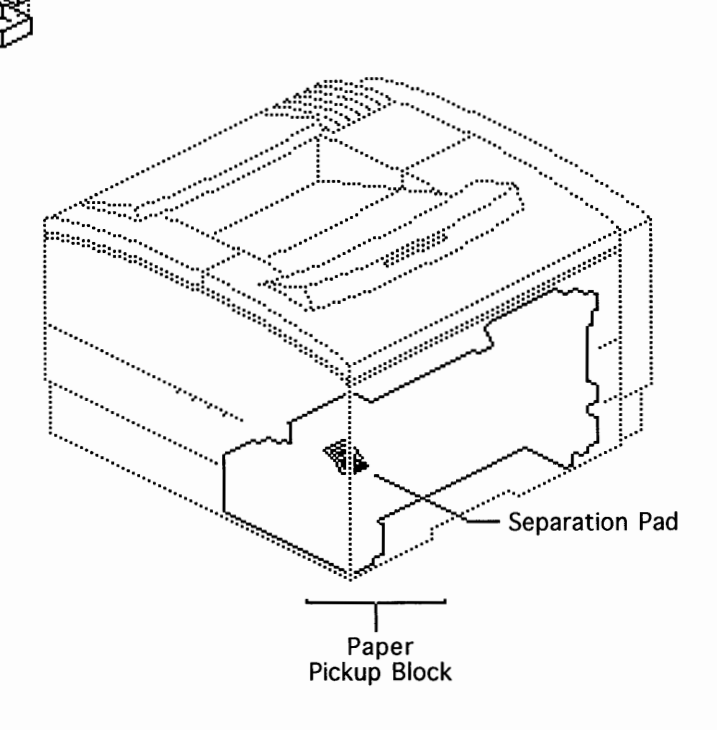

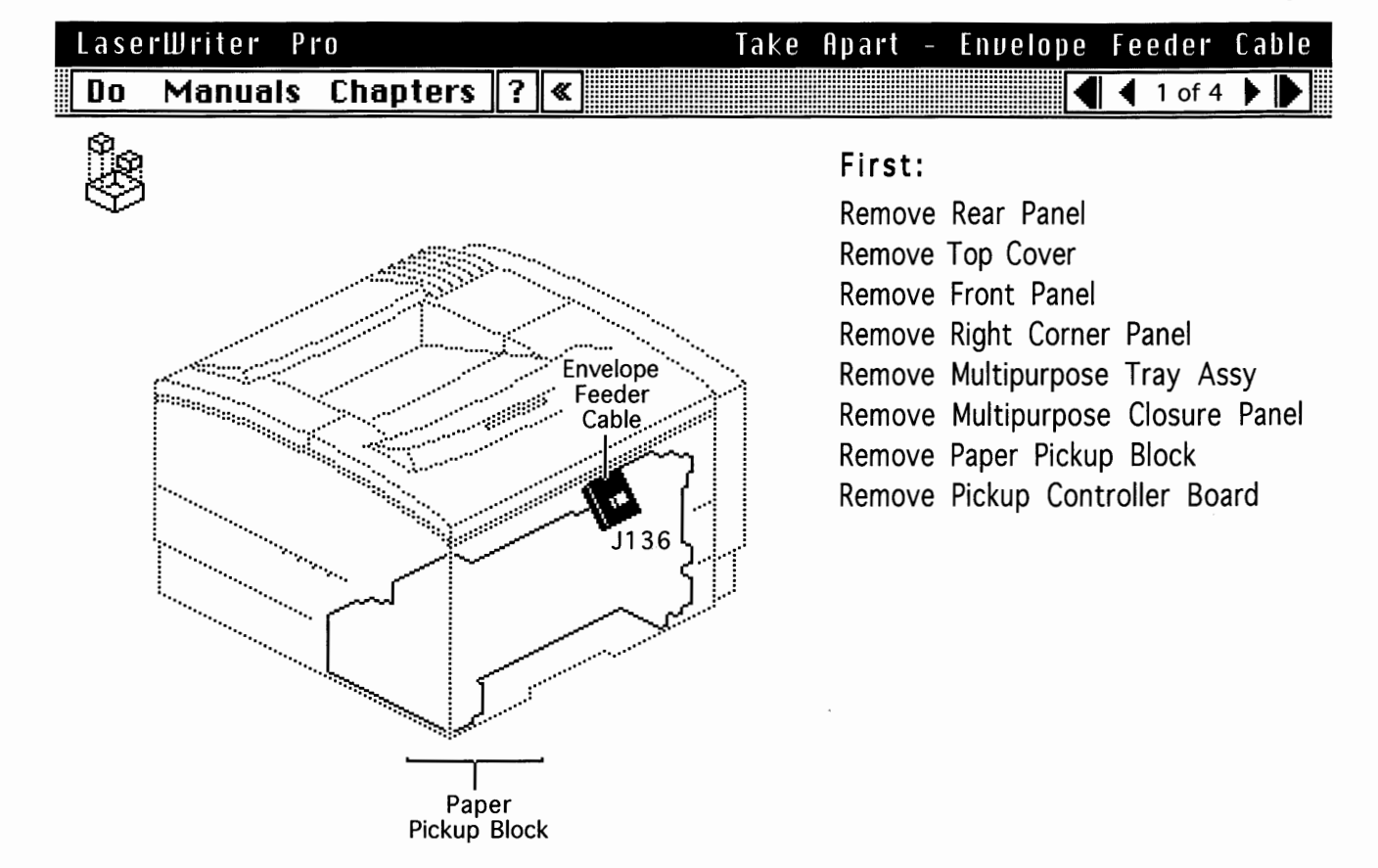

## LaserWriter Pro

## Take Apart – Envelope Feeder Cable

Do Manuals Chapters 🦓 «

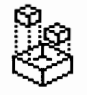

**Remove** the cabling from the entire length of its retaining channel in the right pickup block.

**Note:** If you are replacing the feeder cable without replacing the feeder cable mount, skip to the procedure on card 4.

**Note:** The opening guide is the rounded metallic plate with the green knob at its far end. The opening guide hinges around a ring connection at the knob end and an open grip connection at the near end.

**Swing** the opening guide upward about 90°, **free** the grip connection, and **pull** the guide up and out of the pickup block.

**Disconnect** the grounding spring from the pickup block.

🗲 🗲 3 of 4 🕨 🅒

#### LaserWriter Pro Do Manuals Chapters ? «

**Note:** The upper tray guide is the black piece below the opening guide. It has a rounded cut out on its far side that serves as a grip point for the procedure below. A flex tab and two posts are located at the controller end of the upper tray guide.

**Press** the flex tab with the end of a small flat-blade screwdriver, **shift** the upper tray guide to clear the posts, and lift the guide out of the pickup block. **Remove** the screw that secures the cable mount to the pickup block frame.

Take Apart - Envelope Feeder Cable

Rotate the cable mount outward to free the two mounting tabs and **remove** it from the pickup block.

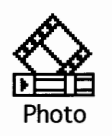

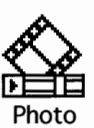

| LaserWriter Pro |         |          |   |   | Take | Apart | - | Envelope | Fe | e d e | r   | Ca | ble |
|-----------------|---------|----------|---|---|------|-------|---|----------|----|-------|-----|----|-----|
| Do              | Manuals | Chapters | ? | * |      |       |   | K        |    | 4 o   | f 4 | •  |     |

**Release** the expansion posts behind the receptacle and **remove** the envelope feeder cable from the cable mount.

**Note:** Refer to "Expansion Post Connectors" in Additional Procedures.

#### LaserWriter Pro Take Apart - Sensor Holder Assembly Do Manuals Chapters 🛛 ? 🕷 🔜 👘 🖣 🖣 1 of 2 🕨 First: Remove Rear Panel Remove Top Cover **Remove Front Panel** Remove Right Corner Panel Remove Multipurpose Tray Assy Remove Multipurpose Closure Panel Sensor Holder Remove Paper Pickup Block Assembly ::::::::::: Remove Cassette Pickup Roller

**Note:** The sensor holder assembly contains the cabling, actuators, and photo interrupters for cassette paper sensor PS601 and registration paper sensor PS602.

## LaserWriter Pro Take Apart - Sensor Holder Assembly Do Manuals Chapters ?

**Rest** the entrance side of the pickup block flat on your work surface.

Paper Pickup Block

**Disconnect** J605 from the pickup controller board.

**Note:** The sensor holder assembly is held in place by a positioning post at the far end and two pairs of tab connectors at the near end.

**Press** the positioning post through the metal flange and **grasp** the throat of the pin with needlenose pliers. (**Click** on "Photo" below.)

**Note:** Pull the sensor holder assembly toward the gear end of the pickup block while you perform the following step.

Release the two tabs, unmount the holder assembly, and shimmy it out of the pickup block.

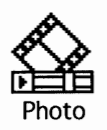

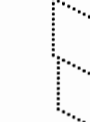

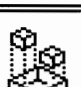

# LaserWriter ProTake Apart - Left Pickup Block FrameDo Manuals Chapters ? Image: Chapters ?

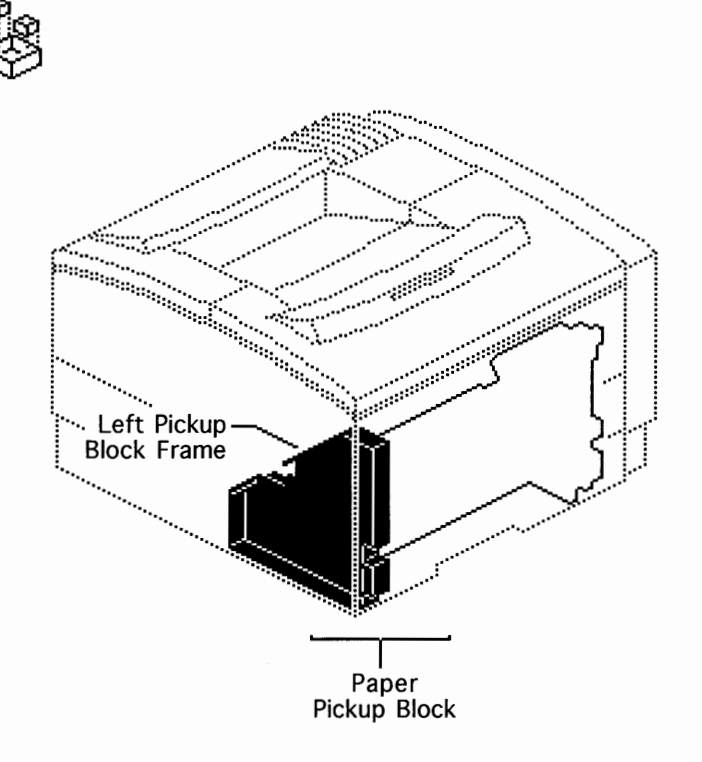

#### First:

Remove Rear Panel Remove Top Cover Remove Front Panel Remove Right Corner Panel Remove Multipurpose Tray Assy Remove Multipurpose Closure Panel Remove Paper Pickup Block

**Note:** Removal of the left frame is necessary only if you need to get to some of the components on the inside face of the frame, such as the feed rollers, gear mount, or the sensor arm. You must also remove the left frame to get the paper guide plate and its spring out of the pickup block. The Take Apart procedures do not address disassembly beyond this topic.

## LaserWriter Pro Take Apart - Left Pickup Block Frame Do Manuals Chapters ?

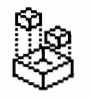

**Set** the pickup block on end with the left frame up.

**Remove** the two black and two silver-colored screws that connect the frame to middle components.

Lift the left frame straight up and off the pickup block.

**Note:** The inside of the frame is now accessible for further troubleshooting or take apart.

**Replacement Notes**: The key step in reassembly is correctly installing the paper guide plate and its spring. The guide plate presses against the gear that drives the multipurpose pickup roller. If the plate does not press against this gear, the pickup roller will either slip or remain in neutral and no paper will be pulled into the printer from the multipurpose tray. Click on "Photo" below to see the plate and spring in their correct final state. (Your drum shaft end plate may differ from what is shown.)

Reinstall the lower guide (the flexible guide with ribs) after the pickup block is intact. Temporarily loosen the four screws on the right block frame and release the frame about 1/8 inch to allow for the reseating of the lower guide.

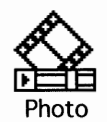
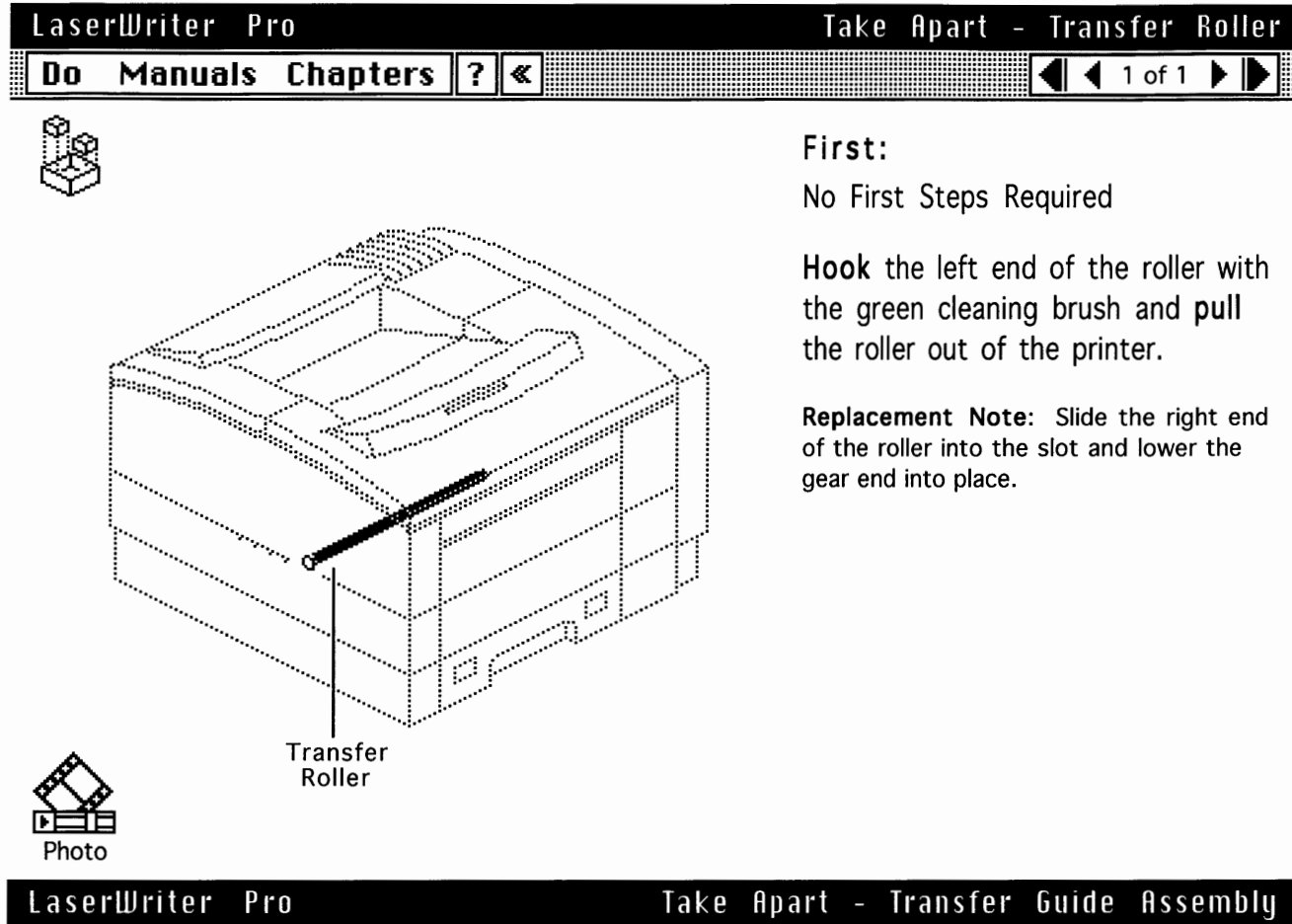

| Lase | erWriter | Pro        |   |   | Take | Apart_ | - ] | Transfer | Gu | ide |     | A s s | em | b |
|------|----------|------------|---|---|------|--------|-----|----------|----|-----|-----|-------|----|---|
| Do   | Manual   | s Chapters | ? | « |      |        |     |          | ◀  | ◀   | 1 ( | of 1  | ►  |   |

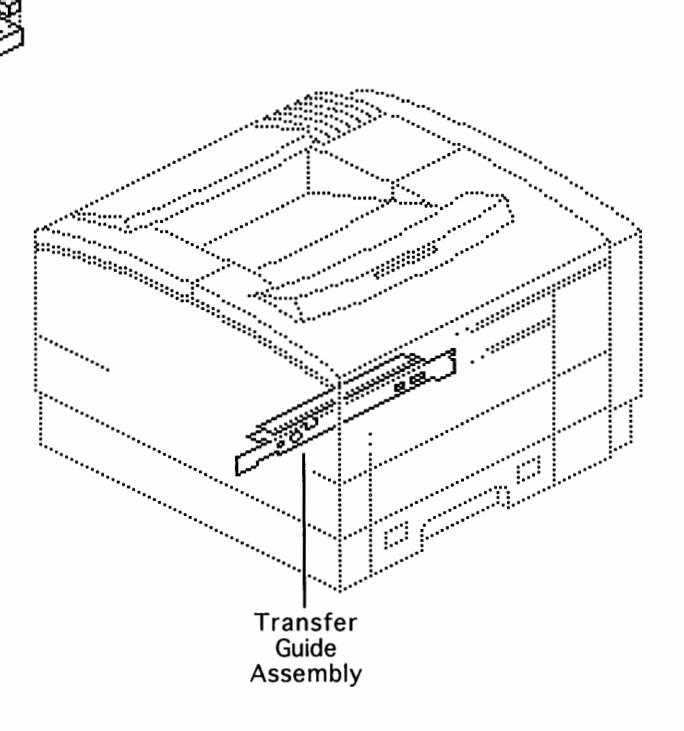

#### First:

Remove Rear Panel Remove Top Cover Remove Front Panel Remove Right Corner Panel Remove Multipurpose Tray Assy Remove Multipurpose Closure Panel Remove Paper Pickup Block

**Remove** the two black screws that secure the transfer guide assembly to the toner cartridge guides and **pull** the transfer guide assembly out the right side of the printer.

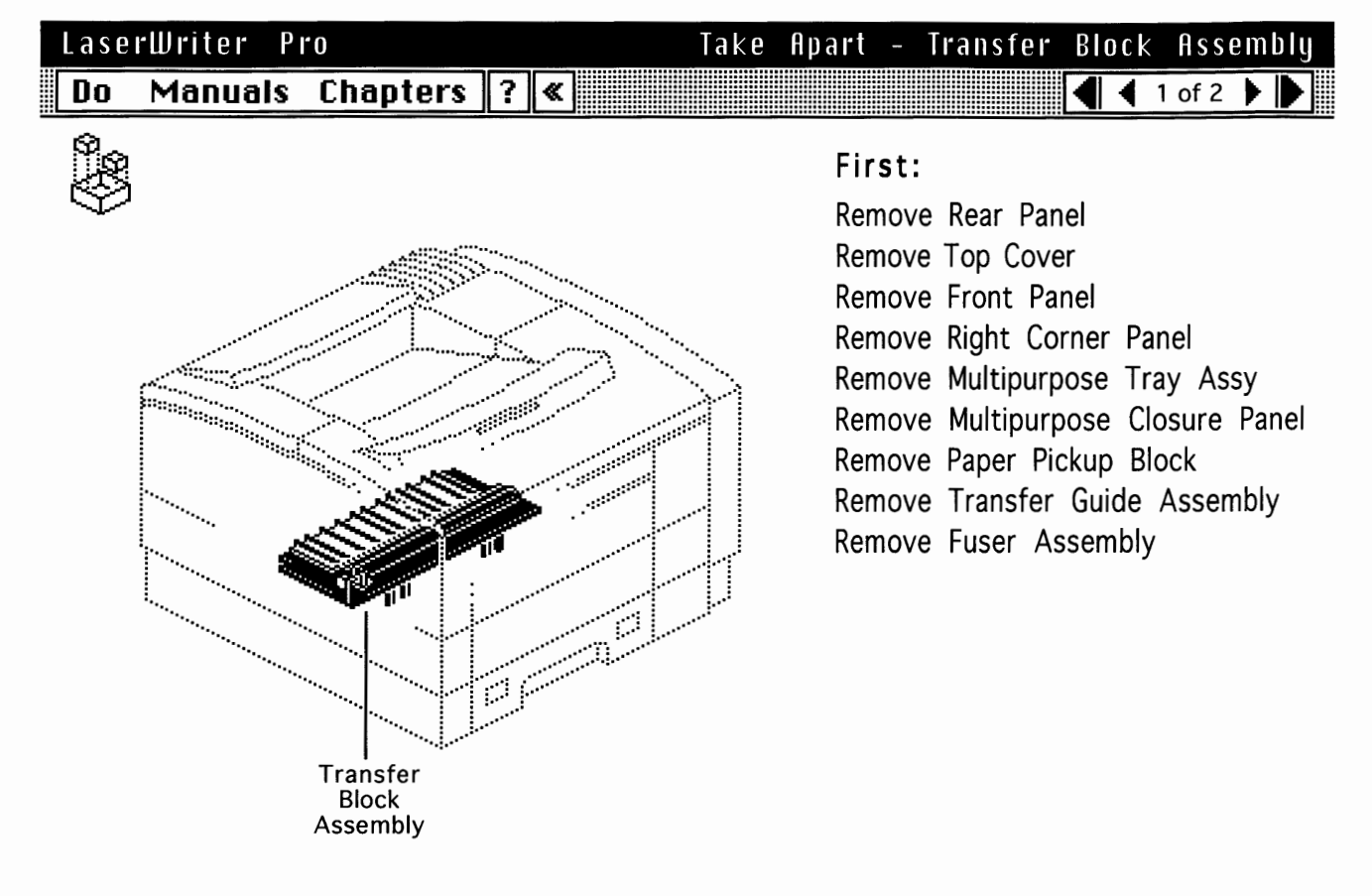

# LaserWriter ProTake Apart - Transfer Block AssemblyDoManuals ChaptersChapters

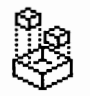

**Note:** The transfer block assembly has a very tight fit. You must shift the front wall outward for additional clearance.

**Loosen** the nine silver-colored screws and the one upper black screw about 1/8 inch and **shift** the front wall outward.

**Remove** the screw facing out through the fuser door that secures the feeder guide to the chassis. **Note:** There are five flex tabs that secure the transfer block assembly.

**Pry** under the toner-side edge of the assembly with a small flatblade screwdriver and **release** the five tabs one at a time.

**Note:** The underside of the transfer block assembly has several contact pins that extend down into the high-voltage power supply and tend to snag during removal. Be careful not to damage them.

Lift the assembly straight upward about 2 inches and **shimmy** it out the toner side of the printer.

### LaserWriter Pro Do Manuals Chapters ? «

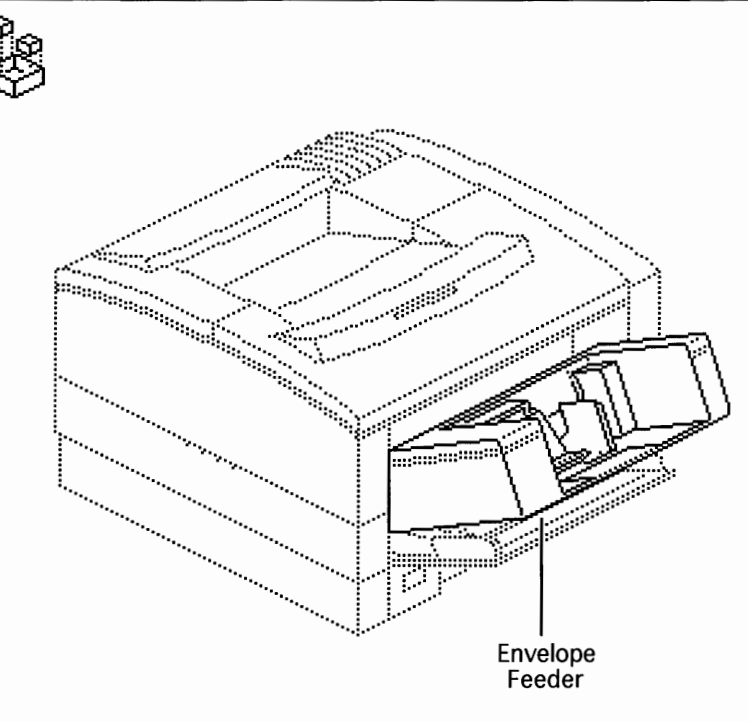

### Take Apart – Envelope Feeder ▲ ↓ 1 of 1 ▶ ▶

#### First:

Remove Multipurpose Closure Panel

**Note:** Refer to the LW Pro Envelope Feeder manual for take-apart and illustrated parts information.

To install the envelope feeder, **turn** off the printer, slide the feeder into the paper pickup block, and **turn on** the printer.

**Note:** All circuitry to this feeder routes through connector J136.

Take Apart - Sheet Feeder

4

1 of 1

►

# LaserWriter Pro Do Manuals Chapters ? «

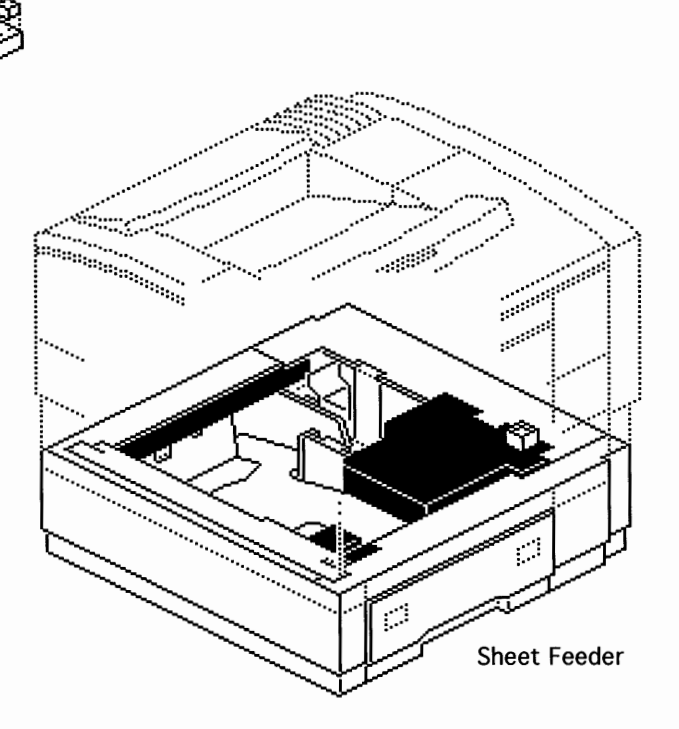

#### First:

No First Steps Required

**Note:** Refer to the LW Pro Sheet Feeder manual for take-apart and illustrated parts information.

To install the sheet feeder, turn off the printer, place the printer in position over the feeder and lower the printer into position. Then turn on the printer.

**Note:** All circuitry to this feeder routes through connector J135.

Do Manuals Chapters ? «

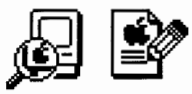

| View the Illustrated Parts list by: $\bigcirc$ Group $\bigcirc$ Part Name $oldsymbol{igodol}$ Part Numbe | er |
|----------------------------------------------------------------------------------------------------|----|
| 076-0453 • Main Engine Screw Kit                                                                         | 슌  |
| 076-0454 • Secondary Engine Screw Kit                                                                    |    |
| 076-0670 • Top Cover Hinge Kit                                                                           |    |
| 076-0671 • Pickup Block Gear Kit                                                                         |    |
| 076-0671 • Pickup Block Gear Kit                                                                         |    |
| 076-0672 • Pickup Block Ring/Spring Kit                                                                  |    |
| 076-0672 • Pickup Block Ring/Spring Kit                                                                  |    |
| 076-0673 • Pickup Block Roller/Shaft Kit                                                                 |    |
| 076-0673 • Pickup Block Roller/Shaft Kit                                                                 |    |
| 076-0673 • Pickup Block Roller/Shaft Kit                                                                 |    |
| 076-0674 • Pickup Block Piece Parts Kit                                                                  |    |
| 076-0674 • Pickup Block Piece Parts Kit                                                                  |    |
| 076-0674 • Pickup Block Piece Parts Kit                                                                  |    |
| 076-0674 • Pickup Block Piece Parts Kit                                                                  | 오  |

Illustrated Parts - By List

)

Do Manuals Chapters ? «

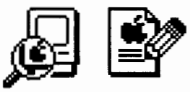

)

)

| View the Illustrated Parts list by: $\bigcirc$ Group $\bigcirc$ Part Name $\bigcirc$ Part Numbe | er |
|-------------------------------------------------------------------------------------------------|----|
| 076-0453 • Main Engine Screw Kit                                                                | 슌  |
| 076-0454 • Secondary Engine Screw Kit                                                           |    |
| 076-0670 • Top Cover Hinge Kit                                                                  |    |
| 076-0671 • Pickup Block Gear Kit                                                                |    |
| 076-0671 • Pickup Block Gear Kit                                                                |    |
| 076-0672 • Pickup Block Ring/Spring Kit                                                         |    |
| 076-0672 • Pickup Block Ring/Spring Kit                                                         |    |
| 076-0673 • Pickup Block Roller/Shaft Kit                                                        |    |
| 076-0673 • Pickup Block Roller/Shaft Kit                                                        |    |
| 076-0673 • Pickup Block Roller/Shaft Kit                                                        |    |
| 076-0674 • Pickup Block Piece Parts Kit                                                         |    |
| 076-0674 • Pickup Block Piece Parts Kit                                                         |    |
| 076-0674 • Pickup Block Piece Parts Kit                                                         |    |
| 076-0674 • Pickup Block Piece Parts Kit                                                         | ₽  |

Page 2

Do Manuals Chapters ? «

ø 🖻

)

)

| View the Illustrated Parts list by: $igodot$ Group $igodot$ Part Name $igodot$ Part Number | r                       |
|--------------------------------------------------------------------------------------------|-------------------------|
| 076-0453 • Main Engine Screw Kit                                                           | $\hat{\mathbf{O}}$      |
| 076-0454 • Secondary Engine Screw Kit                                                      |                         |
| 076-0670 • Top Cover Hinge Kit                                                             |                         |
| 076-0671 • Pickup Block Gear Kit                                                           |                         |
| 076-0671 • Pickup Block Gear Kit                                                           |                         |
| 076-0672 • Pickup Block Ring/Spring Kit                                                    |                         |
| 076-0672 • Pickup Block Ring/Spring Kit                                                    |                         |
| 076-0673 • Pickup Block Roller/Shaft Kit                                                   |                         |
| 076-0673 • Pickup Block Roller/Shaft Kit                                                   |                         |
| 076-0673 • Pickup Block Roller/Shaft Kit                                                   |                         |
| 076-0674 • Pickup Block Piece Parts Kit                                                    |                         |
| 076-0674 • Pickup Block Piece Parts Kit                                                    |                         |
| 076-0674 • Pickup Block Piece Parts Kit                                                    |                         |
| 076-0674 • Pickup Block Piece Parts Kit                                                    | $\overline{\mathbf{O}}$ |

Do Manuals Chapters ? «

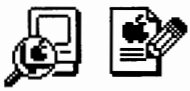

| View the Illustrated Parts list by: $\bigcirc$ Group $\bigcirc$ Part Name $oldsymbol{igodol}$ Part Number |                          |
|----------------------------------------------------------------------------------------------------|--------------------------|
| 076-0453 • Main Engine Screw Kit                                                                          | $\hat{\mathbf{G}}$       |
| 076-0454 • Secondary Engine Screw Kit                                                                     |                          |
| 076-0670 • Top Cover Hinge Kit                                                                            |                          |
| 076-0671 • Pickup Block Gear Kit                                                                          |                          |
| 076-0671 • Pickup Block Gear Kit                                                                          |                          |
| 076-0672 • Pickup Block Ring/Spring Kit                                                                   |                          |
| 076-0672 • Pickup Block Ring/Spring Kit                                                                   |                          |
| 076-0673 • Pickup Block Roller/Shaft Kit                                                                  |                          |
| 076-0673 • Pickup Block Roller/Shaft Kit                                                                  |                          |
| 076-0673 • Pickup Block Roller/Shaft Kit                                                                  |                          |
| 076-0674 • Pickup Block Piece Parts Kit                                                                   |                          |
| 076-0674 • Pickup Block Piece Parts Kit                                                                   |                          |
| 076-0674 • Pickup Block Piece Parts Kit                                                                   |                          |
| 076-0674 • Pickup Block Piece Parts Kit                                                                   | $\overline{\mathcal{O}}$ |

Illustrated Parts - By List

١

Do Manuals Chapters ? «

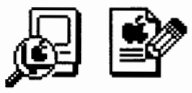

)

)

۲

| View the Illustrated Parts list by: $\bigcirc$ Group $\bigcirc$ Part Name $\bigcirc$ Part Number | -                       |
|--------------------------------------------------------------------------------------------------|-------------------------|
| 076-0453 • Main Engine Screw Kit                                                                 | $\overline{\mathbf{O}}$ |
| 076-0454 • Secondary Engine Screw Kit                                                            |                         |
| 076-0670 • Top Cover Hinge Kit                                                                   |                         |
| 076-0671 • Pickup Block Gear Kit                                                                 |                         |
| 076-0671 • Pickup Block Gear Kit                                                                 |                         |
| 076-0672 • Pickup Block Ring/Spring Kit                                                          |                         |
| 076-0672 • Pickup Block Ring/Spring Kit                                                          |                         |
| 076-0673 • Pickup Block Roller/Shaft Kit                                                         |                         |
| 076-0673 • Pickup Block Roller/Shaft Kit                                                         |                         |
| 076-0673 • Pickup Block Roller/Shaft Kit                                                         |                         |
| 076-0674 • Pickup Block Piece Parts Kit                                                          |                         |
| 076-0674 • Pickup Block Piece Parts Kit                                                          |                         |
| 076-0674 • Pickup Block Piece Parts Kit                                                          |                         |
| 076-0674 • Pickup Block Piece Parts Kit 국                                                        | 5                       |

Do Manuals Chapters ? «

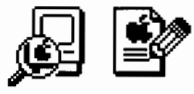

V

)

| View the Illustrated Parts list by: $oldsymbol{\Theta}$ Group $igodoldoldoldoldoldoldoldoldoldoldoldoldol$ | ər |
|----------------------------------------------------------------------------------------------------|----|
| Group 1: External Plastics/Top                                                                             | 公  |
| 922-0234 • Top Cover Assembly                                                                              |    |
| 922-0239 • Cover, Paper Output                                                                             |    |
| 922-0235 • Cover, Toner Access                                                                             |    |
| 922-0229 • Cover Liner                                                                                     |    |
| 922-0238 • Holder, Output Tray Extension                                                                   |    |
| 922-0237 • Output Tray Extension                                                                           |    |
| 922-0236 • Cover Interlock Arm                                                                             |    |
| 922-0240 • Cleaning Brush                                                                                  |    |
| 076-0678 • Engine Spring Kit                                                                               |    |
| Group 2: External Plastics/Side & Bottom                                                                   |    |
| 922-0231 • Panel, Front                                                                                    |    |
| 922-0233 • Door, Fuser Access                                                                              |    |
| 922-0258 • Strap Hinge                                                                                     | ₽  |

# LaserWriter Pro

Illustrated Parts - By List

Do Manuals Chapters ? «

ŚØ (Gr

| View the Illustrated Parts list by: O Group      Part Name O Part Number |
|--------------------------------------------------------------------------|
| 922-0384 • A4 Cassette 公                                                 |
| 922-0260 • Bracket, I/O Shield                                           |
| 922-0273 • Cable Cover                                                   |
| 922-0213 • Cable, Engine Interface                                       |
| 922-0285 • Cable, Env Feeder Interface                                   |
| 922-0217 • Cable, HVPS-DC Controller                                     |
| 922-0212 • Cable, Laser-DC Controller                                    |
| 922-0210 • Cable, LED Display                                            |
| 922-0214 • Cable, Main Motor                                             |
| 922-0218 • Cable, Pickup Controller-DC Controller                        |
| 922-0215 • Cable, Power Supply-DC Controller                             |
| 922-0216 • Cable, Power Supply-I/O Controller                            |
| 922-0211 • Cable, Scanner-DC Controller                                  |
| 922-0219 • Cable, Sheet Feeder Interface                                 |

Do Manuals Chapters ? «

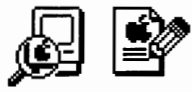

١

| View the Illustrated Parts list by: 💿 Group 🔿 Part Name 🔿 Part Numbe | er  |
|----------------------------------------------------------------------|-----|
| Group 1: External Plastics/Top                                       | 쇼   |
| 922-0234 • Top Cover Assembly                                        |     |
| 922-0239 • Cover, Paper Output                                       |     |
| 922-0235 • Cover, Toner Access                                       |     |
| 922-0229 • Cover Liner                                               |     |
| 922-0238 • Holder, Output Tray Extension                             |     |
| 922-0237 • Output Tray Extension                                     |     |
| 922-0236 • Cover Interlock Arm                                       |     |
| 922-0240 • Cleaning Brush                                            |     |
| 076-0678 • Engine Spring Kit                                         |     |
| Group 2: External Plastics/Side & Bottom                             |     |
| 922-0231 • Panel, Front                                              |     |
| 922-0233 • Door, Fuser Access                                        |     |
| 922-0258 • Strap Hinge                                               | ন্ট |

# LaserWriter Pro

Illustrated Parts - By List

Do Manuals Chapters ? «

| View the Illustrated Parts list by: 🔿 Group 💿 Part Name 🔿 Part Number |   |
|-----------------------------------------------------------------------|---|
| 922-0384 • A4 Cassette                                                | ረ |
| 922-0260 • Bracket, I/O Shield                                        |   |
| 922-0273 • Cable Cover                                                |   |
| 922-0213 • Cable, Engine Interface                                    |   |
| 922-0285 • Cable, Env Feeder Interface                                |   |
| 922-0217 • Cable, HVPS-DC Controller                                  |   |
| 922-0212 • Cable, Laser-DC Controller                                 |   |
| 922-0210 • Cable, LED Display                                         |   |
| 922-0214 • Cable, Main Motor                                          |   |
| 922-0218 • Cable, Pickup Controller-DC Controller                     |   |
| 922-0215 • Cable, Power Supply-DC Controller                          |   |
| 922-0216 • Cable, Power Supply-I/O Controller                         |   |
| 922-0211 • Cable, Scanner-DC Controller                               |   |
| 922-0219 • Cable, Sheet Feeder Interface                              | 3 |

Do Manuals Chapters ? «

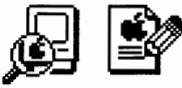

)

| View the Illustrated Parts list by: $oldsymbol{O}$ Group $igcap$ Part Name $igcap$ Part Numbe | ۶r                  |
|-----------------------------------------------------------------------------------------------|---------------------|
| Group 3: DC Controller Board & Mount                                                          | ☆                   |
| 661-0807 • DC Controller Board                                                                |                     |
| 922-0257 • DC Controller Mount                                                                |                     |
| Group 4: Controller Board Cables                                                              |                     |
| 922-0218 • Cable, Pickup Controller-DC Controller                                             |                     |
| 922-0210 • Cable, LED Display                                                                 |                     |
| 922-0211 • Cable, Scanner-DC Controller                                                       |                     |
| 922-0212 • Cable, Laser-DC Controller                                                         |                     |
| 922-0213 • Cable, Engine Interface                                                            |                     |
| 922-0299 • Delivery/Interlock Sensor                                                          |                     |
| 922-0217 • Cable, HVPS-DC Controller                                                          |                     |
| 922-0214 • Cable, Main Motor                                                                  |                     |
| 922-0215 • Cable, Power Supply-DC Controller                                                  |                     |
| Group 5: Fuser Assembly                                                                       | $\overline{\nabla}$ |

# LaserWriter Pro

Illustrated Parts - By List

Do Manuals Chapters ? «

| View the Illustrated Parts list by: $\bigcirc$ Group $\bigcirc$ Part Name $\bigcirc$ Part Number |
|--------------------------------------------------------------------------------------------------|
| 922-0384 • A4 Cassette 습                                                                         |
| 922-0260 • Bracket, I/O Shield                                                                   |
| 922-0273 • Cable Cover                                                                           |
| 922-0213 • Cable, Engine Interface                                                               |
| 922-0285 • Cable, Env Feeder Interface                                                           |
| 922-0217 • Cable, HVPS-DC Controller                                                             |
| 922-0212 • Cable, Laser-DC Controller                                                            |
| 922-0210 • Cable, LED Display                                                                    |
| 922-0214 • Cable, Main Motor                                                                     |
| 922-0218 • Cable, Pickup Controller-DC Controller                                                |
| 922-0215 • Cable, Power Supply-DC Controller                                                     |
| 922-0216 • Cable, Power Supply-I/O Controller                                                    |
| 922-0211 • Cable, Scanner-DC Controller                                                          |
| 922-0219 • Cable, Sheet Feeder Interface                                                         |

Do Manuals Chapters ? «

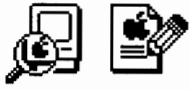

| View the Illustrated Parts list by: $ullet$ Group $igcarrow$ Part Name $igcarrow$ Part Numb | er                      |
|---------------------------------------------------------------------------------------------|-------------------------|
| Group 6: Pickup Block/Miscellaneous                                                         | 쇼                       |
| 922-0279 • Paper Pickup Block                                                               |                         |
| 922-0286 • MP Tray Guide Assy                                                               |                         |
| 922-0287 • Lever, Sensor                                                                    |                         |
| 922-0282 • Guide, MP Tray, Upper                                                            |                         |
| 922-0284 • Guide, Opening                                                                   |                         |
| 922-0289 • Sensor Holder Assy                                                               |                         |
| 922-0283 • Paper Guide                                                                      |                         |
| 922-0290 • Multipurpose Guide Plate                                                         |                         |
| 922-0288 • Guide                                                                            |                         |
| 076-0674 • Pickup Block Piece Parts Kit                                                     |                         |
| Group 7: Pickup Block/Circuit Boards                                                        |                         |
| 922-0206 • Pickup Controller Board                                                          |                         |
| 922-0208 • Pickup Sensor Board                                                              | $\overline{\mathbf{v}}$ |

# LaserWriter Pro

Illustrated Parts - By List

Do Manuals Chapters ? «

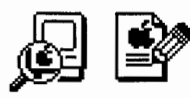

)

| View the Illustrated Parts list by: $\bigcirc$ Group $\bigcirc$ Part Name $\bigcirc$ Part Number |
|--------------------------------------------------------------------------------------------------|
| 922-0384 • A4 Cassette 쇼                                                                         |
| 922-0260 • Bracket, I/O Shield                                                                   |
| 922-0273 • Cable Cover                                                                           |
| 922-0213 • Cable, Engine Interface                                                               |
| 922-0285 • Cable, Env Feeder Interface                                                           |
| 922-0217 • Cable, HVPS-DC Controller                                                             |
| 922-0212 • Cable, Laser-DC Controller                                                            |
| 922-0210 • Cable, LED Display                                                                    |
| 922-0214 • Cable, Main Motor                                                                     |
| 922-0218 • Cable, Pickup Controller-DC Controller                                                |
| 922-0215 • Cable, Power Supply-DC Controller                                                     |
| 922-0216 • Cable, Power Supply-I/O Controller                                                    |
| 922-0211 • Cable, Scanner-DC Controller                                                          |
| 922-0219 • Cable, Sheet Feeder Interface                                                         |

Do Manuals Chapters ? «

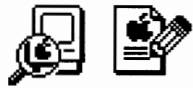

)

)

| View the Illustrated Parts list by: $ullet$ Group $igcarrow$ Part Name $igcarrow$ Part Number | r |
|-----------------------------------------------------------------------------------------------|---|
| Group 8: Pickup Block/Inner Left Frame                                                        | 쇼 |
| 922-0277 • Gear Mount                                                                         |   |
| 076-0673 • Pickup Block Roller/Shaft Kit                                                      |   |
| 076-0674 • Pickup Block Piece Parts Kit                                                       |   |
| Group 9: Pickup Block/Outer Left Frame                                                        |   |
| 076-0672 • Pickup Block Ring/Spring Kit                                                       |   |
| 076-0673 • Pickup Block Roller/Shaft Kit                                                      |   |
| 922-0275 • Cassette Pickup Solenoid                                                           |   |
| 922-0278 • Multipurpose Pickup Solenoid                                                       |   |
| 922-0276 • Pickup Block Frame, Left                                                           |   |
| 922-0207 • Pickup Block Motor                                                                 |   |
| Group 10: Pickup Block/Gear Kit                                                               |   |
| 076-0671 • Pickup Block Gear Kit                                                              |   |
| Group 11: Pickup Block/Pickup Rollers                                                         | ₽ |

# LaserWriter Pro

Illustrated Parts - By List

Illustrated Parts – By List

Do Manuals Chapters ? «

Ŵ Ö

| View the Illustrated Parts list by: $\bigcirc$ Group $\bigcirc$ Part Name $\bigcirc$ Part Number |
|--------------------------------------------------------------------------------------------------|
| 922-0384 • A4 Cassette 企                                                                         |
| 922-0260 • Bracket, I/O Shield                                                                   |
| 922-0273 • Cable Cover                                                                           |
| 922-0213 • Cable, Engine Interface                                                               |
| 922-0285 • Cable, Env Feeder Interface                                                           |
| 922-0217 • Cable, HVPS-DC Controller                                                             |
| 922-0212 • Cable, Laser-DC Controller                                                            |
| 922-0210 • Cable, LED Display                                                                    |
| 922-0214 • Cable, Main Motor                                                                     |
| 922-0218 • Cable, Pickup Controller-DC Controller                                                |
| 922-0215 • Cable, Power Supply-DC Controller                                                     |
| 922-0216 • Cable, Power Supply-I/O Controller                                                    |
| 922-0211 • Cable, Scanner-DC Controller                                                          |
| 922-0219 • Cable, Sheet Feeder Interface                                                         |

Do Manuals Chapters ? <

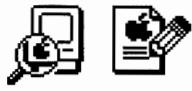

)

)

| View the Illustrated Parts list by: $ullet$ Group $igcarrow$ Part Name $igcarrow$ Part Numbe | ۶r                 |
|----------------------------------------------------------------------------------------------|--------------------|
| Group 12: Pickup Block/Feeder Interface                                                      | $\hat{\mathbf{U}}$ |
| 922-0285 • Cable, Env Feeder Interface                                                       |                    |
| 076-0674 • Pickup Block Piece Parts Kit                                                      |                    |
| Group 13: Delivery Roller Assembly                                                           |                    |
| 922-0292 • Delivery Roller Assembly                                                          |                    |
| 076-0675 • Delivery Assembly Piece Parts Kit                                                 |                    |
| 922-0298 • Upper Delivery Guide                                                              |                    |
| 922-0297 • Roller, Upper Delivery                                                            |                    |
| 922-0296 • Roller, Lower Delivery                                                            |                    |
| 922-0293 • Delivery Frame                                                                    |                    |
| 922-0295 • Roller, Upper Passive Divry                                                       |                    |
| Group 14: Drive Belt Components                                                              |                    |
| 922-0209 • Drive Belt                                                                        |                    |
| 922-0294 • Drive Belt End Plate                                                              | 오                  |

# LaserWriter Pro

Illustrated Parts - By List

Do Manuals Chapters ? «

| View the Illustrated Parts list by: O Group      Part Name O Part Number |
|--------------------------------------------------------------------------|
| 922-0384 • A4 Cassette 습                                                 |
| 922-0260 • Bracket, I/O Shield                                           |
| 922-0273 • Cable Cover                                                   |
| 922-0213 • Cable, Engine Interface                                       |
| 922-0285 • Cable, Env Feeder Interface                                   |
| 922-0217 • Cable, HVPS-DC Controller                                     |
| 922-0212 • Cable, Laser-DC Controller                                    |
| 922-0210 • Cable, LED Display                                            |
| 922-0214 • Cable, Main Motor                                             |
| 922-0218 • Cable, Pickup Controller-DC Controller                        |
| 922-0215 • Cable, Power Supply-DC Controller                             |
| 922-0216 • Cable, Power Supply-I/O Controller                            |
| 922-0211 • Cable, Scanner-DC Controller                                  |
| 922-0219 • Cable, Sheet Feeder Interface                                 |

Do Manuals Chapters ? «

١

| View the Illustrated Parts list by: $\odot$ Group $\bigcirc$ Part Name $\bigcirc$ Part Number |
|-----------------------------------------------------------------------------------------------|
| Group 14: Drive Belt Components 公                                                             |
| 922-0209 • Drive Belt                                                                         |
| 922-0294 • Drive Belt End Plate                                                               |
| 076-0675 • Delivery Assembly Piece Parts Kit                                                  |
| Group 15: Laser/Scanner Assembly                                                              |
| 661-0801 • Laser/Scanner Assembly                                                             |
| 922-0241 • Laser Shutter                                                                      |
| 076-0678 • Engine Spring Kit                                                                  |
| Group 16: Power Supplies                                                                      |
| 661-0802 • Power Supply (110/115)                                                             |
| 661-0803 • Power Supply (220/240)                                                             |
| 922-0216 • Cable, Power Supply-I/O Controller                                                 |
| Group 17: High-Voltage Power Components                                                       |
| 922-0269 • HVPS Cover 🖓                                                                       |

# LaserWriter Pro

Illustrated Parts - By List

Do Manuals Chapters ? «

| View the Illustrated Parts list by: O Group      Part Name O Part Number |
|--------------------------------------------------------------------------|
| 922-0384 • A4 Cassette 습                                                 |
| 922-0260 • Bracket, I/O Shield                                           |
| 922-0273 • Cable Cover                                                   |
| 922-0213 • Cable, Engine Interface                                       |
| 922-0285 • Cable, Env Feeder Interface                                   |
| 922-0217 • Cable, HVPS-DC Controller                                     |
| 922-0212 • Cable, Laser-DC Controller                                    |
| 922-0210 • Cable, LED Display                                            |
| 922-0214 • Cable, Main Motor                                             |
| 922-0218 • Cable, Pickup Controller-DC Controller                        |
| 922-0215 • Cable, Power Supply-DC Controller                             |
| 922-0216 • Cable, Power Supply-I/O Controller                            |
| 922-0211 • Cable, Scanner-DC Controller                                  |
| 922-0219 • Cable, Sheet Feeder Interface                                 |

)

)

Do Manuals Chapters ? «

Illustrated Parts - By List

| View the Illustrated Parts list by:        |
|--------------------------------------------|
| Group 18: High-Voltage Connecting Block 企  |
| 922-0268 • HVPS Connecting Block           |
| 922-0204 • Power Supply-HVPS Interface PCB |
| Group 19: Transfer Block Assembly          |
| 922-0267 • Transfer Block Assembly         |
| 922-0205 • Transfer Roller                 |
| 922-0291 • Transfer Guide Assembly         |
| 922-0265 • Feeder Guide                    |
| 922-0266 • Passive Transfer Roller         |
| Group 20: Fan Components                   |
| 922-0202 • Fan                             |
| 922-0254 • Fan Duct A                      |
| 922-0255 • Fan Duct B                      |
| 922-0256 • Fan Shield 🗸                    |

Page 1

Do Manuals Chapters ? «

Ø 9

)

)

)

| View the Illustrated Parts list by: $ullet$ Group $igcarrow$ Part Name $igcarrow$ Part Number |
|-----------------------------------------------------------------------------------------------|
| Group 21: Main Motor & Drive Assembly 1                                                       |
| 922-0274 • Drive Assembly                                                                     |
| 922-0203 • Main Motor                                                                         |
| Group 22: Multipurpose Tray Components                                                        |
| 922-0221 • Cover, Multipurpose Tray                                                           |
| 922-0228 • Multipurpose Tray Extension                                                        |
| 922-0227 • Multipurpose Tray                                                                  |
| 922-0253 • Closure Panel                                                                      |
| 922-0248 • Lateral Brace                                                                      |
| Group 23: Cartridge Guides                                                                    |
| 922-0243 • Toner Cartridge Guide, Right                                                       |
| 922-0242 • Toner Cartridge Guide, Left                                                        |
| 922-0244 • Toner Cartridge Support                                                            |
| 922-0250 • Toner Pressure Arm, Left                                                           |

Do Manuals Chapters ? «

| ø |  | Ś |
|---|--|---|
|---|--|---|

)

| View the Illustrated Parts list by: $oldsymbol{O}$ Group $igcar{O}$ Part Name $igcar{O}$ Part Number | ər |
|----------------------------------------------------------------------------------------------------|----|
| 922-0251 • Toner Pressure Arm, Right                                                                 | 企  |
| 922-0246 • Laser Shutter Arm                                                                         |    |
| 922-0252 • MP Tray Latch                                                                             |    |
| 076-0678 • Engine Spring Kit                                                                         |    |
| Group 24: Engine/Paper Feeder Interface                                                              |    |
| 922-0219 • Cable, Sheet Feeder Interface                                                             |    |
| 922-0272 • Sheet Feeder Connecting Block                                                             |    |
| 922-0273 • Cable Cover                                                                               |    |
| 076-0678 • Engine Spring Kit                                                                         |    |
| Group 25: Delivery/Interlock Assembly                                                                |    |
| 922-0299 • Delivery/Interlock Sensor                                                                 |    |
| Group 26: LED Display                                                                                |    |
| 922-0232 • LED Display                                                                               |    |
| 922-0230 • LED Shield                                                                                | ₽  |

Page 1

)

Do Manuals Chapters ? «

|  | ÷2 |
|--|----|
|--|----|

| View the Illustrated Parts list by: $ullet$ Group $igcarrow$ Part Name $igcarrow$ Part Number | er                  |
|-----------------------------------------------------------------------------------------------|---------------------|
| Group 27: I/O Board Miscellaneous                                                             | 企                   |
| 922-0262 • I/O Shield                                                                         |                     |
| 922-0263 • I/O Cover Plate                                                                    |                     |
| 922-0260 • Bracket, I/O Shield                                                                |                     |
| 922-0261 • Hard Drive Mount                                                                   |                     |
| 922-0264 • I/O Shield End Plate                                                               |                     |
| Group 28: I/O Boards                                                                          |                     |
| 661-0799 • LaserWriter Pro 600 I/O Board                                                      |                     |
| 661-0800 • LaserWriter Pro 630 I/O Board                                                      |                     |
| 922-0259 • Shield, Controller Board Connectors                                                |                     |
| 076-0680 • I/O Controller Screw Kit                                                           |                     |
| Group 29: Index of Kits                                                                       |                     |
| 076-0670 • Top Cover Hinge Kit                                                                |                     |
| 076-0671 • Pickup Block Gear Kit                                                              | $\overline{\nabla}$ |

Do Manuals Chapters ? «

Illustrated Parts – By List

| ß |  |
|---|--|
|---|--|

)

|     | View the Illustrated Parts list by: $\odot$ Group $\bigcirc$ Part Name $\bigcirc$ Part Numbe | r |
|-----|----------------------------------------------------------------------------------------------|---|
|     | 076-0672 • Pickup Block Ring/Spring Kit                                                      | 슌 |
|     | 076-0673 • Pickup Block Roller/Shaft Kit                                                     |   |
|     | 076-0674 • Pickup Block Piece Parts Kit                                                      |   |
|     | 076-0675 • Delivery Assembly Piece Parts Kit                                                 |   |
|     | 076-0676 • Fuser Roller/Bushing/Gear Kit                                                     |   |
|     | 076-0677 • Fuser Spring Kit                                                                  |   |
|     | 076-0678 • Engine Spring Kit                                                                 |   |
|     | 076-0680 • I/O Controller Screw Kit                                                          |   |
|     | 076-0453 • Main Engine Screw Kit                                                             |   |
|     | 076-0454 • Secondary Engine Screw Kit                                                        |   |
| Not | Pictured                                                                                     |   |
|     | 022-0382 • Letter Cassette                                                                   |   |
|     | 922-0383 • Universal Cassette                                                                |   |
|     | 22-0384 • A4 Cassette                                                                        | ₽ |

\*

Source

Service

LW Pro Envelope Feeder
Do Manuals Chapters ?

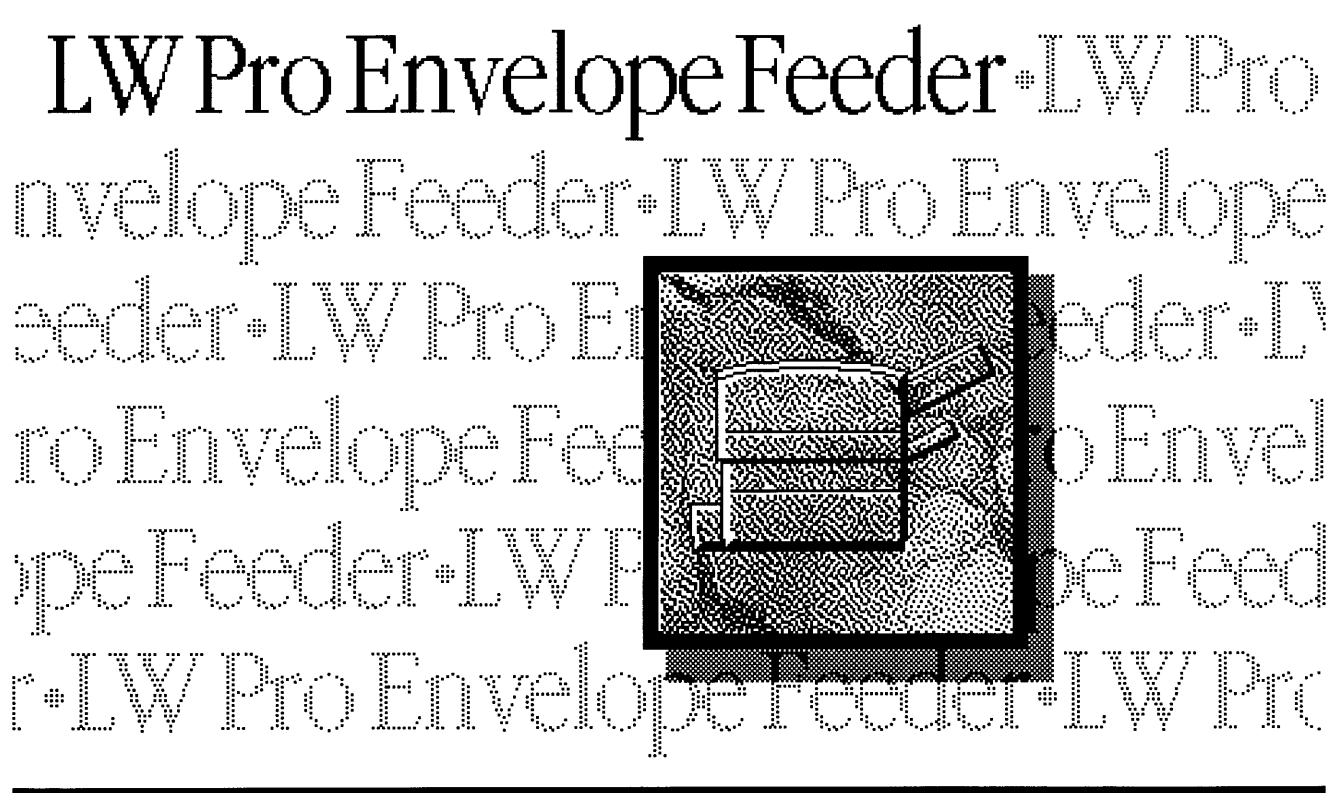

# LW Pro Envelope Feeder Do Manuals Chapters ? «

Basics – Product Information

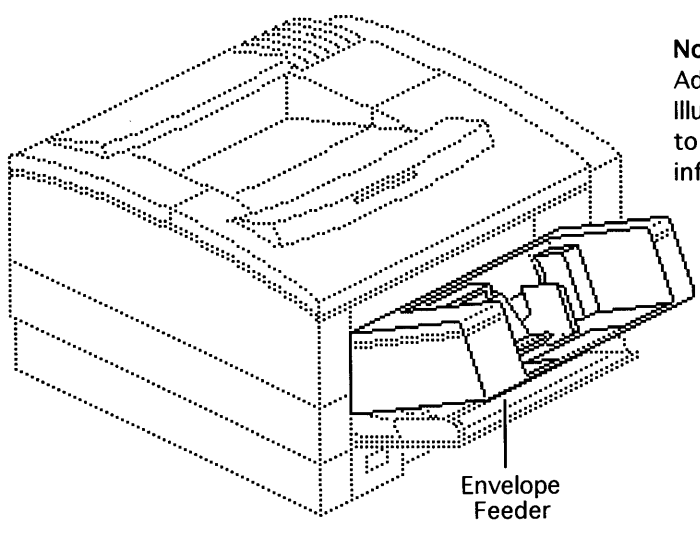

The product covered in this manual is

#### LaserWriter Pro Envelope Feeder

**Note:** This manual covers the Take Apart, Additional Procedures, Adjustments, and Illustrated Parts for the envelope feeder. Refer to the main LaserWriter Pro manual for all other information.

\\_\_\_\_\_

Printed at 9:20 AM, 11/5/93

# LW Pro Envelope Feeder Basics - Slip Torque Rollers Do Manuals Chapters ?

Slip torque rollers and gears are ratchet gears that use bearings instead of teeth to govern rotation:

#### Primary Feed Roller:

This roller acts independently of the shaft when the roller is rotated in reverse, thus permitting free removal of jams.

#### Separation Drive Assembly:

The gearing at the end of the separation assembly is comprised of one passive gear and two slip torque gears. This assembly results in counter-rotation of the separation rollers, regardless of the drive direction of the gear train.

#### Pickup Roller Shafts:

The two gears that mesh with the transfer drive assembly are slip torque gears.

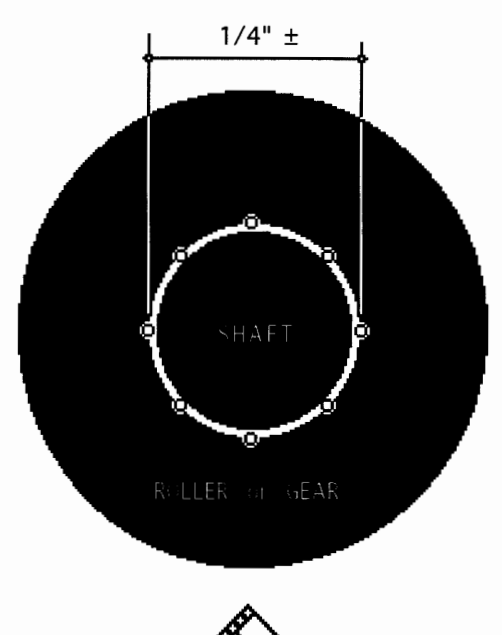

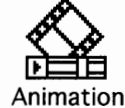

| LW | Pro | Envelop | e Feeder |   | Specifications | - | Not        | I  | n s t | alle | e d |
|----|-----|---------|----------|---|----------------|---|------------|----|-------|------|-----|
| Do | Ma  | nuals   | Chapters | ? | «              | ◀ | <b>4</b> 1 | of | 1     |      | •   |

Stack: LW Pro Envelope Feeder

)

)

Printed at 9:20 AM, 11/5/93

| LW | Pro Envelop | oe Feeder |   |   | Troubleshooting | lnfo | - | Not        |    | n s t | alled |
|----|-------------|-----------|---|---|-----------------|------|---|------------|----|-------|-------|
| Do | Manuals     | Chapters  | ? | « |                 |      | 4 | <b>4</b> 1 | of | 1     |       |

| LW | Pro Envelo | pe Feeder |   | Flowcharts | - | Not | Installed |
|----|------------|-----------|---|------------|---|-----|-----------|
| Do | Manuals    | Chapters  | ? | «          |   |     |           |
|    |            |           |   |            |   |     |           |

Task Done

.....

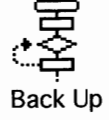

8368

)

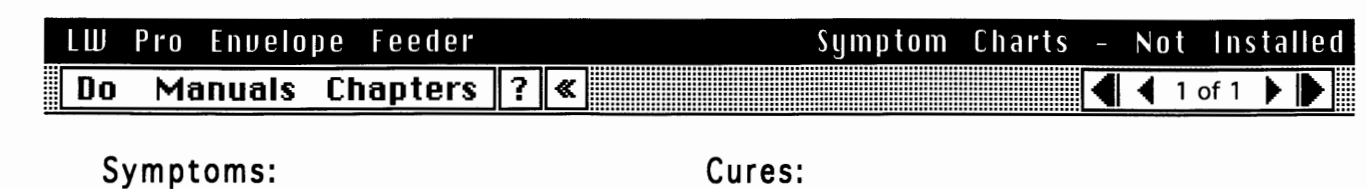

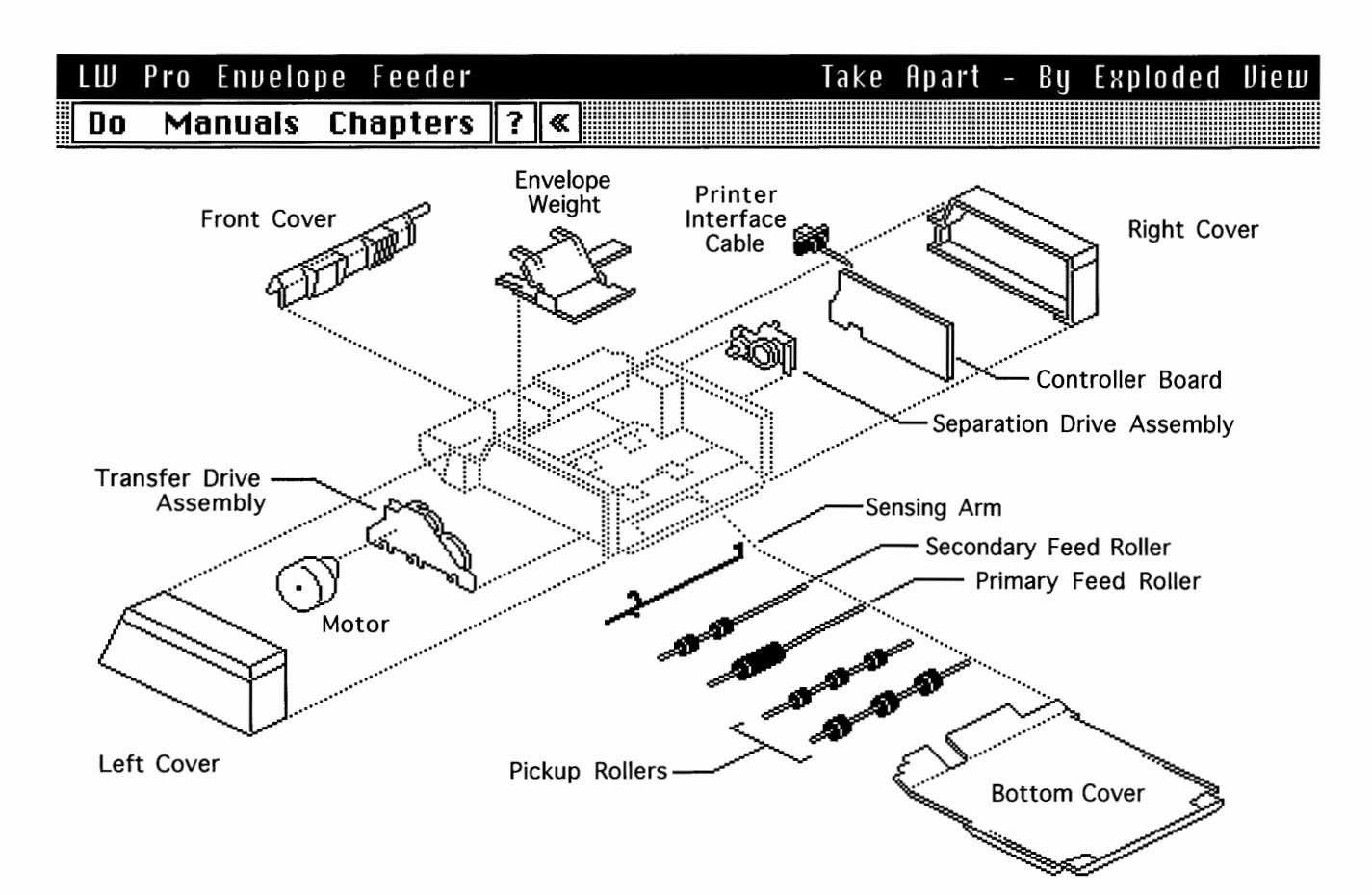

Take Apart – By List

LW Pro Envelope Feeder Manuals Chapters ? « Do

|   | Ŗ | ļ |
|---|---|---|
| P | / |   |

)

)

| View the Take Apart list by: $\odot$ Take Apart Order $\bigcirc$ Assembly |                     |
|---------------------------------------------------------------------------|---------------------|
| Envelope Weight                                                           | 쇼                   |
| Left Cover                                                                |                     |
| Right Cover                                                               |                     |
| Front Cover                                                               |                     |
| Bottom Cover                                                              |                     |
| Motor                                                                     |                     |
| Sensing Arm                                                               |                     |
| Controller Board                                                          |                     |
| Printer Interface Cable                                                   |                     |
| Pickup Rollers                                                            |                     |
| Transfer Drive Assembly                                                   |                     |
| Separation Drive Assembly                                                 |                     |
| Primary Feed Roller                                                       |                     |
| Secondary Feed Roller                                                     | $\overline{\nabla}$ |

# LW Pro Envelope Feeder Do

Take Apart - By List

Manuals Chapters ? «

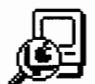

| View the Take Apart list by: O Take Apart Order O Assembly |   |
|------------------------------------------------------------|---|
| Bottom Cover                                               | λ |
| Controller Board                                           |   |
| Envelope Weight                                            |   |
| Front Cover                                                |   |
| Left Cover                                                 |   |
| Motor                                                      |   |
| Pickup Rollers                                             |   |
| Primary Feed Roller                                        |   |
| Printer Interface Cable                                    |   |
| Right Cover                                                |   |
| Secondary Feed Roller                                      |   |
| Sensing Arm                                                |   |
| Separation Drive Assembly                                  |   |
| Transfer Drive Assembly र                                  | 군 |

)

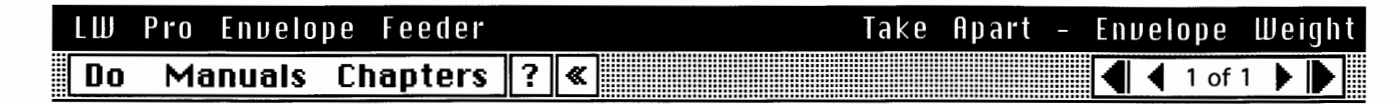

First: No First Steps Required

**Pull** one of the arms out of the pin and **lift out** the weight.

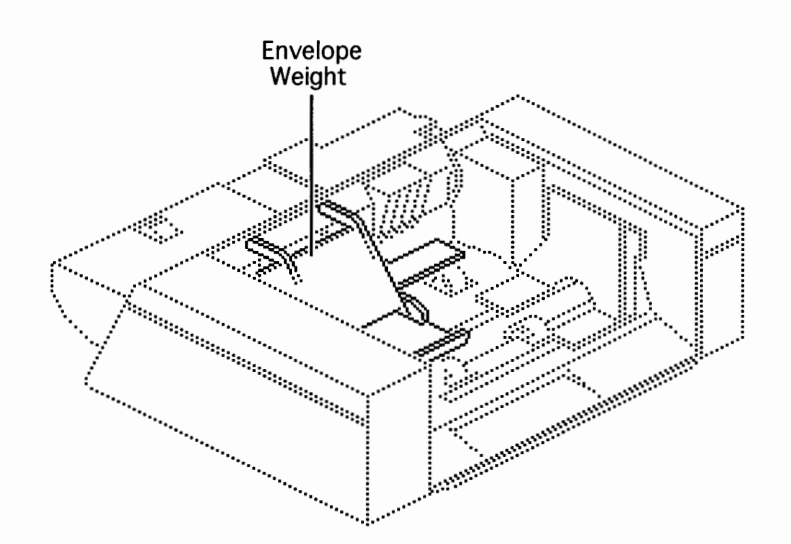

| LW | Pro | Envelo | be Feeder |   | Take Apart |   | Left   | Cover |
|----|-----|--------|-----------|---|------------|---|--------|-------|
| Do | Ma  | nuals  | Chapters  | ? | «          | ◀ | 1 of 2 |       |

First: Remove Envelope Weight

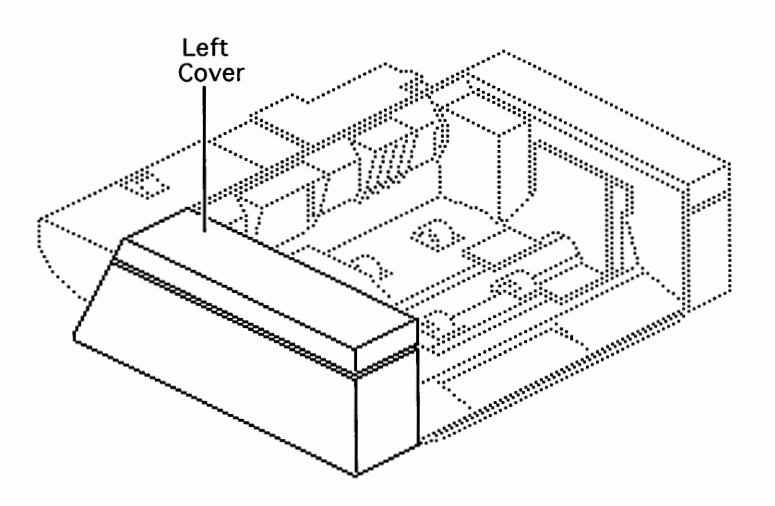

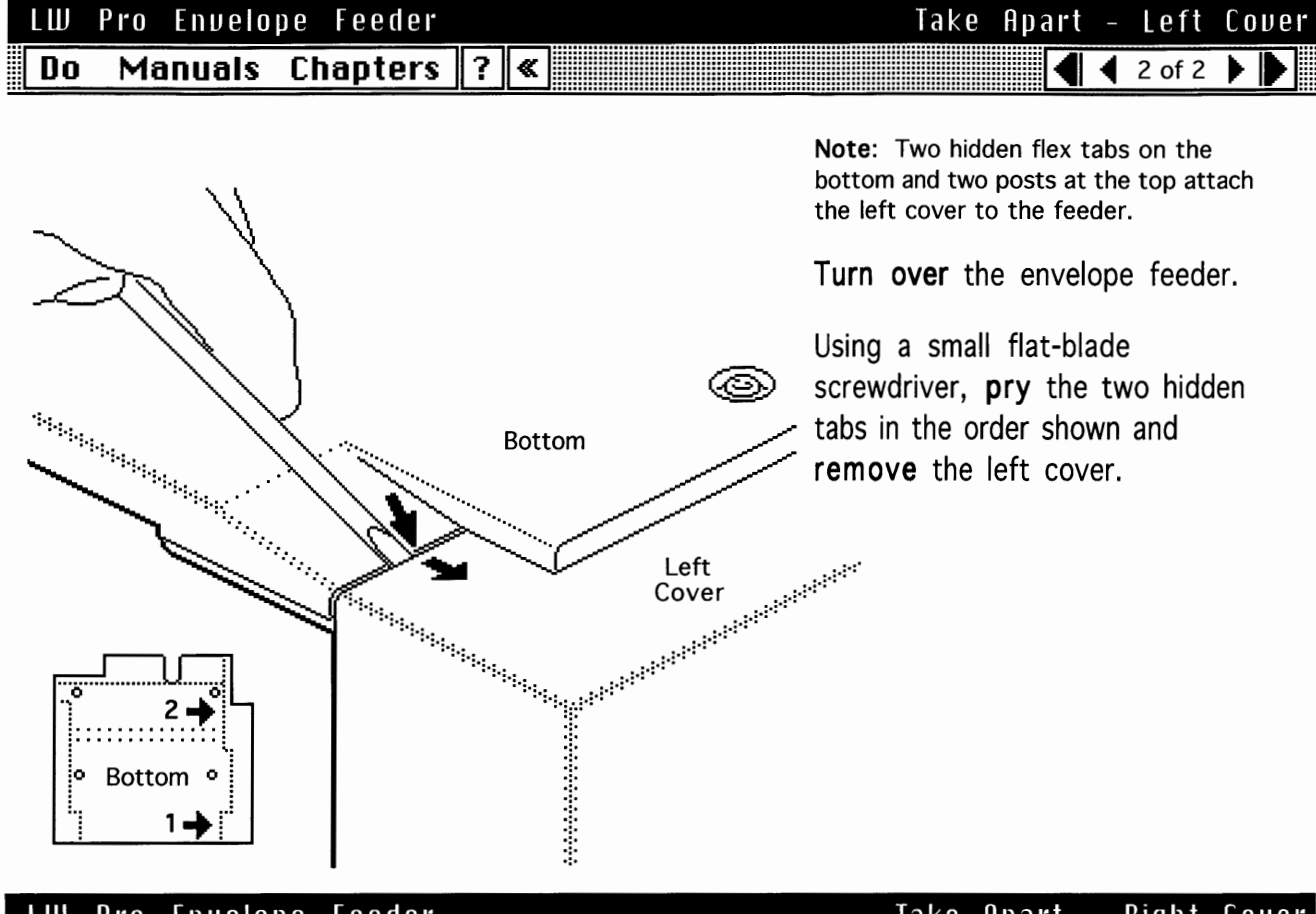

| LW   | Pro Envelope | Feeder      |       | 1 a k e | Hpar | <b></b> _ | Right  | Lover |
|------|--------------|-------------|-------|---------|------|-----------|--------|-------|
| 🎚 Do | - Manuals Cl | hapters 🛛 ? | ?   « |         | •    | • •       | 1 of 2 |       |

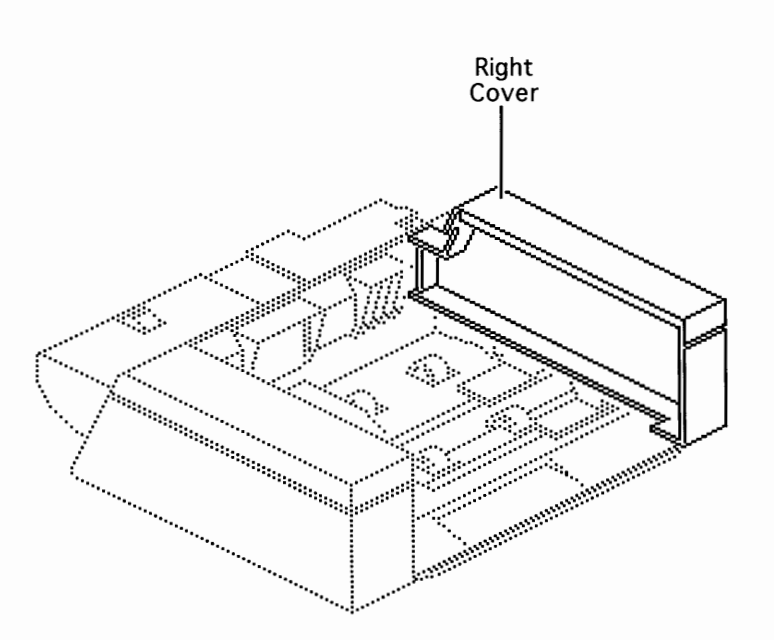

First:

Remove Envelope Weight

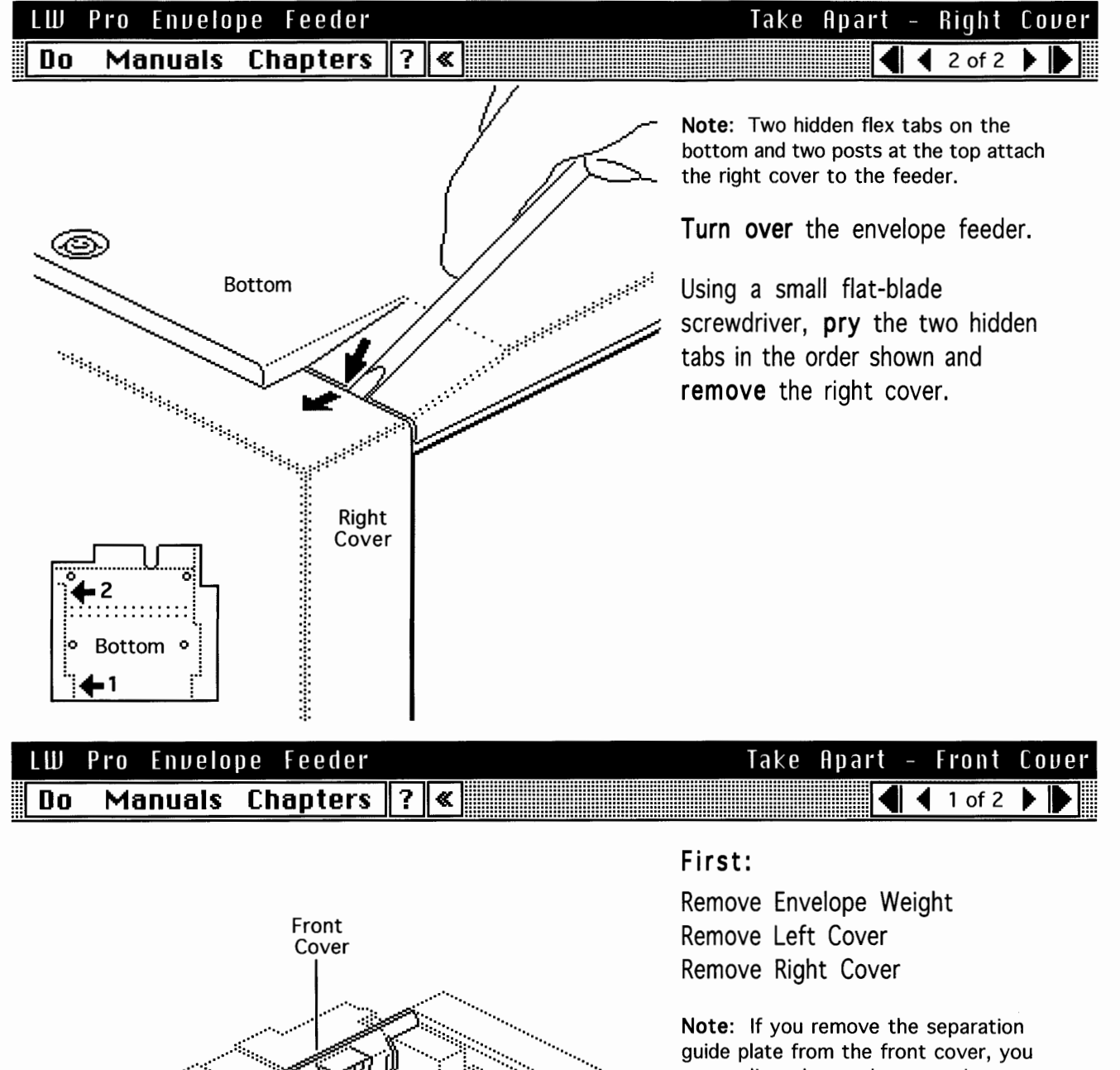

guide plate from the front cover, you must adjust the gap between the separation guide plate and the primary feed roller. See "Separation Guide Opening" in Adjustments.

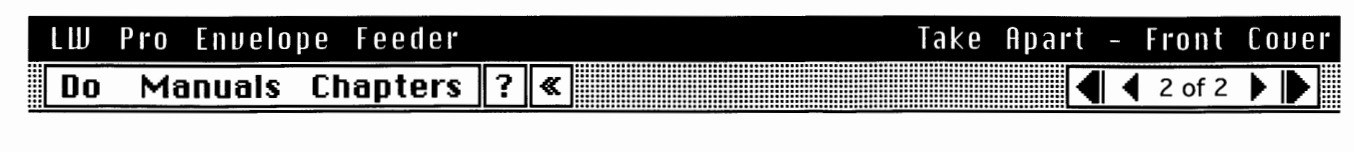

**Remove** the screw that secures the grounding cable that runs from the front cover.

**Release** the two flex tab connectors at each side of the feed opening and **pull out** the front cover.

**Note:** The QuickTime photo shows the flex tab connector at the left side of the feed opening.

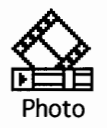

| LW | Pro Envelo | pe Feeder |   | Take Apart - Bottom | Cover |
|----|------------|-----------|---|---------------------|-------|
| Do | Manuals    | Chapters  | ? | ≪ 📕 ◀ 1 of 1        |       |

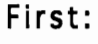

Remove Envelope Weight Remove Left Cover Remove Right Cover

**Remove** the four screws and **lift** off the bottom cover.

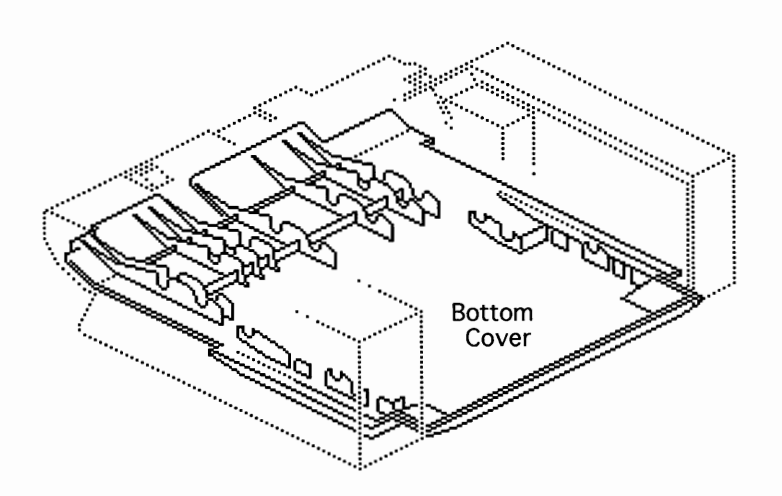

Motor

🖣 2 of 2 🕨

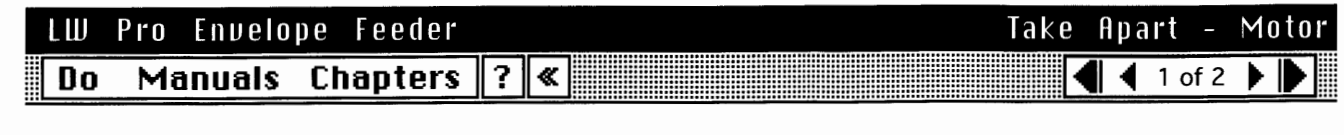

#### First:

Remove Envelope Weight Remove Left Cover Remove Right Cover Remove Bottom Cover

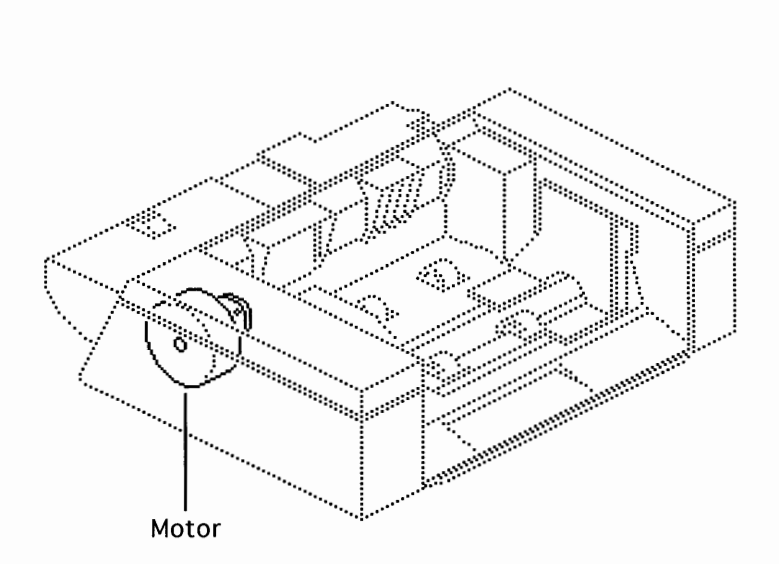

#### LW Pro Envelope Feeder Take Apart -Manuals Chapters ? « Do

**Disconnect** motor cable J932 from the controller board and remove the cable from the retaining channel in the feeder.

Remove the two screws that secure the motor to the feeder and lift off the motor.

◀

)

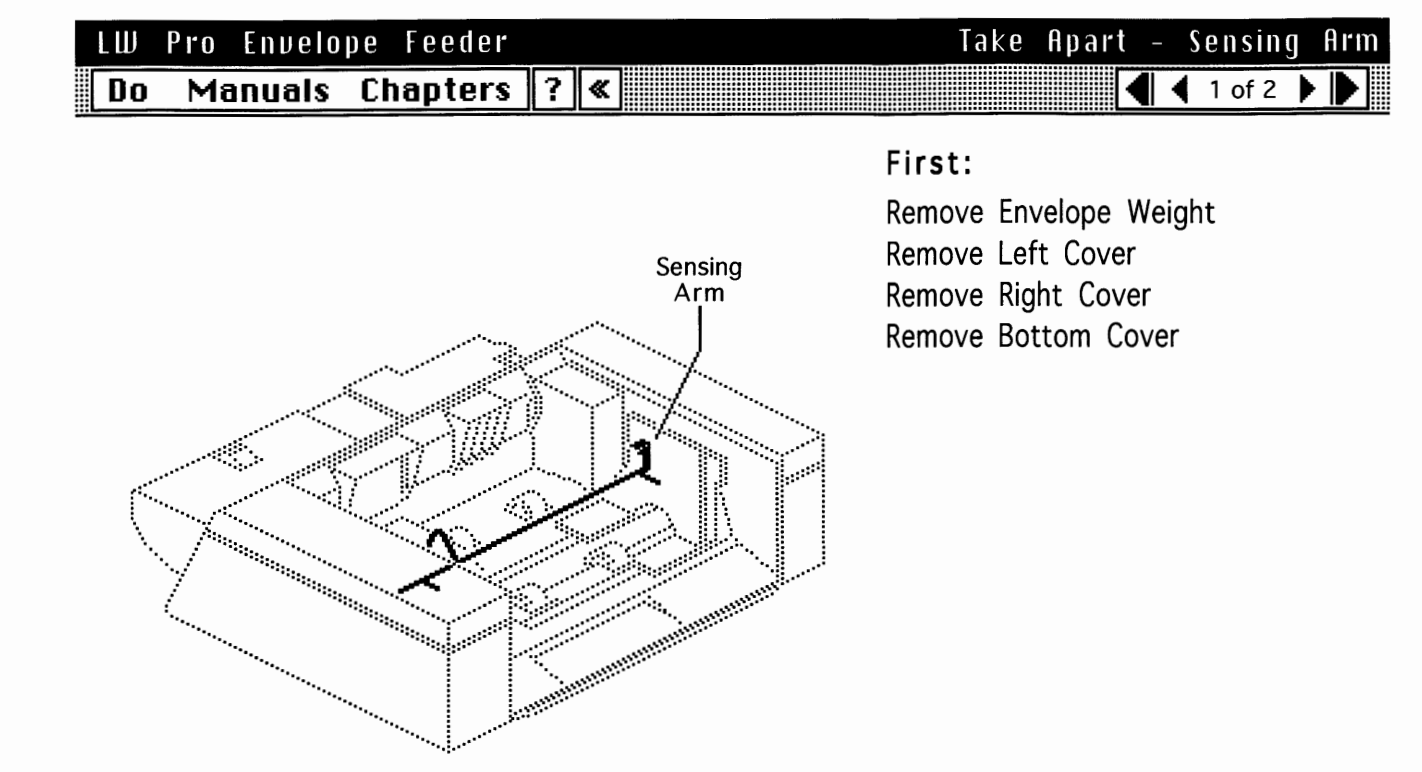

| LW | Pro E | nvelope | Feeder  |   |          | Take | e | Apart | - | Sen | sing |   | Arm |
|----|-------|---------|---------|---|----------|------|---|-------|---|-----|------|---|-----|
| Do | Man   | uals Cl | hapters | ? | <b>)</b> |      |   | K     |   | 20  | of 2 | ▶ |     |

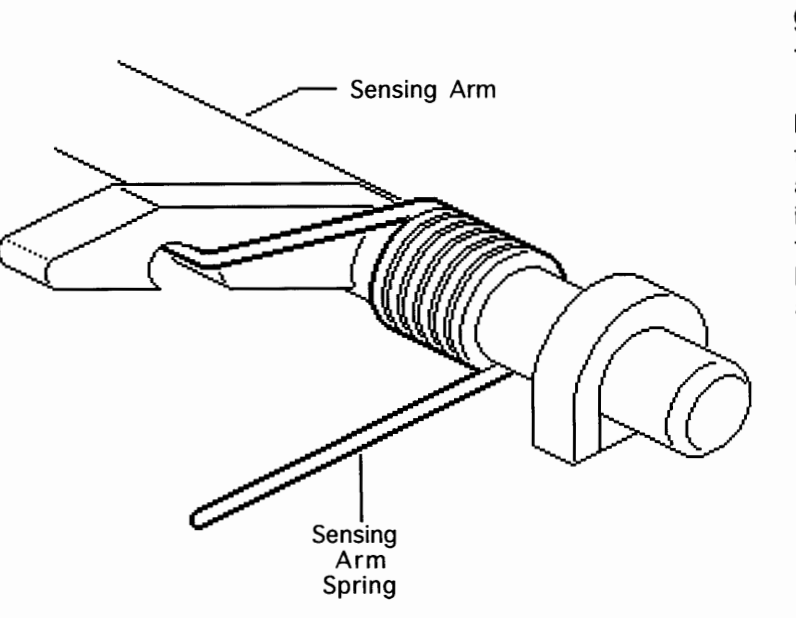

Slide out the tray extension, snap the sensing arm out of the collar grip, and lift the arm out of the feeder.

**Replacement Note:** Be sure to install the spring at the end of the sensing arm as shown in the diagram. Confirm arm installation by tripping the lever end of the arm at the controller board. The lever should rotate freely through a 45° arc. ------

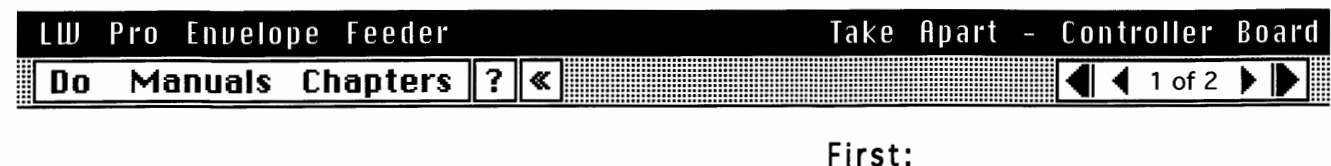

Controller

Board

Remove Envelope Weight Remove Left Cover Remove Right Cover Remove Bottom Cover

Note: See "Circuit Board Diagrams" in Basics in the LaserWriter Pro manual for layout of board.

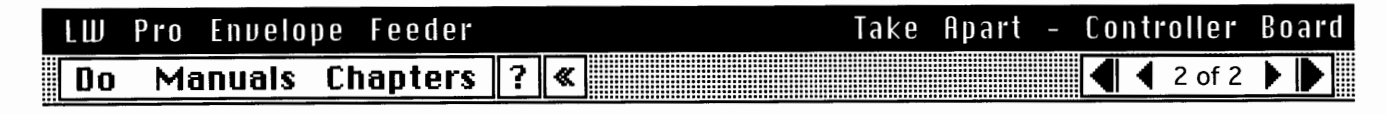

Disconnect the two cables from the controller board.

Snap the sensing arm out of the collar grip and raise the arm above the edge of the board.

Remove the screw in the bottom left corner of the board, pull the board off the two positioning pins, and remove the board from the feeder.

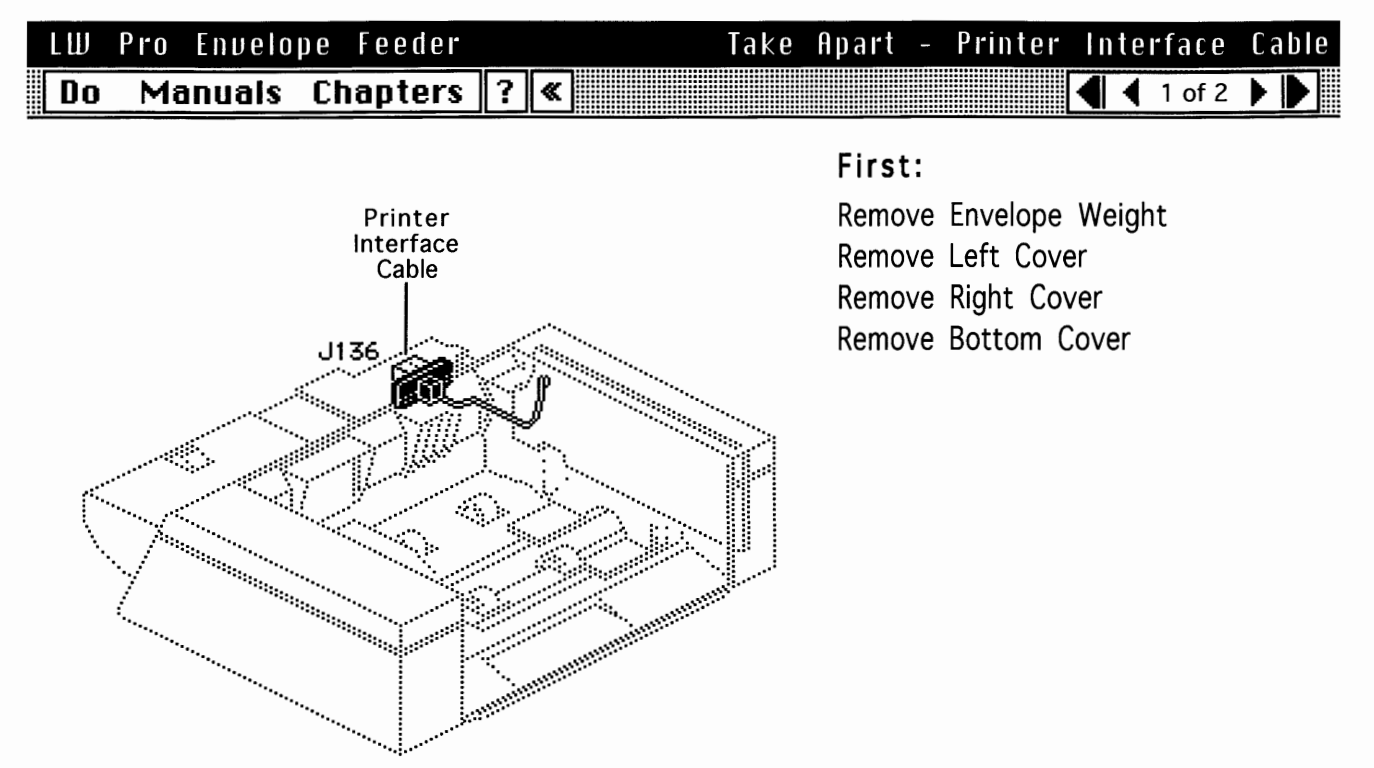

# LW Pro Envelope Feeder Take Apart - Printer Interface Cable Do Manuals Chapters ? ≪ ▲ 2 of 2 ▶ ▶

**Remove** the two screws that secure the green ground wire and the ferrite core to the mounting bracket.

**Replacement Note:** The screw securing the ferrite core is the 3/8 inch (100 mm) black washer-head screw.

**Disconnect** J931 from the controller board and **free** the cable from the clamp.

**Open** the ferrite core and **remove** the cables from it.

**Note:** The ferrite core opens like a clamshell to allow removal of the cables.

**Release** the expansion posts behind the receptacle and **remove** the interface cable from the feeder.

**Note:** Refer to "Expansion Post Connectors" in Additional Procedures.

Pickup Rollers

◀ 1 of 5 🕨

### LW Pro Envelope Feeder Do Manuals Chapters ? «

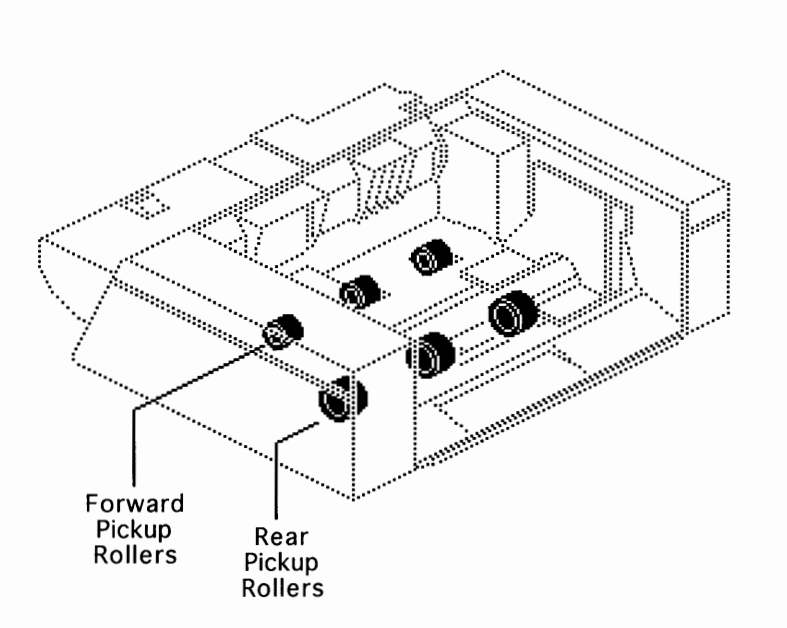

# First:

Remove Envelope Weight Remove Left Cover Remove Right Cover Remove Bottom Cover

Take Apart -

**Note:** The removal procedure is identical for both the rear and forward pickup rollers. The pickup rollers are independent of the shafts and are available separately.

Because the envelope feeder draws from the bottom of a stack of envelopes instead of from the top, the pickup rollers don't operate against gravity and consequently don't look like conventional pickup rollers. They do, however, perform the same function.

Pull out the tray extension.

| LW | Pro Envelop | e Feeder |   | Take | Apart | - | Pickup | Rollers |
|----|-------------|----------|---|------|-------|---|--------|---------|
| Do | Manuais     | Chapters | ? | ≪    |       |   | 🖣 2 of | 5 🕨 🏲   |

**Remove** the E-ring from the end of the shaft and **slide** the bushing from the drive assembly plate off the end of the shaft.

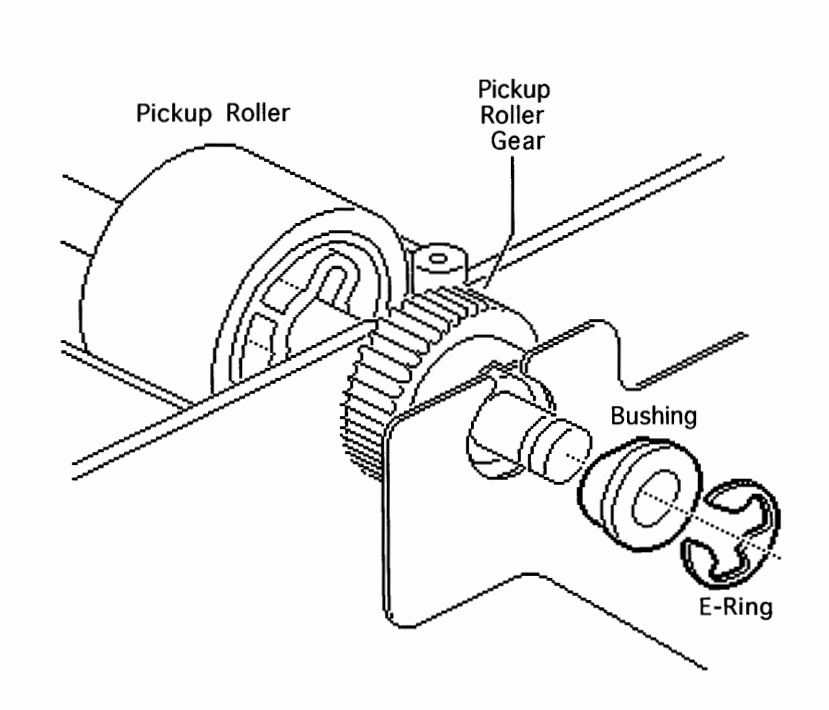

)

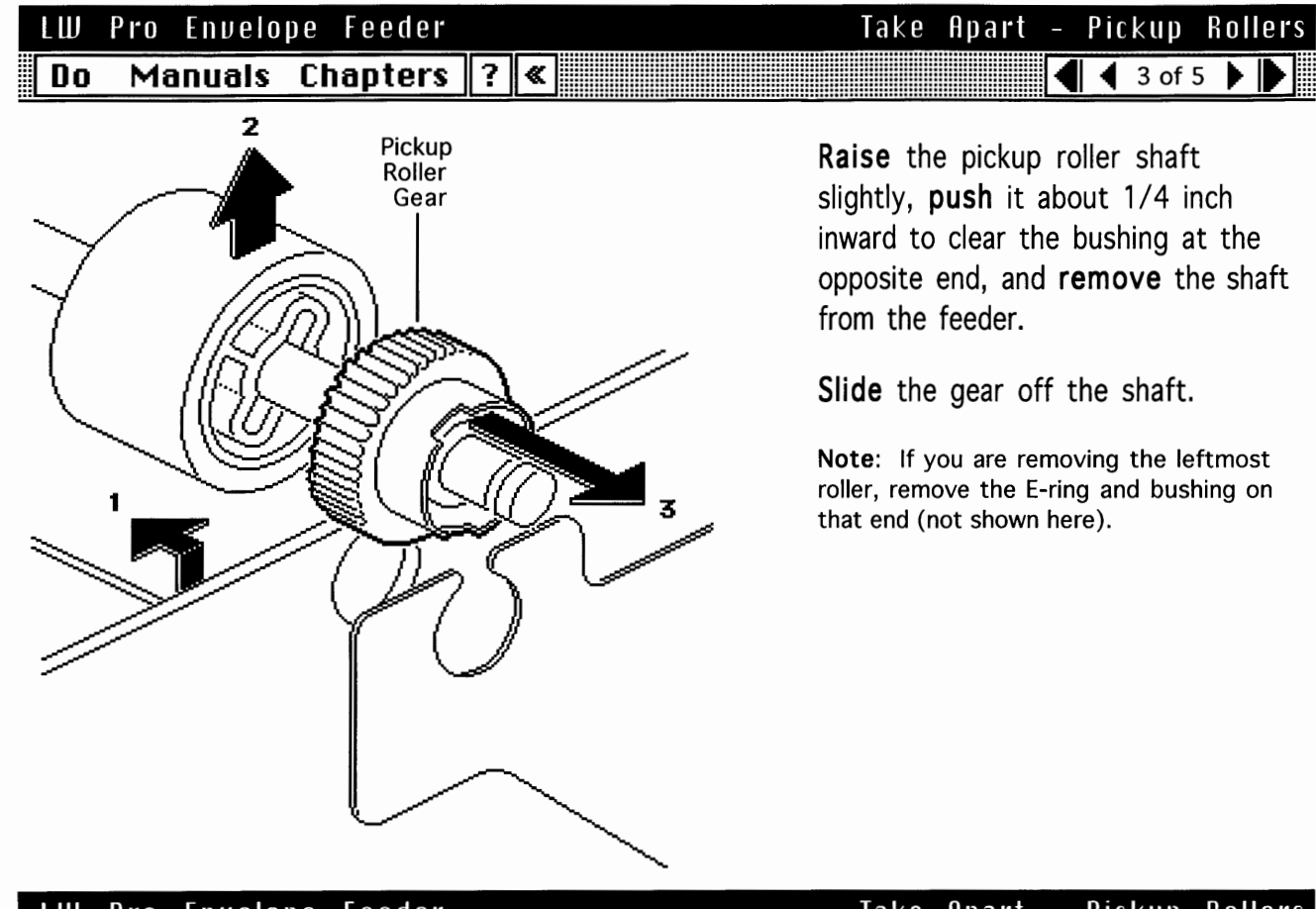

| LW Pro Envelope Fee | eder     | Take Apart | - | Picku | р    | Roll | ers |
|---------------------|----------|------------|---|-------|------|------|-----|
| Do Manuals Chap     | ters ? « |            |   | 4 4 0 | of 5 | 5 🕨  |     |

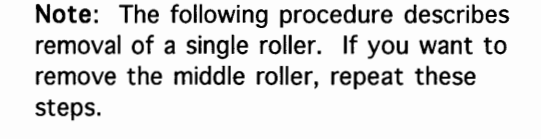

**Caution**: The dowel pin on the opposite side of the rollers falls out the moment the roller slides away.

Using your fingernails or a small jeweler's screwdriver, **release** the two flex tabs, **slide** the roller off the dowel pin, and **catch** the pin in your hand.

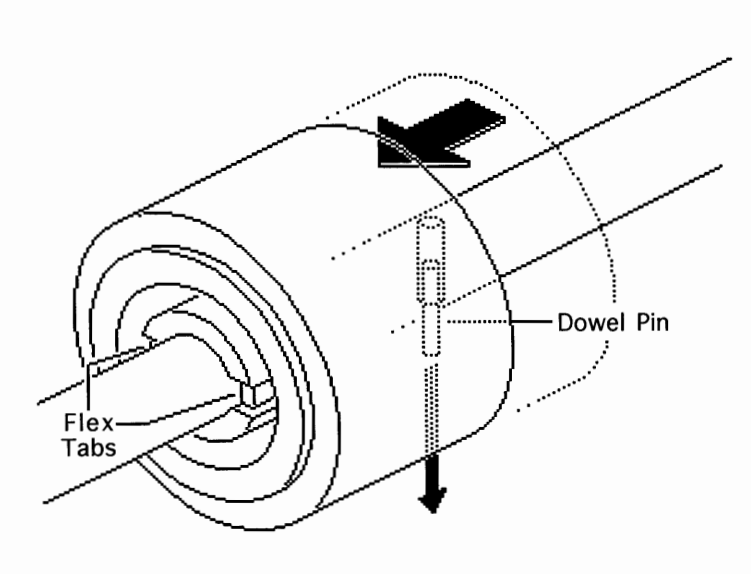

Printed at 9:20 AM, 11/5/93

| LW | Pro Envelop | e Feeder |   | Take Apart - Pickup | Rollers |
|----|-------------|----------|---|---------------------|---------|
| Do | Manuals     | Chapters | ? | ≪ 🚺 ◀ 5 of          | 5 🕨 🕨   |

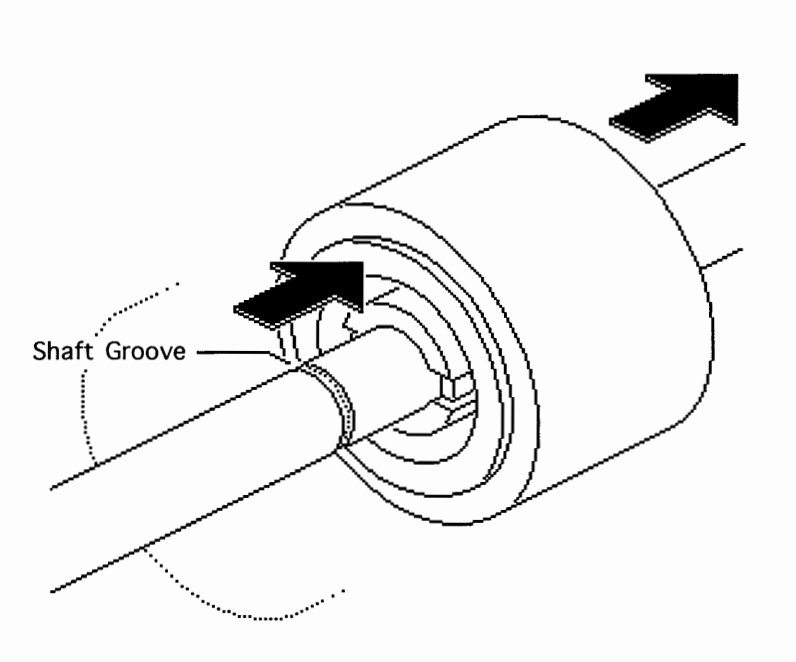

**Slip** the roller off the end of the shaft, and **release** the tabs at the shaft grooves as necessary.

**Replacement Note:** The smaller rollers and gear go on the forward shaft and the larger ones go on the rear.

| LW | Pro | Envelop | e Feeder |   | Ta | < <b>e</b> | Apart | - | Transfer | Driv | e | A  | sse | mb | IJ |
|----|-----|---------|----------|---|----|------------|-------|---|----------|------|---|----|-----|----|----|
| Do | Ma  | nuals   | Chapters | ? | «  |            |       |   |          |      | 1 | of | 2   |    |    |

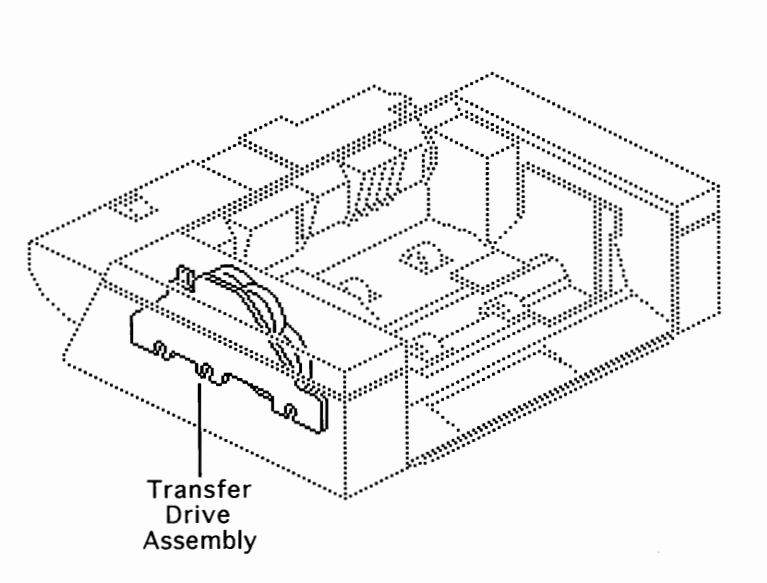

#### First:

Remove Envelope Weight Remove Left Cover Remove Right Cover Remove Bottom Cover Remove Motor

**Note:** The transfer drive assembly receives rotational drive directly from the motor and transfers it to the pickup and main feed shafts.
Printed at 9:20 AM, 11/5/93

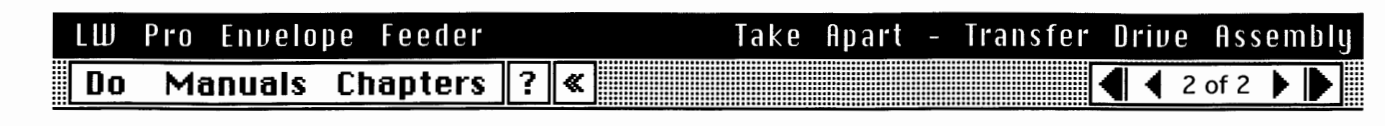

**Remove** the E-rings and bushings at the end of the three roller shafts.

Lift the transfer drive assembly from the feeder.

**Remove** the three screws that secure the transfer drive assembly to the feeder body.

#### 

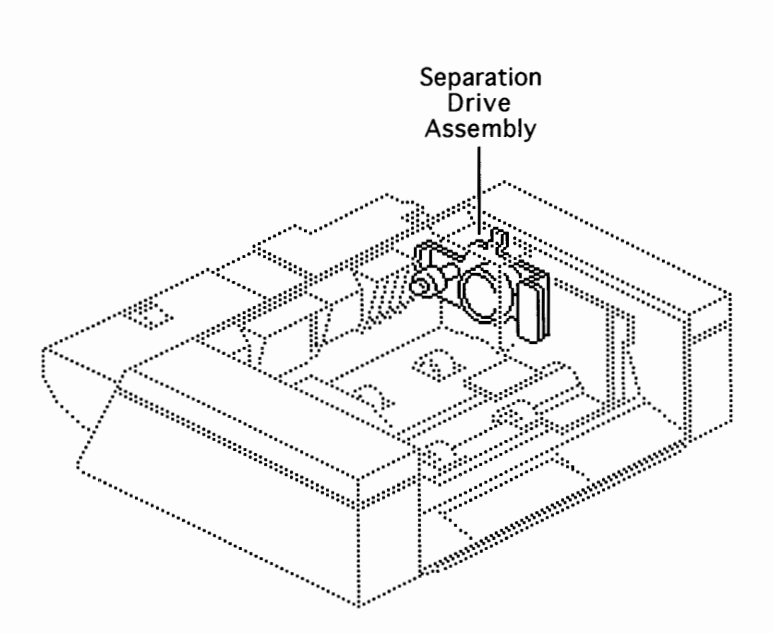

### First:

Remove Envelope Weight Remove Left Cover Remove Right Cover Remove Bottom Cover Remove Controller Board

**Note:** The separation drive assembly receives rotational drive through the primary feed shaft. The assembly then transfers drive through three variable action gears to the separation assembly and secondary feed roller.

| LW | Pro Envelo | pe Feeder |   |   | Take | Apart | - | Separation | Driv | е | A  | S S ( | em | bly |
|----|------------|-----------|---|---|------|-------|---|------------|------|---|----|-------|----|-----|
| Do | Manuals    | Chapters  | ? | « |      |       |   |            |      | 2 | of | 2     |    |     |
|    |            |           |   |   |      |       |   |            |      |   |    |       |    |     |

**Remove** the E-rings and bushings at the end of the three roller shafts and the two screws that secure the drive assembly to the feeder body.

**Pull** the assembly away from the feeder body.

**Note:** Stop here if you are removing the roller shaft or roller gear.

If you are replacing either of the two gears within the assembly, you can release the gear's tab and slide it off the spindle now.

If you are replacing a defective separation drive assembly, remove the two screws securing the ground and the ferrite core and detach the assembly from the feeder. **Replacement Note:** It is a good idea to confirm drive train integrity at this point before completing feeder reassembly. Place your fingertips on the primary feed roller and rotate it counter to paper flow. All gears and rollers within the envelope feeder should rotate freely. (The motor must be removed from the transfer drive assembly to decrease the torque.) If the rollers do not rotate, make sure that all gears and shafts are seated correctly.

# LW Pro Envelope Feeder Take Apart - Primary Feed Roller Do Manuals Chapters ? «

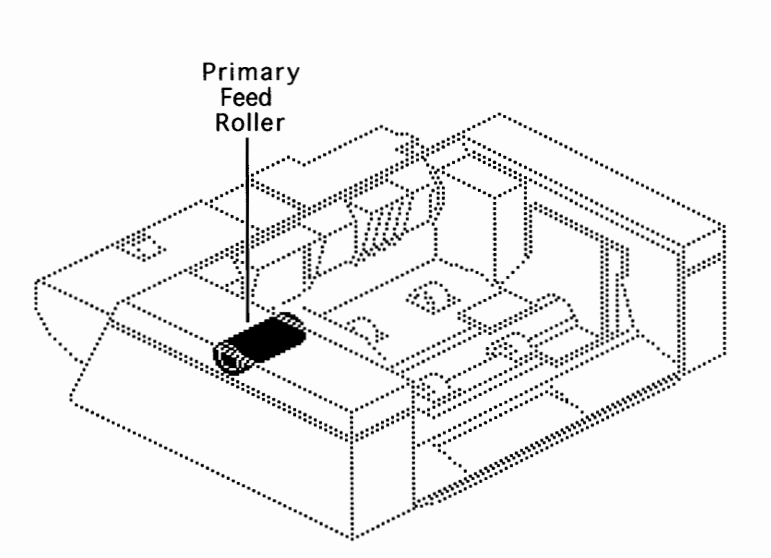

#### First:

Remove Envelope Weight Remove Left Cover Remove Right Cover Remove Bottom Cover Remove Controller Board Remove Separation Drive Assembly

**Note:** The primary feed roller is the 2-inch wide roller visible at the bottom of the three-pronged paper guide. The primary feed shaft is responsible for tranferring drive across the width of the feeder to the separation drive assembly.

Printed at 9:20 AM, 11/5/93

| LW P                                    | ro Envelo | pe Feeder |   |   | Take | Apart | - | Primary | Fe | e e d | R | oll | er |
|-----------------------------------------|-----------|-----------|---|---|------|-------|---|---------|----|-------|---|-----|----|
| Do                                      | Manuals   | Chapters  | ? | « |      |       |   |         | 2  | of 3  | ) |     | ·  |
| • · · · · · · · · · · · · · · · · · · · |           |           |   |   |      |       |   |         |    |       |   |     |    |

**Slide** the primary feed shaft about an inch away from the motor side of the feeder and let the gear at that end drop free. **Raise** the shaft a short distance and **slide** the shaft back and out the motor side of the feeder. **Catch** the gear on the opposite end as it falls off the shaft.

## LW Pro Envelope Feeder Take Apart - Primary Feed Roller Do Manuals Chapters ?

**Note:** The primary feed roller has a pinless connection (see "Slip Torque Rollers" in Basics). The roller is secured laterally by small tabs that snag the groove in the metal shaft.

**Hold** the shaft upright with the roller on the high end.

Using your fingernails, **release** the two small tabs and **slide** the roller off the shaft.

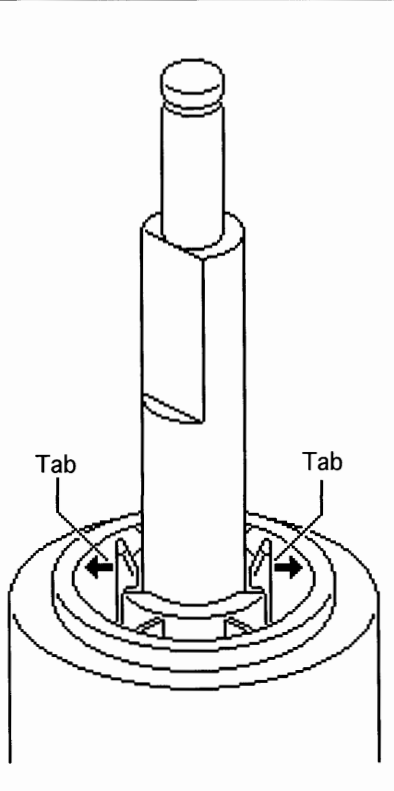

Roller

Feed

1 of 2

## LW Pro Envelope Feeder Do Manuals Chapters ? «

Secondary

Feed

Roller

-----

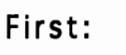

Take Apart - Secondary

Remove Envelope Weight Remove Left Cover Remove Right Cover Remove Bottom Cover Remove Controller Board Remove Separation Drive Assembly

**Note:** This part has a solid shaft/roller construction. The rollers cannot be ordered separately.

| LW | Pro E | Envelope | Feeder  |     | Take | Apart | <br>Secondary | Feed   | Roller |
|----|-------|----------|---------|-----|------|-------|---------------|--------|--------|
| Do | Mar   | nuais Cl | hapters | ? « | K    |       |               | 2 of 2 |        |

**Remove** the E-ring and bushing at the end of the shaft near the motor and **slide** the shaft out of the positioning hole.

38

**Raise** the shaft a short distance and **slide** the shaft back and out the motor side of the feeder. **Catch** the gear on the opposite end as it falls off the shaft.

Separation

Guide Plate

1

÷.,

:::<sup>::::</sup>

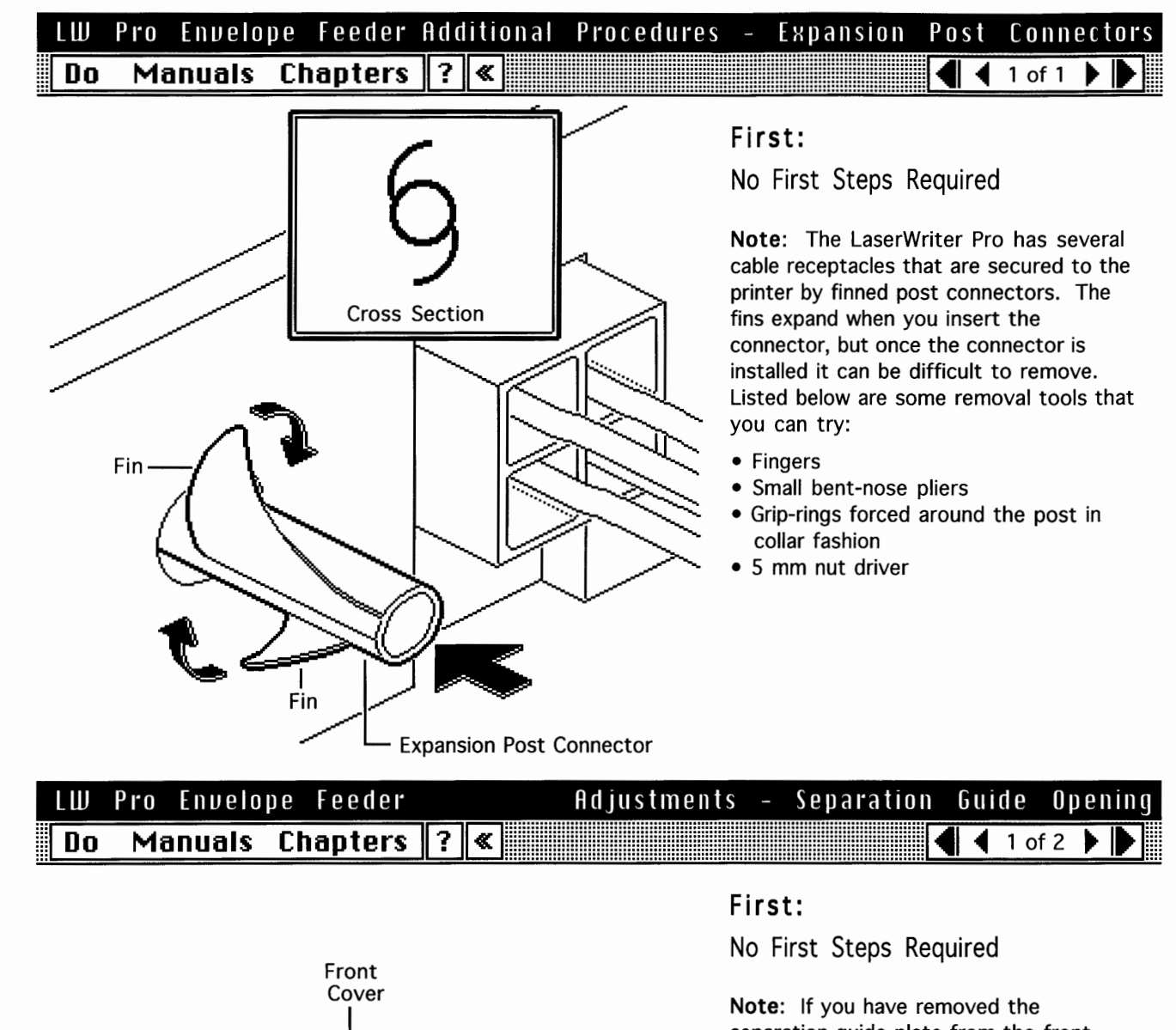

separation guide plate from the front cover, you must adjust the gap between the separation guide plate and the primary feed roller. Printed at 9:20 AM, 11/5/93

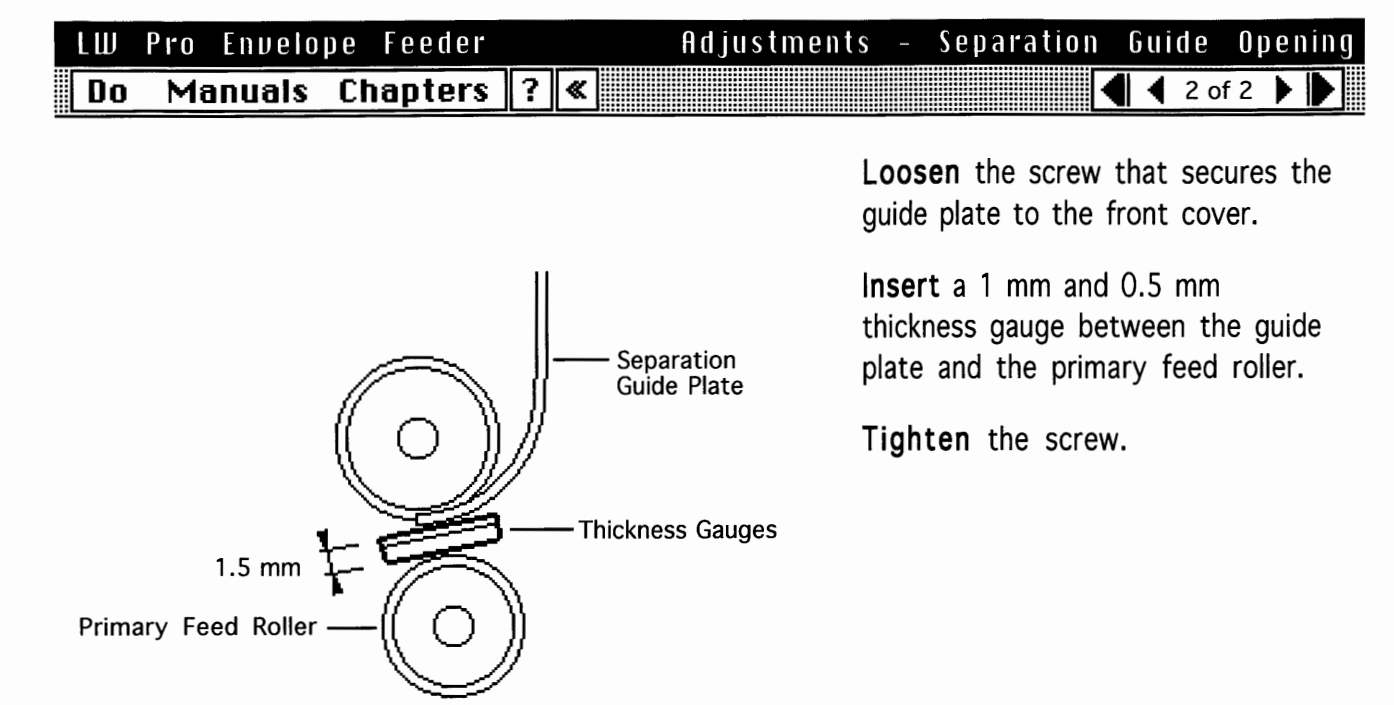

# LW Pro Envelope Feeder Illustrated Parts - By Exploded View Do Manuals Chapters ? Illustrated Parts - By Exploded View

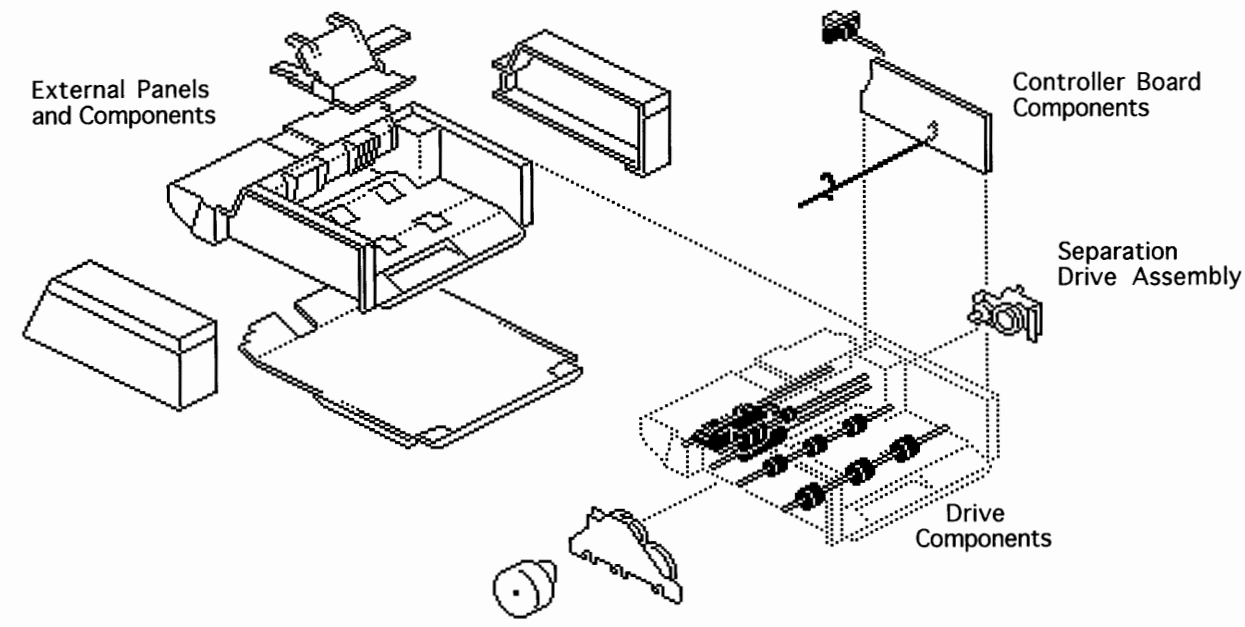

Motor and Main Drive Assembly

## LW Pro Envelope Feeder Do Manuals Chapters ? «

Illustrated Parts - By List

8

)

)

| View th       | e Illustrated Parts list by:                | r                       |
|---------------|---------------------------------------------|-------------------------|
| Group 1: Exte | rnal Parts                                  | $\hat{\mathbf{O}}$      |
| 922-0122      | Feeder Frame                                |                         |
| 922-0126      | Tray Extension                              |                         |
| 922-0123      | • Cover, Bottom                             |                         |
| 922-0129      | • Cover, Left                               |                         |
| 922-0124      | • Cover, Right                              |                         |
| 922-0125      | Sizing Guide                                |                         |
| 922-0127      | <ul> <li>Envelope Weight</li> </ul>         |                         |
| 922-0128      | <ul> <li>Envelope Weight Arm</li> </ul>     |                         |
| 922-0130      | Cover, Front                                |                         |
| 922-0131      | Guide Plate                                 |                         |
| 922-0132      | Guide Plate Ground                          |                         |
| 922-0133      | • Cable, Guide Plate Grounding              |                         |
| 076-0663      | <ul> <li>Bushing/Ring/Spring Kit</li> </ul> | $\overline{\mathbf{v}}$ |

## LW Pro Envelope Feeder

Illustrated Parts – By List

Do Manuals Chapters ? «

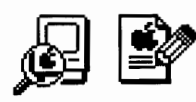

| View the Illustrated Parts list by: $\bigcirc$ Group $\bigcirc$ F | Part Name 🔿 Part Number |
|-------------------------------------------------------------------|-------------------------|
| 076-0663 • Bushing/Ring/Spring Kit                                | <u>수</u>                |
| 076-0663 • Bushing/Ring/Spring Kit                                |                         |
| 076-0663 • Bushing/Ring/Spring Kit                                |                         |
| 076-0663 • Bushing/Ring/Spring Kit                                |                         |
| 922-0142 • Cable Clamp                                            |                         |
| 922-0133 • Cable, Guide Plate Grounding                           |                         |
| 922-0139 • Cable, Printer Interface                               |                         |
| 661-0797 • Controller Board                                       |                         |
| 922-0123 • Cover, Bottom                                          |                         |
| 922-0130 • Cover, Front                                           |                         |
| 922-0129 • Cover, Left                                            |                         |
| 922-0124 • Cover, Right                                           |                         |
| 922-0141 • Drive Assembly                                         |                         |
| 922-0128 • Envelope Weight Arm                                    | $\overline{\mathbf{v}}$ |

## LW Pro Envelope Feeder Do Manuals Chapters ? «

Illustrated Parts - By List

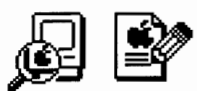

)

)

| View the Illustrated Parts list by: | O Group | O Part Name | Part | Number |
|-------------------------------------|---------|-------------|------|--------|
| 076-0662 • Gear Kit                 |         |             |      | 仑      |
| 076-0662 • Gear Kit                 |         |             |      |        |
| 076-0662 • Gear Kit                 |         |             |      |        |
| 076-0663 • Bushing/Ring/Spring      | Kit     |             |      |        |
| 076-0663 • Bushing/Ring/Spring      | Kit     |             |      |        |
| 076-0663 • Bushing/Ring/Spring      | Kit     |             |      |        |
| 076-0663 • Bushing/Ring/Spring      | Kit     |             |      |        |
| 076-0664 • Roller/Pin Kit           |         |             |      |        |
| 076-0664 • Roller/Pin Kit           |         |             |      |        |
| 076-0665 • Screw Kit                |         |             |      |        |
| 661-0797 • Controller Board         |         |             |      |        |
| 922-0121 • Motor                    |         |             |      |        |
| 922-0122 • Feeder Frame             |         |             |      |        |
| 922-0123 • Cover, Bottom            |         |             |      | ₽      |

| LW           | Pro Enve                    | lope Fe                 | eeder |   |        |            |   |   | Grou | ıp    | 1: | Exte     | ernal | Pai | rts |
|--------------|-----------------------------|-------------------------|-------|---|--------|------------|---|---|------|-------|----|----------|-------|-----|-----|
| Do           | Manual                      | s Chap                  | oters | ? | «      |            |   |   |      |       | ◀  | <b>1</b> | of 14 |     |     |
|              |                             | 2                       |       |   |        | Ľ          | S |   |      |       |    |          |       |     |     |
|              |                             |                         |       | T |        |            |   | Ś | R    | ¢     |    |          | ₹     |     |     |
|              |                             |                         |       | Ċ | F<br>F | Ś          |   |   |      | ***** |    |          | 1     |     |     |
|              |                             |                         |       | Ľ |        | 9          |   | - |      |       | >  |          |       |     |     |
| Reim<br>Requ | bursement:<br>ired Stocking | N/A<br>:: N/A<br>Eeeder | Frame |   |        | <i>y</i> - |   | Ę | J.   |       | ~  |          |       | •   |     |

)

)

Printed at 9:20 AM, 11/5/93

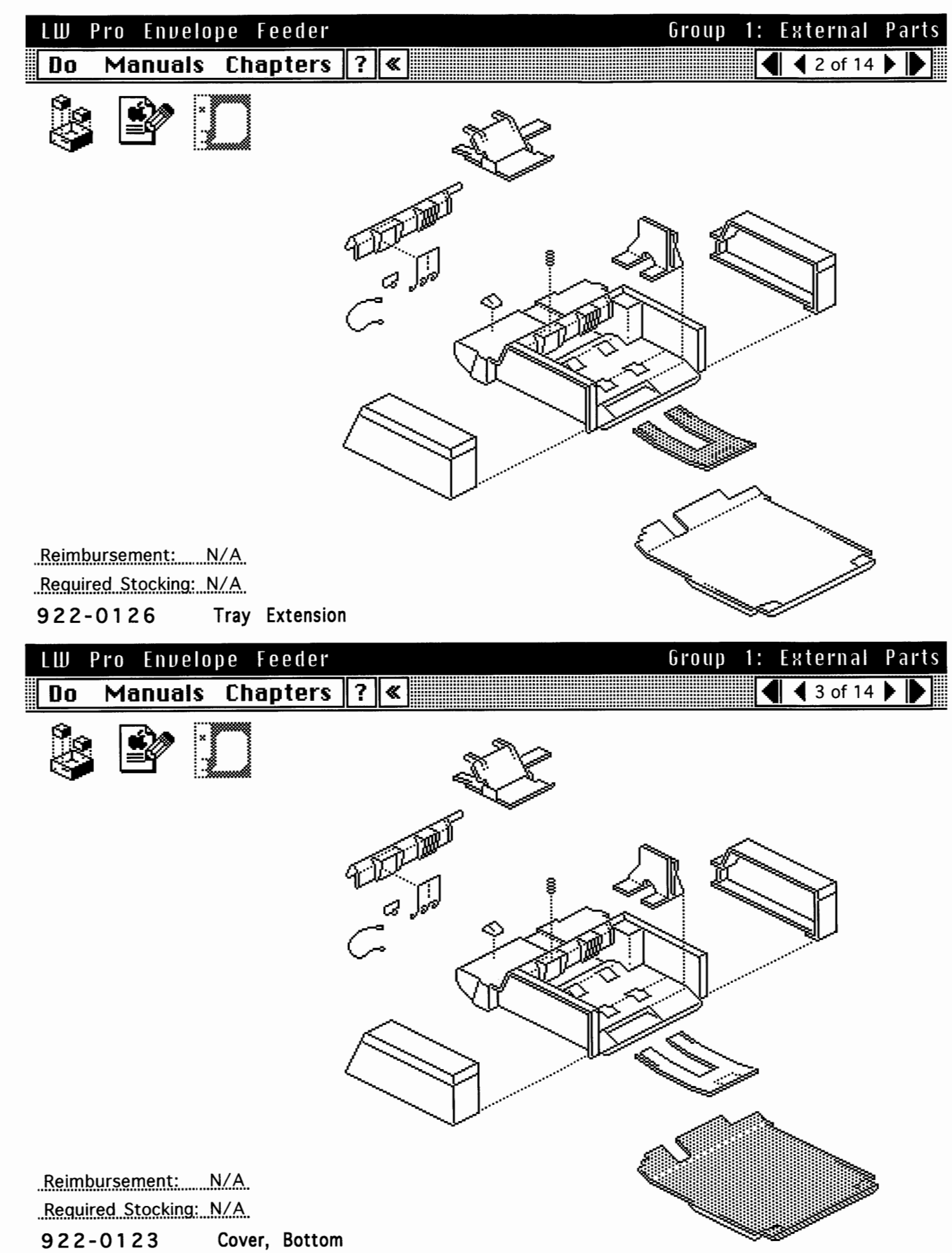

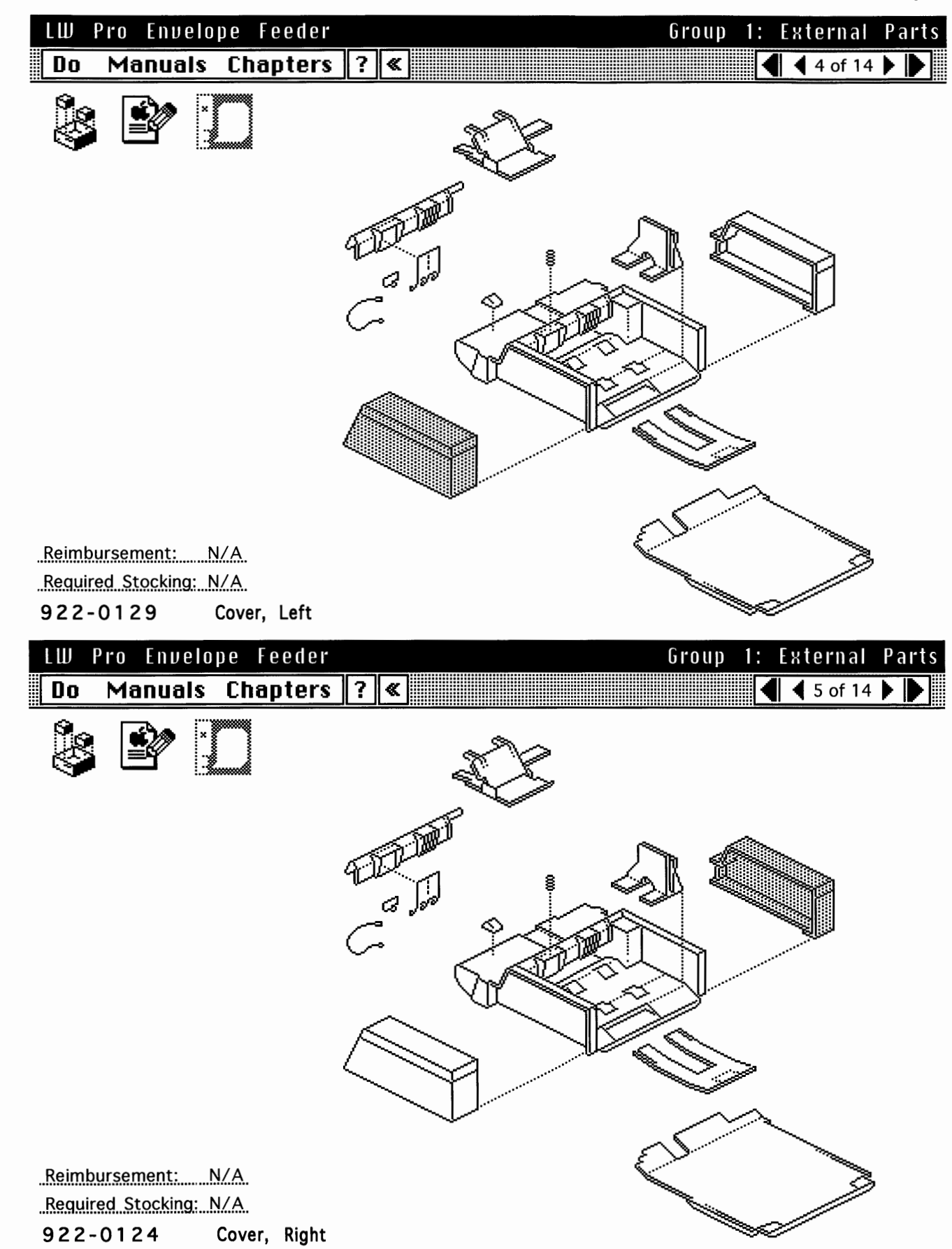

)

Printed at 9:20 AM, 11/5/93

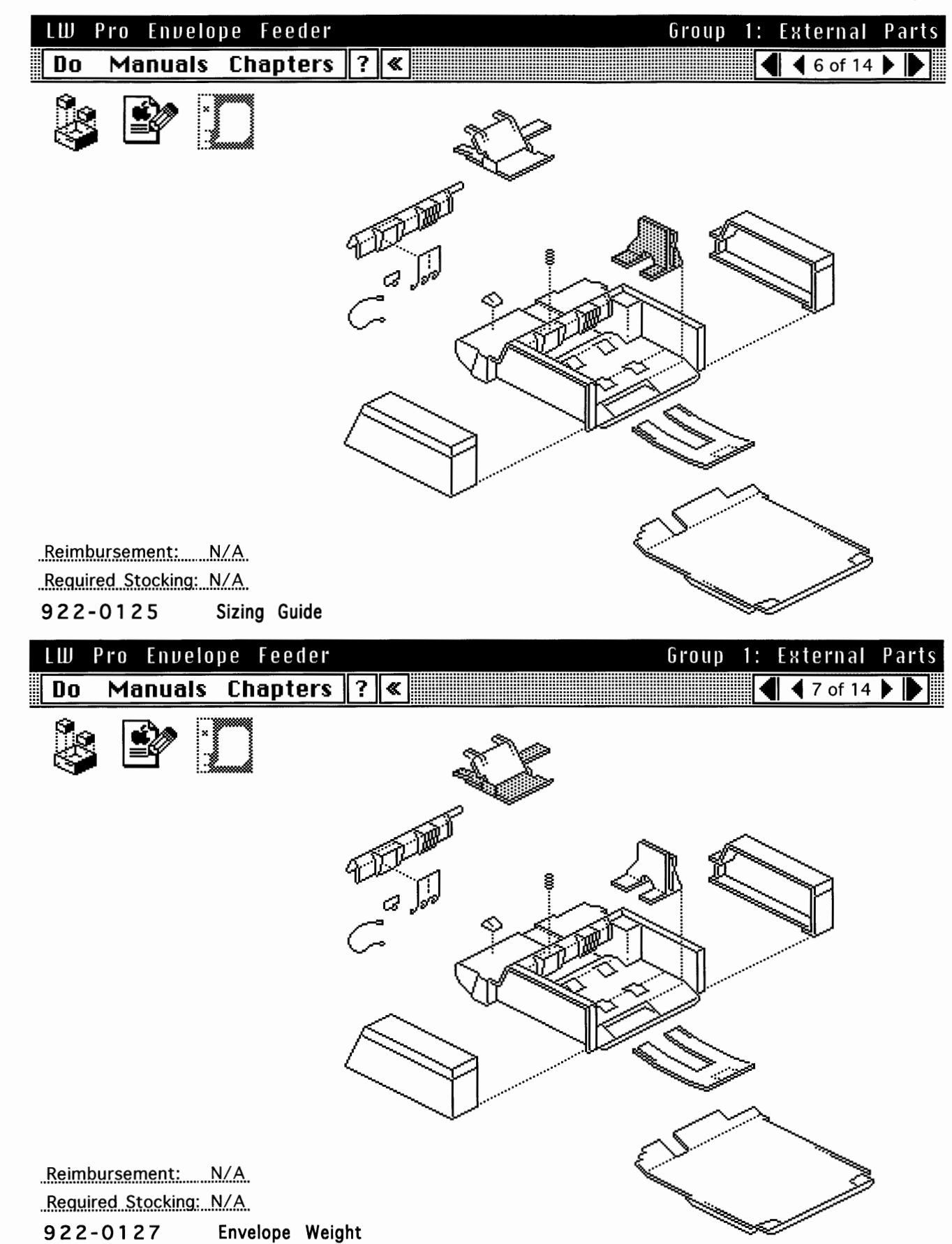

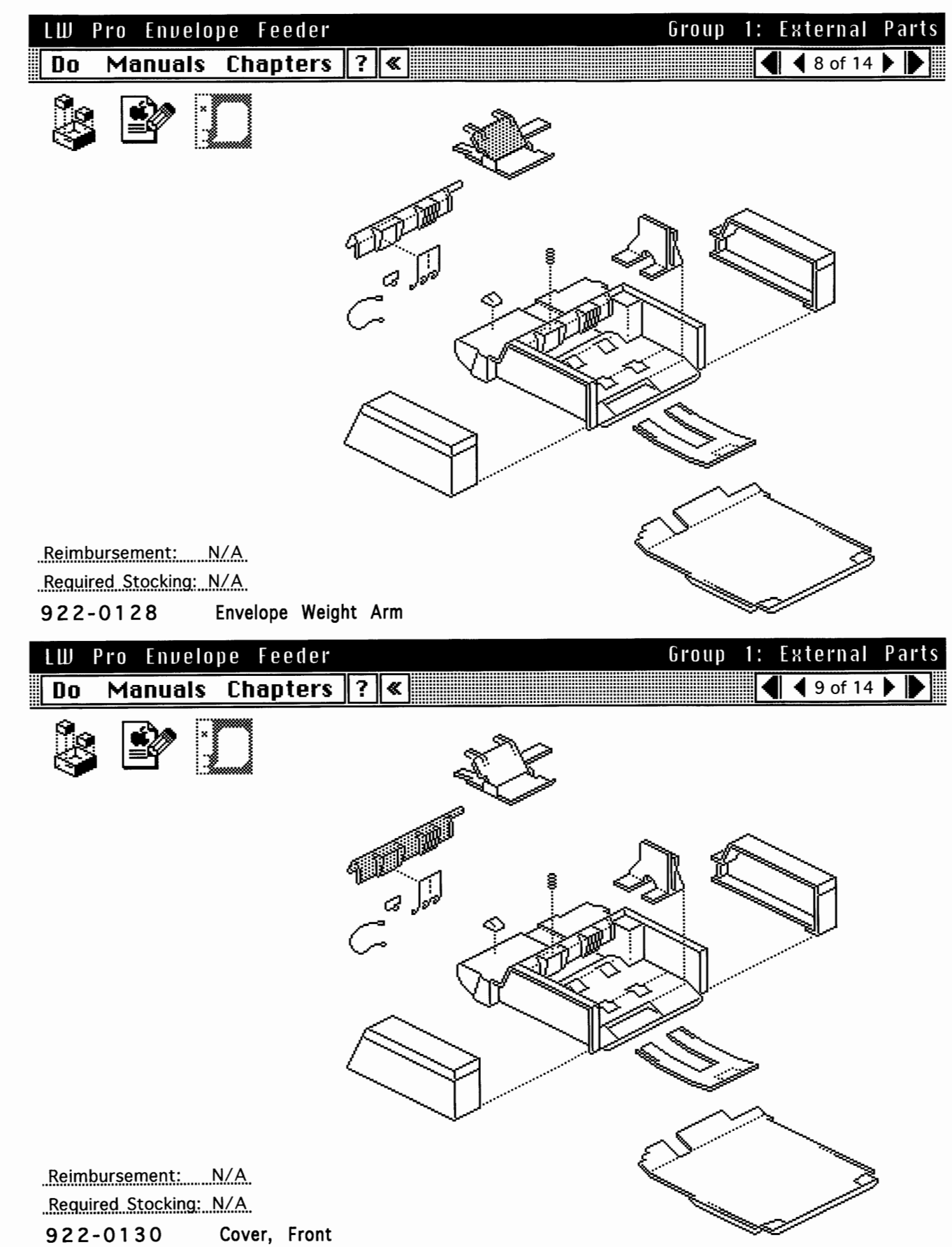

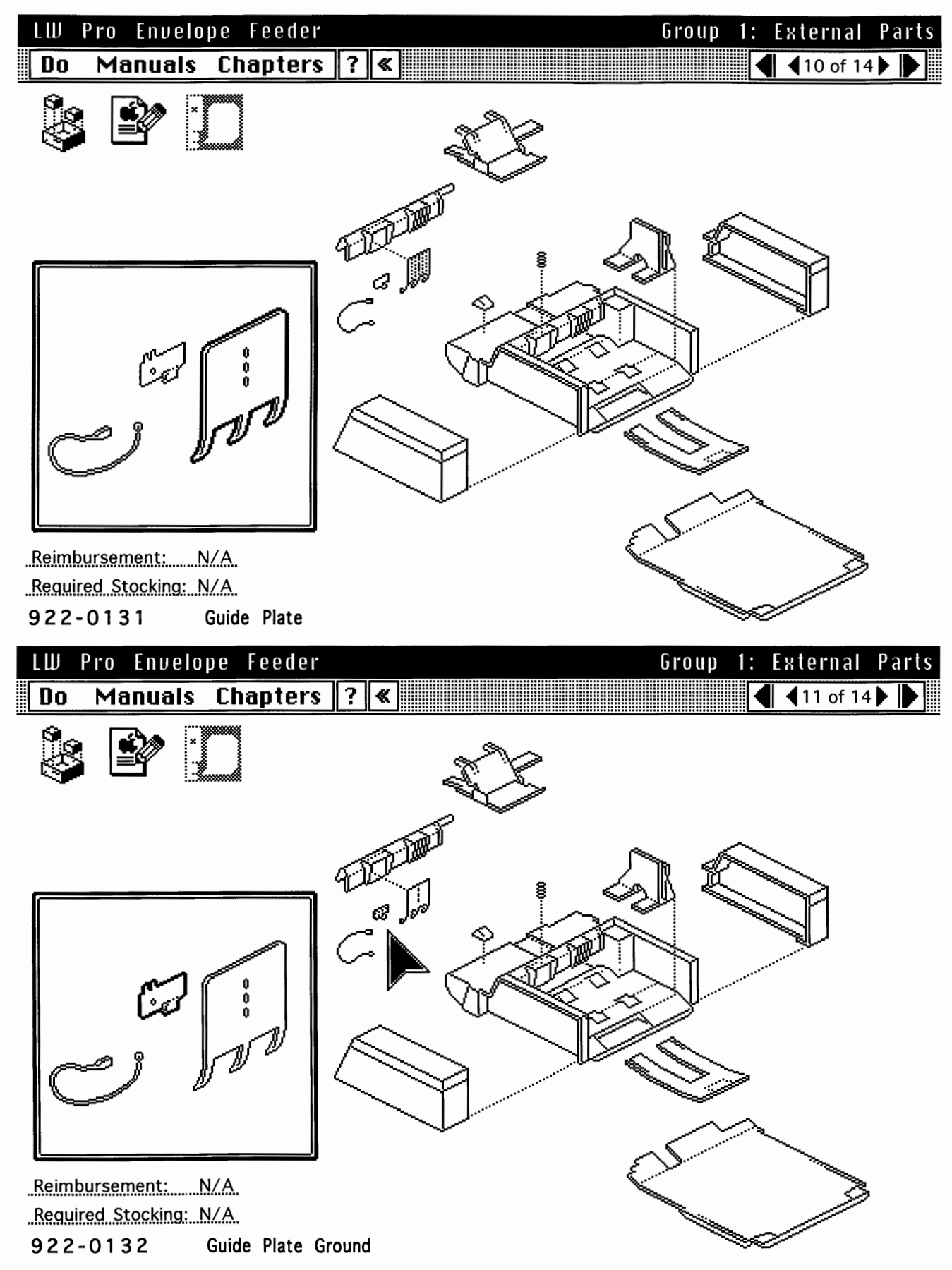

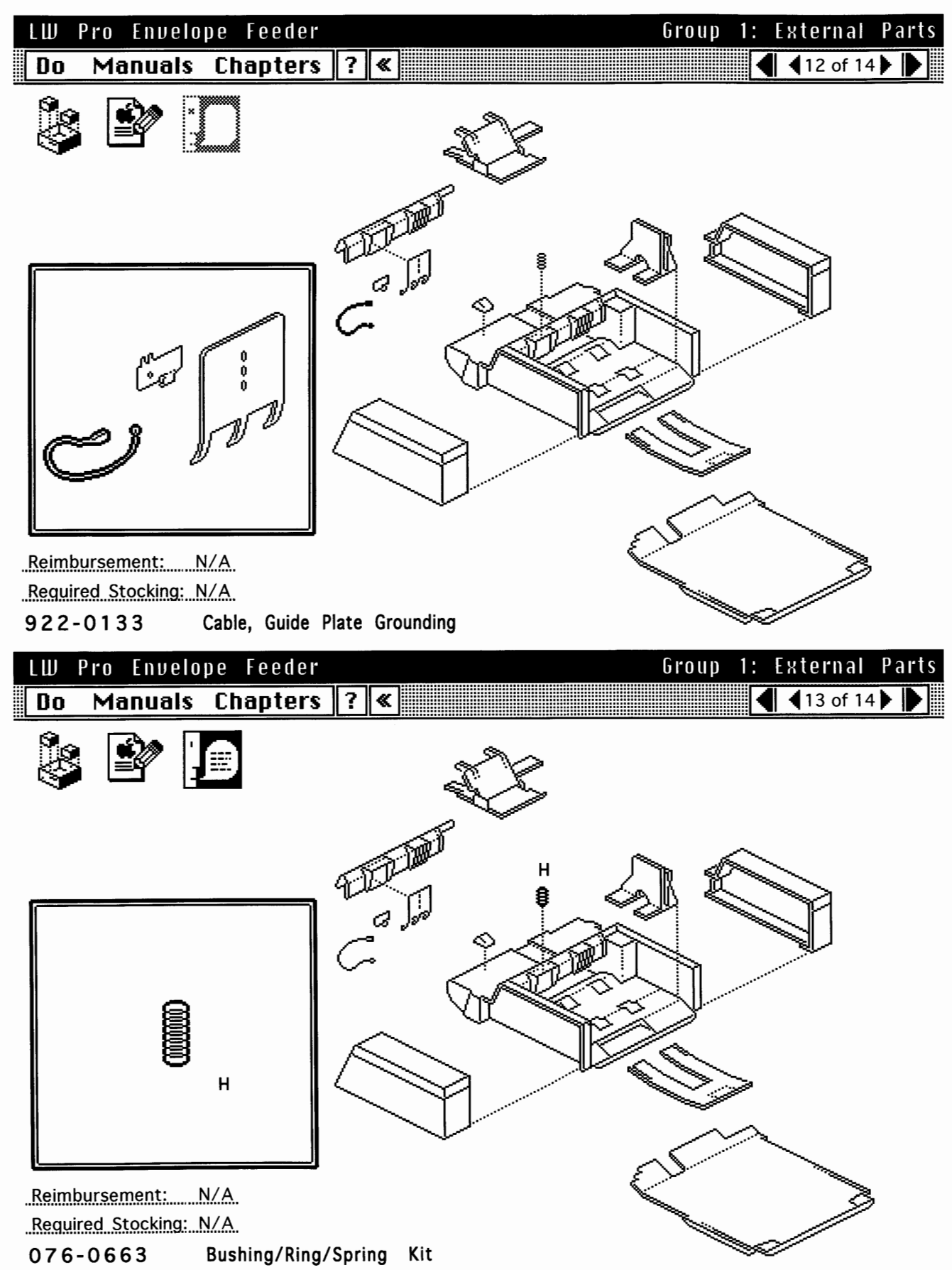

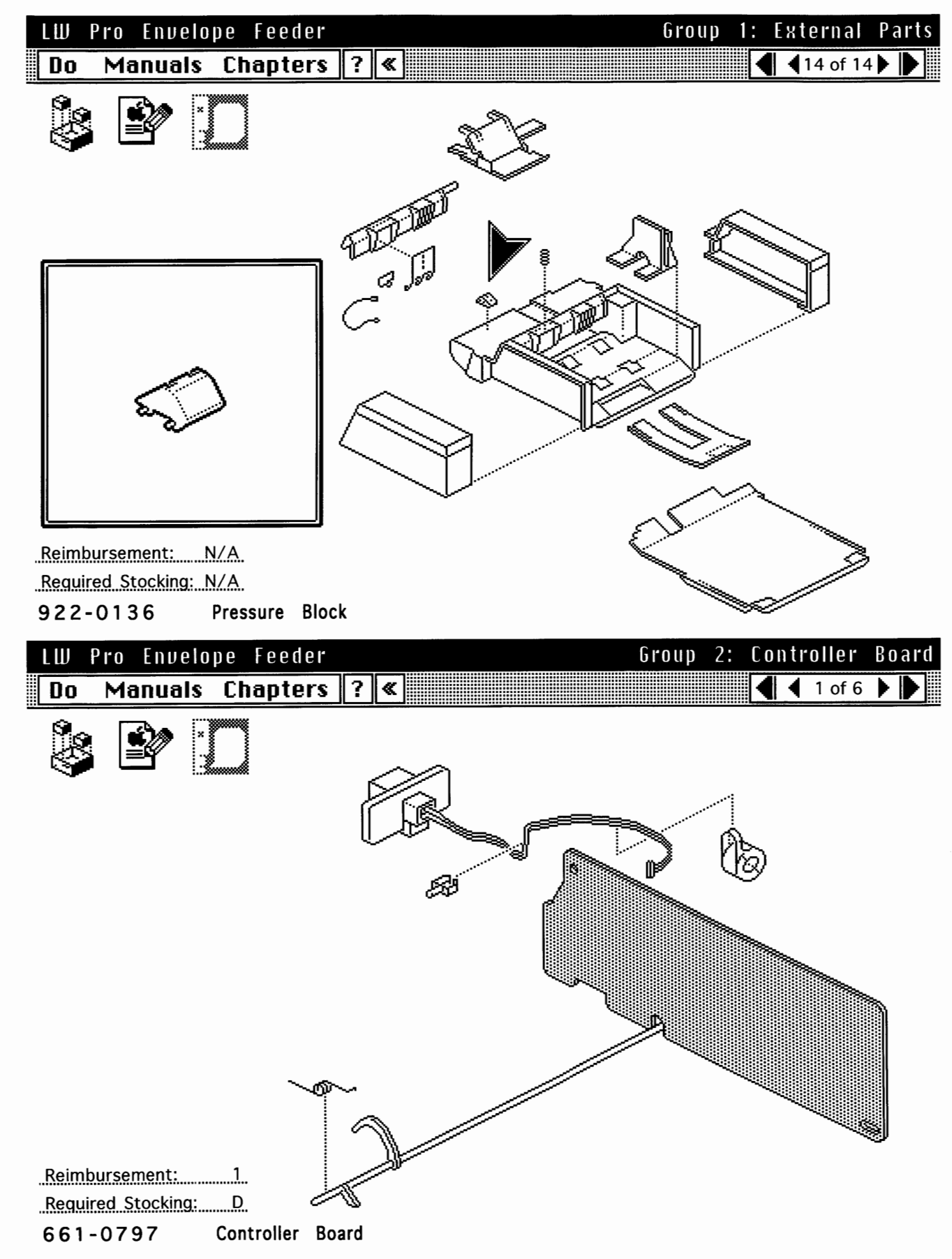

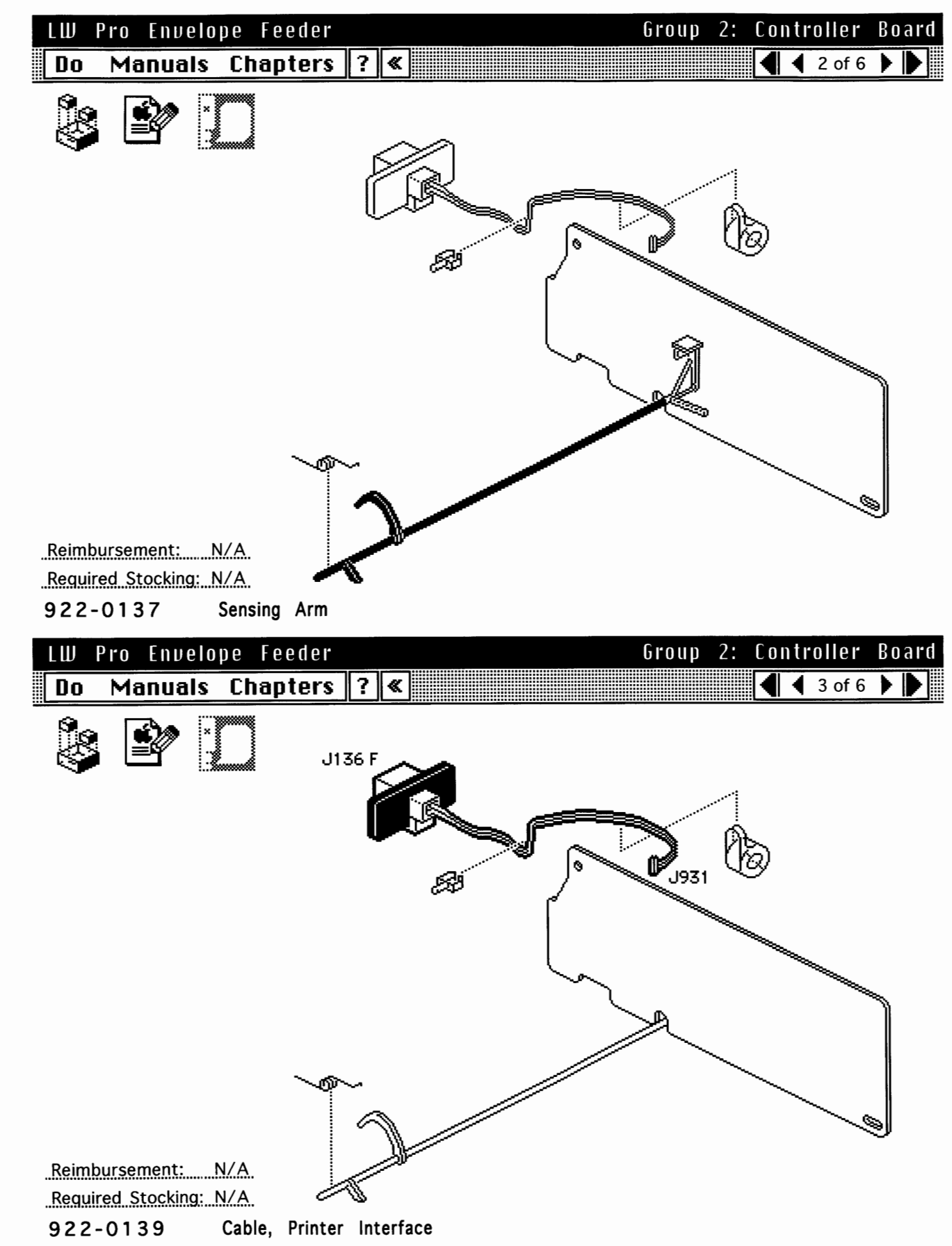

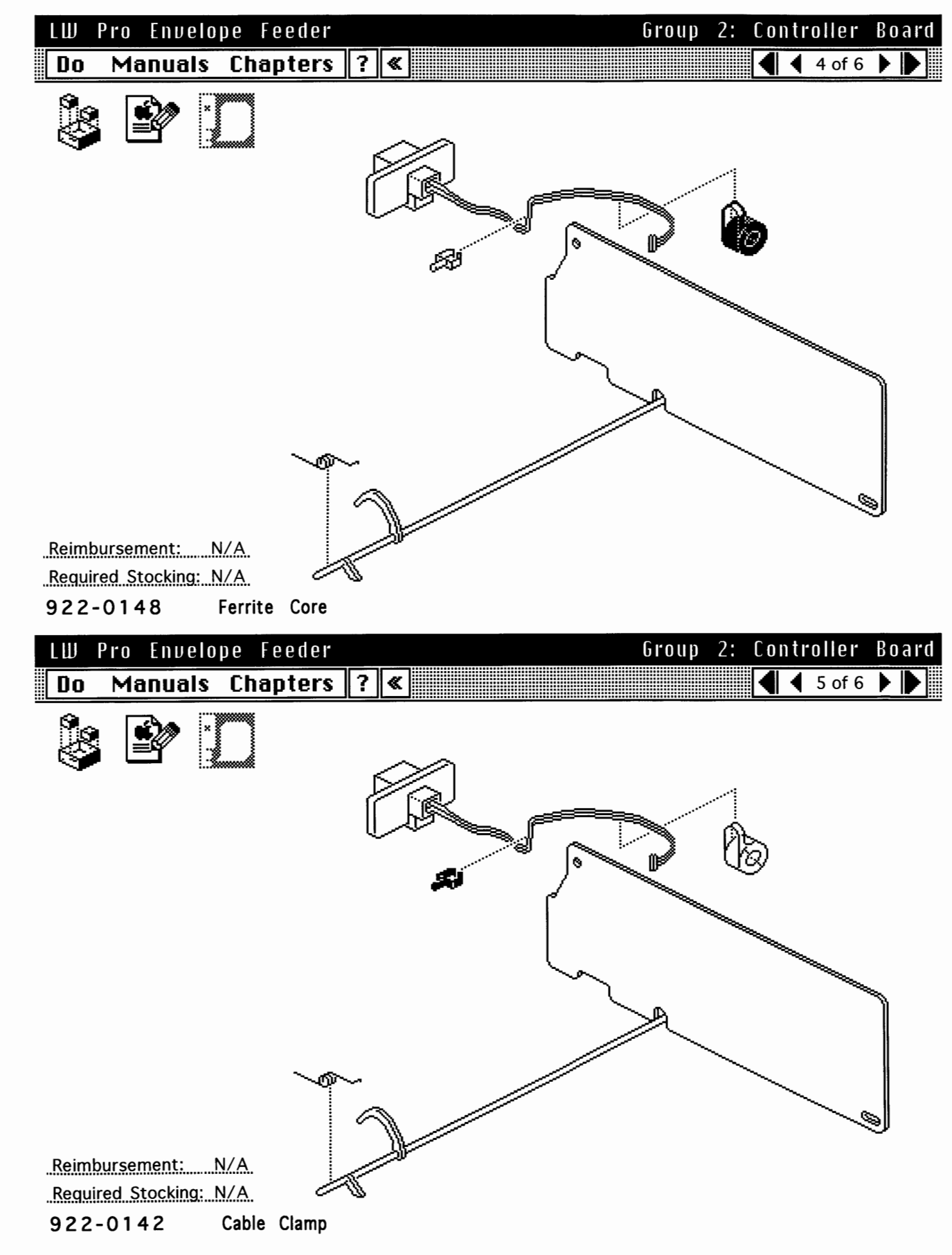

![](_page_233_Picture_3.jpeg)

922-0121 Motor

)

Printed at 9:20 AM, 11/5/93

![](_page_234_Picture_3.jpeg)

![](_page_235_Picture_3.jpeg)

![](_page_236_Figure_3.jpeg)

![](_page_237_Figure_3.jpeg)

![](_page_238_Figure_3.jpeg)

![](_page_239_Figure_3.jpeg)

![](_page_240_Figure_3.jpeg)

)

)

| LW | Pro Envelope Feede |     | Group 6: Index | 0 f | Kits |
|----|--------------------|-----|----------------|-----|------|
| Do | Manuals Chapter    | ; ? |                | 4 🕨 |      |
|    |                    |     |                |     |      |

| Reimbursement: N/A<br>Required Stocking: N/A |   |                                                                                                    |    |      |    |     |   |     |
|----------------------------------------------|---|----------------------------------------------------------------------------------------------------|----|------|----|-----|---|-----|
| 076-0662 Gear Kit                            |   |                                                                                                    |    |      |    |     |   |     |
| LW Pro Envelope Feeder                       |   | Group (                                                                                                    | ő: | Inde | еX | o f | Κ | its |
| Do Manuals Chapters                          | ? | <ul> <li>Image: A set of the set of the</li></ul> | 4  | 4 2  | of | 4   |   |     |
| 12 IV                                        |   |                                                                                                    |    |      |    |     |   |     |

Reimbursement: N/A Required Stocking: N/A

076-0663 Bushing/Ring/Spring Kit

Stack: LW Pro Envelope Feeder

)

)

)

| LW | Pro Envelo | pe Feeder |   |   | Group | 6: | Ind | ex. | 0 f | Ki | ts |
|----|------------|-----------|---|---|-------|----|-----|-----|-----|----|----|
| Do | Manuals    | Chapters  | ? | « |       | ◀  | 4 3 | of  | 4   |    | ▶  |
| ~  |            |           |   |   |       |    |     |     |     |    |    |

![](_page_242_Picture_4.jpeg)

| Reimbursement:                        | <u>N/A</u> |       |                                        |            |      |
|---------------------------------------|------------|-------|----------------------------------------|------------|------|
| Required Stocking:                    | <u>N/A</u> |       |                                        |            |      |
| 076-0664                              | Roller/Pin | Kit   |                                        |            |      |
| LW Pro Envel                          | ope Feede  | ľ     | Group 6:                               | Index of   | Kits |
| Do Manuals                            | Chapter    | s ? ( | K IIIIIIIIIIIIIIIIIIIIIIIIIIIIIIIIIIII | 🖣 4 of 4 🌘 |      |
| i i i i i i i i i i i i i i i i i i i |            |       |                                        |            |      |

Reimbursement:N/Akequired Stocking:N/A076-0665Screw Kit

![](_page_243_Picture_3.jpeg)

| LW F | Pro Sheet | Feeder   |   |                | Take                     | Apart -                         | Contro                 | ller           | Board    |
|------|-----------|----------|---|----------------|--------------------------|---------------------------------|------------------------|----------------|----------|
| Do   | Manuals   | Chapters | ? | «              |                          |                                 | <b>4 4</b> 2           | of 5           |          |
|      |           |          |   | Cover<br>Screw | Remo<br>that s<br>cover. | <b>ve</b> the sin<br>ecures the | gle black<br>controlle | scre<br>er blo | w<br>ick |
| 1    |           | *        |   |                |                          |                                 |                        |                |          |
|      |           |          |   |                |                          | $\geq$                          |                        |                |          |
|      | Š         |          |   | $\sum$         |                          |                                 |                        |                |          |
|      |           |          |   |                |                          | 1                               |                        |                |          |

![](_page_244_Figure_3.jpeg)

![](_page_245_Picture_3.jpeg)

![](_page_245_Picture_4.jpeg)

## LW Pro Sheet Feeder Do Manuals Chapters ? «

![](_page_245_Picture_6.jpeg)

## First:

Take

No First Steps Required

Apart -

**Note:** The controller block is available from Apple but it does not include the lid or controller board. Save these two parts if you are replacing the controller block. None of the other parts contained in the controller block is available separately.

Controller Block

◀ 1 of 6

![](_page_246_Picture_3.jpeg)

![](_page_247_Figure_3.jpeg)

![](_page_248_Picture_3.jpeg)

| Do | Ma  | anuals | Chapters | ? | <b>«</b> |
|----|-----|--------|----------|---|----------|
| LW | Pro | Sheet  | Feeder   |   |          |

# Pickup Roller

## ◀ ◀ 1 of 1 ▶

## First:

No First Steps Required

**Pinch** the clip on the pickup roller and **slide** the roller off the shaft.

**Replacement Note:** There is a fixed dowel pin in the pickup roller shaft. You must rotate the pickup roller into alignment with this pin before the roller can slide all the way onto the shaft.

Install the pickup roller as illustrated on the label on top surface of the drive block. A conspicuous grinding sound coming from the sheet feeder may be due to improper positioning of the pickup roller.

![](_page_249_Figure_3.jpeg)

|       | Pro Shee | Feeder     |   | Take Hpart - | Right  | Lover |
|-------|----------|------------|---|--------------|--------|-------|
| ii Vo | Manual   | s Chapters | ? | < <          | 2 of 2 |       |

![](_page_249_Figure_5.jpeg)

**Work** your fingertips under the edge of the right cover at the tab 1 location, **pull** the face outward firmly, and **release** the cover.

**Reposition** your hand and **repeat** for tabs 2 and 3.

**Release** flex tabs 4 and 5 and lift the cover from the sheet feeder.

![](_page_249_Figure_9.jpeg)

LW Pro Sheet Feeder Take Apart - Drive Block Manuals Chapters 🛛 ? 🕷 ◀ 1 of 6 ▶ Do First: Remove Right Cover

> **Note:** Refer to the following take-apart topics for disassembly of the drive block:

- Motor Assembly
- Pickup Solenoid
- Feeder Rollers

![](_page_250_Picture_8.jpeg)

| LW | Pro Sheet | Feeder   |   |           |                | Ta                            | ke         | Apart            | -           | Drive                | Block    |
|----|-----------|----------|---|-----------|----------------|-------------------------------|------------|------------------|-------------|----------------------|----------|
| Do | Manuals   | Chapters | ? | «         |                |                               |            |                  | ◀           | 2 of 6               |          |
|    |           |          |   |           | Cover<br>Screw | Remove<br>that secu<br>cover. | the<br>res | single<br>the co | bla<br>ntro | ck scre<br>bller blo | w<br>ock |
| // |           | *        |   |           | <b>9</b>       |                               |            |                  |             |                      |          |
|    |           |          |   | $\leq$    |                | $\geq$                        | ]          |                  |             |                      |          |
|    | °.        |          |   |           |                |                               |            |                  |             |                      |          |
|    |           | ۵        | ~ | $\langle$ | Í I .          | >                             |            |                  |             |                      |          |

![](_page_251_Figure_3.jpeg)
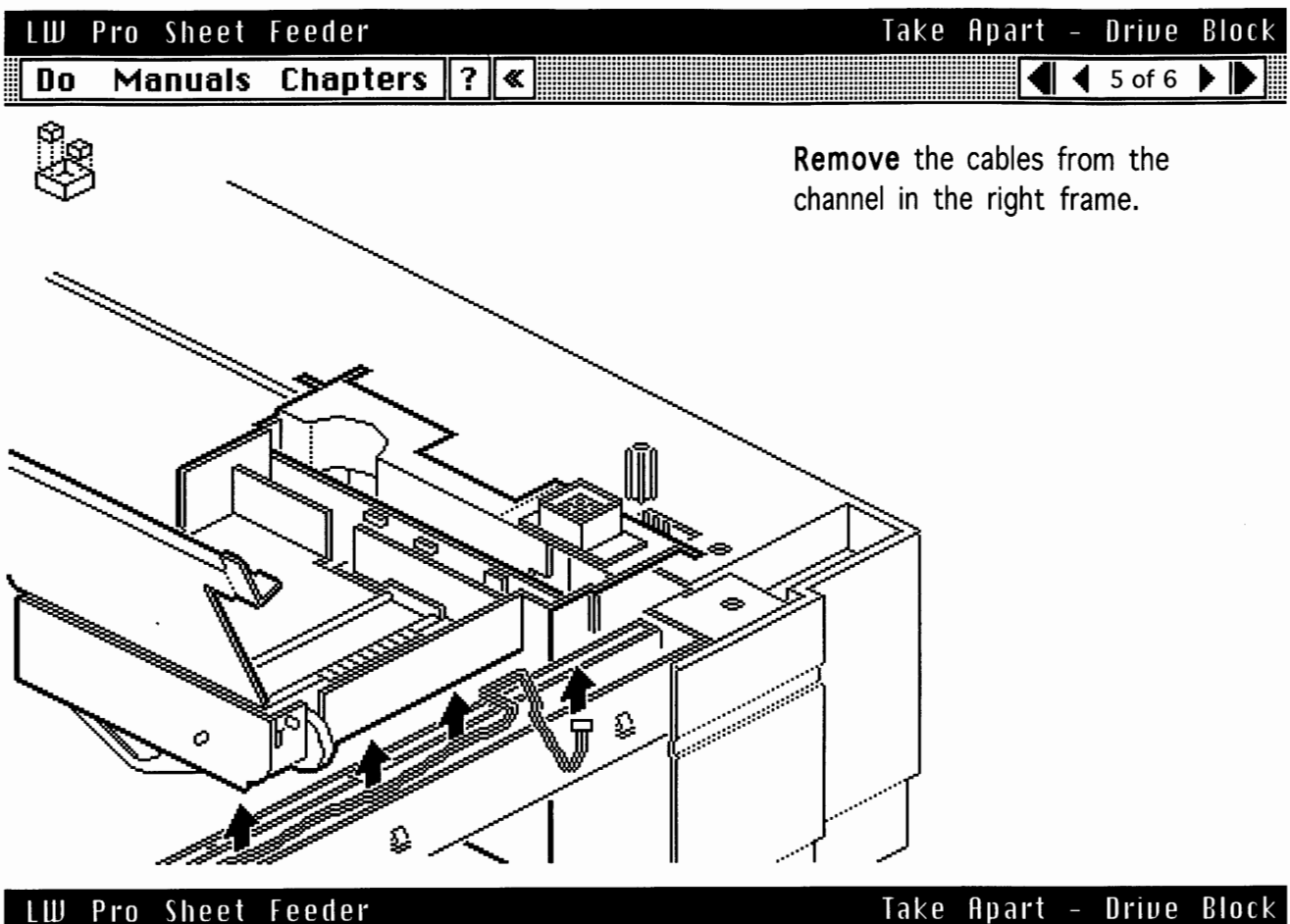

### LW Pro Sheet Feeder Do Manuals Chapters ? «

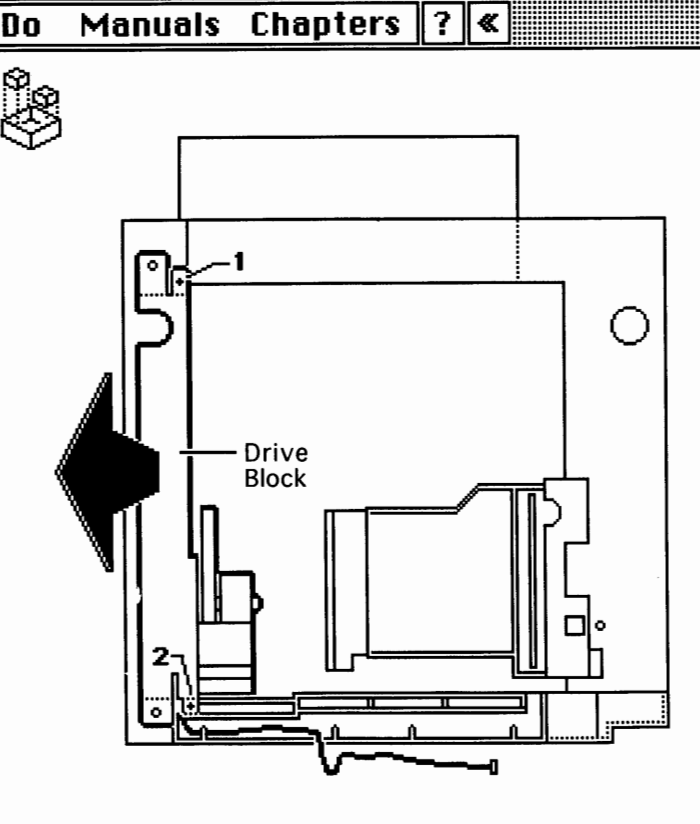

🖣 🖣 6 of 6 🕨 🕨

**Remove** the two screws and **lift** the drive block out of the sheet feeder.

**Replacement Note:** There are two pins and a ground spring on the bottom of the drive block in addition to the two positioning pins on the top. Be careful to seat all of them before reinstalling the drive block.

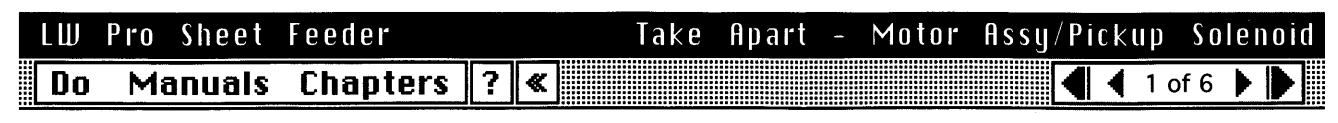

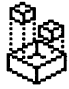

### First:

Remove Right Cover Remove Drive Block

**Note:** The motor assembly consists of a mounting plate, the motor, and two transfer gears. None of the assembly subcomponents is available from Apple.

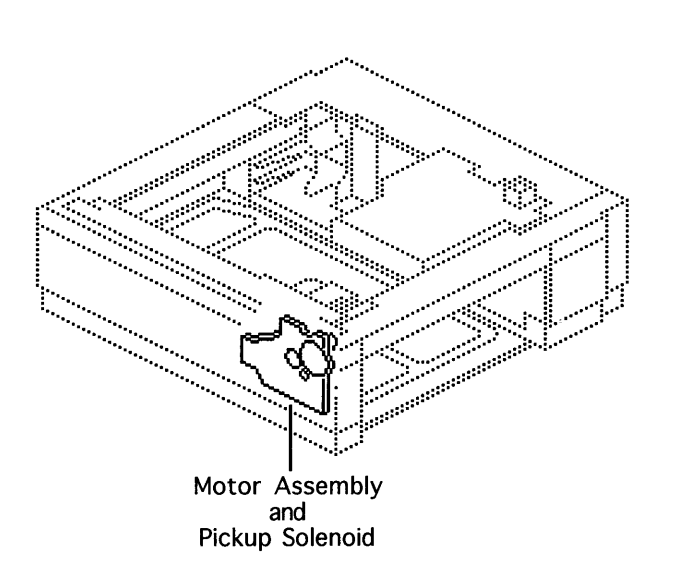

۲

 $\sim$ 

#### LW Pro Sheet Feeder Motor Assy/Pickup Solenoid Take Apart -Manuals Chapters ? | « | 2 of 6 🕨 Do Drive Block-Remove the four screws. Replacement Note: The three screws at 1, 2, and 3 are are stepped machine screws. Do not substitute the screws at Sec. 1 66444 4 13 14 8 4 4 4 × 1 these locations. 2 APPLE AND AVANANANA (x)

0

3

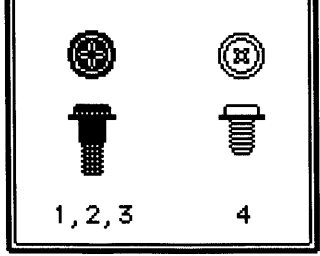

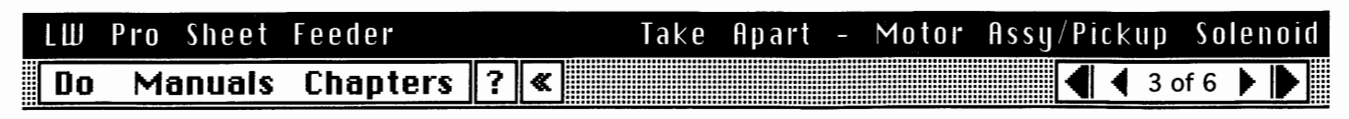

Drive Block

**Remove** the E-ring and the shim washer and **pull off** the 22/48T gear.

# LW Pro Sheet Feeder Take Apart - Motor Assy/Pickup Solenoid Do Manuals Chapters ? «

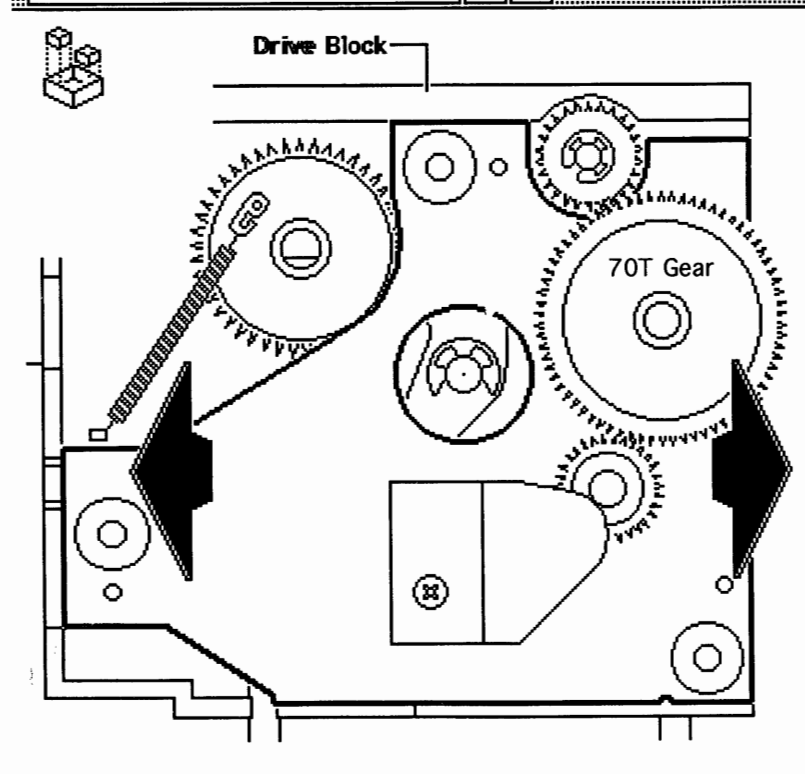

**Remove** the motor assembly from the drive block.

**Note:** There is a plastic bushing at the far end of the 70-tooth gear shaft. This bushing is not a part of the motor assembly but is available separately. If the bushing has stuck to the shaft, remove it now and set it aside. See the next card for a replacement note regarding this bushing.

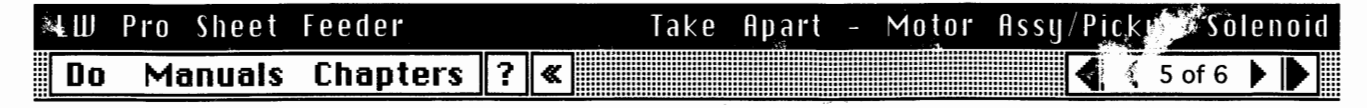

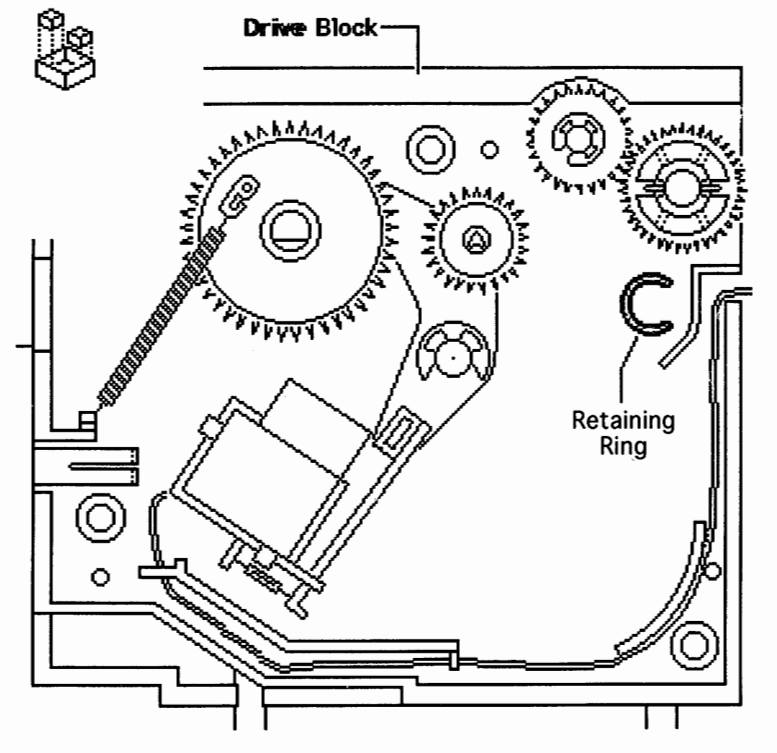

**Replacement Note:** The bushing is plastic and has a ridged shank. When properly installed, the bushing nests within the C-shaped retaining ring in the drive block. When installing the motor assembly, make sure that the ridge is pointing to the right, toward the open end of the C.

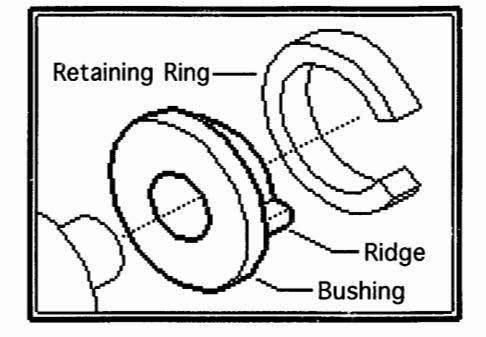

## LW & Sheet Feeder \* Take Apart - Motor Assy/Pickup Solenoid Do Manuals Chapters ? «

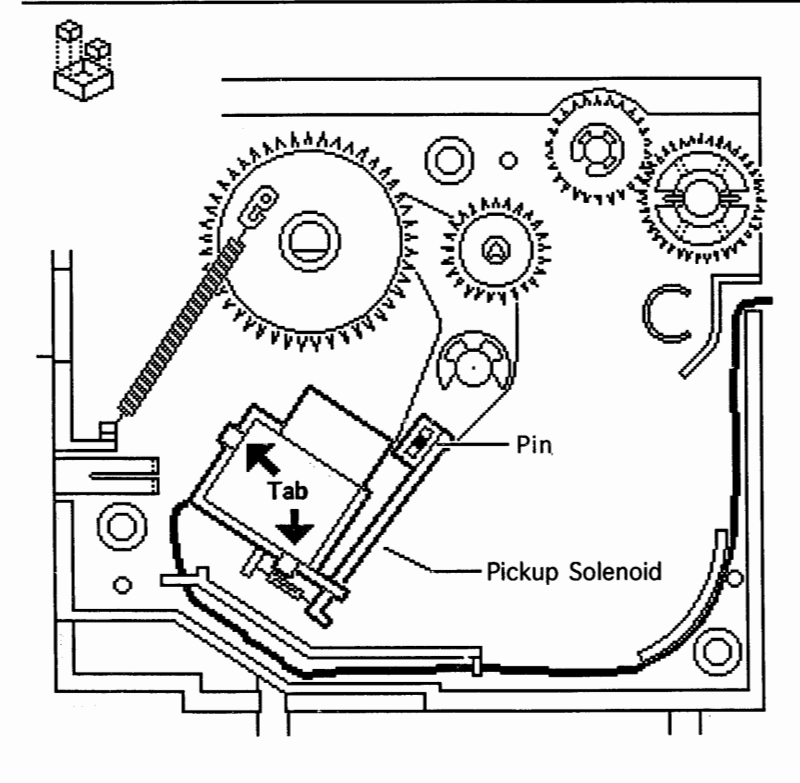

**Note:** Perform the following task only if you want to remove the pickup solenoid.

Release the two tabs, remove the cables from the channel, and lift out the pickup solenoid.

**Replacement Note:** Make sure that the solenoid is pinned to the boomerang-shaped pendulum as shown.

Feedershollers

, of 2

LW Pro Sheet Feeder . Do Manuals Chapters ? «

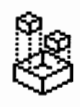

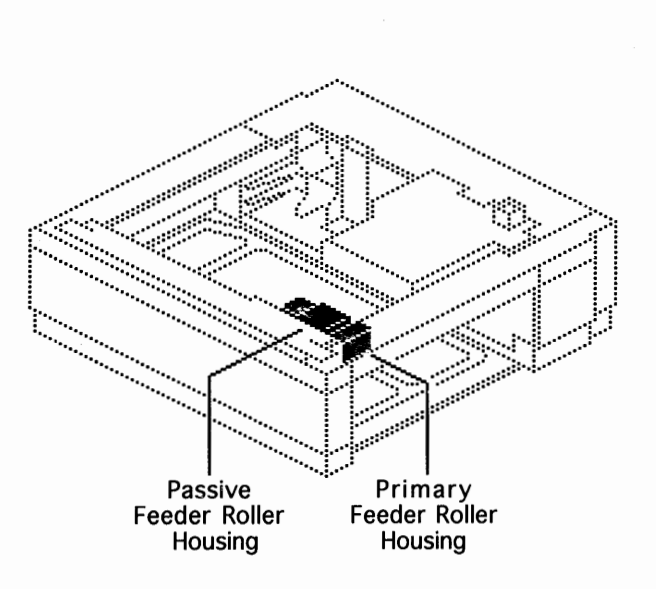

#### First:

Remove Right Cover Remove Drive Block Remove Motor Assembly

Take Apart -

**Note:** There are one primary and two passive feeder rollers. The passive rollers compress against the primary roller to form a gripping surface. Paper moves from the pickup roller into the feeder rollers, up through a narrow opening in the upper cassette tray, and into the feed mechanisms in the paper pickup block.

**Note:** The passive roller assembly consists of three orderable parts:

- · Passive roller mount
- Passive roller housing
  - Passive roller spring

## Le Pro Sheet Feeder Rollers Do Manuals Chapters ?

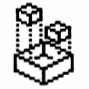

**Note:** The primary feeder is black, and is forward of the two white passive rollers. The screw in the following step is a 10 mm binding head screw.

**Remove** the screw located within the feeder roller housing.

**Caution:** The dowel pin at the gear end of the shaft is prone to fall out once you remove the E-ring.

**Remove** the E-ring, **slide** the roller housing off the flange and **remove** the housing from the drive block, then **remove** the feeder roller off the shaft. **Note:** Perform the following steps only if you need to remove the passive roller assembly. The paper weight mentioned in the following step is the rabbit-ear shaped part inside the pickup roller. It has an open grip-style connection to the pickup shaft.

Grasp the paper weight and pull it off the pickup shaft.

**Remove** the screw that secures the passive roller housing to the drive block and **slide** the passive roller assembly off the spindle.

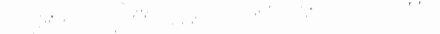

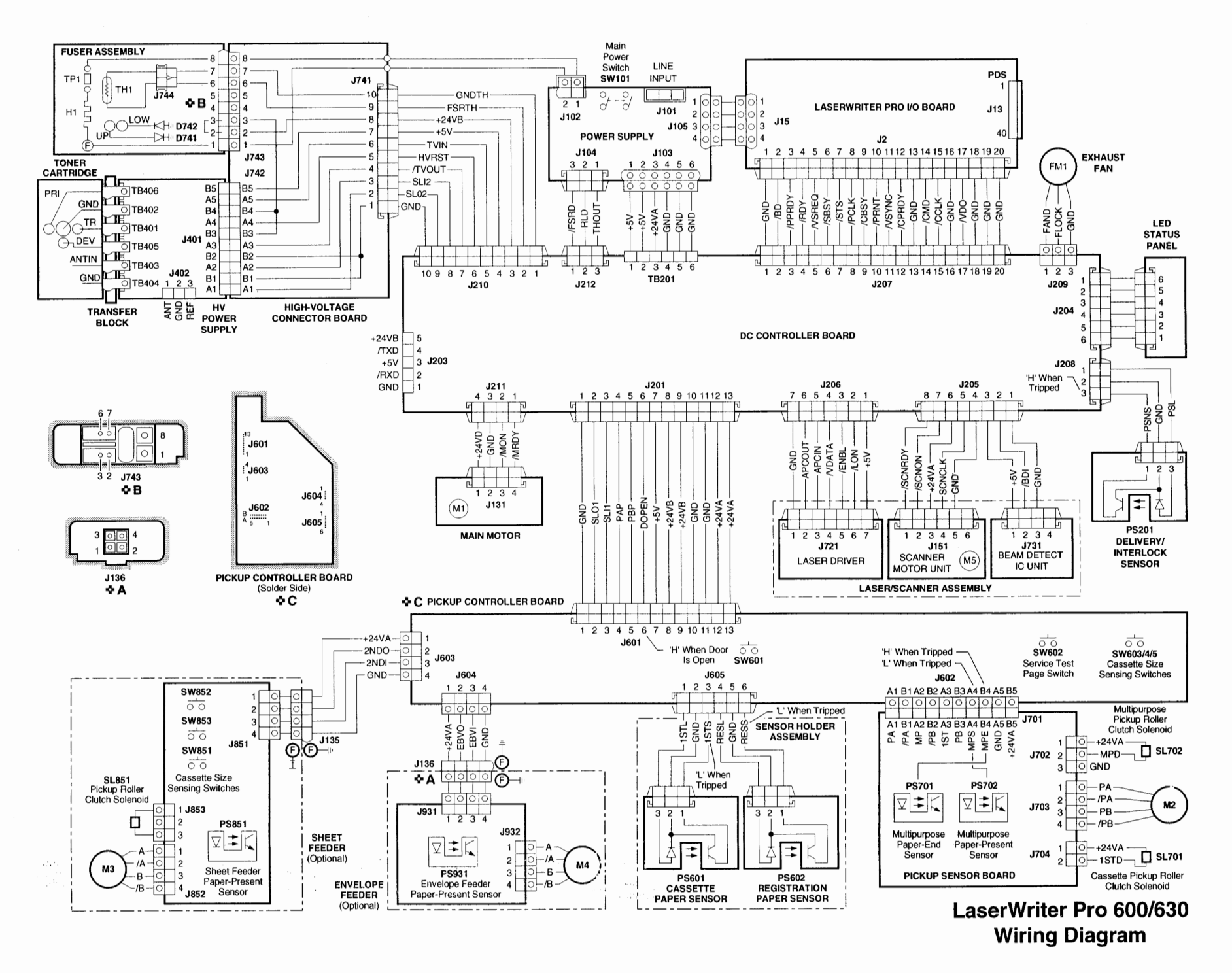

ნამი ქ

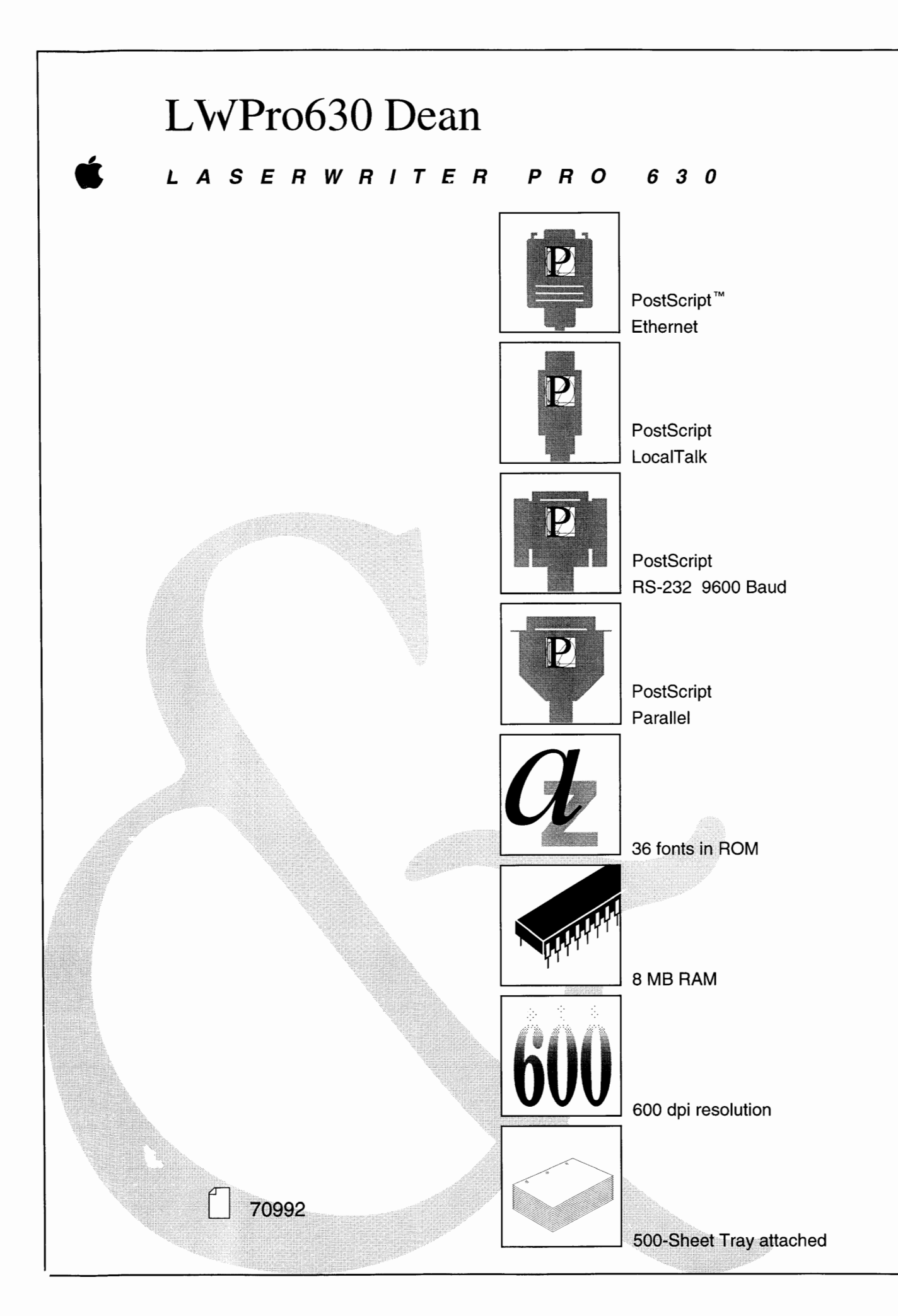

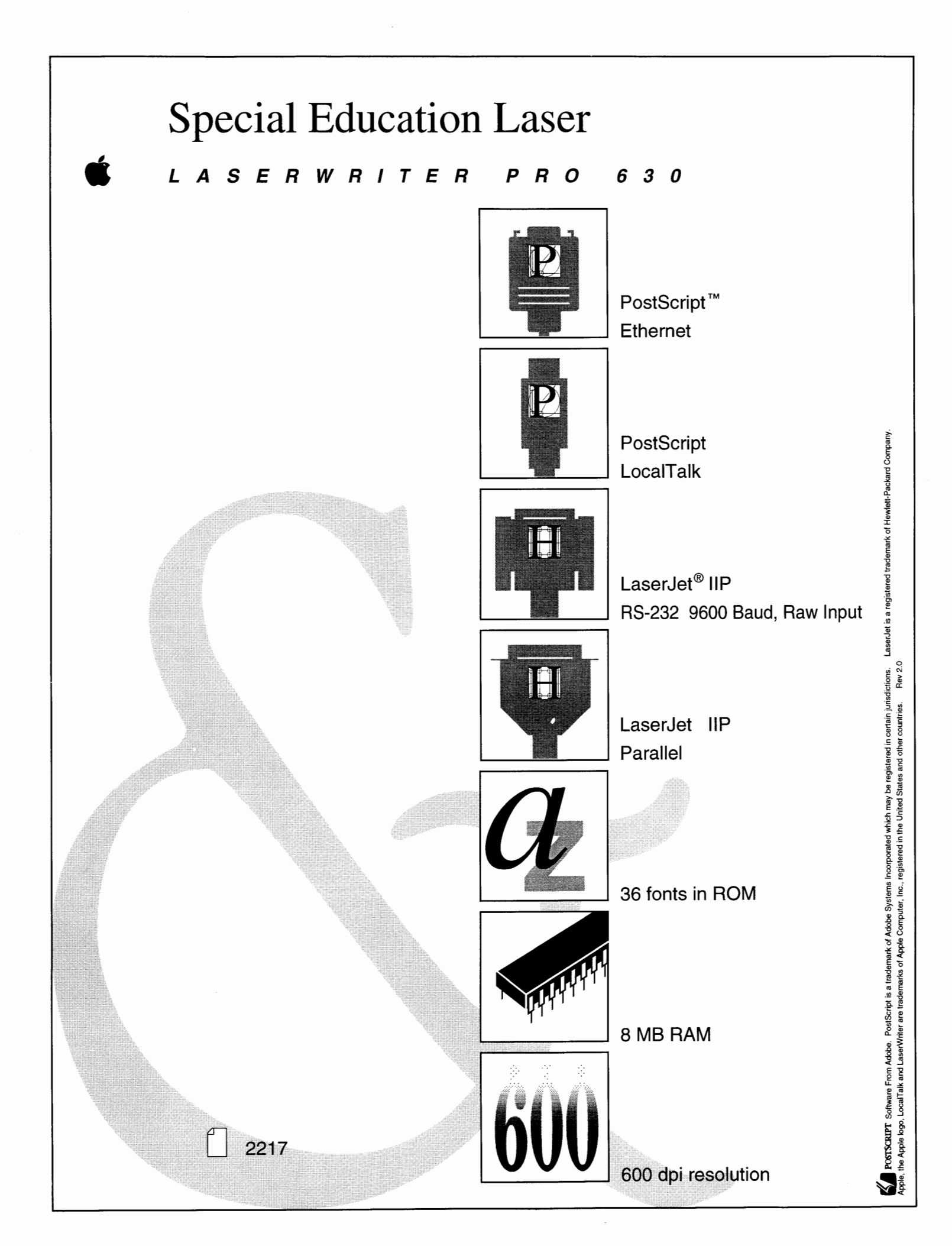